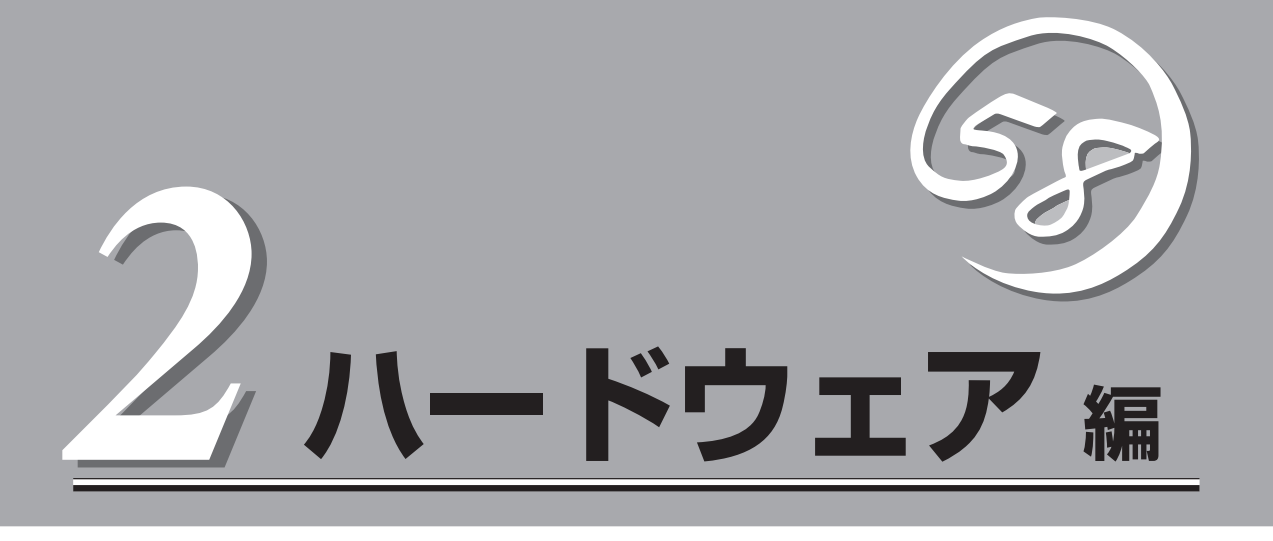

Expressサーバ本体のハードウェアについて説明します。

| 各部の名称と機能(→62ページ)            | .Expressサーバの各部の名称と機能についてパー<br>ツ単位に説明しています。                               |
|-----------------------------|--------------------------------------------------------------------------|
| 設置と接続(→77ページ)               | .Expressサーバの設置にふさわしい場所や背面の<br>コネクタへの接続について説明しています。                       |
| 基本的な操作(→87ページ)              | .電源のONやOFFの方法およびフロッピーディス<br>クやCD-ROMのセット方法などについて説明し<br>ています。             |
| オプションの取り付け(→106ページ)         | .本装置にオプションを取り付けるときにご覧くだ<br>さい。                                           |
| ケーブル接続(→167ページ)             | .Expressサーバの内部/外部へのケーブル接続例<br>を示します。背面にあるケーブルの接続について<br>は「設置と接続」をご覧ください。 |
| BIOSのセットアップ(→179ページ)        | .専用のユーティリティを使ったBIOSの設定方法<br>について説明しています。                                 |
| リセットとクリア(→220ページ)           | .Expressサーバをリセットする方法と内部メモリ<br>(CMOS)のクリア方法について説明します。                     |
| 割り込みラインとI/Oポートアドレス(→223ページ) | .Expressサーバ内部のアドレスや割り込みの設定<br>について説明しています。                               |

# 各部の名称と機能

本装置の各部の名称を次に示します。

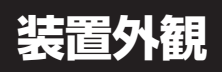

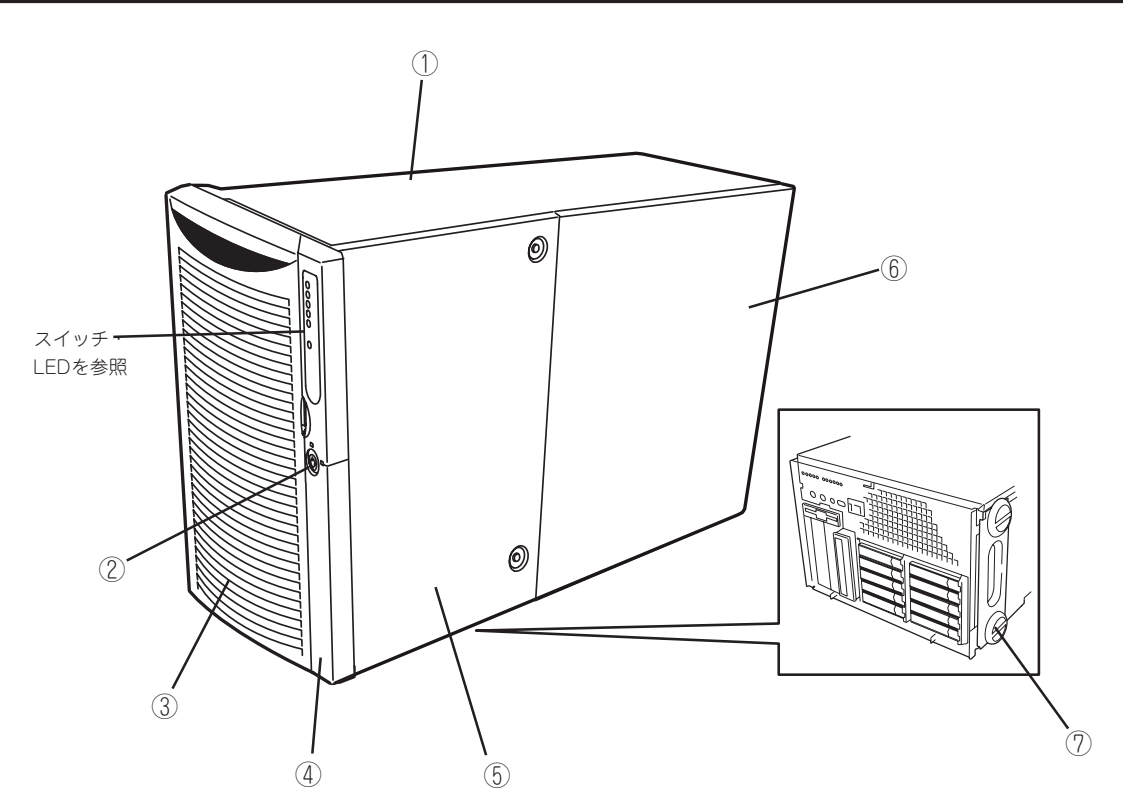

- トップカバー ラックマウントモデルヘコンバージョンする際に取り外 す。
- ② キースロット フロントドアとフロントアクセスカバーをロック/解除す るセキュリティキーの差し口(→87ページ)。
- ③ フロントドア

POWERスイッチ、5.25インチデバイス、CD-ROMドラ イブ、フロッピーディスクドライブを取り扱うときや3.5 インチディスクベイにハードディスクを取り付ける(また は取り外す)ときに開ける。添付のセキュリティキーで ロックすることができる(→87ページ)。 ④ フロントベゼル

ラックマウントモデルヘコンバージョンする際にはいった ん取り外す。

⑤ フロントアクセスカバー

5.25インチデバイスの取り付け/取り外しや内部ケーブル接 続を変更する際に開ける。

⑥ リアアクセスカバー

PCIボードやプロセッサ、DIMMの取り付け/取り外しの際 に開ける。

⑦ ペデストール(前後2個)

ラックマウントモデルヘコンバージョンする際には取り外 す。

# 装置前面(フロントドアを開いた状態)

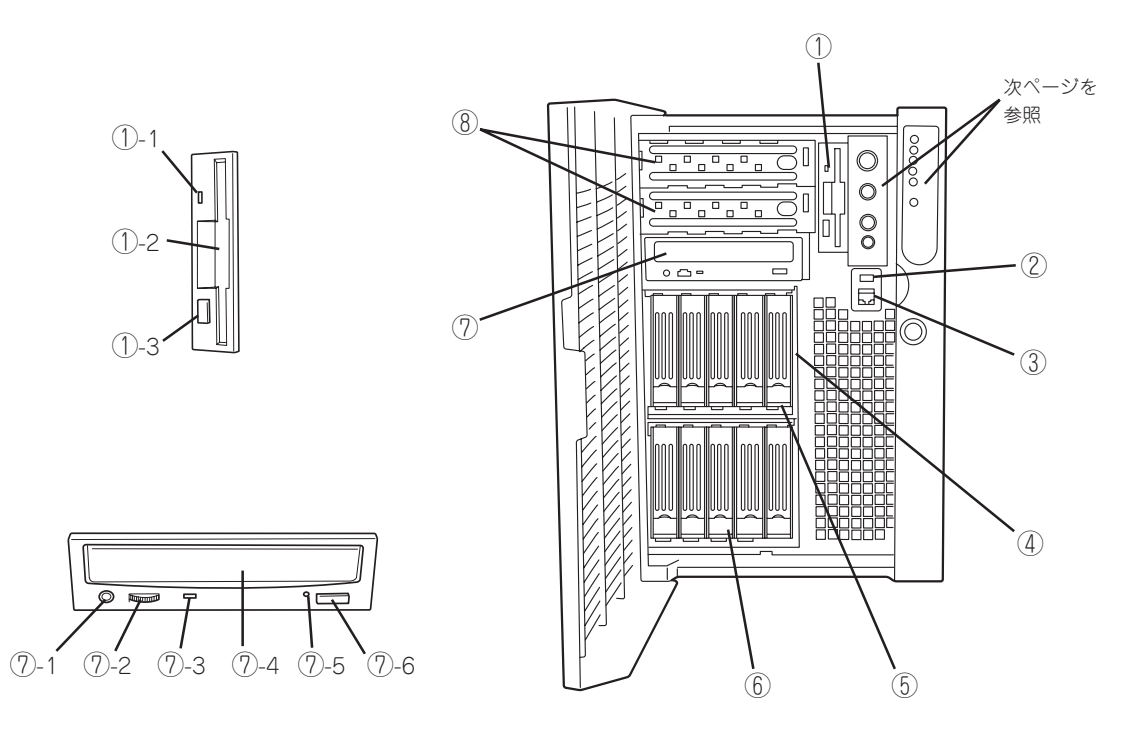

### ① 3.5インチフロッピーディスクドライブ

3.5インチフロッピーディスクを挿入して、データの書 き込み/読み出しを行う装置(→102ページ)。

- ①-1 フロッピーディスクアクセスランプ(アクセス中 は緑色に点灯)
- ①-2 ディスク挿入口
- ①-3 イジェクトボタン

#### ② USB3コネクタ

USBインタフェースに対応している機器と接続する (Windows NT 4.0では対応したドライバが必要、→79 ページ)。

### シリアルポートBコネクタ

シリアルインタフェースを持つ装置と接続する。UPSの 接続はシリアルポートAコネクタのみ。標準では、誤挿 入防止のためにシールが貼り付けられている。(シリア ルポートBは標準でリア側のコネクタに接続されている ため、フロント側を使用するには、ペースボード上の ケーブルの接続を変更する必要がある)。

「シリアルポートBコネクタ」はネットワークケーブ ルコネクタと同じ形状をしています(RJ-45)。ケー ブルを差し間違えないよう注意してください。 ④ 3.5インチディスクベイ

ハードディスク増設用スロット。約25.4mm(1インチ) 厚のハードディスクが取り付けられる(→108ページ)。 SCSI IDは左から順にID0~ID4。

- ⑤ DISKランプ(→72ページ)
- ⑥ HDDケージ搭載スロット

オプションの増設HDDケージ増設用スロット(→162 ページ)。図は増設HDDケージを搭載した状態を示す。

⑦ CD-ROMドライブ

CD-ROMのデータの読み出しを行う(→164ページ)。

- ⑦-1 ヘッドフォンジャック
- ⑦-2 ボリューム
- ⑦-3 アクセスランプ
- ⑦-4 トレー
- ⑦-5 エマージェンシーホール
- ⑦-6 オープン/クローズボタン
- ⑧ 5.25インチデバイスベイ

オプションのDAT(デジタルオーディオテーブ)ドライブ や光磁気ディスクドライブなどを取り付ける場所(→158 ページ)。下からスロット1、スロット2。

# 装置前面(スイッチ・LEDパネル)

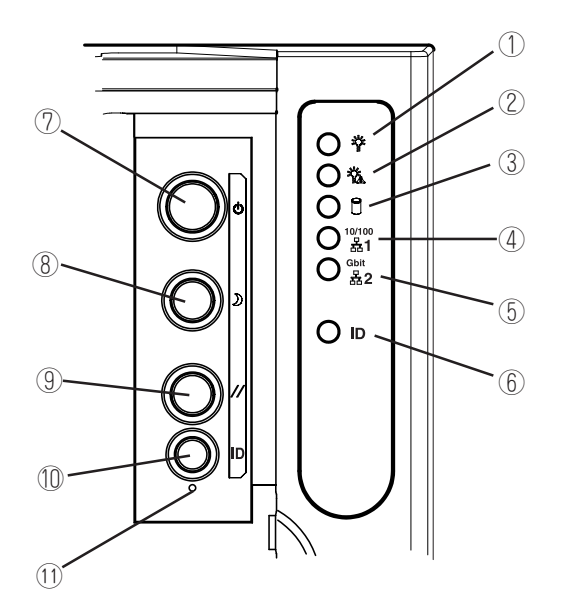

- POWER/SLEEPランプ(→69ページ)
- ② STATUSランプ(→69ページ)
- ③ DISK ACCESSランプ(→71ページ)
- ④ LAN1アクセスランプ(→71ページ)
- ⑤ LAN2アクセスランプ(→71ページ)
- ⑥ UID(Unit ID)ランプ(→71ページ)
- ⑦ POWERスイッチ

電源をON/OFFするスイッチ。一度押すとPOWERラン プが点灯し、ONの状態になる。もう一度押すと電源を OFFにする(→88ページ)。4秒以上押し続けると強制的 にシャットダウンする(→220ページ)。

⑧ SLEEPスイッチ

ー度押すと、本体がスリーブ状態(省電力モード)とな り、もう一度、押すと復帰する(Windows 2000でサ ポート→101ページ)。

#### ⑨ RESETスイッチ

Expressサーバ本体をリセットするスイッチ(→220ペー ジ)。

### UID(Unit ID)スイッチ

装置前面/背面にあるUIDランプをON/OFFするスイッチ。ス イッチを一度押すと、UIDランプが点灯し、もう一度押すと 消灯する(→71ページ)。

#### ① DUMPスイッチ

Expressサーバ本体に起きたイベントログを採取する(→312 ページ)。

# 装置背面

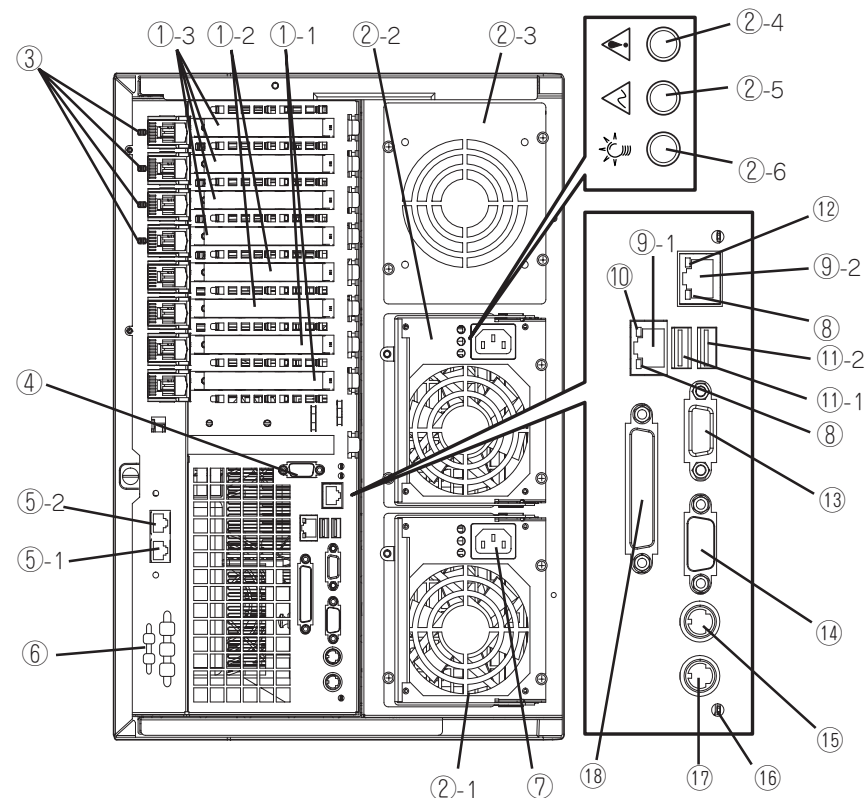

### ① PCIボード増設用スロット

オプションのPCIボードを取り付けるスロット(→119ページ)。

- ①-1 ホットプラグ未サポート。32-bit · 33MHz · PCI
- 1-2 ホットプラグ未サポート。64-bit・100MHz・PCI-X
- ①-3 ホットプラグをサポート。64-bit · 100MHz · PCI-X

#### ② 電源ユニット

本体にDC電源を供給する装置。②-1と②-2に標準装備。②-3は増設用オプションスロットで、搭載すると電源冗長機能を 持つ。

- ②-4 FAILランプ(→73ページ)
- ②-5 PRFLランプ(→73ページ)
- ②-6 PWRランプ(→73ページ)
- ③ PCIスロットPOWERランプ(左)/PCIスロットFault ランプ(右)(→75ページ)
- ④ シリアルポートBコネクタ

#### ⑤ ICMBコネクタ

ICMBインタフェースを持つ機器と接続する(→79ページ)。丸 数字の後の数字はポート番号を示す。

#### ⑥ Wide SCSIコネクタ

Ultra160 SCSI (Wide対応) インタフェース (VHDCI)を持つ外付けのSCSI装置と接続する。SCSI装置は最大1台まで増設可能 (N8141-28Aデバイス増設ユニットを接続した場合は2台まで→171ページ)。

#### ⑦ ACインレット

電源コードを接続するソケット(→79ページ)。電源ユニット に各1ソケット装備。装置に標準添付されている電源コードを 接続する。 ⑧ LINK/ACTランプ(→74ページ)

#### 9 LANコネクタ

LAN上のネットワークシステムと接続する (→79ページ)。
 ④-1 LANポート1: 100Mbps/10Mbps対応
 ④-2 LANポート2: 1000Mbps/100Mbps/10Mbps対応
 ① 100/10ランプ(→74ページ)

#### ① USBコネクタ

USBインタフェースに対応している機器と接続する (Windows NT 4.0では対応したドライバが必要、→79 ページ)。丸数字の後の数字はポート番号を示す。

#### 1000/100/10ランプ(→74ページ)

#### モニタコネクタ

ディスプレイ装置を接続する(→79ページ)。

#### (I) シリアルポートAコネクタ

シリアルインタフェースを持つ装置と接続する(→79ページ)。なお、専用回線に直接接続することはできません。

# (15) マウスコネクタ 添付のマウスを接続する(→79ページ)。

- ① UIDランプ(→71ページ)
- ① キーボードコネクタ

添付のキーボードを接続する(→79ページ)。

#### 18 プリンタポートコネクタ

セントロニクスインタフェースを持つプリンタと接続す る(→79ページ)。

# 装置内部

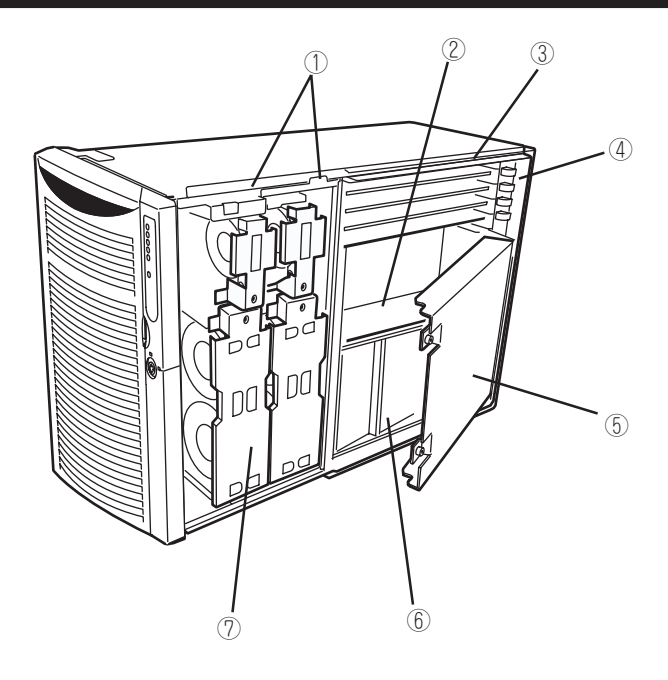

- カバーオープンセンサ
- ② メモリボード
- ③ エレクトロニクスベイ
- ④ ホットプラグPCI LEDボード
- ⑤ CPUアクセスカバー
  - ⑦ プロセッサボードエアダクト
- ⑦ ファンベイ

# エレクトロニクスベイ

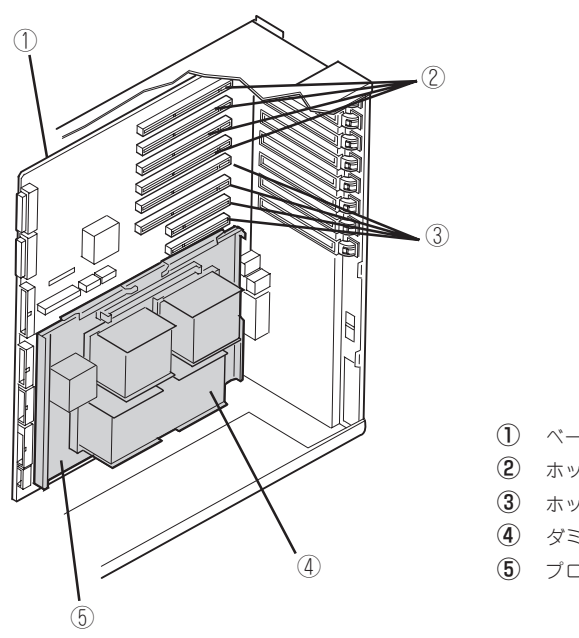

- ① ベースボード
- ② ホットプラグ対応PCIスロット
- ホットプラグ未対応PCIスロット
- ④ ダミースポンジ
- ⑤ プロセッサボード

# ベースボード

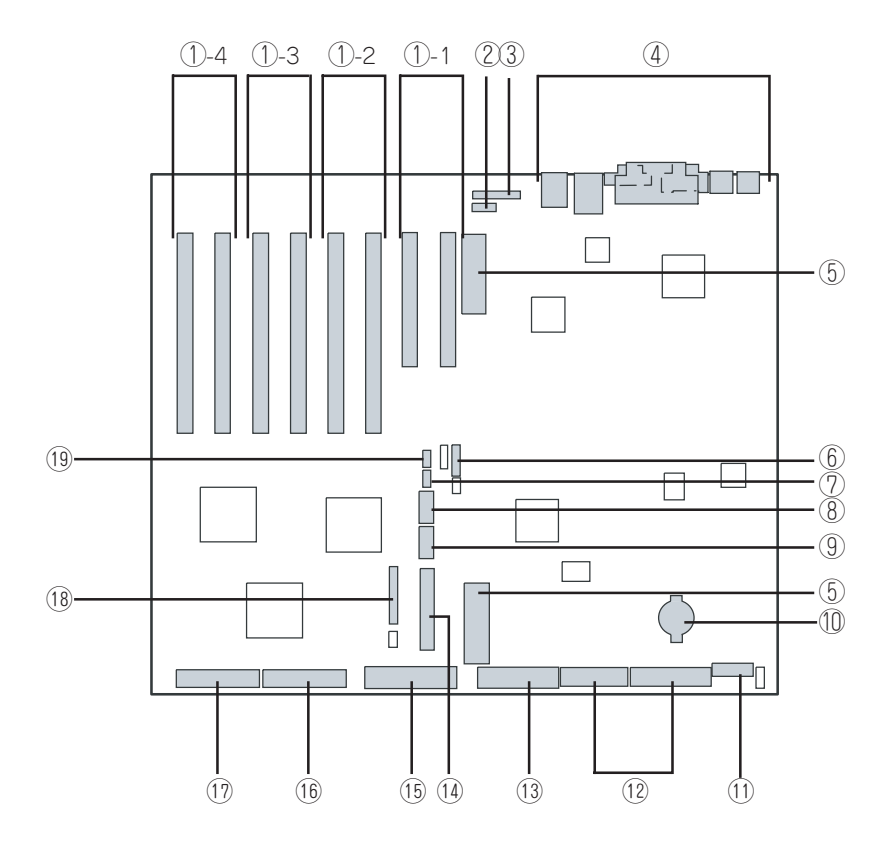

- PCIボードスロット(右からPCI#1~#8)
  - ①-1: PCI#1、#2(1st PCIバス、32-bit · 33MHz、5V PCI)
  - ①-2: PCI#3、#4(3rd PCIパス、64-bit · 100MHz、 3.3V PCI-X)
  - ①-3: PCI#5、#6(4th PCIバス、64-bit・100MHz、 3.3V PCI-X、ホットプラグ対応)
  - ①-4: PCI#7、#8(5th PCIバス、64-bit・100MHz、
     3.3V PCI-X、ホットプラグ対応)
- ② インテリジェント・シャーシ・マネージメント・バス (ICMB)コネクタ
- ③ ホットプラグPCI LEDボードコネクタ
- (4) 外部接続コネクタ(65ページ参照)
- ⑤ プロセッサボードインタフェースコネクタ
- ⑥ CMOS/パスワードクリア用ジャンパスイッチ(221ページ 参照)

- ⑦ ホットスワップバックプレーン(HSBP Pri)コネクタ
- ⑧ COMBコネクタ
- ④ USB#3コネクタ
- 🕦 リチウム電池
- ① 電源コネクタ
- 12 電源コネクタ
- (13) フロッピーディスクドライブコネクタ
- (狼) フロントパネルインタフェースコネクタ
- (15) IDEコネクタ(CD-ROMドライブ用)
- (b) Ultra160(B) コネクタ(5.25インチデバイス・外付けSCSI装 置用)
- ① Ultra160(A)コネクタ(内蔵ハードディスク用)
- 冷却FANコネクタ
- (19) ホットスワップバックプレーン(HSBP Sec)コネクタ
  - \* ここでは本装置のアップグレードや保守(部品交換など) の際に使用するコネクタのみあげています。その他のコ ネクタや部品については出荷時のままお使いください。

# プロセッサボード

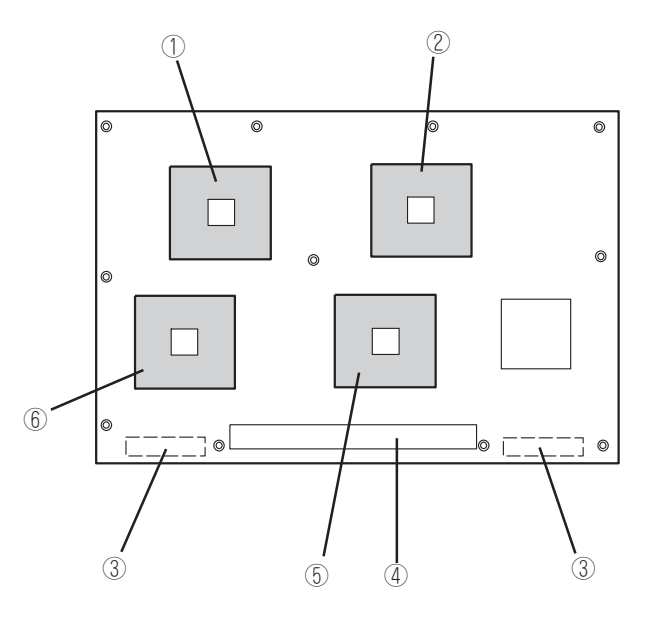

- ① CPU3ソケット(2番目の増設ソケット)
- ② CPU4ンケット(3番目の増設ンケット)
- ペースボードインタフェースコネクタ
- ④ メモリボードインタフェースコネクタ
- ⑤ CPU1ソケット(プロセッサを搭載済み)
- ⑥ CPU2ソケット(1番目の増設ソケット)

# メモリボード

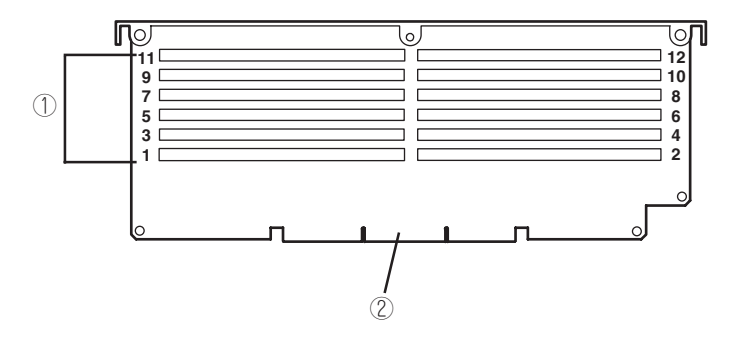

- ① DIMMソケット(上図中の番号はソケット番号を示す)
   #1~#4にDIMMを標準装備。#5~#12が増設用ソケット(ただし、#1~#4も交換可能)。
- 2 プロセッサボードインタフェースコネクタ

ランプ表示

Expressサーバのランプの表示とその意味は次の通りです。

## POWER/SLEEPランプ

Expressサーバの電源がONの間、ランプが緑色に点灯して います。電源がExpressサーバに供給されていないと POWER/SLEEPランプが消灯します。

省電力モードをサポートしているOSで、SLEEPスイッチを 押すか、OS上のコマンドから省電力モードに切り替えると ランプが緑色に点滅します。SLEEPスイッチをもう一度押 すと、通常の状態に戻ります。

省電力モードはWindows 2000の場合に機能します。また、OSによっては一定時間以上、Expressサーバを操作しないと自動的に省電力モードに切り替わるよう設定したり、OSのコマンドによって省電力モードに切り替えたりすることもできます。

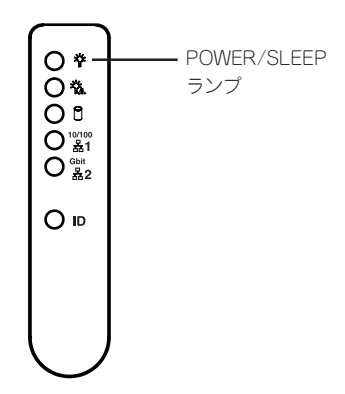

## STATUSランプ

Expressサーバが正常に動作している間はSTATUSランプは 緑色に点灯します。STATUSランプが消灯しているとき や、アンバー色に点灯/点滅しているときはExpressサーバ になんらかの異常が起きたことを示します。

次にSTATUSランプの表示の状態とその意味、対処方法を 示します。

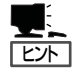

 ESMPROまたはオフライン保守ユーティリティを インストールしておくとエラーログを参照すること で故障の原因を確認することができます。

 いったん電源をOFFにして再起動するときに、OS からシャットダウン処理ができる場合はシャットダ ウン処理をして再起動してください。シャットダウン処理ができない場合はリセット、強制シャットダ ウンをするか(220ページ参照)、一度電源コードを 抜き差しして再起動させてください。

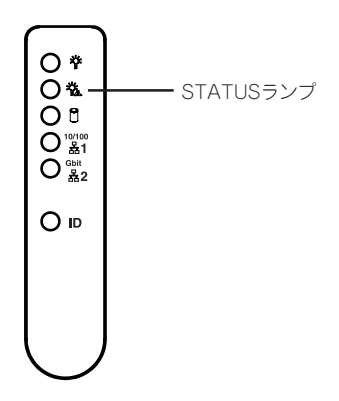

ハ

| STATUSランプの状態 | 意味                                                                          | 対処方法                                                                                                    |
|--------------|-----------------------------------------------------------------------------|----------------------------------------------------------------------------------------------------|
| 緑色に点灯        | 正常に動作しています。                                                                 | -                                                                                                    |
| 緑色に点滅        | <ul> <li>メモリかCPUのいずれかが縮退した状態で動作している。</li> <li>メモリ1ビットエラーが多発している。</li> </ul> | 装置前面の電源ユニットにあるランプの状態を確認してください。<br>BIOSセットアップユーティリティ「SETUP」を<br>使って縮退しているデバイスを確認後、早急に交換することをお勧めします。                    |
| 消灯           | 電源がOFFになっている。                                                               | -                                                                                                    |
|              | POST中である。                                                                   | しばらくお待ちください。POSTを完了後、しば<br>らくすると緑色に点灯します。                                                                             |
|              | CPUでエラーが発生した。                                                               | いったん電源をOFFにして、電源をONにし直し                                                                                               |
|              | CPU温度の異常を検出した。<br>(Thermal-Trip)                                            | てください。POSTの画面で何らかのエラーメッ<br> セージが表示された場合は、メッセージを記録し<br> て保守サービス会社に連絡してください。                                            |
|              | ウォッチドッグタイマタイムアウトが<br>発生した。                                                  |                                                                                                    |
|              | メモリで訂正不可能なエラーが検出さ<br>れた。                                                    |                                                                                                    |
|              | PCIシステムエラーが発生した。                                                            |                                                                                                    |
|              | PCIパリティエラーが発生した。                                                            |                                                                                                    |
|              | CPUパスエラーが発生した。                                                              |                                                                                                    |
|              | メモリダンプリクエスト中。                                                               | ダンプを採取し終わるまでお待ちください。                                                                                                  |
| アンパー色に点灯     | 温度異常を検出した。                                                                  | 内部のファンにホコリやチリが付着していないか<br>どうか確認してください。また、ファンユニット<br>が確実に接続されていることを確認してくださ<br>い。それでも表示が変わらない場合は、保守サー<br>ビス会社に連絡してください。 |
|              | 電圧異常を検出した。                                                                  | 保守サービス会社に連絡してください。                                                                                                    |
|              | すべての電源ユニットが故障した。                                                            |                                                                                                    |
| アンバー色に点滅     | 電源ユニットの個別故障を検出した。                                                           | 故障した電源ユニットのスロットを確認し、保守<br>サービス会社に連絡してください。                                                                            |
|              | ファンアラームを検出した。                                                               | ファンユニットが確実に接続されていることを確認してください。それでも表示が変わらない場合は、場合は、保守サービス会社に連絡してください。                                                  |
|              | 温度警告を検出した。                                                                  | 内部のファンにホコリやチリが付着していないか<br>どうか確認してください。また、ファンユニット<br>が確実に接続されていることを確認してくださ<br>い。それでも表示が変わらない場合は、保守サー<br>ビス会社に連絡してください。 |
|              | 電圧警告を検出した。                                                                  | 保守サービス会社に連絡してください。                                                                                                    |

## DISK ACCESSランプ

DISK ACCESSランプは3.5インチディスクベイに取り付け られているハードディスクの状態を示します。

ハードディスクにアクセスするたびにランプは緑色に点灯しま す

DISK ACCESSランプがアンバー色に点灯している場合は、 ハードディスクに障害が起きたことを示します。故障したハード ディスクの状態はそれぞれのハードディスクにあるランプで確 認できます。

DISK ACCESSランプが緑色とアンバー色に交互に点滅してい る場合またはアンバー色に点滅している場合は、内蔵のディスク アレイコントローラに接続されているハードディスクのリビルド (再構築)が行われていることを示します。

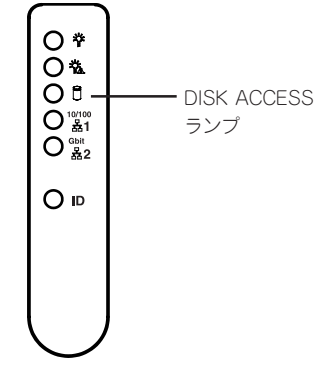

## LANアクセスランプ

ExpressサーバがLANに接続されているときに緑色に点灯 し、LANを介してアクセスされているとき(パケットの送受 信を行っているとき)に点滅します。アイコンの隣にある数 字は背面のネットワークポートの番号を示します。

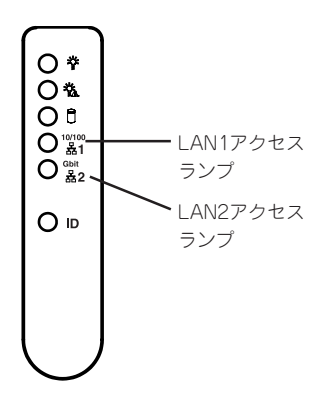

## UIDランプ

本体の前後に各1つずつあるこのランプは装置前面にある UIDスイッチを押すと、青色に点灯し、保守をしようとして いる装置を特定することができます。複数台の装置を設置し ているときに利用してください。 UIDランプを消灯させるには再度、UIDスイッチを押してく ださい。

## アクセスランプ

フロッピーディスクドライブとCD-ROMドライブのアクセ スランプは、それぞれにセットされているディスクやCD-ROMにアクセスしているときに点灯します。

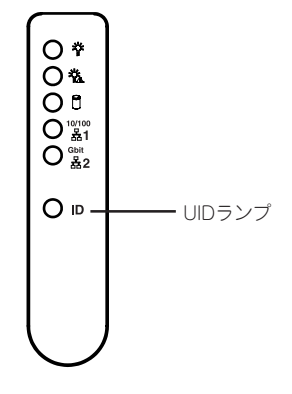

Л

## ハードディスクのランプ(DISKランプ)

3.5インチディスクベイに搭載しているDISKランプは表示状態によって意味が異なります。

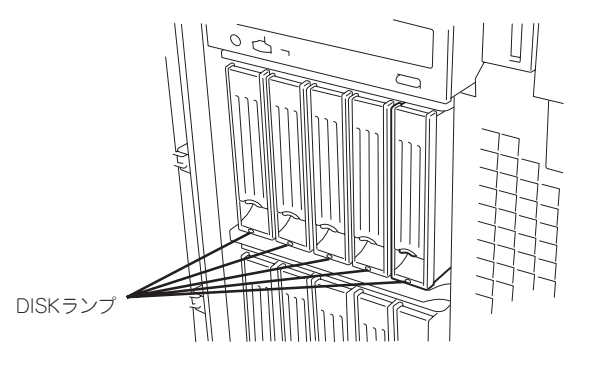

緑色に点灯

ハードディスクに電源が供給されていることを示します。

緑色に点滅

ハードディスクにアクセスしていることを示します。

アンバー色に点灯

ディスクアレイを構成しているときに取り付けているハードディスクが故障していることを示します。

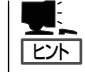

ディスクアレイ (RAID1、RAID5、RAID0+1)を構成している場合は、1台のハードディ スクが故障しても運用を続けることができますが早急にディスクを交換して、再構築 (リビルド)を行うことをお勧めします(ディスクの交換はホットスワップで行えます)。

● 緑色とアンバー色に交互に点滅

ハードディスクの再構築(リビルド)中であることを示します(故障ではありません)。 ディスクアレイ構成で、故障したハードディスクを交換すると自動的にデータのリビル ドを行います(オートリビルド機能)。リビルド中はランプが緑色とアンバー色に交互に 点灯します。

リビルドを終了するとランプは消灯します。リビルドに失敗するとランプがアンバー色 に点灯します。

- ■● リビルド中にExpressサーバの電源をOFFにすると、リビルドは中断されます。再起 動してからハードディスクをホットスワップで取り付け直してリビルドをやり直してく ださい。ただし、オートリビルド機能を使用するときは次の注意事項を守ってください。
  - 電源をOFFにしないでください(いったん電源をOFFにするとオートリビルドは起動しません)。
  - ハードディスクの取り外し∕取り付けの間隔は90秒以上あけてください。
  - 他にリビルド中のハードディスクが存在する場合は、ハードディスクの交換は行わないでください。

## 電源ユニットのランプ

電源ユニットには3種類のランプがあります。上から FAILランプ、PRFLランプ、PWRランプと並んでいま す。

★→表置を動作させるためには、2台以上の電源ユ ニットが必要です。1台しか搭載していない場合や 1台の電源ユニットにしか電源コードを接続してい ない場合は動作しません。

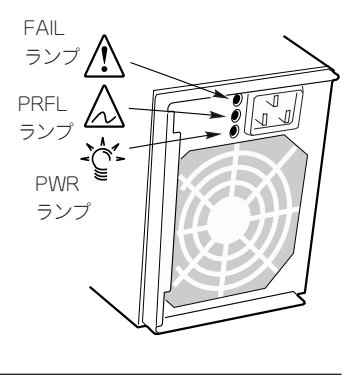

### FAILランプ

過電流やExpressサーバの内部がショートしたときにアンバー色に点滅します。 また、1台の電源ユニットのみに電源コードを接続している場合にもアンバー色に点滅しま す。搭載しているすべての電源ユニットに電源コードを接続してください。 過電圧や電源ユニット内部の温度異常、ファンの故障が検出されると点灯します。早急に交 換してください。

### PRFLランプ

電源ユニット内部のファンが寿命に達したときにアンバー色に点滅します。早急に交換して ください。

### PWRランプ

電源コードを接続してExpressサーバにAC電源が供給されると緑色に点滅します。POWER スイッチを押して電源をONの状態にすると点灯します。

## LANコネクタのランプ

背面にある2つのLANポート(コネクタ)にはそれぞれ2つのランプがあります。

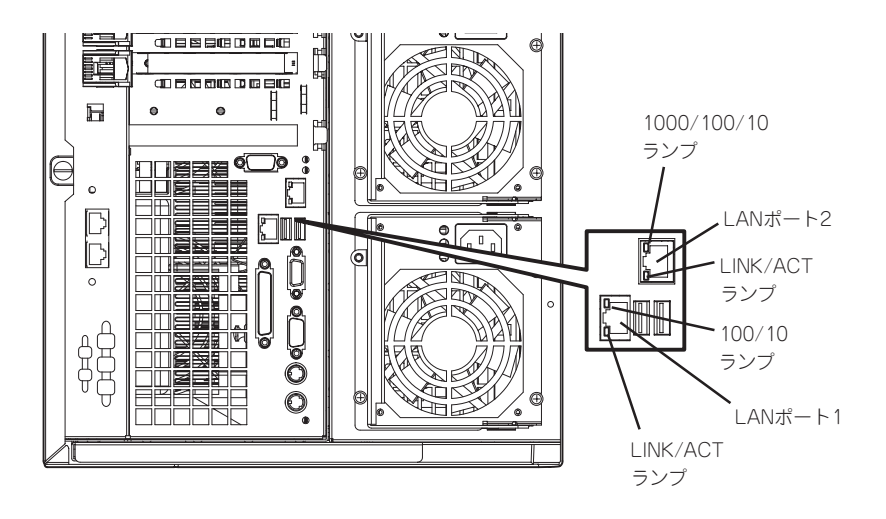

### LINK/ACTランプ(LANポート1/LANポート2共通)

それぞれのネットワークポートの状態を表示します。本体とHUBに電力が供給されていて、 かつ正常に接続されている間、緑色に点灯します(LINK)。ネットワークポートが送受信を 行っているときに緑色に点滅します(ACT)。

ランプが点灯しない場合は、ネットワークケーブルの状態やケーブルの接続状態を確認して ください。それでもランプが点灯しない場合は、ネットワーク(LAN)コントローラが故障し ている場合があります。お買い求めの販売店、または保守サービス会社に連絡してくださ い。

### 100/10ランプ(LANポート1)

LANポート1は、100BASE-TXと10BASE-Tをサポートしています。 このランプは、ネットワークポートの通信モードが100BASE-TXか、10BASE-Tのどちら のネットワークインタフェースで動作されているかを示します。アンバー色に点灯している ときは、100BASE-TXで動作されていることを示します。消灯しているときは、10BASE-Tで動作されていることを示します。

### 1000/100/10ランプ(LANポート2)

LANポート2は、1000BASE-Tと100BASE-TX、10BASE-Tをサポートしています。 このランプは、ネットワークポートの通信モードがどのネットワークインタフェースで動作 されているかを示します。アンバー色に点灯しているときは、1000BASE-Tで動作されて いることを示します。緑色に点灯しているときは、100BASE-TXで動作されていることを 示します。消灯しているときは、10BASE-Tで動作されていることを示します。

## PCIスロットのランプ

背面のPCIスロット#5~#8には、PCIホットプラグのためのランプが2個ずつあります。

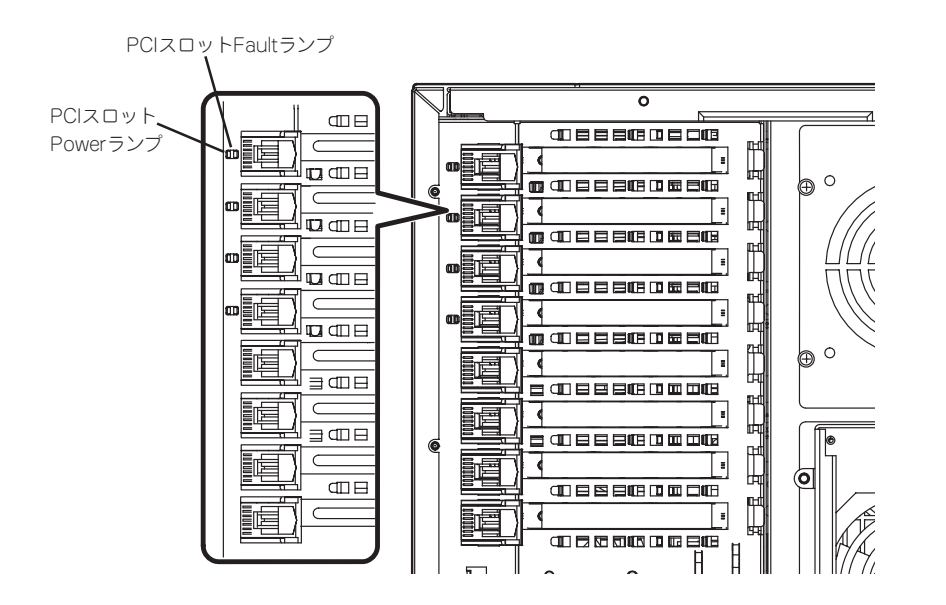

## PCIスロットPowerランプ

PCIボードが取り付けられているスロットで、ボードを固定するタブが閉じている場合は、 Expressサーバの電源がONの間、スロットへ正常に電源が供給されると緑色に点灯します。

## PCIスロットFaultランプ

OSがWindows 2000の場合のみに使用するランプです。OS上でPCIスロットに接続されて いるPCIホットプラグ対応のPCIボードのドライバを停止し、PCIボードがシステムから論理 的に切り離されるとアンバー色に点滅します。 PCIボードやPCIボードを取り付けたスロットに異常が起きるとアンバー色に点灯します。

## ファンFAULTランプ

Expressサーバの冷却ファンが故障すると、故障したファンのとなりにあるランプが赤色に 点灯します。故障したファンはホットスワップで交換することができます。

■ 故障していないファンは取り外さないでください。ファンが故障した場合は、そのまま
 ■ 運用を続けず、すみやかに保守サービス会社に連絡して交換を依頼してください。

● ファンの交換は自分で行わないでください。

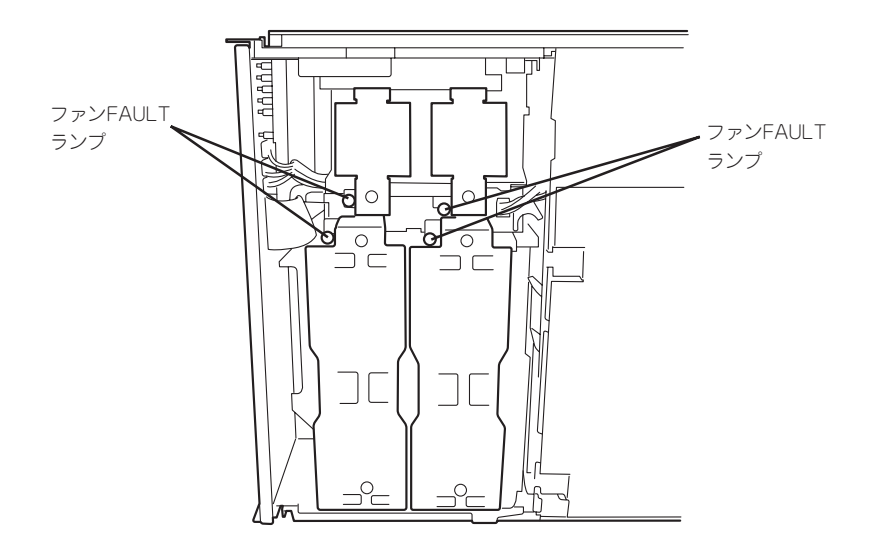

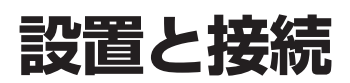

Expressサーバの設置と接続について説明します。

# 設置

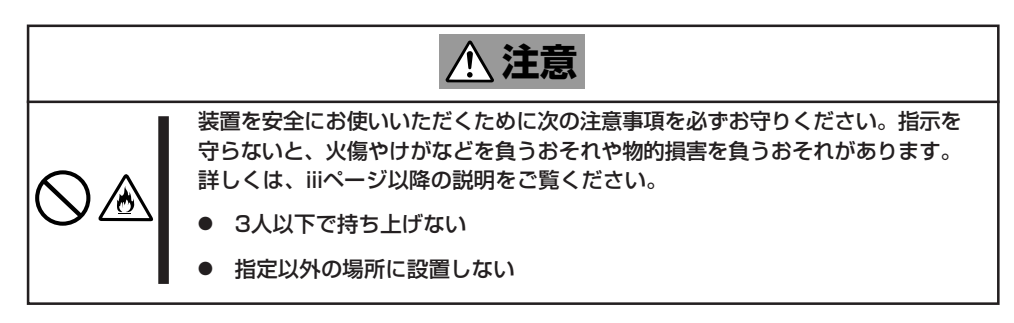

Expressサーバの設置にふさわしい場所は次のとおりです。

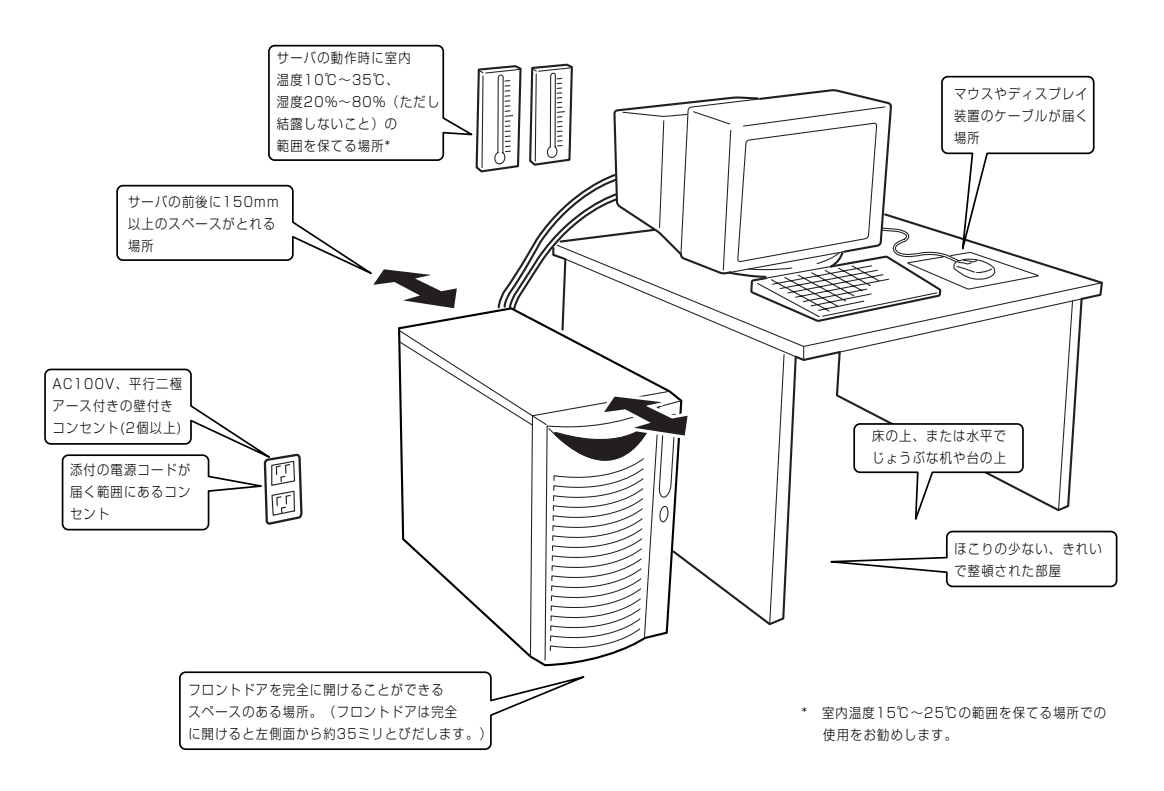

設置場所が決まったら、4人以上でExpressサーバの底面をしっかりと持って、設置場所に ゆっくりと静かに置いてください。

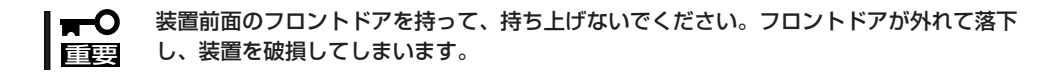

次に示す条件に当てはまるような場所には、設置しないでください。これらの場所に Expressサーバを設置すると、誤動作の原因となります。

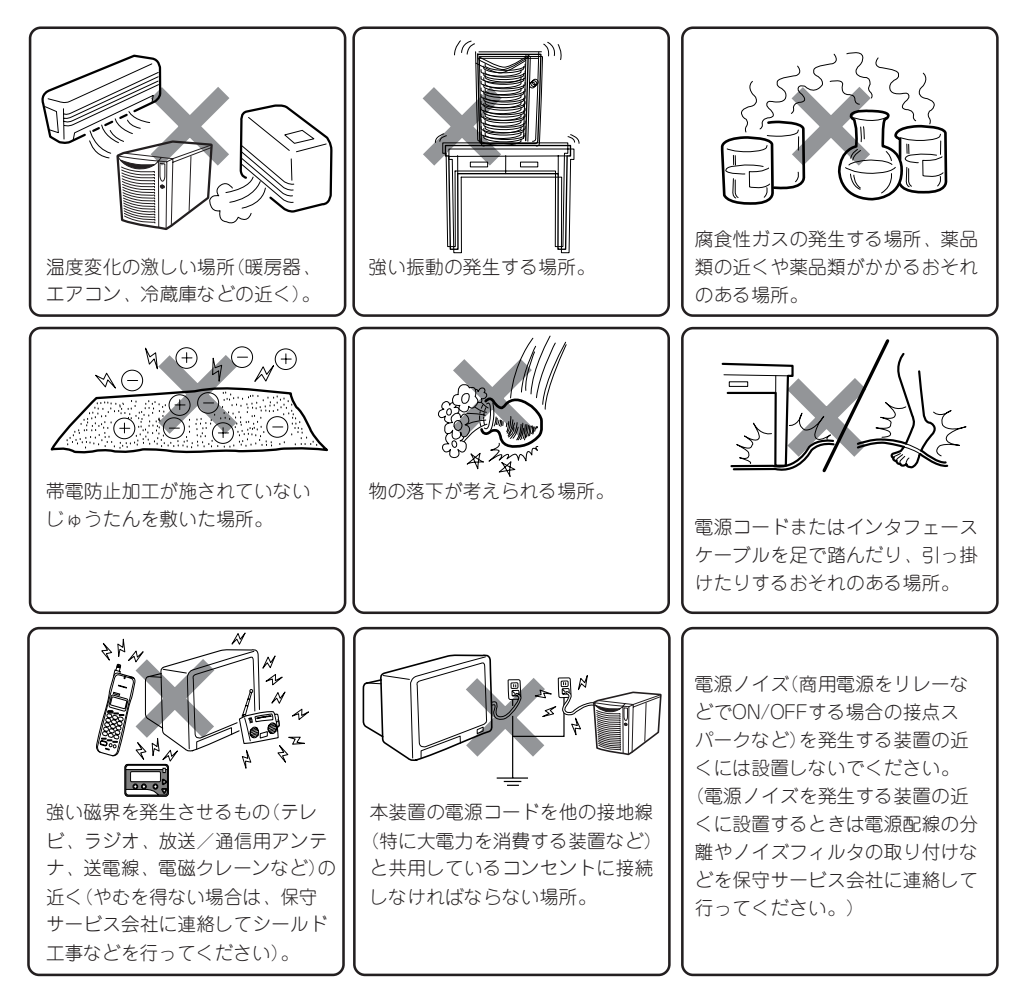

Expressサーバと周辺装置を接続します。

Expressサーバの背面には、さまざまな周辺装置と接続できるコネクタが用意されています。次の図はExpressサーバが標準の状態で接続できる周辺装置とそのコネクタの位置を示します。周辺装置を接続してから添付の電源コードをExpressサーバに接続し、電源プラグをコンセントにつなげます。

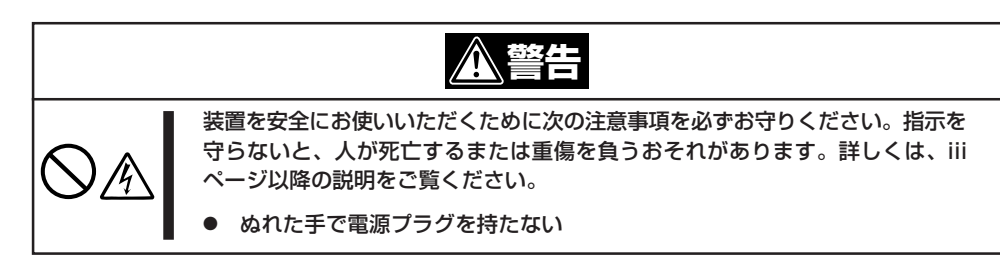

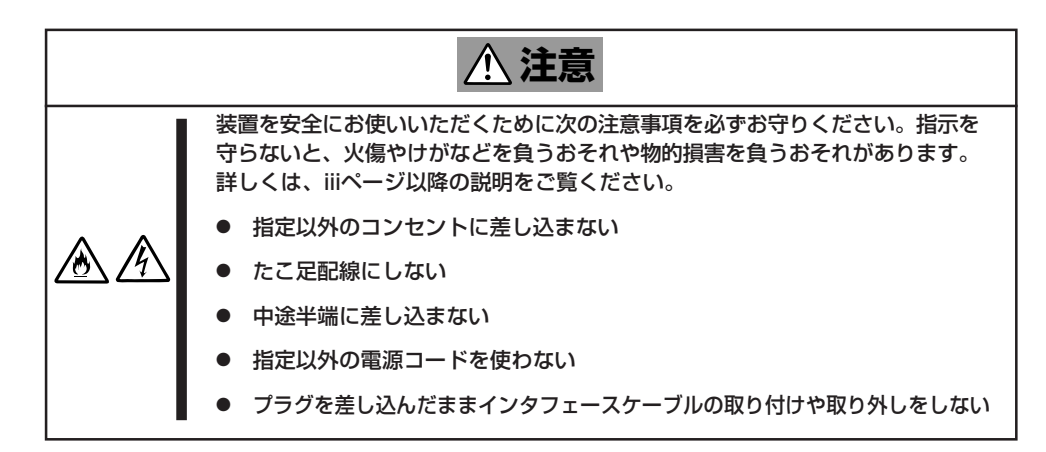

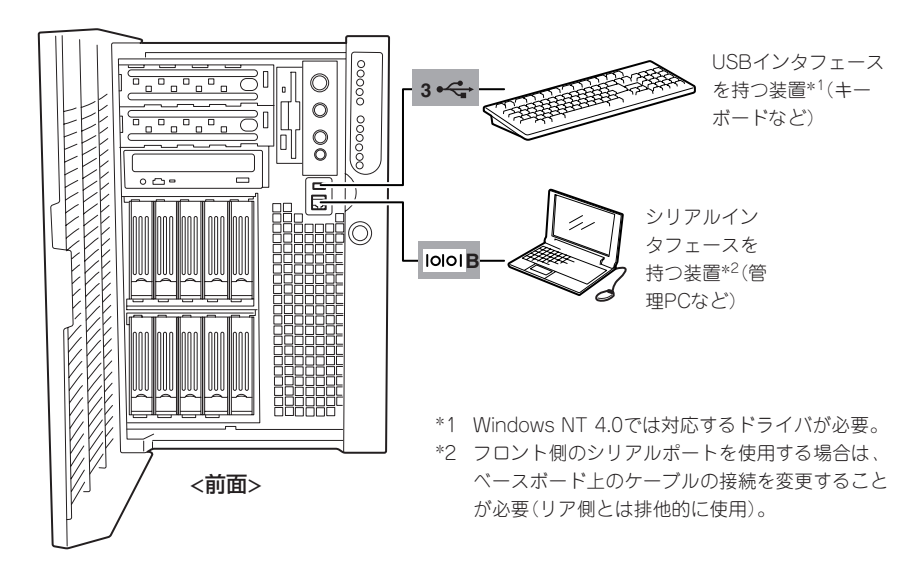

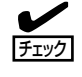

接続しようとしているケーブルを確認してください。本体前面の「シリアルポートBコネクタ」は、LANコネクタと同じ形状をしています。LANケーブルを接続しないよう注意してください。

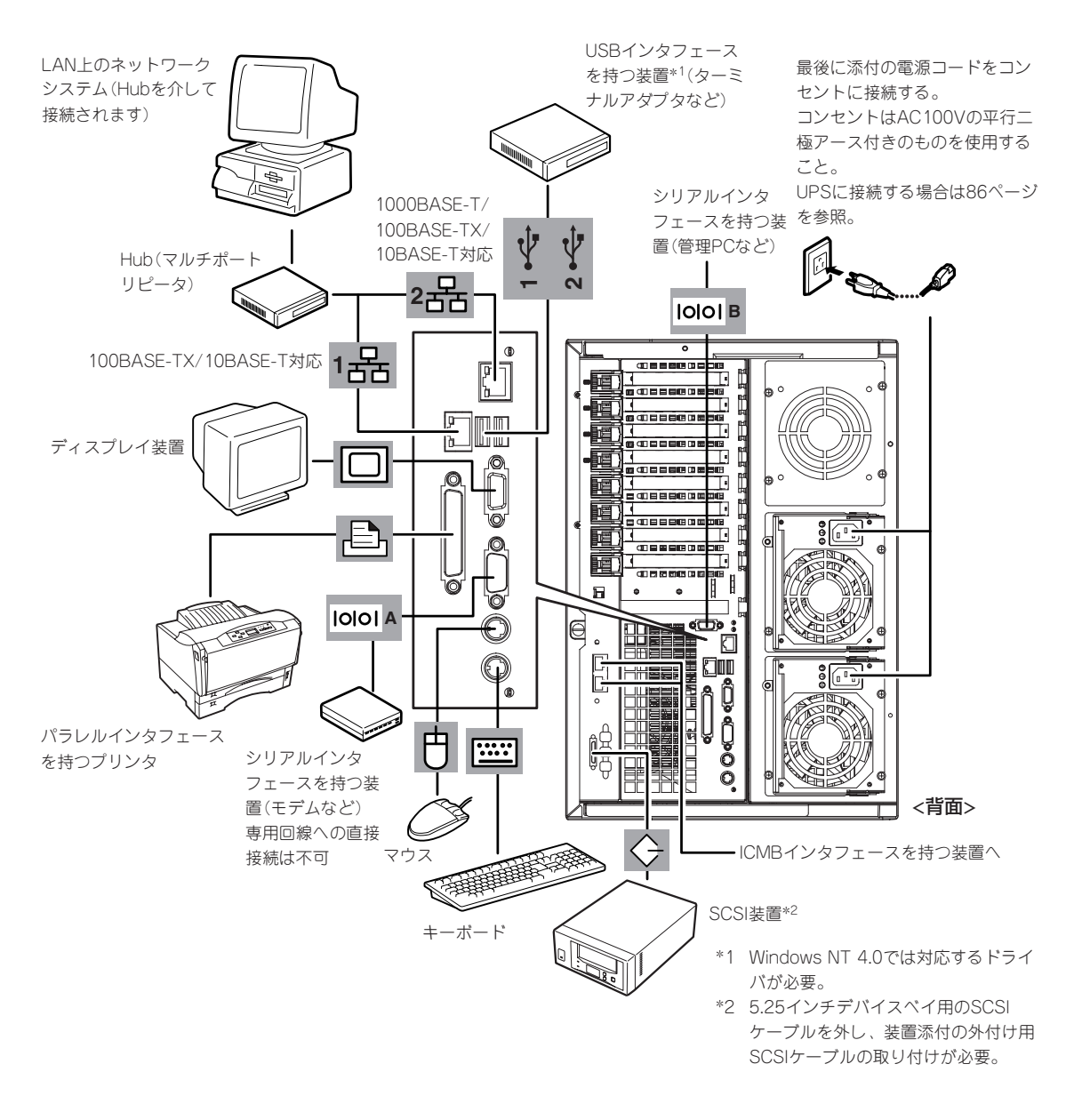

- - NEC以外(サードパーティ)の周辺装置およびインタフェースケーブルを接続する場合 は、お買い求めの販売店でそれらの装置がExpressサーバで使用できることをあらか じめ確認してください。サードパーティの装置の中にはExpressサーバで使用できな いものがあります。
    - ふ付のキーボード、マウスはコネクタ部分の「△」マークを合わせて差し込んでください。
    - SCSI装置のSCSI IDはID0~ID6の間で設定してください。IDは、重複しないよう設 定してください。
    - 外付けSCSI装置を接続する場合は、SCSIチェーン接続で最遠端に位置するデバイス には終端コネクタを接続するか、終端設定をしてください。
    - SCSI装置を増設する場合は、「SCSISelect」ユーティリティ(212ページ)でオプションのSCSI装置に対応した設定をしてください。

#### ● 外付けSCSI装置を接続する場合、接続した機器の内部線長とSCSIケーブルの総線長 により、各デバイスは下表の転送レートで動作することができます。

| 外付けSCSI機器の内部線長<br>とSCSIケーブルの総線長 | 最大転送レート<br>(MB/sec) | SCSI <i>Select</i> の「Sync<br>Transfer Rate」の設定値 | データ転送幅        |
|---------------------------------|---------------------|-------------------------------------------------|---------------|
| 2m以下*1                          | 20                  | Auto*2                                          | Narrow(8-bit) |
|                                 | 40                  | Auto*2                                          | Wide(16-bit)  |
| 11m以下(LVDのみの場合)                 | 160, 80             | Auto*2                                          | Wide(16-bit)  |

\*1 N8141-28A デバイス増設ユニットを搭載した場合は、SCSIケーブルは1m以下となりま す。

- 外付けSCSI装置は最大1台まで接続可能です。ただし、N8141-28A デバイス増設 ユニットを接続した場合は、SCSI装置の搭載は最大2台までとなります。
- ダイヤルアップ経由のエクスプレス通報サービスを使用する際に接続するモデムは、 NECの「DATAX COM 336B」またはオムロン社製「ME5614D」をお勧めします。 詳しくはNECフィールディングにご相談ください。
- Expressサーバ本体に標準装備のシリアルポートから専用回線に直接接続することはできません。専用回線へ接続する場合には、必ず回線電気通信事業法で定められた認定を受けた端末機器から接続してください。(専用回線とは、特定の利用者に設置される専用の伝送路設備およびその付属設備を指します。NTT等の公衆回線も含まれます。)

## シリアルポートへの接続について

Expressサーバの前面にあるRJ-45シリアルポートは、さまざまなシリアルデバイスを接続 することができますが、デバイスによっては、DCD/DSR信号の仕様によりベースボード上 のジャンパピン(JP25)の設定を変えたり、オプションのシリアルポート変換ケーブルを介 して接続したりする必要があります。

オプションのシリアルポート変換ケーブルには、「F」のラベルが貼り付けられているもの と、「R」のラベルが貼り付けられているものの2種類のケーブルがセットで添付されていま すが「R」のラベルが貼り付けられているケーブルのみを使用し、「F」のラベルが貼り付けら れているケーブルは使用しません。

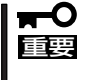

**₩** 

機器間の電位差で装置が故障するおそれがあります。シリアルポートへ接続したケーブルを 抜き差しするときは、本体と接続先の装置の電源をOFFにし、電源コードを抜いてから行っ てください。

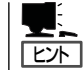

RJ-45シリアルポートを使用する場合は、マザーボード上のケーブルの接続を変更する必要 があります(177ページ参照)。

ジャンパピン(JP25)は次ページに示す図の場所にあります。カバーの取り外しやその他の 内蔵部品の取り外しについては、この後の「内蔵オプションの取り付け」を参照してください。

<sup>\*2</sup> 出荷時はAutoに設定されています。SCSI装置の中には転送速度の制限がある場合があり ますので、SCSI装置を取り付ける際には、添付の説明書をよくお読みください。

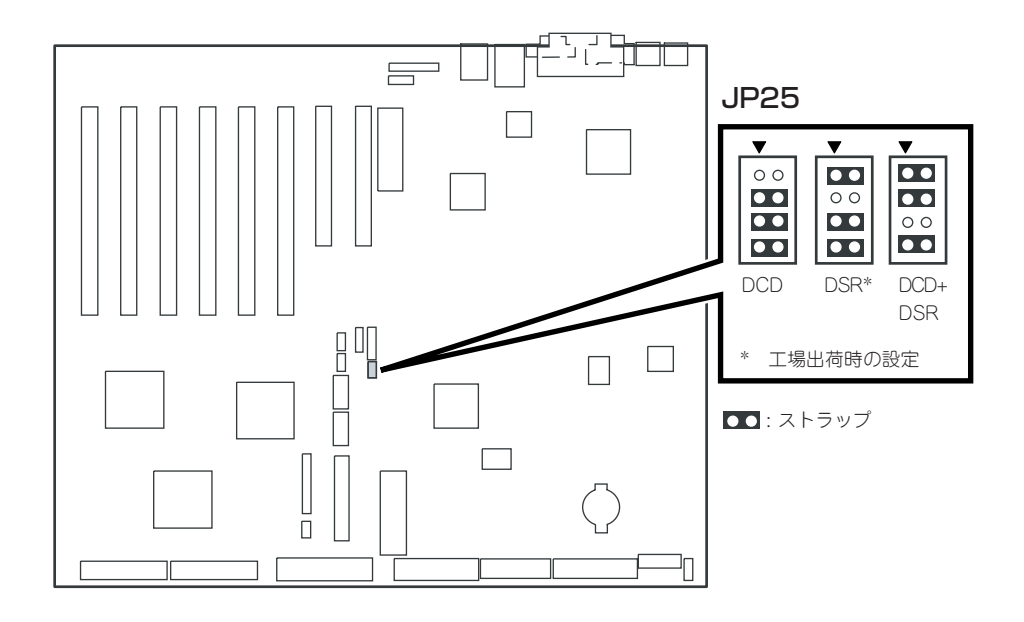

### RJ-45シリアルポートとモデムとの接続

モデムをRJ-45シリアルポートに接続する場合は、オプションの「シリアルポート変換ケー ブル」を使用します。RJ-45シリアルポートに接続するケーブルには、「R」のラベルが貼り付 けられています。間違わないようにしてください。ジャンパピンの設定は「DCD+DSR」にし てください。

かれたタグなどを付けて見分けられるようにしてください。

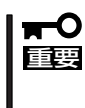

アイコンをよく見て必ずシリアルポートBに接続してください。誤ってLANポートに接続 しないよう注意してください。 誤挿入を防止するために、本装置に接続するLANケーブルのコネクタに[LANポート]と書

以下の内部ケーブルの配線ブロック図を示します。

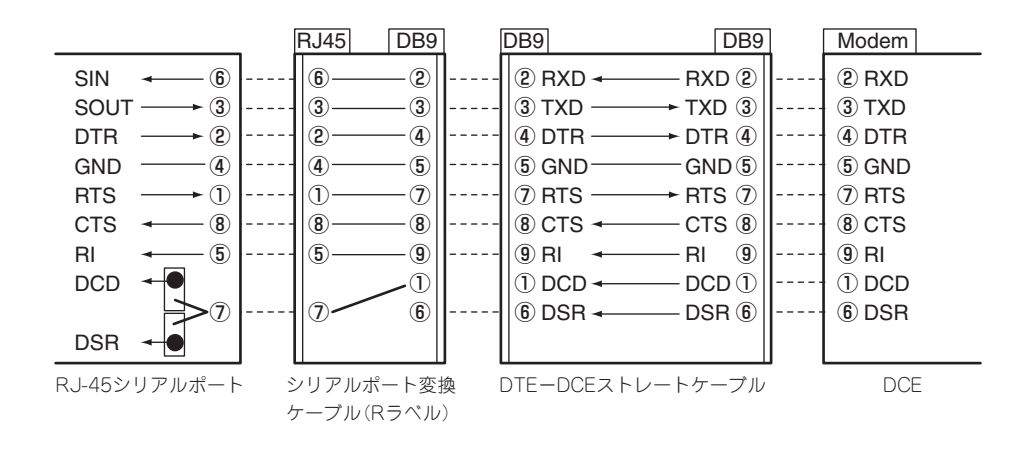

## RJ-45シリアルポートとUPSとの接続

UPSを背面のシリアルポートに接続する場合は、オプションの「シリアルポート変換ケーブル」を使用します。RJ-45シリアルポートに接続するケーブルには、「R」のラベルが貼り付けられています。間違わないようにしてください。ジャンパピンの設定は「DCD+DSR」にしてください。

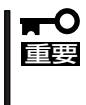

本装置背面のアイコンをよく見て必ずシリアルポートBに接続してください。誤ってLAN ポートに接続しないよう注意してください。 誤挿入を防止するために、本装置に接続するLANケーブルのコネクタに[LANポート]と書

設備人を防止するために、本装置に接続するLANゲーブルのコネジタにTLANホート」と かれたタグなどを付けて見分けられるようにしてください。

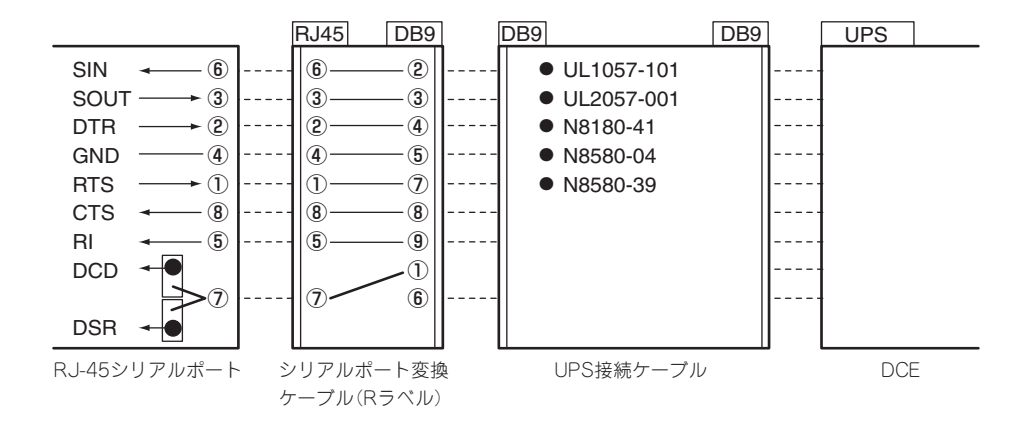

以下の内部ケーブルの配線ブロック図を示します。

### RJ-45シリアルポートと管理PC(DB9)などとの接続

管理PCなどDB9タイプのシリアルコネクタを持つ機器とRJ-45シリアルポートに接続する 場合は、オプションの「シリアルポート変換ケーブル」を使用します。RJ-45シリアルポート に接続するケーブルには、「R」のラベルが貼り付けられています。間違わないようにしてく ださい。ジャンパピンの設定は「DCD+DSR」にしてください。

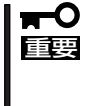

本装置背面のアイコンをよく見て必ずシリアルポートBに接続してください。誤ってLAN ポートに接続しないよう注意してください。 誤挿入を防止するために、本装置に接続するLANケーブルのコネクタに「LANポート」と書 かれたタグなどを付けて見分けられるようにしてください。

以下の内部ケーブルの配線ブロック図を示します。

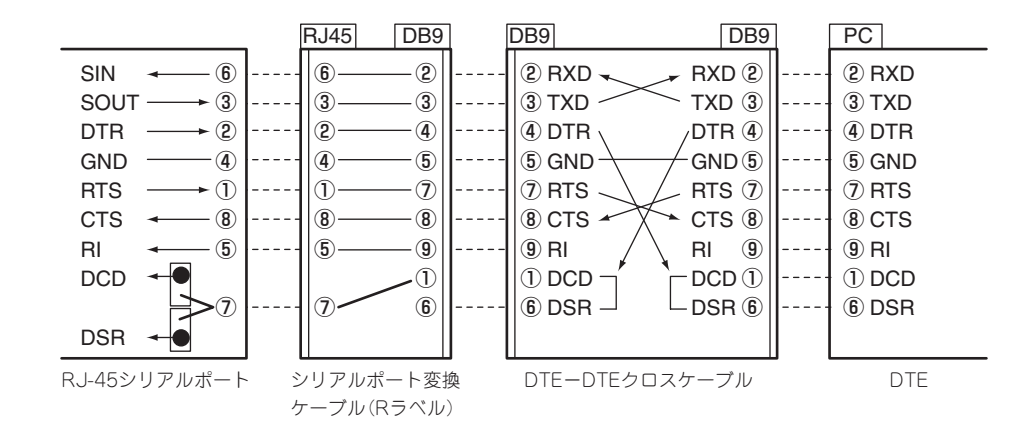

## RJ-45シリアルポートとDCD/DSR信号を必要とする機器との接続

「ターミナルコンセントレータ」などに接続する場合は、接続先の機器やケーブルの説明書を よく読んでから接続してください。接続先の機器が必要とする信号によって本装置のジャン パピンを「DCD」または「DSR」に設定します。

本装置のジャンパ設定とシリアルポートの信号は次の図のとおりです。本装置とターミナル コンセントレータなどをRJ-45ケーブルで直接、接続する場合は、次の図を参照してケーブ ルを用意してください。

**π**-0 アイコンをよく見て必ずシリアルポートBに接続してください。誤ってLANポートに接 重要 続しないよう注意してください。 ● 誤挿入を防止するために、本装置に接続するLANケーブルのコネクタに「LANポート」 と書かれたタグなどを付けて見分けられるようにしてください。 本装置や周辺装置の破損を防ぐために、以下の項目を必ず守ってください。 - シールドされたケーブル(STPケーブル)を使用する場合は、接続先の機器のコネク タがSTPケーブルに対応していることを確認し、15m以下のSTPケーブルを使用 し、Expressサーバと接続すること。 - 必ずシールドされたケーブル(STPケーブル、ケーブル長は15m以下)を使用する こと。また、接続先の機器のコネクタがSTPケーブルに対応していることを確認す ること。 – 装置をラックマウント構成にした場合のみ、シールドされていないケーブル(UTP) ケーブル、ケーブル長は15m以下)を使用することも可能。ただし、接続先の機器 が同一ラックまたはそのラックに連結されたラックに搭載されている必要がある。 ― 誤挿入を防止するために、本装置に接続するシリアルケーブルのコネクタに「シリ アルポート」と書かれたタグなどを付けて見分けられるようにすること。

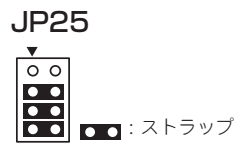

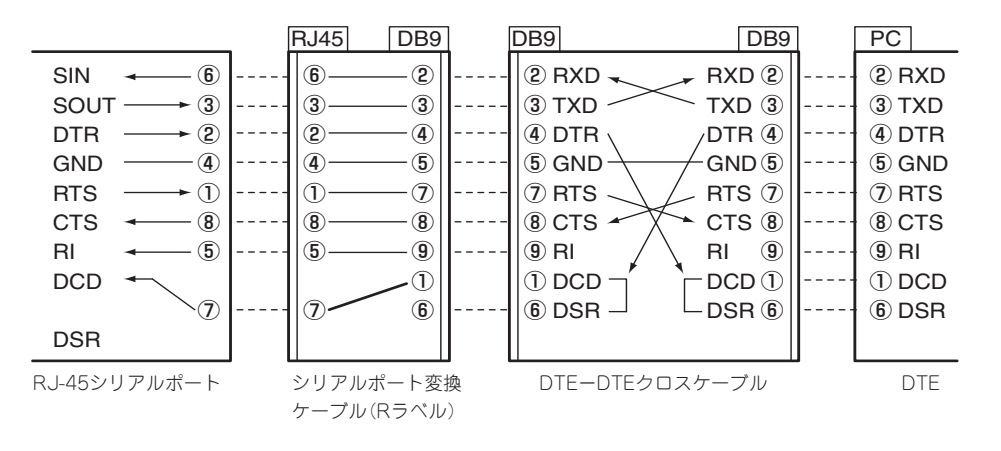

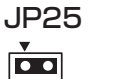

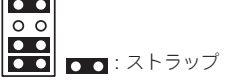

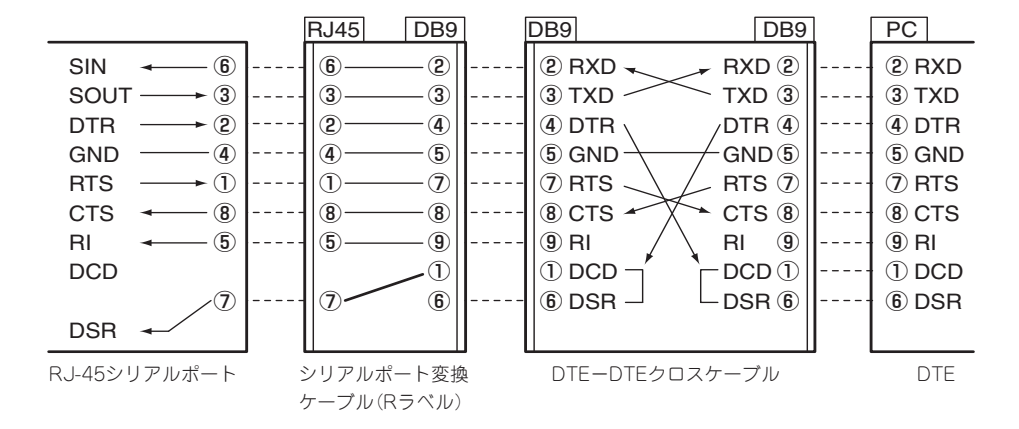

## 無停電電源装置(UPS)への接続について

Expressサーバの電源コードを無停電電源装置(UPS)に接続する場合は、UPSの背面にある サービスコンセントに接続します。

UPSのサービスコンセントには、「SWITCH OUT」と「UN-SWITCH OUT」という2種類のコ ンセントがあります(「OUTPUT1」、「OUTPUT2」と呼ぶ場合もあります)。

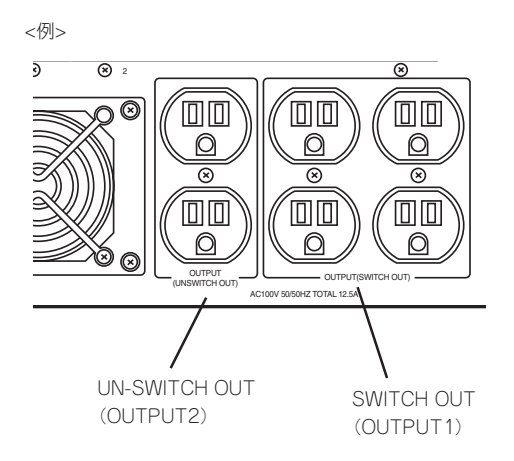

UPSを制御するアプリケーション(ESMPRO/UPSControllerなど)から電源の制御をしたい 場合は、SWITCH OUTに電源コードを接続します。 常時給電させたい場合は、UN-SWITCH OUTに電源コードを接続します(24時間稼働させる モデムなどはこのコンセントに接続します)。

本装置の電源コードをUPSに接続している場合は、UPSからの電源供給と連動(リンク)させるためにExpressサーバのBIOSの設定を変更してください。

BIOSの「Server」ー「AC-LINK」を選択すると表示されるパラメータを切り替えることで設定することができます。詳しくは204ページを参照してください。

# 基本的な操作

Expressサーバの基本的な操作の方法について説明します。

# セキュリティロック(前面・側面カバーのロック)

Expressサーバ前面にあるセキュリティロックは、前面のフロントドアおよび側面のフロン トアクセスカバーをロックしています。

フロントドアは、Expressサーバの電源のON/OFFやフロッピーディスクドライブ、CD-ROMドライブ、5.25インチデバイスを取り扱うとき、3.5インチディスクベイへのハード ディスクの取り付け/取り外しを行うときに開きます。

フロントアクセスカバーは、内蔵の冷却ファンの交換や内部ケーブルの接続を切り替えると きなどに取り外します。

- **★** セキュリティロックは、添付のセキュリティキーでないと解除できません。
- ソフトウェアにはCD-ROMのトレーや5.25インチデバイスベイに取り付けているデバイスにセットしているメディアをイジェクトさせるコマンドを持つものがあります。この場合、フロントドアが開いていることを確認してからコマンドを実行してください。フロントドアを閉じたままコマンドを実行すると、フロントドアにCD-ROMのトレーや5.25インチデバイスのメディアがぶつかり、装置を故障させることがあります。

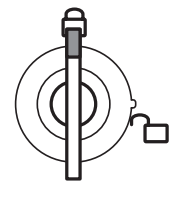

フロントドア・ フロントアクセスカバー ともにロック

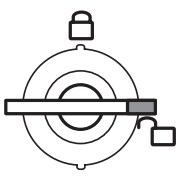

フロントドア解除・ フロントアクセスカバー ともに解除

フロントドアはロックを解除し、フロントドアの右中央の 取っ手を軽く持って手前に引くと開きます。フロントドアを 閉じた後は、セキュリティのためにもキーでロックしてくだ さい。

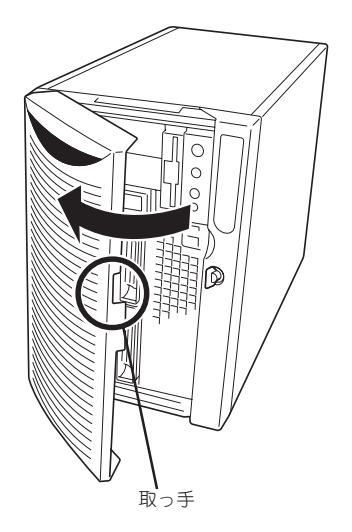

# 電源のON

Expressサーバの電源は前面にあるPOWERスイッチを押すとONの状態になります。 次の順序で電源をONにします。

1. ディスプレイ装置およびExpressサーバに接続している周辺装置の電源をONにする。

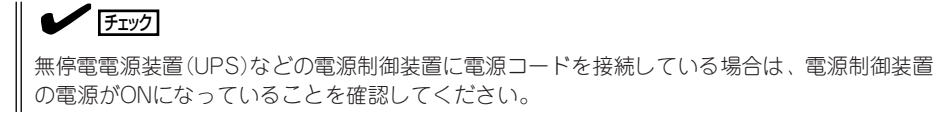

**2.** Expressサーバ前面にあるPOWERス イッチを押す。

POWER/SLEEPランプが緑色に点灯 し、しばらくするとディスプレイ装置の 画面には「NEC」ロゴが表示されます。

### ∎ਾ

- ACインレットに電源コードを接続した後、POWERスイッチを押すまで10秒以上の時間をあけてください。
- 「NEC」ロゴおよびロゴ下側に何ら かの文字が表示されるまでは電源 をOFFにしないでください。

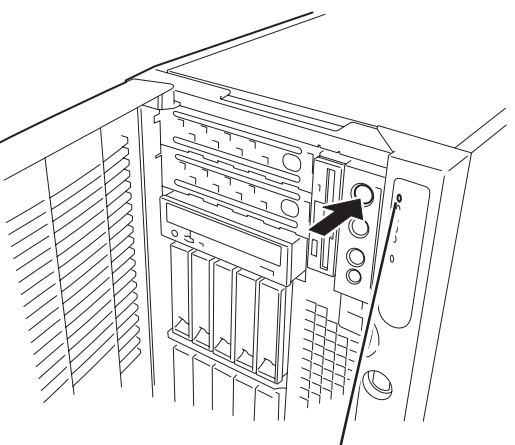

POWER/SLEEPランプ

「NEC」ロゴを表示している間、Expressサーバは自己診断プログラム(POST)を実行してExpress サーバ自身の診断しています。詳しくはこの後の「POSTのチェック」をご覧ください。POSTを 完了するとOSが起動します。

チェック

POST中に異常が見つかるとPOSTを中断し、エラーメッセージを表示します。92ページを参照してください。

# POSTのチェック

POST (Power On Self-Test)は、Expressサーバのベースボード内に記録されている自己診断機能です。

POSTはExpressサーバの電源をONにすると自動的に実行され、ベースボード、メモリボード、CPU、キーボード、マウスなどをチェックします。また、POSTの実行中に各種の BIOSセットアップユーティリティの起動メッセージなども表示します。

Expressサーバの出荷時の設定ではPOSTを実行している間、 ディスプレイ装置には「NEC」ロゴが表示されます。<Esc>キー を押すと、POSTの実行内容が表示されます。

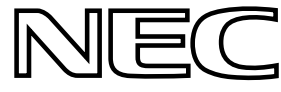

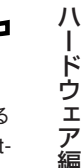

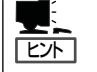

BIOSのメニューで<Esc>キーを押さなくても、はじめからPOSTの診断内容を表示させる ことができます。「BIOSのコンフィグレーション」の「Advanced (191ページ)」にある「Boottime Diagnostic Screen」の設定を「Enabled」に切り替えてください。

POSTの実行内容は常に確認する必要はありません。次の場合にPOST中に表示されるメッセージを確認してください。

- Expressサーバの導入時
- 「故障かな?」と思ったとき
- 電源ONからOSの起動の間に何度もビープ音がしたとき
- ディスプレイ装置になんらかのエラーメッセージが表示されたとき

## **POSTの流れ**

次にPOSTで実行される内容を順をおって説明します。

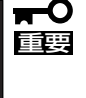

システムの構成によっては、ディスプレイの画面に「Press Any Key」とキー入力を要求 するメッセージを表示する場合もあります。これは取り付けたオプションのボードのBIOS が要求しているためのものです。オプションのマニュアルにある説明を確認してから何か キーを押してください。

 電源ON後、POSTが起動し、メモリチェックを始めます。ディスプレイ装置の画面左上に基本メ モリと拡張メモリのサイズをカウントしているメッセージが表示されます。また、画面下に以下 のメッセージが表示されます。

Press <ESC> to enter boot selection menu, <Space> to abort memory test Press <F2> to enter SETUP, <F4> Service Partition, <F12> Network

### 

「<Space> to abort memory test」のメッセージ表示中に<Space>キーを押すと、メモリテスト をスキップすることができます。

なお、サーバに搭載されているメモリの量によっては、メモリチェックが完了するまでに数分か かる場合もあります。同様に再起動(リプート)した場合など、画面に表示をするのに約1分程の 時間がかかる場合があります。 2. 続いてExpressサーバに内蔵のSCSIコントローラを検出し、SCSI BIOSセットアップユーティリ ティの起動を促すメッセージが表示されます(そのまま何も入力せずにいると数秒後にPOSTを自 動的に続けます)。表示に併せてキーを押してください。

Press <Ctrl> <A> for SCSISelect(TM) utility!

ここで<Ctrl>キーと<A>キーを押すとユーティリティが起動します。設定方法やパラメータの機能については、212ページを参照してください。

ユーティリティを使用しなければならない例としては次のような場合があります。

- 5.25インチデバイスベイにSCSI装置を取り付けた場合
- 外付けSCSI装置を接続した場合(装置内部の5.25インチデバイス用SCSIケーブルを取り外し、装置に添付されているSCSIケーブル(外部接続用)の接続が必要)
- Expressサーバ内部のSCSI装置の接続を変更した場合

ユーティリティを終了すると、Expressサーバは自動的にもう一度はじめからPOSTを実行します。

ExpressサーバのPCIバスに複数のSCSIコントローラボードを搭載しているときは、PCIスロット 番号のPCI #1→PCI #2→PCI #3→PCI #4→PCI #5→PCI #6→PCI #7→PCI #8の順で搭載して いるボードのSCSI BIOSセットアップユーティリティの起動メッセージを表示します。

- 3. 接続しているSCSI装置が使用しているSCSI ID番号などを画面に表示します。
- **4.** ディスクアレイコントローラを搭載している場合は、ディスクアレイBIOSセットアップユーティ リティの起動を促すメッセージが表示されます。

ディスクアレイコントローラボードには、AMIディスクアレイコントローラとMylexディスクアレ イコントローラの2つの種類があります。それぞれ起動の方法や操作のしかたが異なります。詳 しくは、ディスクアレイコントローラボードの説明書を参照してください。

そのまま何も入力せずにいると次に示すメッセージが表示されます。

AMIディスクアレイコントローラの場合、<Cltr>+<H>キーで起動する「WebBIOS」メニューを起動しないでください。ディスクアレイの設定を壊すおそれがあります。起動した場合はすぐに終了してください。

- 5. 次にCPUや接続しているキーボード、マウスなどを検出したことを知らせるメッセージを表示します。
- 6. その後、以下のメッセージ\*を表示します。

パターン1:

Press <ESC> to enter boot selection menu Press <F2> to enter SETUP or <F12> to Network

パターン2:

Press <ESC> to enter boot selection menu Press <F2> to enter SETUP, <F4> Service Partition, <F12> Network

または

パターン3:

Press <ESC> to enter boot selection menu Press <F1> to resume, <F2> to enter Setup, <F12> to Network

パターン4:

Press <ESC> to enter boot selection menu Press <F1> to resume, <F2> to enter Setup, <F4> Service Partition, <F12> Network

\* 装置の状態によってメッセージの内容は異なります。

## 

それぞれのキーを入力した場合の動作や起動するユーティリティは以下のようになっています。 通常では、特に起動する必要はありません。

● <Esc>+-

<Esc>キーを押すと、POSTの終わりでBootメニューを表示します。このメニューから起動 するデバイスを選択することができます。

| Boot Menu               |
|-------------------------|
| 1. CD-ROM Drive         |
| 2. +Removable Devices   |
| 3. +Hard Drive          |
| 4. IBA 4.0.19 Slot 0003 |
| 5. IBA 1.0.17 Slot 0103 |
| < Enter Setup >         |

● <F2>キー

<F2>キーを押すと、BIOSセットアップユーティリティを起動します。Expressサーバを使用する環境にあった設定に変更するときに起動してください。エラーメッセージを伴った上記のメッセージが表示された場合を除き、通常では特に起動して設定を変更する必要はありません。設定方法やパラメータの機能については、179ページを参照してください。

● <F4>キー

<F4>キーを押すと、保守用パーティションから起動します。保守用パーティションについては、233ページの「保守用パーティションの設定」を参照してください。

● <F12>キー

<F12>キーを押すと、ネットワークブートを実行します。

● <F1>キー

「Press <F1> to resume」のメッセージが表示される場合は、POST中に何らかの異常を検 出しています。メッセージの内容や対処方法については「POST中のエラーメッセージ」を参 照してください。エラーメッセージが表示されている場合でも、<F1>キーを押下すると起 動します。

**7.** BIOSセットアップユーティリティ「SETUP」でパスワードの設定をすると、POSTが正常に終了 した後に、パスワードを入力する画面が表示されます。

パスワードの入力は、3回まで行えます。3回とも入力を誤るとExpressサーバを起動できなくな ります。この場合は、Expressサーバの電源をOFFにしてから、約10秒ほど時間をあけてONにし てExpressサーバを起動し直してください。

**〒**0 庫要

OSをインストールするまではパスワードを設定しないでください。

8. POSTを終了するとOSを起動します。

## POST中のエラー

POST中にエラーを検出するとディスプレイ装置の画面にエラーメッセージを表示したり、 ビープ音が鳴ったりします。

### ディスプレイに表示されるエラーメッセージ

次にエラーメッセージの一覧と原因、その対処方法を示します。

#### |**⊪**-0 ■要

### 保守サービス会社に連絡するときはディスプレイの表示をメモしておいてください。アラー ム表示は保守を行うときに有用な情報となります。

エラーメッセージー覧のCPUやメモリ、ファンなどのデバイスに関するエラーメッセージと デバイスの搭載位置は99ページの図のように対応しています。

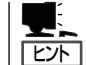

故障しているCPUまたはメモリはSETUPユーティリティからでも確認できます(188、192 ページ参照)。

| ディスプレイ上のエラーメッセージ |                                                    | 意味                      | 対処方法                                                                      |
|------------------|----------------------------------------------------|-------------------------|---------------------------------------------------------------------------|
| 0200             | Failure Fixed Disk                                 | ハードディスクエラー。             | 保守サービス会社に連絡してくだ<br>さい。                                                    |
| 0210             | Stuck Key                                          | キーボード接続エラー。             | キーボードを接続し直してください。                                                         |
| 0211             | Keyboard error                                     | キーボードエラー。               | <ul> <li>キーボードを接続し直してく<br/>ださい。</li> </ul>                                |
| 0212             | Keyboard Controller<br>Failed                      | キーボードコントローラエラー。         | <ul> <li>再起動してください。それで<br/>も直らない場合は保守サービ<br/>ス会社に連絡してください。</li> </ul>     |
| 0213             | Keyboard locked -<br>Unlock key switch.            | キーボードがロックされている。         | キースイッチのロックを解除して<br>ください。ロックを解除しても直<br>らない場合は、保守サービス会社<br>に連絡してください。       |
| 0220             | Monitor type does not<br>match CMOS - Run<br>SETUP | モニタのタイプがCMOSと一致しな<br>い。 | SETUPを起動してください。<br>SETUPで直らない場合は保守サ<br>ービス会社に連絡してください。                    |
| 0230             | System RAM Failed at offset:                       | システムRAMエラー。             | 保守サービス会社に連絡してくだ<br>さい。                                                    |
| 0231             | Shadow Ram Failed at offset:                       | シャドウRAMエラー。             |                                                                           |
| 0232             | Extended RAM Failed at address line:               | 拡張RAMエラー。               |                                                                           |
| 0250             | System battery is dead -<br>Replace and run SETUP  | システムのバッテリがない。           | 保守サービス会社に連絡してバッ<br>テリを交換してください。(コン<br>ピュータを再起動後、SETUPを<br>起動して設定し直してください。 |

| ディフ  | スプレイ上のエラーメッセージ                                              | 意味                                    | 対処方法                                                                               |
|------|-------------------------------------------------------------|---------------------------------------|------------------------------------------------------------------------------------|
| 0251 | System CMOS checksum<br>bad - Default<br>configuration used | システムCMOSのチェックサムが正し<br>くない。            | デフォルト値が設定されまし<br>た。SETUPを起動して、設定し<br>直してください。それでも直らな<br>い場合は保守サービス会社に連絡<br>してください。 |
| 0252 | Password checksum bad<br>- Passwords cleared                | パスワードのチェックサムが正しくな<br>い。               | パスワードがクリアされまし<br>た。SETUPを起動して設定し直<br>してください。                                       |
| 0260 | System timer error                                          | システムタイマーエラー。                          | SETUPを起動して、時刻や日付<br>を設定し直してください、設定し                                                |
| 0270 | Real time clock error                                       | リアルタイムクロックエラー。                        | 直しても同じエラーが続けて起き<br>るときは保守サービス会社に連絡                                                 |
| 0271 | Check date and time setting                                 | リアルタイムクロックの時刻設定に誤<br>りがある。            | してください。                                                                            |
| 0280 | Previous boot<br>incomplete-Default<br>configuration used   | 前回の起動が正常終了せず、デフォル<br>ト値が設定された。        | 保守サービス会社に連絡してくだ<br>さい。                                                             |
| 0281 | Memory Size found by<br>POST deffered from EISA<br>CMOS     | EISA CMOSと異なったメモリサイズ<br>がPOSTより検出された。 | 保守サービス会社に連絡してくだ<br>さい。                                                             |
| 02B0 | Diskette drive A error                                      | フロッピーディスクドライブAの<br>エラー。               | SETUPを起動して、「Main」メ<br>ニューの「Legacy Floppy A」、<br>「Legacy Floppy B」を設定し直             |
| 02B1 | Diskette drive B error                                      | フロッピーディスクドライブBの<br>エラー。               | じエラーが続けて起きるときは保<br>守サービス会社に連絡してくださ<br>い。                                           |
| 02B2 | Incorrect Drive A type -<br>run SETUP                       | フロッピーディスクドライブAのタイ<br>プが正しくない。         | SETUPを起動して、設定し直し<br>てください。それでも直らない場<br>合は保守サービス会社に連絡して                             |
| 02B3 | Incorrect Drive B type -<br>run SETUP                       | フロッピーディスクドライブBのタイ<br>プが正しくない。         | ください。                                                                              |
| 02D0 | System cache error -<br>Cache disabled                      | システムキャッシュエラー。                         | キャッシュを使用できません。保<br>守サービス会社に連絡してくださ<br>い。                                           |
| 02D1 | System Memory exceeds the CPU's caching limit               | メモリがCPUのキャッシュの限界を超<br>えた。             | 保守サービス会社に連絡してくだ<br>さい。                                                             |
| 02F5 | DMA Test Failed                                             | DMAテストエラー。                            |                                                                                    |
| 02F6 | Software NMI Failed                                         | ソフトウェアNMIエラー。                         |                                                                                    |
| 02F7 | Fail-safe Timer NMI<br>Failed                               | フェイルタイマのNMIエラー。                       |                                                                                    |
| 0611 | IDE configuration changed                                   | IDEの構成エラー。                            |                                                                                    |
| 0613 | COM A configuration changed                                 | COM Aの構成エラー。                          |                                                                                    |
| 0614 | COM A config. error -<br>device disabled                    | COM Aの構成デパイスエラー。                      |                                                                                    |

| ディス  | スプレイ上のエラーメッセージ                                   | 意味                                   | 対処方法                                                          |
|------|--------------------------------------------------|--------------------------------------|---------------------------------------------------------------|
| 0615 | COM B configuration changed                      | COM Bの構成エラー。                         | 保守サービス会社に連絡してくだ<br>さい。                                        |
| 0616 | COM B config. error -<br>device disabled.        | COM Bの構成デバイスエラー。                     | -                                                             |
| 0617 | Flopppy configuration changed                    | フロッピーディスクドライブの構成エ<br>ラー。             | -                                                             |
| 0618 | Floppy config. error -<br>device disabled        | フロッピーディスクドライブの構成デ<br>バイスエラー。         |                                                               |
| 0619 | Parallel port<br>configuration changed           | パラレルポートの構成エラー。                       |                                                               |
| 061A | Parallel port config. error<br>- device disabled | パラレルポートの構成デバイス<br>エラー。               |                                                               |
| 0B00 | Rebooted during BIOS boot at Post Code           | BIOSブート中に再起動した。                      |                                                               |
| 0B1B | PCI System Error on<br>Bus/Device/Function       | バス/デバイス/機能でPCIシステムエ<br>ラーが発生した。      |                                                               |
| 0B1C | PCI Parity Error on<br>Bus/Device/Function       | バス/デバイス/機能でPCIパリティエ<br>ラーが発生した。      |                                                               |
| 0B28 | Unsupported Processor<br>detected on Processor 1 | CPU #1ソケットにサポートしていな<br>いCPUが搭載されている。 | 本装置がサポートしているCPUで<br>あることを確認してください。確<br>認できない場合は保守サービス会        |
| 0B29 | Unsupported Processor<br>detected on Processor 2 | CPU #2ソケットにサポートしていな<br>いCPUが搭載されている。 | 社に連絡して保守を依頼してくだ<br>さい。                                        |
| 0B2A | Unsupported Processor<br>detected on Processor 3 | CPU #3ソケットにサポートしていな<br>いCPUが搭載されている。 |                                                               |
| 0B2B | Unsupported Processor<br>detected on Processor 4 | CPU #4ソケットにサポートしていな<br>いCPUが搭載されている。 |                                                               |
| 0B30 | Fan 1 Alarm occurred.                            | ファンの異常。                              | ファンの故障、またはファンの目<br>詰まりが考えられます。保守サー                            |
| 0B31 | Fan 2 Alarm occurred.                            |                                      | ビス会社に連絡して保守を依頼し<br>てください。                                     |
| 0B32 | Fan 3 Alarm occurred.                            |                                      |                                                               |
| 0B33 | Fan 4 Alarm occurred.                            |                                      |                                                               |
| 0B34 | Fan 5 Alarm occurred.                            |                                      |                                                               |
| 0B35 | Fan 6 Alarm occurred.                            |                                      |                                                               |
| 0B36 | Fan 7 Alarm occurred.                            |                                      |                                                               |
| 0B37 | Fan 8 Alarm occurred.                            |                                      |                                                               |
| 0B50 | Processor #1 with error taken off ine.           | CPU#1でエラーを検出したため、<br>CPU#1を縮退した。     | CPUが縮退しています。保守サー<br>ビス会社に連絡してください。                            |
| 0B51 | Processor #2 with error taken offline.           | CPU#2でエラーを検出したため、<br>CPU#2を縮退した。     |                                                               |
| 0B52 | Processor #3 with error taken offline.           | CPU#3でエラーを検出したため、<br>CPU#3を縮退した。     |                                                               |
| 0B53 | Processor #4 with error taken offline.           | CPU#4でエラーを検出したため、<br>CPU#4を縮退した。     |                                                               |
| 0B5F | Forced to use Processor<br>with error            | CPUエラーを検出した。                         | すべてのCPUでエラーを検出した<br>ため、強制的に起動しています。<br>保守サービス会社に連絡してくだ<br>さい。 |

| ディス  | 、プレイ上のエラーメッセージ                                                           | 意味                                 | 対処方法                                                            |
|------|--------------------------------------------------------------------------|------------------------------------|-----------------------------------------------------------------|
| 0B60 | DIMM group #1 has been disabled.                                         | メモリエラーを検出した。メモリ#1が<br>縮退している。      | 保守サービス会社に連絡してくだ<br>さい。                                          |
| 0B61 | DIMM group #2 has<br>been disabled.                                      | メモリエラーを検出した。メモリ#2が<br>縮退している。      |                                                                 |
| 0B62 | DIMM group #3 has been disabled.                                         | メモリエラーを検出した。メモリ#3が<br>縮退している。      |                                                                 |
| 0B70 | The error occurred<br>during temperature<br>sensor reading.              | 温度異常を検出する途中にエラーを検<br>出した。          | 保守サービス会社に連絡してくだ<br>さい。                                          |
| 0B71 | System Temperature out of the range.                                     | 温度異常を検出した。                         | ファンの故障、またはファンの目<br>詰まりが考えられます。保守サー<br>ビス会社に連絡して保守を依頼し<br>てください。 |
| 0B74 | The error occurred<br>during voltage sensor<br>reading.                  | 電圧を検出中にエラーが起きた。                    | 保守サービス会社に連絡してくだ<br>さい。                                          |
| 0B75 | System voltage out of the range.                                         | システムの電圧に異常を検出した。                   |                                                                 |
| 0B78 | The error occurred<br>during fan sensor<br>reading.                      | FANセンサの検出中にエラーが起き<br>た。            |                                                                 |
| 0B7C | The error occurred<br>during fredundant power<br>module confirmation.    | 冗長電源を構成している途中でエラー<br>を検出した。        | 保守サービス会社に連絡して電源<br>ユニットを交換してください。                               |
| 0B7D | The normal operation<br>can't be guaranteed with<br>use of only one PSU. | 本装置に必要な基本電源構成を満たし<br>ていない。         | 保守サービス会社に連絡して電源<br>ユニットを増設または交換してく<br>ださい。                      |
| 0B80 | BMC Memory Test<br>Failed.                                               | BMCデバイス(チップ)のエラー。                  | 一度電源をOFFにして、起動し直<br>してください。それでも直らない                             |
| 0B81 | BMC Firmware Code<br>Area CRC check failed.                              |                                    | 場合は味すり一ビス云社に連絡し<br>てください。                                       |
| 0B82 | BMC core hardware failure.                                               |                                    |                                                                 |
| 0B83 | BMC IBF or OBF check failed.                                             | BMCのアドレスへのアクセスに失敗<br>した。           |                                                                 |
| 0B8A | BMC SEL area full.                                                       | システムイベントログを書き込める容<br>量がない。         |                                                                 |
| 0B8B | BMC progress check timeout.                                              | BMCチェックを一時中断した。                    |                                                                 |
| 0B8C | BMC command access failed.                                               | BMCコマンドアクセスに失敗した。                  |                                                                 |
| 0B8D | Could not redirect the console - BMC Busy -                              | コンソールリダイレクトができない<br>(BMCビジー)。      |                                                                 |
| 0B8E | Could not redirect the console - BMC Error -                             | コンソールリダイレクトができない<br>(BMCエラー)。      |                                                                 |
| 0B8F | Could not redirect the<br>console - BMC<br>Parameter Error -             | コンソールリダイレクトができない<br>(BMCパラメータエラー)。 |                                                                 |

| ディフ  | ペプレイ上のエラーメッセージ                                  | 意味                                           | 対処方法                                                                                                    |
|------|-------------------------------------------------|----------------------------------------------|----------------------------------------------------------------------------------------------------|
| 0B90 | BMC Platform<br>Information Area<br>corrupted.  | BMCデバイス(チップ)エラー。                             | ー度電源をOFFにして、起動し直<br>してください。それでも直らない<br>場合は保守サービス会社に連絡し<br>てください。                                                          |
| 0B91 | BMC update firmware corrupted.                  |                                              |                                                                                                    |
| 0B92 | Internal Use Area of<br>BMC FRU corrupted.      | Chassis情報を格納したSROMの故<br>障。                   | FRUコマンド、およびEMP機能以<br>外は使用できます。致命的な障害で<br>はありませんが、一度電源をOFF<br>にして、起動し直してください。そ<br>れでも直らない場合は保守サービス<br>会社に連絡してください。         |
| 0B93 | BMC SDR Repository empty.                       | BMCデバイス(チップ)エラー。                             | 一度電源をOFFにして、起動し直<br>してください。それでも直らない<br>場合は保守サービス会社に連絡し<br>てください。                                                          |
| 0B94 | IPMB signal lines do not<br>respond.            | SMC (Sattelite Management<br>Controller)の故障。 | IPMB経由でのSMCへのアクセス<br>機能以外は使用できます。致命的<br>な障害ではありませんが、一度電<br>源を OFFにして、起動し直してく<br>ださい。それでも直らない場合は<br>保守サービス会社に連絡してくだ<br>さい。 |
| 0B95 | BMC FRU device failure.                         | Chassis情報を格納したSROMの故<br>障。                   | FRUコマンド、およびEMP機能以<br>外は使用できます。致命的な障害で<br>はありませんが、一度電源を OFF<br>にして、起動し直してください。そ<br>れでも直らない場合は保守サービス<br>会社に連絡してください。        |
| 0B96 | BMC SDR Repository failure.                     | センサデータレコード情報を格納し<br>たSROMの故障。                | ー度電源をOFFにして、起動し直<br>してください。それでも直らない<br>場合は保守サービス会社に連絡し                                                                    |
| 0B97 | BMC SEL device failure.                         | BMCデバイス(チップ)の故障。                             | てください。                                                                                                    |
| 0B98 | BMC RAM test error.                             | BMCRAMのエラー。                                  |                                                                                                    |
| 0B99 | BMC Fatal hardware error.                       | BMCのエラー。                                     |                                                                                                    |
| 0B9A | BMC not responding.                             | BMCのエラー。                                     |                                                                                                    |
| 0B9B | Private I2C bus not responding.                 | プライベートI2Cバスより無応答。                            |                                                                                                    |
| 0B9C | BMC internal exception.                         | BMCのエラー。                                     |                                                                                                    |
| 0B9D | BMC A/D timeout error.                          | BMCのエラー。                                     |                                                                                                    |
| 0B9E | SDR repository corrupt.                         | BMCのエラーまたはSDRのデータの<br>破損。                    |                                                                                                    |
| 0B9F | SEL corrupt.                                    | BMCのエラーまたはシステムイベン<br>トログのデータの破損。             |                                                                                                    |
| 0BB0 | SMBIOS - SROM data read error.                  | SROMのデータリードエラー。                              | 保守サービス会社に連絡してくだ<br>さい。                                                                                                    |
| 0BB1 | SMBIOS - SROM data checksum bad.                | SROMのデータェックサムエラー。                            |                                                                                                    |
| 0BC0 | POST detected startup failure of 1st Processor. | CPU #1のエラー。                                  | 保守サービス会社に連絡して該当<br>するCPUを交換ください。                                                                                          |
| 0BC1 | POST detected startup failure of 2nd Processor. | CPU #2のエラー。                                  |                                                                                                    |
| ディス  | 、プレイ上のエラーメッセージ                      | 意味                                | 対処方法                                            |
|------|-------------------------------------|-----------------------------------|-------------------------------------------------|
| 0BD0 | 1st SMBus address not acknowledged. | 1st SMBusアクセスに対してデバイ<br>スが無応答。    | 保守サービス会社に連絡してシステ<br>ムイベントログで示されたボードを<br>な換ください。 |
| 0BD1 | 1st SMBus device Error detected.    | 1st SMBusアクセスに対してエラー<br>を検出した。    |                                                 |
| 0BD2 | 1st SMBus timeout.                  | 1st SMBusアクセスに対してタイム<br>アウトを検出した。 |                                                 |
| 0BD3 | 2nd SMBus address not acknowledged. | 2nd SMBusアクセスに対してデバイ<br>スが無応答。    |                                                 |
| 0BD4 | 2nd SMBus device Error detected.    | 2nd SMBusアクセスに対してエラー<br>を検出した。    |                                                 |
| 0BD5 | 2nd SMBus timeout.                  | 2nd SMBusアクセスに対してタイム<br>アウトを検出した。 |                                                 |
| 0BD6 | 3rd SMBus address not acknowledged. | 3rd SMBusアクセスに対してデバイ<br>スが無応答。    |                                                 |
| 0BD7 | 3rd SMBus device Error detected.    | 3rd SMBusアクセスに対してエラー<br>を検出した。    |                                                 |
| 0BD8 | 3rd SMBus timeout.                  | 3rd SMBusアクセスに対してタイム<br>アウトを検出した。 |                                                 |
| 0BD9 | 4th SMBus address not acknowledged. | 4th SMBusアクセスに対してデバイ<br>スが無応答。    | 保守サービス会社に連絡してシステ<br>ムイベントログで示されたボードを<br>交換ください。 |
| 0BDA | 4th SMBus device Error detected.    | 4th SMBusアクセスに対してエラー<br>を検出した。    |                                                 |
| 0BDB | 4th SMBus timeout.                  | 4th SMBusアクセスに対してタイム<br>アウトを検出した。 |                                                 |
| 0BDC | 5th SMBus address not acknowledged. | 5th SMBusアクセスに対してデバイ<br>スが無応答。    |                                                 |
| 0BDD | 5th SMBus device Error detected.    | 5th SMBusアクセスに対してエラー<br>を検出した。    |                                                 |
| 0BDE | 5th SMBus timeout.                  | 5th SMBusアクセスに対してタイム<br>アウトを検出した。 |                                                 |
| 0BE8 | IPMB address not<br>acknowledged.   | IPMBアクセスに対してデバイスが無<br>応答。         | 保守サービス会社に連絡してくだ<br>さい。                          |
| 0BE9 | IPMB device Error<br>detected.      | IPMBアクセスに対してエラーを検出<br>した。         |                                                 |
| 0BEA | IPMB timeout.                       | IPMBアクセスに対してタイムアウト<br>を検出した。      |                                                 |

| ディスプレイ上のエラーメッセージ |                                                         | 意味                                  | 対処方法                                                 |  |  |
|------------------|---------------------------------------------------------|-------------------------------------|------------------------------------------------------|--|--|
| 8120             | Unsupported DIMM<br>detected in DIMM group<br>#1.       | 本装置でサポートしていないDIMMを検<br>出した。         | 保守サービス会社に連絡して該当<br>するグルーブのDIMM(4枚)を交換<br>してください。     |  |  |
| 8121             | Unsupported DIMM<br>detected in DIMM group<br>#2.       |                                     |                                                      |  |  |
| 8122             | Unsupported DIMM<br>detected in DIMM group<br>#3.       |                                     |                                                      |  |  |
| 8130             | Mismatch DIMM detected<br>in DIMM group #1.             | DIMMの種類が一致していない。                    | DIMMに貼り付けられているラベル<br>を見て、グループごとに同じ種類                 |  |  |
| 8131             | Mismatch DIMM detected in DIMM group #2.                |                                     | を確認してください。異なってい<br>る場合は、保守サービス会社に連                   |  |  |
| 8132             | Mismatch DIMM detected in DIMM group #3.                |                                     | 絡し(DIMIMを交換し(くたさい。                                   |  |  |
| 8140             | DIMM group #1 with error is enabled.                    | メッセージにあるグループでエラーを<br>起こしたDIMMを検出した。 | 保守サービス会社に連絡して該当<br>するグループのDIMM(4枚)を交換                |  |  |
| 8141             | DIMM group #2 with error is enabled.                    |                                     |                                                      |  |  |
| 8142             | DIMM group #3 with error is enabled.                    |                                     |                                                      |  |  |
| 8150             | NVRAM Cleared By Jumper.                                | ジャンパ設定によりNVRAMをクリアし<br>た。           | 電源OFF後、ジャンパの設定を元<br>に戻してください。                        |  |  |
| 8151             | Password Cleared By<br>Jumper                           | ジャンパ設定によりパスワードをクリ<br>アした。           |                                                      |  |  |
| 8160             | Mismatch Processor<br>Speed detected on<br>Processor 1. | CPU #1の周波数が合っていない。                  | CPUの周波数を確認してくださ<br>い。確認できない場合は保守サー<br>ビス会社に連絡してください。 |  |  |
| 8161             | Mismatch Processor<br>Speed detected on<br>Processor 2. | CPU #2の周波数が合っていない。                  |                                                      |  |  |
| 8162             | Mismatch Processor<br>Speed detected on<br>Processor 3. | CPU #3の周波数が合っていない。                  |                                                      |  |  |
| 8163             | Mismatch Processor<br>Speed detected on<br>Processor 4. | CPU #4の周波数が合っていない。                  |                                                      |  |  |
| 8170             | Processor 1 not operating<br>at intended frequency      | CPU #1が期待する周波数で動作しない。               | CPUの周波数を確認してください。確認できない場合は保守サー                       |  |  |
| 8171             | Processor 2 not operating at intended frequency         | CPU #2が期待する周波数で動作しない。               | 「ころ云社に運給してへたさい。                                      |  |  |
| 8172             | Processor 3 not operating<br>at intended frequency      | CPU #3が期待する周波数で動作しない。               | •                                                    |  |  |
| 8173             | Processor 4 not operating<br>at intended frequency      | CPU #4が期待する周波数で動作しない。               | •                                                    |  |  |
| 817F             | All Processor not<br>operating at intended<br>frequency | すべてのCPUが期待する周波数で動作<br>しない。          |                                                      |  |  |

#### ● ファンのエラーメッセージに対応するファンの取り付け位置

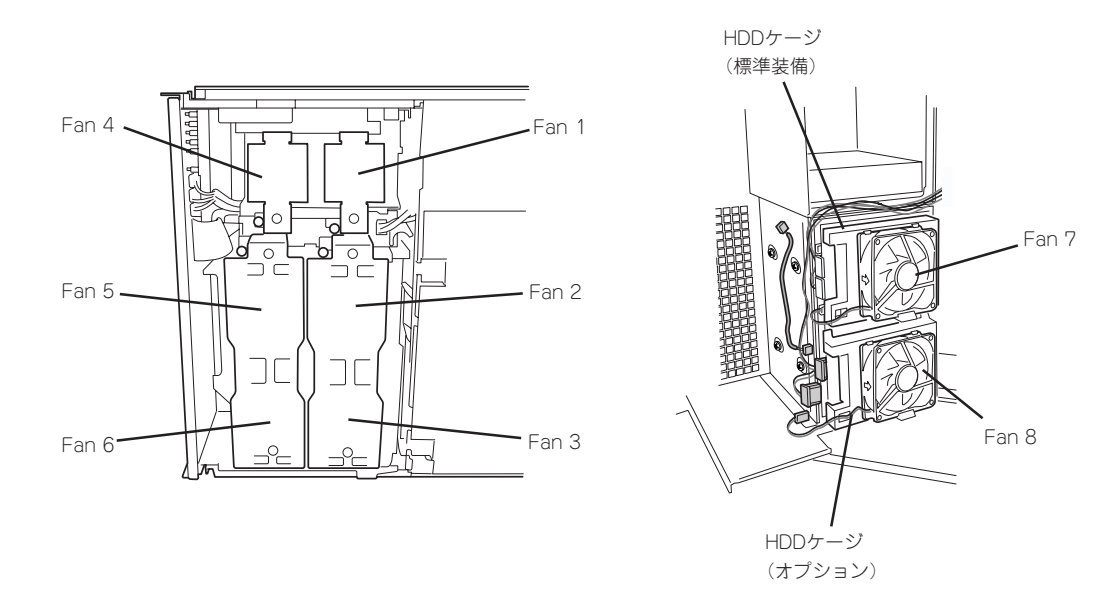

● CPUのエラーメッセージに対応するCPUの取り付け位置

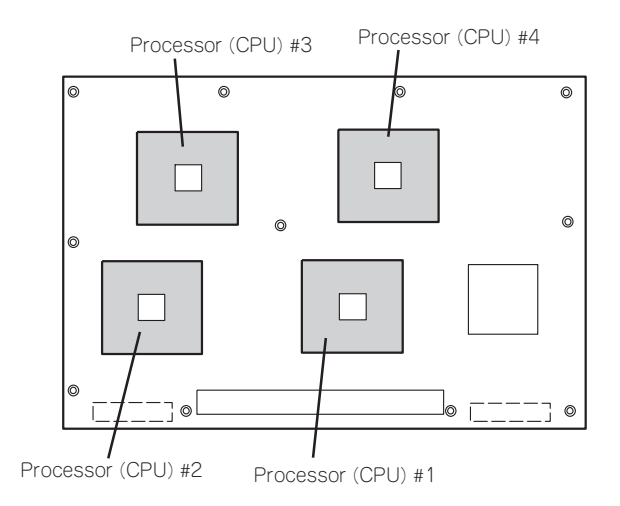

● メモリのエラーメッセージに対応するメモリの取り付け位置

DIMMは4枚で1つのグループを構成します。

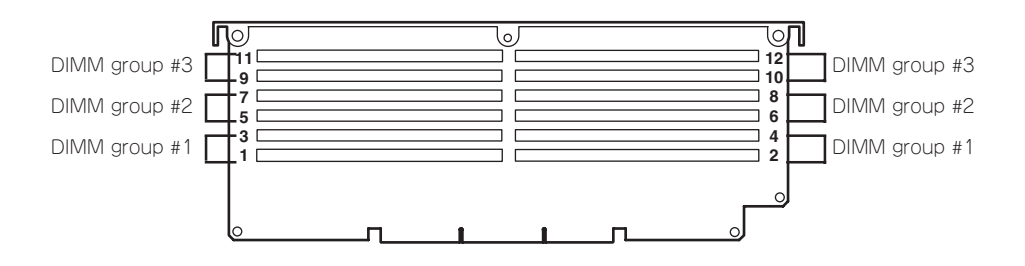

ハードウェア編

### ビープ音によるエラー通知

POST中にエラーを検出しても、ディスプレイ装置の画面にエラーメッセージを表示できない場合があります。この場合は、一連のビープ音でエラーが発生したことを通知します。エラーはビープ音のいくつかの音の組み合わせでその内容を通知します。

たとえば、ビープ音が1回、連続して3回、1回、1回の組み合わせで鳴った(ビープコード: 1-3-1-1)ときはDRAMリフレッシュテストエラーが起きたことを示します。

次にビープコードとその意味、対処方法を示します。

| ビープコード  | 意味                                  | 対処方法                                                                                                    |
|---------|-------------------------------------|----------------------------------------------------------------------------------------------------|
| 1-2-2-3 | ROMチェックサムエラー                        | 保守サービス会社に連絡して、<br>ベースボードを交換してくださ<br>い。                                                                                                   |
| 1-3-1-1 | DRAMリフレッシュテストエラー                    | DIMMボードの取り付け状態を確認してください。それでも、直らない場合は保守サービス会社に連絡して、DIMMボードまたはペースボードを交換してください。                                                             |
| 1-3-1-3 | キーボードコントローラエラー                      | キーボードを接続し直してくだ<br>さい。それでも、直らない場合<br>は保守サービス会社に連絡し<br>て、ペースボードを交換してく<br>ださい。                                                              |
| 1-3-3-1 | メモリを検出できない。あるい<br>は、DIMMボードのタイプが異なる | DIMMボードの取り付け状態を確認してください。それでも、直らない場合は保守サービス会社に連絡して、DIMMボードまたはペースボードを交換してください。                                                             |
| 1-3-4-3 | すべてのメモリグループのエラー                     | DIMMボードの取り付け状態を確<br>認してください。それでも、直<br>らない場合は保守サービス会社<br>に連絡して、DIMMボードまたは<br>ペースボードを交換してくださ<br>い。                                         |
| 2-2-3-1 | 不正割り込みテストエラー                        | 保守サービス会社に連絡してペ<br>ースボードを交換してくださ<br>い。                                                                                                    |
| 1-2     |                                     | ディスプレイ装置になにも表示<br>されない場合は、ディスプレイ<br>のコネクタの取り付け状態を確<br>認してください。それでも、直<br>らない場合は保守サービス会社<br>に連絡して、ベースボードを交<br>換してください。<br>増設したPCIボードのオプション |
| 1-2     | オプションROM初期化エラー                      | ROMの展開が表示されない場合<br>は、PCIボードの取り付け状態を<br>確認してください。それでも直<br>らない場合は保守サービス会社<br>に連絡して、ベースボード、増<br>設したPCIボードを交換してくだ<br>さい。                     |

# 電源のOFF

次の順序で電源をOFFにします。Expressサーバの電源コードをUPSに接続している場合は、 UPSに添付のマニュアルを参照するか、UPSを制御しているアプリケーションのマニュアル を参照してください。

- 1. OSのシャットダウンをする。
- Expressサーバ前面にあるPOWERスイッチを押す。
   POWERランプが消灯します。
- 3. 周辺装置の電源をOFFにする。

# 省電力モードの起動

ExpressサーバはACPIモードに対応しています。SLEEPスイッチでExpressサーバの電力を ほとんど使用しない状態(スタンバイ状態)にすることができます。

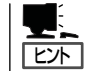

SLEEPスイッチは、Windows 2000を使用しているときに機能します(Windows NT 4.0ではサポートしていません)。

前面にあるSLEEPスイッチを押すとスタ ンバイ状態になります(POWER/SLEEP ランプが点滅します)。スタンバイ状態 になってもメモリの内容やそれまでの作 業の状態は保持されています。SLEEPス イッチを押すとスタンバイ状態は解除さ れます。

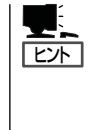

省電力モードへの移行または省電 カモードからの復帰方法について は、Windows 2000の設定によっ て異なります。また、省電力モー ド中の動作レベルは、Windows 2000の設定に依存します。 (Windows NT 4.0では未サポート です。)

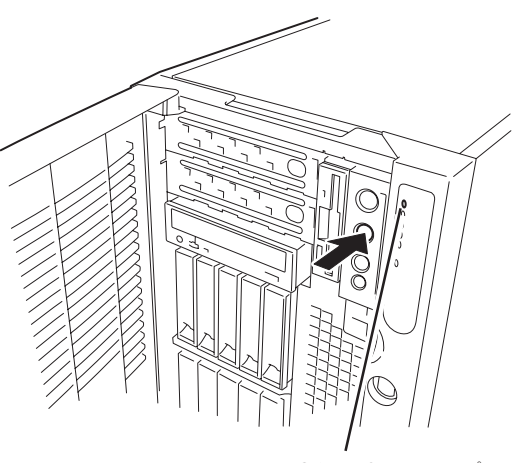

POWER/SLEEPランプ

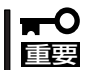

省電力モードへの移行または省電力モード中にシステムを変更しないでください。省電力 モードから復帰する際に元の状態に復帰できない場合があります。

# フロッピーディスクドライブ

Expressサーバ前面にフロッピーディスクを使ったデータの読み出し(リード)・保存(ライト)を行うことのできる3.5インチフロッピーディスクドライブが搭載されています。 Expressサーバでは3.5インチの2HDフロッピーディスク(1.44Mバイト)と2DDフロッピー ディスク(720Kバイト)を使用することができます。

# フロッピーディスクのセット/取り出し

フロッピーディスクをフロッピーディスクドライブにセットする前にExpressサーバの電源 がON(POWERランプ点灯)になっていることを確認してください。 フロッピーディスクをフロッピーディスクドライブに完全に押し込むと「カチッ」と音がし て、フロッピーディスクドライブのイジェクトボタンが少し飛び出します。

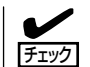

- 1.2Mバイトフォーマットのディスクは使用できません。
- フォーマットされていないフロッピーディスクをセットすると、ディスクの内容を読めないことを知らせるメッセージやフォーマットを要求するメッセージが表示されます。 OSに添付のマニュアルを参照してフロッピーディスクをフォーマットしてください。
- フロッピーディスクをセットした後にExpressサーバの電源をONにしたり、再起動するとフロッピーディスクから起動します。フロッピーディスク内にシステムがないと起動できません。

イジェクトボタンを押すとセットしたフロッピーディスクをフロッピーディスクドライブか ら取り出せます。

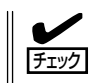

フロッピーディスクアクセスランプが消灯していることを確認してからフロッピーディスク を取り出してください。アクセスランプが点灯中に取り出すとデータが破壊されるおそれが あります。

# フロッピーディスクの取り扱いについて

フロッピーディスクは、データを保存する大切なものです。またその構造は非常にデリケートにできていますので、次の点に注意して取り扱ってください。

- フロッピーディスクドライブにはていねいに奥まで挿入してください。
- ラベルは正しい位置に貼り付けてください。
- 鉛筆やボールペンで直接フロッピーディスクに書き込んだりしないでください。
- シャッタを開けないでください。
- ゴミやほこりの多いところでは使用しないでください。
- フロッピーディスクの上に物を置かないでください。
- 直射日光の当たる場所や暖房器具の近くなど温度の高くなる場所には置かないでください。

- たばこの煙に当たるところには置かないでください。
- 水などの液体の近くや薬品の近くには置かないでください。
- 磁石など磁気を帯びたものを近づけないでください。
- クリップなどではさんだり、落としたりしないでください。
- 磁気やほこりから保護できる専用の収納ケースに保管してください。
- フロッピーディスクは、保存している内容を誤って消 すことのないようにライトプロテクト(書き込み禁止) ができるようになっています。ライトプロテクトされ ているフロッピーディスクは、読み出しはできます が、ディスクのフォーマットやデータの書き込みがで きません。重要なデータの入っているフロッピーディ スクは、書き込み時以外はライトプロテクトをしてお くようお勧めします。3.5インチフロッピーディスクの ライトプロテクトは、ディスク裏面のライトプロテク トスイッチで行います。

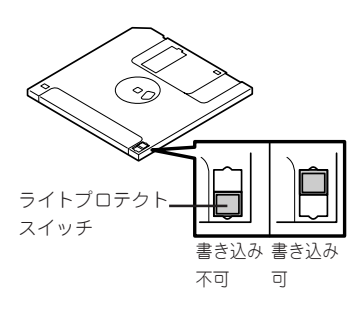

 フロッピーディスクは、とてもデリケートな記憶媒体です。ほこりや温度変化によって データが失われることがあります。また、オペレータの操作ミスや装置自身の故障など によってもデータを失う場合があります。このような場合を考えて、万一に備えて大切 なデータは定期的にパックアップをとっておくことをお勧めします。(Expressサーバに 添付されているフロッピーディスクは必ずパックアップをとってください。)

# CD-ROMドライブ

Expressサーバ前面にCD-ROMドライブがあります。CD-ROMドライブはCD-ROM(読み出 し専用のコンパクトディスク)のデータを読むための装置です。CD-ROMはフロッピーディ スクと比較して、大量のデータを高速に読み出すことができます。

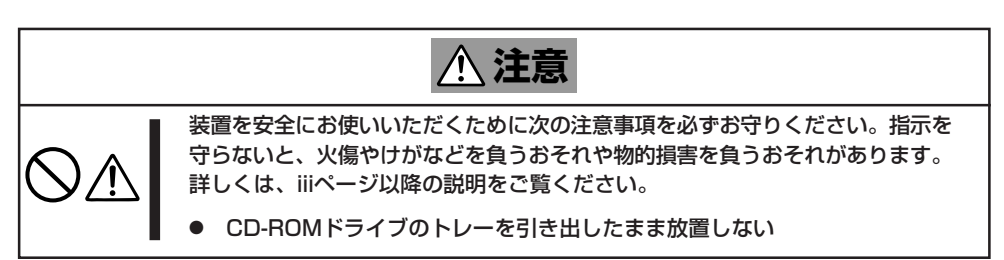

# CD-ROMのセット/取り出し

CD-ROMをCD-ROMドライブにセットする前にExpressサーバの電源がON(POWERランプ 点灯)になっていることを確認してください。

CD-ROMドライブ前面のオープン/クローズボタンを押 すとトレーが出てきます。CD-ROMの文字が印刷され ている面を上にしてトレーの上に静かに、確実に置いて ください。

オープン/クローズボタンを押すか、トレーの前面を軽 く押すと、トレーは自動的にCD-ROMドライブ内に セットされます。

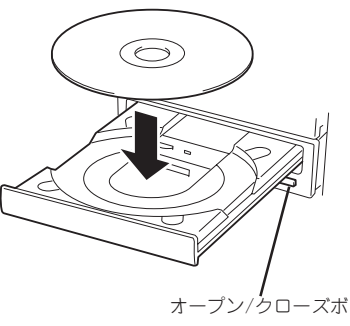

タン

#### CD-ROMのセット後、CD-ROMドライブの駆動 音が大きく聞こえるときはCD-ROMをセットし直 重要 してください。

CD-ROMの取り出しは、CD-ROMをセットするときと 同じようにオープン/クローズボタンを押してトレーを イジェクトし、トレーから取り出します(アクセスラン プがオレンジ色に点灯しているときは、ディスクにアク セスしていることを示します。この間、オープン/ク ローズボタンは機能しません)。OSによってはOSから トレーをイジェクトすることもできます。

CD-ROMを取り出したらトレーを元に戻してくださ ().

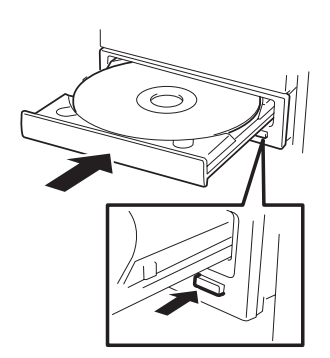

# 取り出せなくなったときの方法

オープン/クローズボタンを押してもCD-ROMをExpressサーバから取り出せない場合は、 次の手順に従ってCD-ROMを取り出します。

- POWERスイッチを押してExpressサー パの電源をOFF(POWERランプ消灯)に する。
- 2. 直径約1.2mm、長さ約100mmの金属製のピン(太めのゼムクリップを引き伸ばして代用できる)をCD-ROM前面右側にあるエマージェンシーホールに差し込んで、トレーが出てくるまでゆっくりと押す。

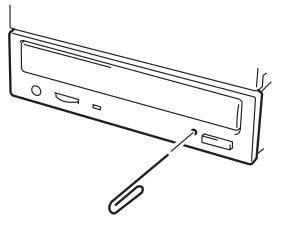

#### ਰਾ

- つま楊枝やプラスチックなど折れやすいものを使用しないでください。
- 上記の手順を行ってもCD-ROMが取り出せない場合は、保守サービス会社に連絡してください。
- 3. トレーを持って引き出す。
- 4. CD-ROMを取り出す。
- 5. トレーを押して元に戻す。

# CD-ROMの取り扱いについて

ExpressサーバにセットするCD-ROMは次の点に注意して取り扱ってください。

- CD-ROMを落とさないでください。
- CD-ROMの上にものを置いたり、曲げたりしないでください。
- CD-ROMにラベルなどを貼らないでください。
- 信号面(文字などが印刷されていない面)に手を触れないでください。
- 文字の書かれている面を上にして、トレーにていねいに置いてください。
- キズをつけたり、鉛筆やボールペンで文字などを直接CD-ROMに書き込まないでください。
- たばこの煙の当たるところには置かないでください。
- 直射日光の当たる場所や暖房器具の近くなど温度の高くなる場所には置かないでください。
- 指紋やほこりがついたときは、乾いた柔らかい布で、内側から外側に向けてゆっくり、 ていねいにふいてください。
- 清掃の際は、CD専用のクリーナをお使いください。レコード用のスプレー、クリーナ、 ペンジン、シンナーなどは使わないでください。
- 使用後は、専用の収納ケースに保管してください。

# オプションの取り付け

オプションデバイスの取り付け方法および注意事項について記載しています。

- ここで示す取り付け/取り外しはユーザー個人でも行えますが、この場合の装置および
   部品の破損または運用した結果の影響についてはその責任を負いかねますのでご了承く
   ださい。本装置について詳しく、専門的な知識を持った保守サービス会社の保守員に取り付け/取り外しを行わせるようお勧めします。
  - オプションおよびケーブルはNECが指定する部品を使用してください。指定以外の部 品を取り付けた結果起きた装置の誤動作または故障・破損についての修理は有料となり ます。
  - ハードウェア構成を変更した場合も、必ずシステムをアップデートしてください (Windows 2000は33ページ、Windows NT 4.0は51ページを参照)。
  - Windows 2000/Windows NT 4.0をお使いになる場合は、オプションの取り付け・取り外し後に[ESMPRO ServerAgent]の[ESRASユーティリティ]を起動して構成情報を[最新の情報に更新]してください。

# 安全上の注意

安全に正しくオプションの取り付け・取り外しをするために次の注意事項を必ず守ってくだ さい。

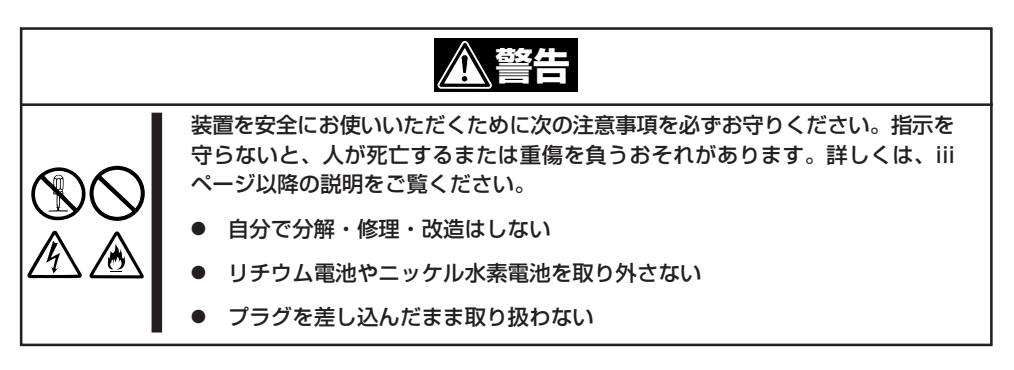

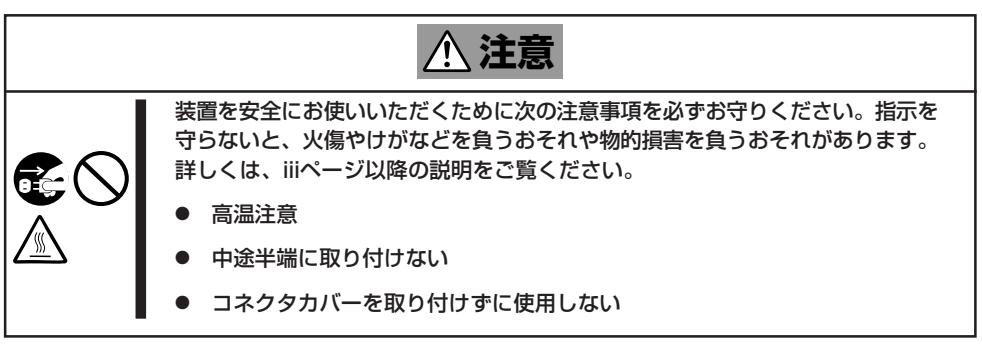

Л

ードウェア編

# 静電気対策について

Expressサーバ内部の部品は静電気に弱い電子部品で構成されています。取り付け・取り外しの際は静電気による製品の故障に十分注意してください。

● リストストラップ(アームバンドや静電気防止手袋など)の着用

リスト接地ストラップを手首に巻き付けてください。手に入らない場合は部品を触る前 に本体の塗装されていない金属フレームに触れて身体に蓄積された静電気を放電しま す。

また、作業中は定期的に金属フレームに触れて静電気を放電するようにしてください。

- 作業場所の確認
  - 静電気防止処理が施された床またはコンクリートの上で作業を行います。
  - カーペットなど静電気の発生しやすい場所で作業を行う場合は、静電気防止処理を 行った上で作業を行ってください。
- 作業台の使用

静電気防止マットの上に本装置を置き、その上で作業を行ってください。

- 着衣
  - ウールや化学繊維でできた服を身につけて作業を行わないでください。
  - 静電気防止靴を履いて作業を行ってください。
  - 取り付け前に貴金属(指輪や腕輪、時計など)を外してください。

#### ● 部品の取り扱い

- 取り付ける部品は本装置に組み込むまで静電気防止用の袋に入れておいてください。
- 各部品の端子や実装部品に触れないように取り扱ってください。
- 部品を保管・運搬する場合は、静電気防止用の袋などに入れてください。

# 取り付け/取り外しの準備

次の手順に従って部品の取り付け/取り外しの準備をします。

- 1. OSのシャットダウン処理を行う。
- 2. POWERスイッチを押してExpressサーバの電源をOFF(POWER/SLEEPランプ消灯)にする。
- 3. Expressサーバの電源コードをすべてコンセントから抜く。
- 4. Expressサーバ背面に接続しているケーブルをすべて取り外す。
- 5. Expressサーバの前後左右および上部に1~2mのスペースを確保する。

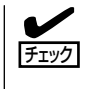

オプションの取り付け/取り外しは必ず電源コードをコンセントから抜いてから行ってください。電源コードを接続したまま内部のケーブルを外すと、電源ON時にSTATUSランプが アンバー色に点灯します。一度電源コードを抜き差しして再起動させてください。

# 取り付け/取り外しの手順

次の手順に従って部品の取り付け/取り外しをします。

# 3.5インチハードディスク

Expressサーバの前面にある3.5インチディスクベイには、5つのスロットが用意されています。ハードディスクは取り付けられていません(ビルド・トゥ・オーダーを除く)。別途購入してください。

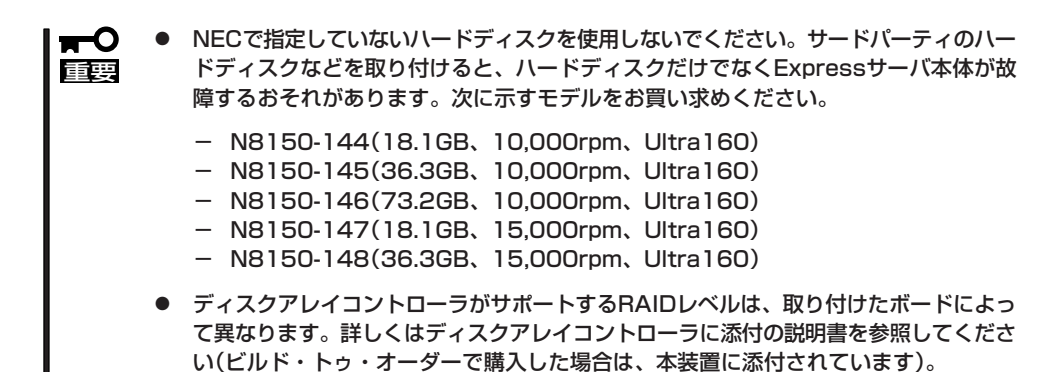

5つのスロットには約25.4mm(1インチ)厚のハードディスクを取り付けることができます。 SCSI IDは左からID0〜ID4に固定で設定されています。 オプションの増設HDDケージを搭載するとさらに5台のハードディスクを内蔵することがで きます。SCSI IDは左からID8〜ID12に固定で設定されています。

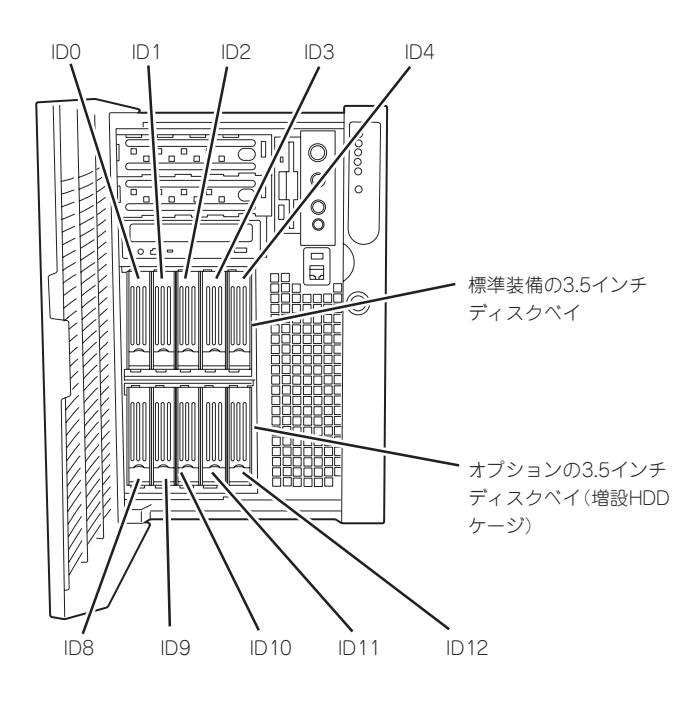

ディスクアレイを構成する場合は、ベースボード上のUltra 160 SCSIコネクタ(A)に接続さ れているケーブルをディスクアレイコントローラに接続します。増設するハードディスクは

3.5インチディスクベイの空きスロットにはダミートレー(ハードディスクの取り付けられて いないトレー)またはダミースポンジが取り付けられています。これは装置内部の冷却効果 を高めるためのものです。ハードディスクを搭載していないスロットにはダミートレーまた はダミースポンジを取り付けてください。

出荷時の構成では、3.5インチディスクベイのケーブルがベースボード上のUltra160 SCSI

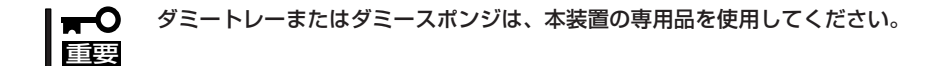

#### 取り付け

コネクタ(A)に接続されています。

同一のNEC型番のものを使用してください。

次に示す手順でハードディスクを取り付けます。その他のスロットへの取り付けも同様の手 順で行えます。

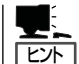

ハードディスクは、フロントドアを開くだけで取り付け/取り外しを行うことができます。 またディスクアレイ構成ではExpressサーバの電源がONのままでも行えます。

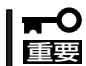

ディスクアレイを構成している場合は、同じパックを構成するハードディスクは同一の NEC型番のものを使用してください。

- 1. 107ページを参照して準備をする(ディスクアレイ構成時を除く)。
- 2. セキュリティキーでフロントドアのロックを解除して、フロントドアを開く。

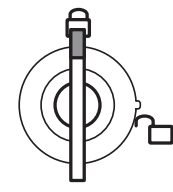

フロントドア・ フロントアクセスカバー ともにロック

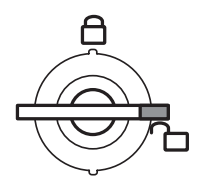

フロントドア・ フロントアクセスカバー ともに解除

3. ハードディスクを取り付けるスロットを確認する。 SCSI IDはスロットの位置で決まっています(前ページの図を参照)。 4. ダミートレーを取り外す。

トレーのロックを解除し、レバーを手前に引いて、ゆっくりとていねいに装置から取り出してく ださい。

**★・○ 重要** ダミートレーは大切に保管しておいてください。

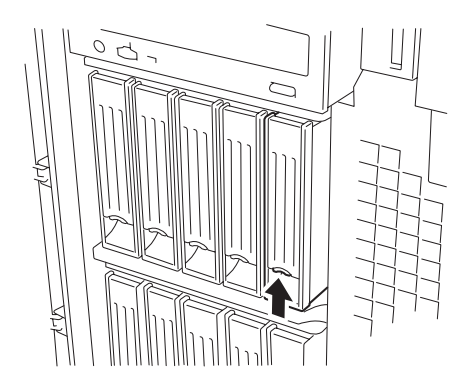

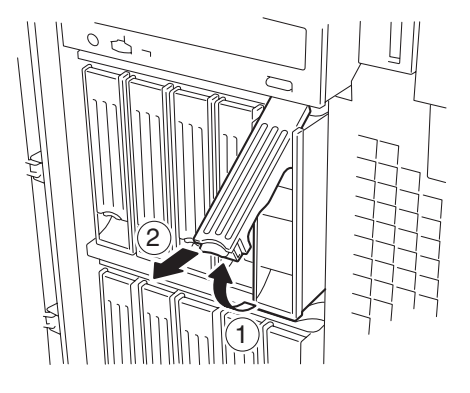

5. ハードディスクのロックを解除する。

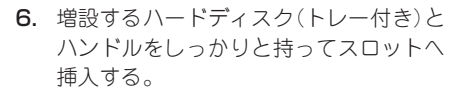

### **₩**O III

- ハンドルのフックがフレームに当たるまで押し込んでください。
- ハードディスクは落としたり、振動を与えたりしないようにしっかりとていねいに持ってください。

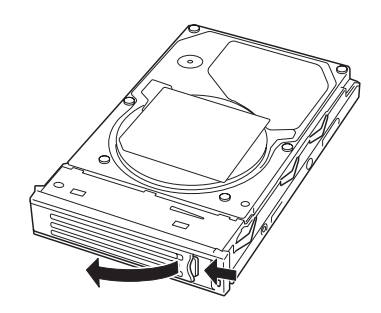

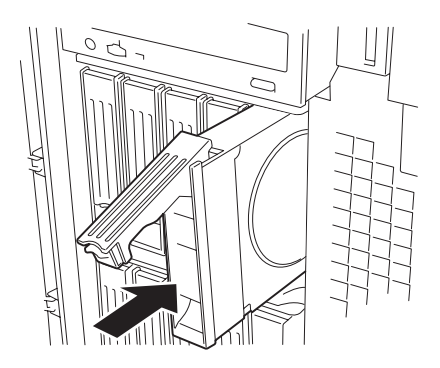

 ハンドルをゆっくりと持ち上げる。 「カチッ」と音がしてロックされます。

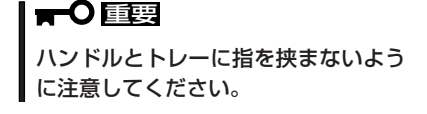

 ハンドルのフックがフレームに引っ掛 かっていることを確認してください。

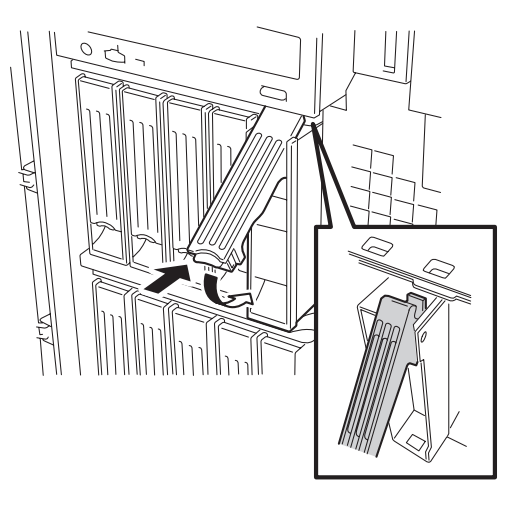

8. フロントドアを閉じる。

チェック

### **₩**O ite

- Global Array Manager(GAM)の運用中にハードディスクを追加する場合、ハードディ スクを取り付け後、90秒ほど時間を空けてから「Scan Device」キーをクリックしてくだ さい。なお、Expand Arrayを実行後、「Scan Device」キーをクリックすると追加した ディスクが正しく表示されます。
- RAID1で動作しているExpressサーバにExpand Array機能を使って、ハードディスクを追加すると、自動的にRAIDO+1に切り替わります(ただし、ユーティリティなどを使って直接RAIDO+1に設定することはできません)。

# 取り外し

ハードディスクは「取り付け」の手順1~4と同じ手順で取り外せます。ハードディスクを取り 外したままExpressサーバを使用する場合は、空いているスロットにダミートレーを取り付 けてください。

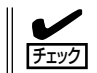

ハードディスクが故障したためにディスクを取り外す場合は、ハードディスクのDISKランプがアンバー色に点灯しているスロットをあらかじめ確認してください。

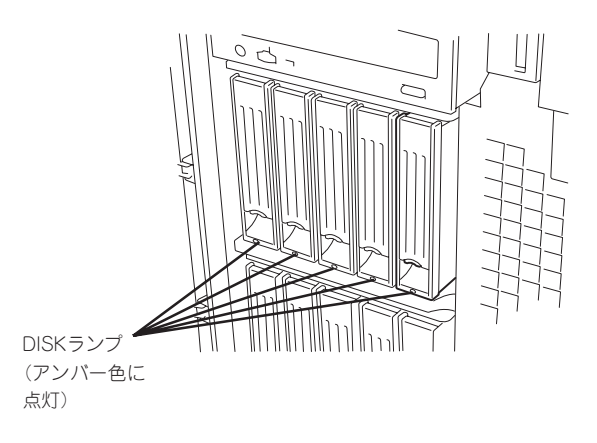

ハードウェア編

ディスクアレイ構成の場合、故障したハードディスクの交換後、交換した新しいディスクに 交換前までの情報を記録することにより、故障を起こす以前の状態に戻すことのできるオー トリビルド機能を使用することができます。

オートリビルド機能は、RAID1、またはRAID5、RAID0+1に設定されているディスクアレ イで有効です。

オートリビルドは、故障したハードディスクをホットスワップ(電源ONの状態でのディスクの交換)するだけで自動的に行われます。オートリビルドを行っている間、ハードディスクにあるDISKランプが緑色とアンバー色に交互に点灯してオートリビルドを行っていることを示します。

- オートリビルドに失敗すると、ハードディスクにあるDISKランプがアンバー色に点灯
   します。もう一度ディスクの取り外し/取り付けを行ってオートリビルドを実行してください。
  - ディスクアレイ監視ユーティリティをインストールしている場合は次のような表示や動作をすることがありますが、オートリビルド終了後、オートリビルドを行ったハードディスクのDISKランプがアンバー色に点灯していなければ、オートリビルドは正常に行われています。
    - オートリビルド中に「Rebuild was canceled」と画面に表示される。
    - オートリビルドをいったん終了して再開しているような動作をする。

オートリビルドを行うときは、次の注意を守ってください。

- ハードディスクが故障してから、オートリビルドを終了するまで装置の電源をOFFにしないでください。
- ハードディスクの取り外し/取り付けは、90秒以上の間隔をあけて行ってください。
- 他にリビルド中のハードディスクがある場合は、ディスクの交換を行わないでください (リビルド中はハードディスクにあるDISKランプが緑色とアンバー色に交互に点灯して います)。

# 電源ユニット

標準装備の電源ユニット(2台)に加えて、さらにオプションの電源ユニットを1台搭載する と、万一電源ユニット(1台)が故障してもシステムを停止することなく運用することができ る「電源冗長機能」が有効になります。本装置には最大3台の電源ユニットを搭載できます。

#### 取り付け

次の手順に従って電源ユニットを取り付けます。

- 1. 107ページを参照して準備をする。
- 2. ネジ4本を外して電源ユニット増設用ス ロットにあるカバーを取り外す。

**★● 重要** 取り外したカバーは大切に保管してお いてください。

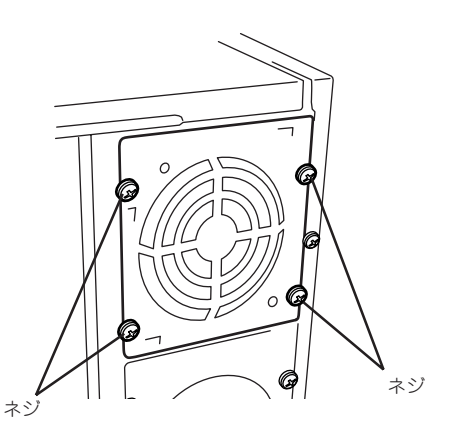

3. 電源ユニットのレバーを引いた状態にして装置に差し込む。

FIND

レバーのフックがフレームに引っ掛かっていることを確認してください。

4. 電源ユニットのレバーを装置に向けて押す。

ここで装置内部のコネクタと接続されます。確実にレバーを押してください。

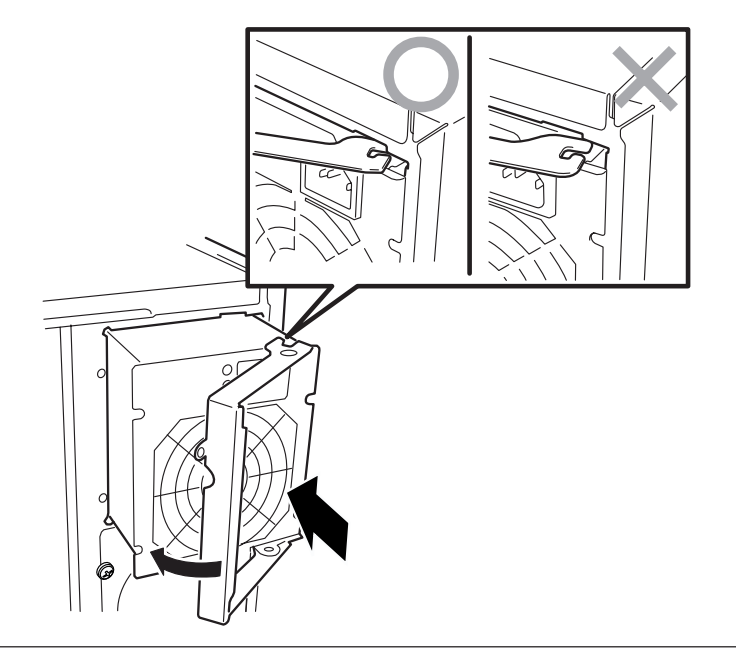

5. 手順2で外したネジ4本で電源ユニットを 固定する。

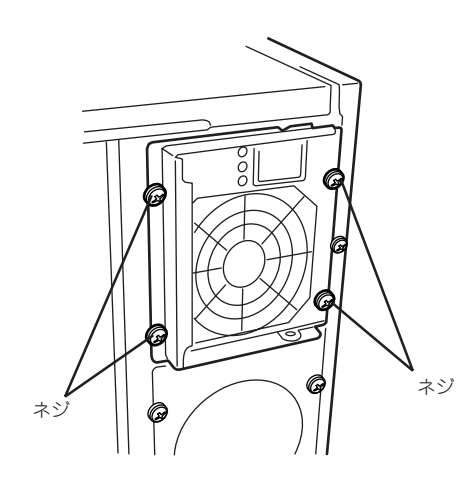

6. 電源コードを接続する。

Expressサーバの電源ユニットのPWRラ ンプが点滅します。

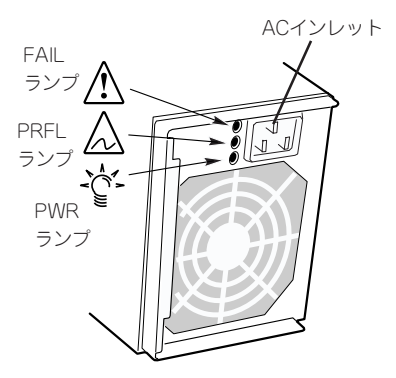

#### ਰਾ

電源ケーブルが誤って外れないように 装置に添付のリピートタイで図のよう に本体に固定してください(電源のハン ドルにはリピートタイを通すための溝 があります)。

- Expressサーバの電源をONにする。
   PWRランプの表示が点滅から点灯に切り 替わります。
- POSTの画面で電源ユニットに関するエ ラーメッセージが表示されていないこと を確認する。

POSTのエラーメッセージの詳細につい ては92ページを参照してください。 また、PRFLランプが点灯したり、PWR ランプが点灯しない場合は、もう一度電 源ユニットを取り付け直してください。 それでも同じ表示が出たときは保守サー ビス会社に連絡してください。

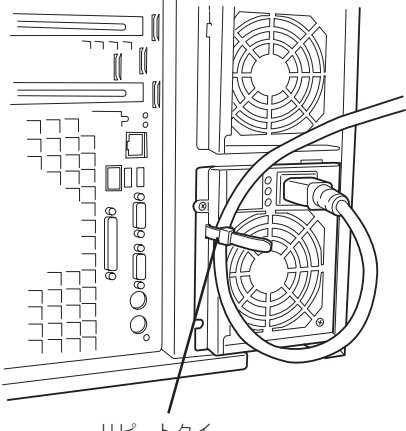

リピートタイ

### 故障した電源ユニットの交換

交換は電源ユニットが故障したときのみ行います。

- ★・〇 正常に動作している電源ユニットを取り外さないでください。
- Expressサーバの電源ユニットを冗長構成にしているとき(3台の電源ユニットを搭載 しているとき)、そのうちの1台が故障した場合は、システム稼働中(電源ONの状態)に 故障した電源ユニットを交換できます(手順2をとばしてください)。
  - Expressサーバを動作させるためには最低2台の電源ユニットが必要です。
- 背面にある電源ユニットのランプの表示 で故障している電源ユニットを確認す る。

<故障を示すランプ表示>

- FAILランプ: アンバー色に点滅(過電流 や正常に電源を供給でき ない状態を示す)
- PRFLランプ:アンバー色に点滅(電源ユ ニット内部のファンの寿 命を示す)
- PWRランプ: 消灯(正しくAC電源を受 電できていない状態を示 す)

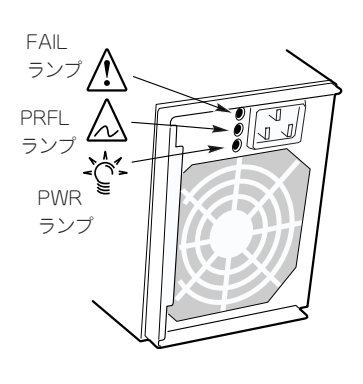

- 2. システムを終了しPOWERスイッチを押して電源をOFFにする。
- 3. 交換する電源ユニットの電源コードを取り外す。
- **4.** ネジ4本を外す。

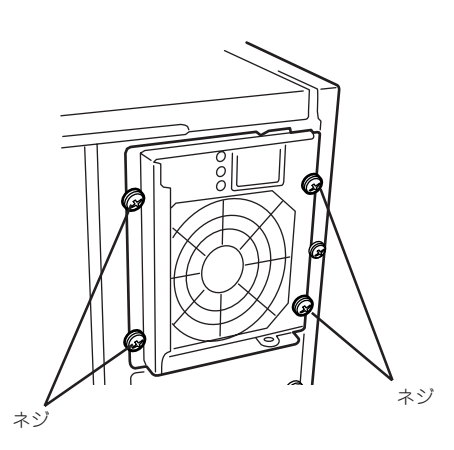

5. レバーを引いてゆっくりと装置から取り 出す。

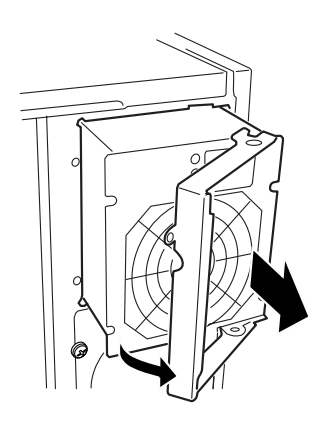

 <電源ユニットを交換せず2台の電源ユニットで運用する場合> 「取り付け」の手順2で取り外したカバーを取り付ける。

### **₩**O III

装置内部の冷却効果を保持するためにも電源ユニットを取り付けていないスロットにはカバー を取り付けてください。

<交換する場合>

「取り付け」の手順3~8の手順を参照して電源ユニットを取り付け、取り付け後の確認をする。

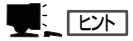

冗長構成で動作していたExpressサーバ本体の電源ユニットを電源ONのまま交換したときは、 PWRランプが点灯します(運用を停止している間に交換したときはランプが点滅し、電源をON にすると点灯します)。

# リアアクセスカバー

PCIボードやDIMM、CPUの取り付け/取り外しをする場合は、本体背面側にあるリアアクセスカバーを取り外します。

### 取り外し

- 1. 107ページを参照して準備をする。
- 2. 背面のネジ2本をゆるめる。
- 3. 装置背面へスライドさせる。
- 4. リアアクセスカバーを本体から取り外す。

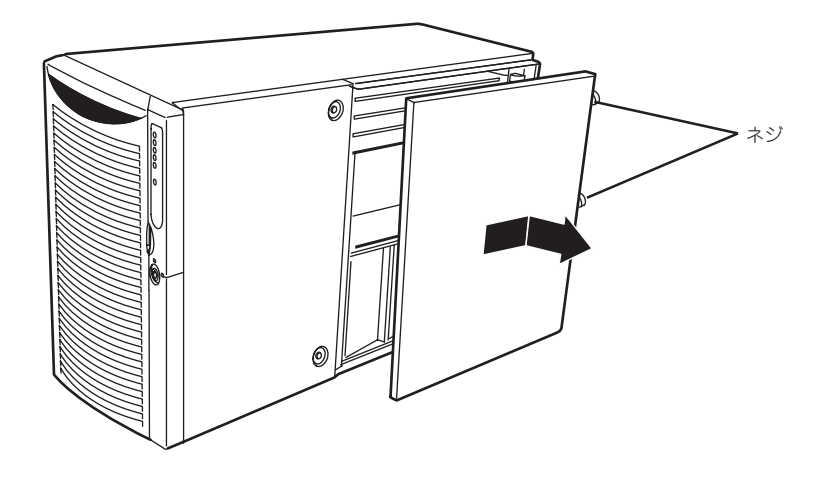

#### 取り付け

リアアクセスカバーを取り付ける前に、装置内部に工具やネジなどを置き忘れていないことや、装置内部の部品が確実に固定されていること、取り付け忘れの部品がないことなどを確認してください。

- 1. リアアクセスカバーのタブが本体フレームにあるスロットに合うように位置を合わせて置く。
- 2. 軽く本体に押しつけながら、リアアクセスカバーを装置前面にスライドさせる。
- 3. 装置背面側にあるリアアクセスカバーのネジ2本でカバーを固定する。

# CPUアクセスカバー

PCIボードやDIMM、CPUの取り付け/取り外しをする場合は、本体内部にあるCPUアクセス カバーを取り外します。ホットスワップ対応のPCIスロットへの取り付け/取り外しの際には 取り外す必要はありません。

### 取り外し

- 1. 107ページを参照して準備をする。
- 2. リアアクセスカバーを取り外す(117ページ参照)。
- 3. CPUアクセスカパーを固定しているネジ2本をゆるめる。
- 4. ゆるめたネジ側を持って、本体からゆっくりとていねいに取り出す。

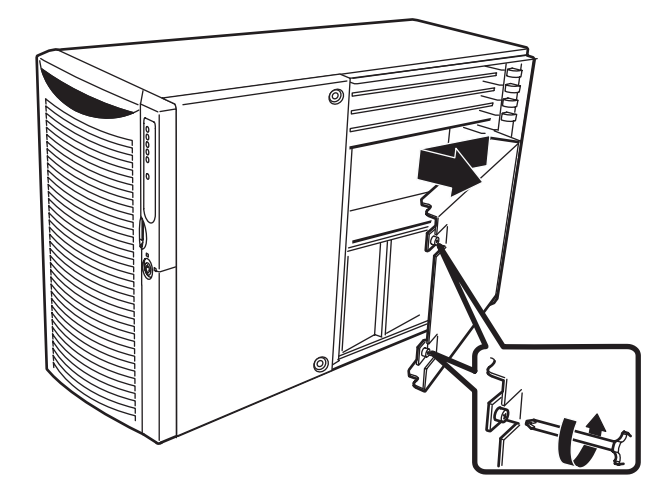

### 取り付け

次の手順で取り付けます。

- 1. CPUアクセスカバーのネジが装置前面側に向くようにして持つ。
- 2. CPUアクセスカバーの装置背面側にあるタブを本体のスロットに差し込む。
- 3. ゆっくりとていねいに装置に置き、ネジ2本で本体に固定する。

# PCIボード

Expressサーバには、PCIボードを取り付けることのできるスロットを8スロット用意しています。

PCIボードの中には、Expressサーバの電源がONのままで取り付け/取り外しができる「ホットプラグ」をサポートしているものがあります。Expressサーバ本体はホットプラグ機能をサポートしていますが、Windows 2000を使用している場合のみ行えます(Windows NT 4.0 ではサポートしていません)。ホットプラグ対応のPCIボードはN8104-85 100BASE-TX接続ボードおよびN8104-103 1000BASE-T接続ボードのみです。

- PCIボードは大変静電気に弱い電子部品です。サーバの金属フレーム部分などに触れて 身体の静電気を逃がしてからPCIボードを取り扱ってください。また、PCIボードの端 子部分や部品を素手で触ったり、PCIボードを直接机の上に置いたりしないでください。静電気に関する説明は107ページで詳しく説明しています。
  - ディスクコントローラ「N8103-64」と「N8103-53A」を混在して取り付けることは できません。

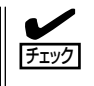

ホットプラグに対応したスロットと対応していないスロットはタブで色分けされています。 ホットプラグに対応するPCIスロット#5~#8のタブは緑色です。ホットプラグに対応して いないPCIスロット#1~#4のタブは青色です。

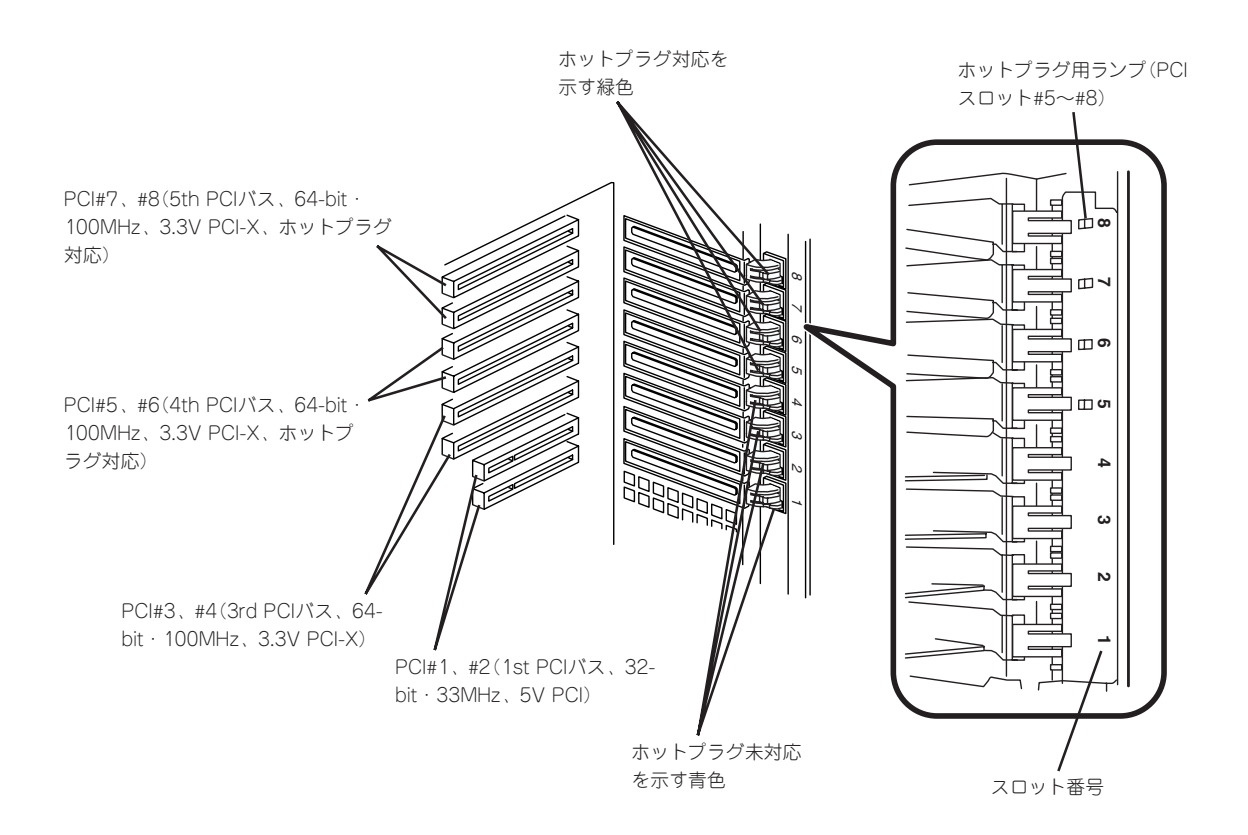

PCIボードには、5V PCIボード、3.3V PCIボード、ユニバーサルPCIボードがあります。 5V PCIボードは5V PCIスロットに、3.3V PCIボードは、3.3V PCIスロットにのみ取り付 けることができます。ユニバーサルPCIボードはどのPCIスロットにも取り付けることがで きます。

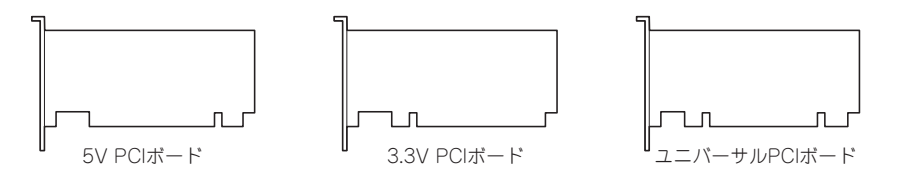

# ディスクアレイコントローラに関する注意事項

ディスクアレイコントローラを搭載し、ディスクアレイを構築する上で注意していただきた い点について説明します。

- ディスクアレイ構成に変更する場合や、RAIDを変更する場合は、ハードディスクを初期 化します。ディスクアレイとして使用するハードディスクに大切なデータがある場合 は、バックアップを別のハードディスクにとってからボードの取り付けやディスクアレ イの構築を行ってください。
- ディスクアレイを構築するには2台以上のハードディスクが必要です。
- ディスクアレイとして使用するハードディスクはパックごとにディスク回転速度と容量が同じハードディスクを使用してください。
- ボードを取り付けられるスロットについては次ページを参照してください。
- ディスクアレイコントローラボードはExpressサーバ内部に最大4枚まで取り付けることができます。
- ディスクアレイコントローラボードを取り付けたExpressサーバはディスクアレイ構成のさまざまなRAID(Redundant Arrays of Inexpensive[Independent] Disks)レベルを設定することができます。設定できるRAIDやデータ転送速度、アレイ構成についての詳細な説明は、ディスクアレイコントローラに添付の説明書を参照してください。
- ディスクアレイを構成すると、ディスクの信頼性が向上するかわりにディスクアレイを 構成するハードディスクの総容量に比べ、実際に使用できる容量が小さくなります (RAID 1、5、0+1の場合)。
- BIOSユーティリティ「SETUP」の「Advanced」メニューの「PCI Configuration」で取り付けたスロット番号のパラメータの「Option ROM Scan」を「Enabled」に、他のスロットは「Disabled」にしてください(本設定は出荷時に「Enabled」に設定されています)。ディスクアレイコントローラを複数枚搭載した場合は、ブートさせたいボードのスロットのみを「Enabled」にしてください。
- ディスクアレイコントローラボードを交換する場合
   ディスクアレイの構成情報(コンフィグレーション情報)をディスクアレイコントローラボードにリストアしてください。リストアはコンフィグレーションユーティリティを使用します。詳しくは、ディスクアレイコントローラに添付の説明書を参照してください。ただし、ディスクアレイコントローラを交換した場合は、それぞれのユーティリティを使って新規でコンフィグレーション情報を作成してください。

 複数のディスクアレイコントローラボードを搭載する場合、ブートさせたいシステム ディスクが接続されるディスクアレイコントローラボードはPCIスロット番号でブート優 先順位が一番高いスロットに搭載してください(PCI#1からPCI#8の順です)。例えば、4 枚のディスクアレイコントローラボードをPCIスロット#3~#6に搭載した場合、システ ムディスクはPCIスロット#3に搭載したボードに接続します。

### 搭載可能スロット

○: 搭載可能 一: 搭載不可

|           |               |                 | P             | CI                                 |         |            | PC      | I-X        |    |                                       |                                                                              |
|-----------|---------------|-----------------|---------------|------------------------------------|---------|------------|---------|------------|----|---------------------------------------|------------------------------------------------------------------------------|
|           |               |                 | #1            | #2                                 | #3      | #4         | #5      | #6         | #7 | #8                                    | 1                                                                            |
|           |               |                 | 32.<br>3<br>M | 32-bit/<br>33 64-bit/100MHz<br>MHz |         |            |         |            |    | · · · · · · · · · · · · · · · · · · · |                                                                              |
| 型 名       | 製品名           | スロットサイズ         |               |                                    | Ī       | -ull-ł     | neigh   | t          |    |                                       | 偏考                                                                           |
|           |               | PCI電圧           | 5             | δV                                 |         |            | 3.3     | 3V         |    |                                       | 1                                                                            |
|           |               | 搭載可能な<br>ボードサイズ |               |                                    |         | ング/        | ショー     | -ト         |    |                                       | -                                                                            |
|           |               | ホットプラグ          |               | 未                                  | 対応      |            |         | 対          | 応  |                                       |                                                                              |
| N8103-31A | SCSIコントロ-     | -ラ              | 0             | 0                                  | _       | _          | _       | -          | _  | _                                     |                                                                              |
| N8103-65  | SCSIコントロ-     | -ラ              | 0             | 0                                  | 0       | 0          | 0       | 0          | 0  | 0                                     |                                                                              |
| N8103-56  | SCSIコントロ-     | -ラ              | 0             | 0                                  | 0       | 0          | 0       | 0          | 0  | 0                                     |                                                                              |
| N8103-53A | ディスクアレィ       | イコントローラ         | _             | _                                  | 0       | 0          | 0       | 0          | 0  | 0                                     | 最大4枚搭載可<br>N8103-64と                                                         |
| N8103-64  | ディスクアレイ       | ビコントローラ(A)      | -             | -                                  | 0       | 0          | 0       | 0          | 0  | 0                                     | N8103-53Aの<br>混在不可                                                           |
| N8190-100 | Fibre Channel | コントローラ          | -             | -                                  | 0       | 0          | 0       | 0          | 0  | 0                                     |                                                                              |
| N8103-200 | Fibre Channel | コントローラ          | -             | -                                  | 0       | 0          | 0       | 0          | 0  | 0                                     |                                                                              |
| N8504-55  | 高速回線ボート       | *               | 0             | 0                                  | —       | _          | —       | —          | _  | _                                     |                                                                              |
| N8504-56  | ISDN高速多回新     | 線ボード            | 0             | 0                                  | -       | -          | -       | -          | -  | -                                     |                                                                              |
| N8504-23  | V.24高速多回線     | 泉ボード            | 0             | 0                                  | —       | -          | —       | -          | -  | -                                     |                                                                              |
| N8504-24  | X.21高速多回線     | 泉ボード            | 0             | 0                                  | —       | -          | —       | —          | -  | —                                     |                                                                              |
| N8104-84  | 1000BASE-S>   | 〈接続ボード          | _             |                                    | 0       | 0          | 0       | 0          | 0  | 0                                     | 64-bit PCI対応<br>N8104-84、103の<br>いずれか1枚搭載可<br>AFT時は同じボードを                    |
| N8104-103 | 1000BASE-T    | 接続ボード           | _             | _                                  | 0       | 0          | 0       | 0          | 0  | 0                                     | 84は最大2枚、103は<br>ホットプラグに対応<br>し、最大4枚搭載可                                       |
| N8104-85  | 100BASE-TX:   | 接続ボード           | 0             | 0                                  | 0       | 0          | 0       | 0          | 0  | 0                                     | 最大5枚搭載可<br>ホットプラグ対応<br>(Windows 2000が<br>インストールされた<br>装置で#5~#8へ搭載<br>する場合のみ) |
| N8104-80  | 100BASE-TX    | 接続ボード           | $\bigcirc$    | 0                                  | 0       | $\bigcirc$ | 0       | 0          | 0  | 0                                     | 最大5枚搭載可                                                                      |
| N8104-42  | 4回線音声·FA      | AX処理ボード         | 0             | 0                                  | _       | -          | -       | -          | -  | -                                     |                                                                              |
| N8104-95  | 4回線音声処理       | ボード             | 0             | 0                                  | 0       | 0          | 0       | 0          | 0  | 0                                     |                                                                              |
| N8104-96  | 12回線対応音声      | 声処理ボード          | 0             | 0                                  | $\circ$ | 0          | $\circ$ | $\bigcirc$ | 0  | 0                                     |                                                                              |

### ホットプラグに対応していないPCIボード

ホットプラグに対応していないボードの取り付け・取り外し手順を示します。

#### 取り付け

次の手順に従ってPCIボードスロットに接続するボードの取り付けを行います。

- PCIボードスロット#3~#8には3.3V PCIボード、およびユニバーサルPCIボードを 取り付けることができます。
  - PCIボードスロット#1~#2には5V PCIボード、およびユニバーサルPCIボードを取り付けることができます。

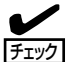

- PCIボードを取り付けるときは、ボードの接続部の形状とPCIボードスロットのコネク タ形状が合っていることを確認してください。
- PCIスロットの間には「インシュレータ」が取り付けられています。インシュレータはPCI ボードの取り付け/取り外しの際にボードや搭載済みのボードを保護するためのもので す。取り付け/取り外しの後にインシュレータを正しく取り付けられていること、およ び正しく固定されていることを確認してください。
- 1. 107ページを参照して準備をする。

# **₩**0

ホットプラグに対応していないボードはシステムの電源をOFFにして取り付けてください。電 源がONのまま取り付けると、本体および取り付けたボードが破損するおそれがあります。

- 2. リアアクセスカバーを取り外す(117ページ参照)。
- CPUアクセスカバーを取り外す(118ページ参照)。
   PCIボードスロット#5~#8へ取り付ける場合は必要ありません。
- 4. ボードを取り付けるスロットを確認する。
- 5. 取り付けるスロットと同じ位置にある増設スロットカバーの先端にあるタブを押してロックを解除し、タブを開く。

#### **₩**-O III E

タブを開く際は、閉じた位置から90度以上開かないでください。無理に開くとタブを破損する おそれがあります。

6. 増設スロットカバーを取り外す。

#### **₩**O iii

取り外した増設スロットカバーは、大切に保管しておいてください。

7. ダストカバーを取り外す。

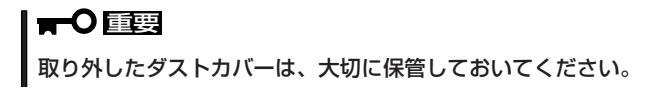

8. ガイドレールの溝にボードを合わせてゆっくりサーバ内へ差し込む。

#### ਰਾ

うまくボードを取り付けられないときは、ボードをいったん取り外してから取り付け直してく ださい。ボードに過度の力を加えるとボードを破損するおそれがありますので注意してください。

- ロングボードを取り付けた際は、ガイドレール上部のロックでボードを固定してください。
- PCIスロットの間には「インシュレータ」が取り付けられています。インシュレータはPCI ボードの取り付け/取り外しの際にボードや搭載済みのボードを保護するためのものです。
   取り付け/取り外しの後にインシュレータを正しく取り付けられていること、および正しく
   固定されていることを確認してください。

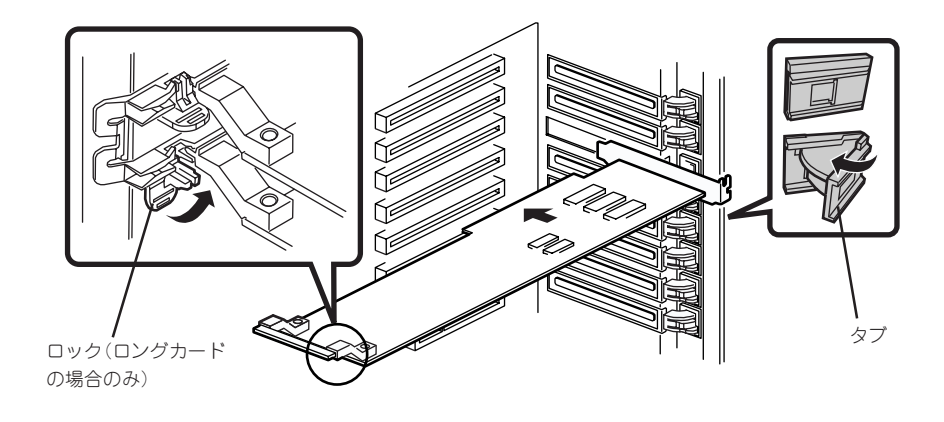

10. タブをゆっくりと閉じてボードを固定する。

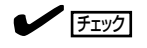

タブが確実にロックされていないとPCIスロットに電源が供給されず正常に動作しません。確実にロックされていることを確認してください。

- 11. 取り外した部品を取り付ける。
- 12. Expressサーバの電源をONにしてPOSTの画面でボードに関するエラーメッセージが表示されて いないことを確認する。

POSTのエラーメッセージの詳細については92ページを参照してください。

13. BIOSセットアップユーティリティを起動して「Advanced」メニューの「Reset Configuration Data」を「Yes」にする。

ハードウェアの構成情報を更新するためです。詳しくは191ページをご覧ください。

#### 取り外し

ボードの取り外しは、取り付けの逆の手順を行ってください。

### ホットプラグに対応しているPCIボードの取り付け・取り外し

本装置のPCI #5~#8では、システムの電源がONのままでホットプラグに対応したPCIボード\*を交換したり、新しく追加したりすることができます。

\* ホットプラグに対応しているボードはN8104-85 100BASE-TX接続ボードとN8104-103 1000BASE-Tボードのみです。

PCIホットプラグには、次の機能があります。

- Hot Add: システムの電源がONの状態でホットプラグ対応のPCIボードの取り付けをする。
- Hot Remove: システムの電源がONの状態でホットプラグ対応のPCIボードの取り外 しをする。
- Hot Replace: システムの電源がONの状態でホットプラグ対応のPCIボードの交換を する。
- |**⊪**-0 ≣≣
  - PCIボードを取り外す際は、必ずOS(Windows 2000)からPCIボードを搭載しているスロットのドライバを停止させなければいけません。この操作をしないとシステムが動作しなくなることがあります。
  - Windows 2000の場合、PCIホットプラグを行った後に休止状態の機能は使用しない でください。休止状態から再開させる場合に元の状態へ戻らなくなります。
  - PCIホットプラグを行う場合は、あらかじめBIOSセットアップユーティリティで以下の設定にしておく必要があります。

「Advanced」→「PCI Configuration」→「Hot-plug PCI Control」→「Reserving memory space for PHP」→搭載するボードに割り当てるメモリスペースの割合<sup>\*1</sup>

「Advanced」→「PCI Configuration」→「Hot-plug PCI Control」→「Empty Bus Default Speed」→搭載するボードが動作するクロックスピード\*2

- \*1 システムのメモリ容量は、実際に搭載しているメモリ容量よりも少なくなります。
- \*2 システムを再起動することによりBIOSが設定値を無視して自動的に最適な設定で 動作するよう機能します。
- PCIホットプラグを行う場合は、必ずAdministratorの権限を持つユーザーでログインしてください。
- Hot Addする場合、PCIスロット#5、#6または#7、#8単位であらかじめ設定されて いるクロックスピードによってHot Addできるボードが異なります。次ページを参照 してBIOSセットアップユーティリティを使って使用するPCIボードに応じたクロック スピードを設定してください。異なるクロックで動作するPCIボードをHot Addする と、PCIスロットFaultランプが点灯し、ホットプラグが正常に行えません。ただし、 システムを再起動することによりBIOSが設定値を無視して自動的に最適な設定で動作 するよう機能します。

[Advanced]→[PCI Configuration]→[Hot-plug PCI Control]→[Empty Bus Default Speed]

#### 1)同じバス内にPCIボードが取り付けられていない場合

| PCIスロットの<br>BIOS設定値 |              | ロットの<br>設定値     | 条件                                                                                                    |
|---------------------|--------------|-----------------|----------------------------------------------------------------------------------------------------|
|                     |              | PCI<br>33MHz    | どのクロックスピードのPCIボードでもHotAdd可能(ただし、PCI 66MHzおよび<br>PCI-X 66MHz/100MHzで動作可能なボードもPCI 33MHzで動作する)                  |
|                     | クロック<br>スピード | PCI<br>66MHz    | PCI 66MHzおよびPCI-X 66MHz/100MHzで動作可能なボードのみHot Add可能<br>(ただし、PCI-X 66MHzおよび100MHzで動作可能なボードもPCI 66MHzで動作<br>する) |
|                     |              | PCI-X<br>66MHz  | PCI-X 66MHz/100MHzいずれかのPCIボードがHot Add可能(ただし、PCI-X<br>100MHzで動作可能なボードもPCI-X 66MHzで動作する)                       |
|                     |              | PCI-X<br>100MHz | PCI-X 100MHzで動作可能なボードのみHot Add可能                                                                             |

#### 2) 同じバス内にPCIボードが取り付けられている場合

同一クロックで動作するPCIボードをHot Addしてください。

#### ステータスランプの確認

ホットプラグによるボードの取り付け/取り外しをする場合は、装置背面にある2つのランプを参照してください(ランプは装置内部からも確認することができます)。

- PCIスロットPowerランプ

そのスロットおよびスロットに取り付けられているPCIボードに電力が供給されてい ることを示すランプです。Expressサーバの電源がONの状態で、ボードを固定する タブが閉じている間、緑色に点灯します。

- PCIスロットFaultランプ

PCIボードやPCIボードを取り付けたスロットに異常が起きるとアンバー色に点灯します。Hot RemoveやHot Replaceの際にWindows 2000からドライバを停止させると点滅します。

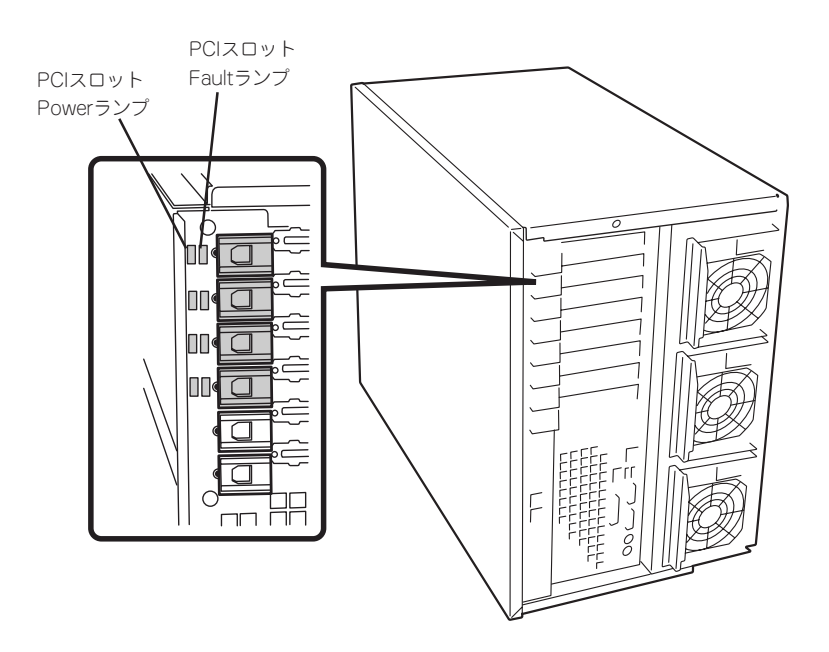

#### Hot Add

Hot Addは次の手順で行います。

- 1. 電源がONの状態のままリアアクセスカバーを取り外す(117ページ参照)。
- 2. ボードを取り付けるスロットを確認する。

チェック

ボードを取り付けるスロットのPCIスロットPowerランプが点灯していないことを確認してくだ さい。

3. 取り付けるスロットと同じ位置にある増設スロットカバーの先端にあるタブを押してロックを解除し、タブを開く。

タブを開く際は、閉じた位置から90度以上開かないでください。無理に開くとタブを破損する おそれがあります。

4. 増設スロットカバーを取り外す。

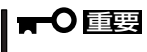

取り外した増設スロットカバーは、大切に保管しておいてください。

5. ダストカバーを取り外す。

**〒○**直要
取り外したダストカバーは、大切に保管しておいてください。

- 6. PCIボードをゆっくりサーバ内へ差し込む。
- 7. ボードの接続部分がスロットに確実に接続するようしっかりとボードを押し込む。

### **₩**O III

うまくボードを取り付けられないときは、ボードをいったん取り外してから取り付け直してく ださい。ボードに過度の力を加えるとボードを破損するおそれがありますので注意してくださ い。

### チェック

- PCIスロットの間には「インシュレータ」が取り付けられています。インシュレータはPCI ボードの取り付け/取り外しの際にボードや搭載済みのボードを保護するためのものです。 取り付け/取り外しの後にインシュレータを正しく取り付けられていること、および正しく 固定されていることを確認してください。
- ロングボードを取り付けた際は、ガイドレール上部のロックでボードを固定してください。

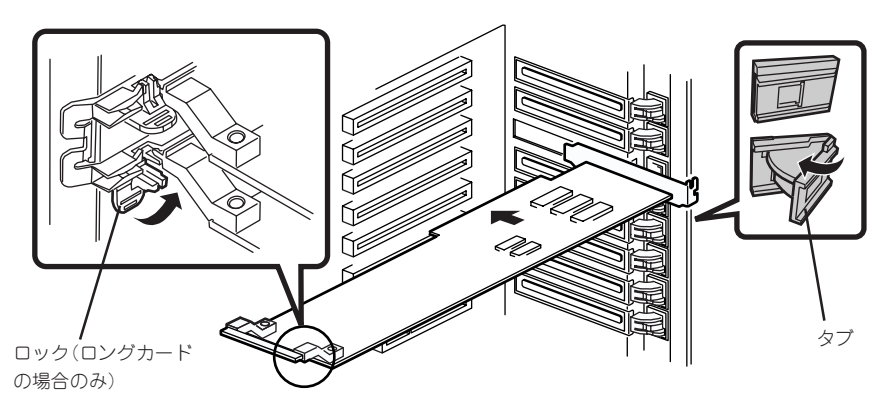

- ハードウェア編
- 8. PCIボードを手でしっかりと支えながらボードにケーブルを接続する。
- 9. タブをゆっくりと閉じてボードを固定する。

PCIスロットPowerランプが1度点滅した後、点灯します。

### 

Windows 2000の場合、OSによって自動的にボードが認識されドライバがインストールされます。

#### **チェック**

PCIボードやPCIボードを取り付けたスロットに異常があるとPCIスロットFaultランプがアンバー色に点灯します(125ページ参照)。

タブはゆっくりと正確に閉じてください。急激に閉じるとボードを認識できない場合があります。

- 10. リアアクセスカバーを取り付ける。
- 11. 以下の手順で取り付けたPCIボードが正常に認識され、動作していることを確認する。
  - ① [コントロールパネル]→[管理ツール]→[コンピュータの管理]→[デバイスマネージャ]の順 でデバイスマネージャを起動する。
  - 追加したボードにカーソルを移動する。

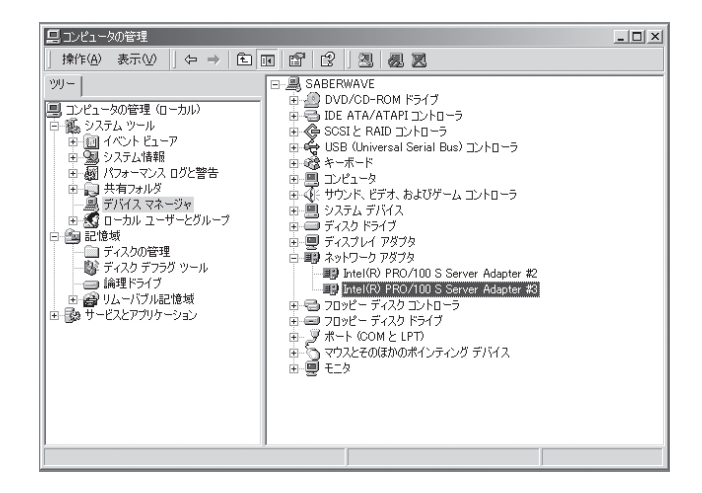

③ プロパティの「全般」を表示させて、デバイスの状態が正常に動作していることを確認する。

| Intel(R) PRC                                                                        | )/100 S Server Adap | terมีวัยไ/วั-                  |  |  |  |  |
|-------------------------------------------------------------------------------------|---------------------|--------------------------------|--|--|--|--|
| 全般                                                                                  | ¥細設定↓ドライバ↓!         | [ג-עו                          |  |  |  |  |
|                                                                                     | Intel(R) PRO/100    | S Server Adapter               |  |  |  |  |
|                                                                                     | デバイスの種類             | ネットワーク アダプタ                    |  |  |  |  |
|                                                                                     | 製造元:                | Intel                          |  |  |  |  |
|                                                                                     | 場所:                 | 場所 7 (PCI バス 10, デバイス 8, 機能 0) |  |  |  |  |
| デバイスの状態                                                                             |                     |                                |  |  |  |  |
| このデバイスは正常に動作しています。<br>このデバイスに問題がある場合は、「トラブルシューティング」をクリックしてトラール<br>シューティングを開始してください。 |                     |                                |  |  |  |  |
|                                                                                     |                     |                                |  |  |  |  |
| ー<br>下ラブルシューティングの-                                                                  |                     |                                |  |  |  |  |
| デバイスの                                                                               | の使用状況(D):           |                                |  |  |  |  |
| このデバ                                                                                | イスを使う(有効)           |                                |  |  |  |  |
|                                                                                     |                     | OK キャンセル                       |  |  |  |  |
|                                                                                     |                     |                                |  |  |  |  |

\* PCIスロットの位置によって 表示が異なります。

#### • Hot Remove

Hot Removeは次の手順で行います。

1. 次の手順で取り外したいホットプラグPCIボードが使用しているデバイスドライバを停止する。

### **₩**O III E

PCIボードを取り外す際は、必ずOS(Windows 2000)からPCIボードを搭載しているスロットのドライバを停止させなければいけません。この操作をしないとシステムが動作しなくなることがあります。

① [コントロールパネル]の[ハードウェアの追加と削除]を開く。

[ハードウェアの追加と削除]ウィザードが起動します。

② [次へ]ボタンをクリックする。

| ハードウェアの追加と削除ウィザード |                                                                       |                                          |                   |
|-------------------|-----------------------------------------------------------------------|------------------------------------------|-------------------|
|                   | ハードウェアの追加と削<br>このウィザードでハードウェアの追<br>シューティングを行います。<br>統行するには、『たへ』をクリックし | <b>J除ウイザードの開</b><br>加. 削除、取り外し、およ<br>てくだ | <b>始</b><br>びトラブル |
|                   | < 戻る(                                                                 |                                          | キャンセル             |
|                   |                                                                       | $\mathbf{x}$                             |                   |

③ ハードウェアに関する作業の選択で、[デバイスの削除/取り外し]を選択し、[次へ]ボタン をクリックする。

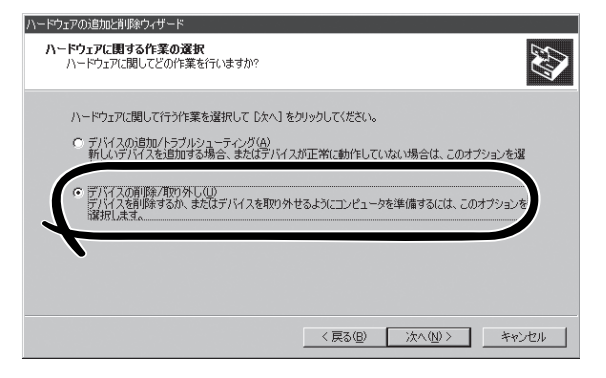

④ 削除操作の選択で、[デバイスの取り外し]を選択し、[次へ]ボタンをクリックする。

| ハードウェアの注意加と背明余ウィザード                                      |       |
|----------------------------------------------------------|-------|
| <b>剤除達作の選択</b><br>デバイスを一時的または恒久的に剤除できます。                 |       |
| 実行する高単年の操作を選択して 〔次へ〕 をグリックしてください。                        |       |
| ○ デバイスの取り外し(E)<br>デバイスを一時時に取り外す、または取り出すには、このオブションを選択します。 |       |
|                                                          |       |
|                                                          |       |
| 〈 戻る(B) / 次へ(U) >                                        | キャンセル |

⑤ 取り外すデバイスの選択でデバイスを選択し、[次へ]ボタンをクリックする。

| ハードウェアの追加と削除ウィザード                                       |                                 |
|---------------------------------------------------------|---------------------------------|
| 取り外すデバイスの選択<br>取り外すデバイスを選んでください。                        |                                 |
| 取り外すデバイスを選択して[次へ]を<br>ンピュータからデバイスを取り外してくださ              | リックしてください。取り外しの安全が確認されたらコ<br>い。 |
| ハードリエア テ ハ1 ス 世/<br>即 Intel(R) PRO/100 S Server Adapter |                                 |
|                                                         |                                 |
| Intel(R) PRO/100 S Server Adapter - 場所 7                |                                 |
| □ 関連デバイスを表示する(S)                                        | ⊅⊓パティ(Ⴒ)                        |
|                                                         | < 戻る(B) 次へ(N) > キャンセル           |

⑥ デバイスの確認で取り外すデバイスが使用しているドライバであることを確認して[次へ]ボタンをクリックする。

| ハードウェアの追加と削除ウィザード                        |
|------------------------------------------|
| デバイスの確認<br>このテバイスを取り外しますか?               |
| 次のデバイスを停止します。 じ太へ」 をクリックしてデバイスを停止してください。 |
| EP)Intel(R) PRO/100 S Server Adapter     |
| 〈 真る(2) (次へ(2)) キャンセル                    |
| $\sim$                                   |

[ハードウェアの追加と削除]ウィザードが完了します。

⑦ [完了]ボタンをクリックする。

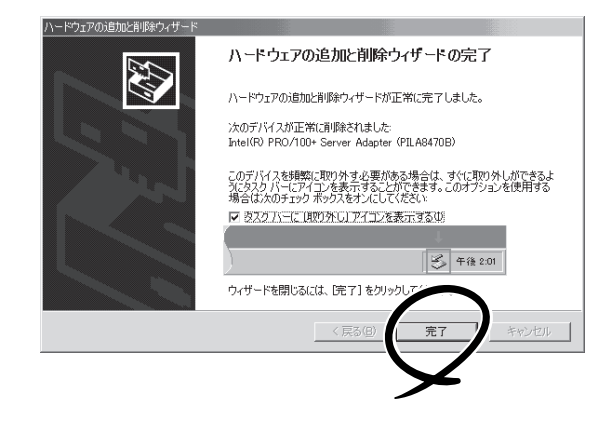

2. 電源がONの状態のままリアアクセスカバーを取り外し、取り外すPCIボードのスロットを確認する。

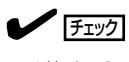

取り外すPCIスロットのPCIスロットPowerランプが消灯し、PCIスロットFaultランプが点滅していることを確認してください。

- 3. ボードに接続しているケーブルをすべて取り外す。
- 4. タブを押してロックを解除し、ゆっくりとタブを開いてPCIボードを取り外す。

#### **₩**O III

タブを開く際は、閉じた位置から90度以上開かないでください。無理に開くとタブを破損する おそれがあります。

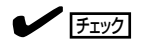

PCIスロットの間には「インシュレータ」が取り付けられています。インシュレータはPCIボードの取り付け/取り外しの際にボードや搭載済みのボードを保護するためのものです。取り付け/取り外しの後にインシュレータを正しく取り付けられていること、および正しく固定されていることを確認してください。

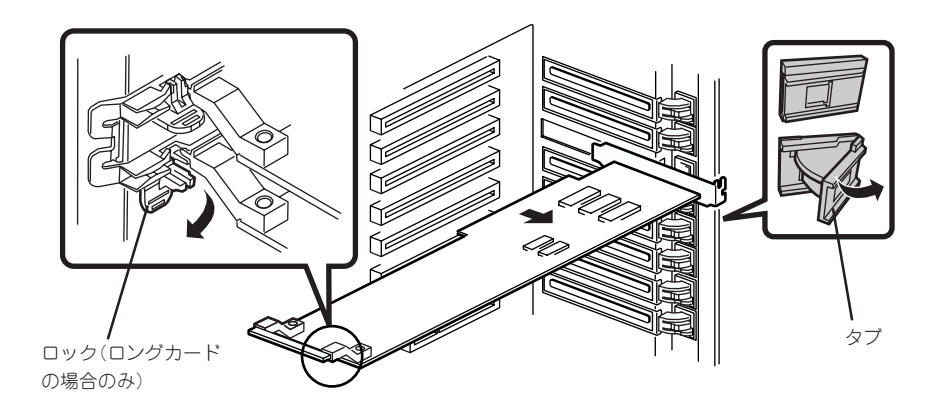

5. 増設スロットカバーを取り外したスロットに取り付け、タブを静かに閉じる。

#### **₩**-O III E

PCIボードを取り外したスロットには、Expressサーバの電磁放射特性および冷却性の維持のために必ず増設スロットカバーを取り付けてください。

### **チェック**

PCIスロットPowerランプが1度だけ点滅し、PCIスロットFaultランプが消灯していることを確認してください。

6. リアアクセスカバーを取り付ける。

#### Hot Replace

Hot Replaceは次の手順で行います。

1. 次の手順で交換したいホットプラグPCIボードが使用しているデバイスドライバを停止する。

# ਰਾ

PCIボードを取り外す際は、必ずOS(Windows 2000)からPCIボードを搭載しているスロットのドライバを停止させなければいけません。この操作をしないとシステムが動作しなくなることがあります。

- [コントロールパネル]の[ハードウェアの追加と削除]を開く。
   [ハードウェアの追加と削除]ウィザードが起動します。
- ② [次へ]ボタンをクリックする。

| ハードウェアの追加と削除ウィザード |                |             |                  |
|-------------------|----------------|-------------|------------------|
|                   | ハードウェアの追       | 加と削除ウィザード   |                  |
|                   | シューティングを行います   | ⊥           | (0, 634 0 F27) k |
|                   | 続行する(Eは、D欠へ] も | とクリックしてください |                  |
|                   |                | < 戻る(B)     |                  |
|                   |                |             | 2                |

③ ハードウェアに関する作業の選択で、[デバイスの削除/取り外し]を選択し、[次へ]ボタン をクリックする。

| ハードウェアの追加と削除ウィザード                                                                                                  |
|----------------------------------------------------------------------------------------------------|
| ハードウェアに関する作業の選択<br>ハードウェアに関してどの作業を行いますか?                                                                           |
| ハードウェアに関して行う作業を選択して じなべ」をクリックしてください。<br>C デバイスの通知(トラブルシューライング(名)<br>新しいデバイスを通知する場合、またはデバイスが正常に動作していない場合は、このサブションを選 |
| ○ デバイスの削除/取り外し(1)<br>アバイスを削除するか、またはデバイスを取り外せるようにコンピュータを準備するには、このオブションを<br>解析します。                                   |
|                                                                                                    |
| 〈戻る(B) 次へ(U) キャンセル                                                                                                 |
④ 削除操作の選択で、[デバイスの取り外し]を選択し、[次へ]ボタンをクリックする。

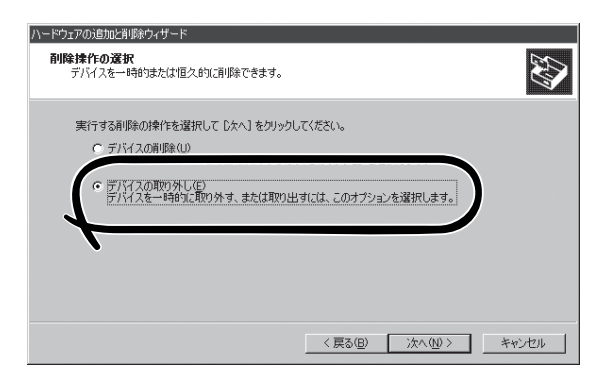

⑤ 取り外すデバイスの選択でデバイスを選択し、[次へ]ボタンをクリックする。

| ハードウエアの追加と声楽やイザード<br>取90分すデバイスの選択<br>取り分すデバイスを選んでください。                                                                          |
|----------------------------------------------------------------------------------------------------|
| 取り外すデバイスを選択してしたへ」をかりクしてください。取り外しの安全が確認されたらコ<br>ンセュージがらデバイスを取り外してただい。<br>パード・バエル・デバイスAUF<br>動 http://RP PRO/100 S Server Adapter |
| Intel(R) PRO/100 S Server Adapter - 場所 7<br>「関連チンパスた表示する(S) ブロパティ(P)                                                            |
| (戻3(B) 次へ(W) キャンセル キャンセル (                                                                                                    |

⑥ デバイスの確認で取り外すデバイスが使用しているドライバであることを確認して[次へ]ボタンをクリックする。

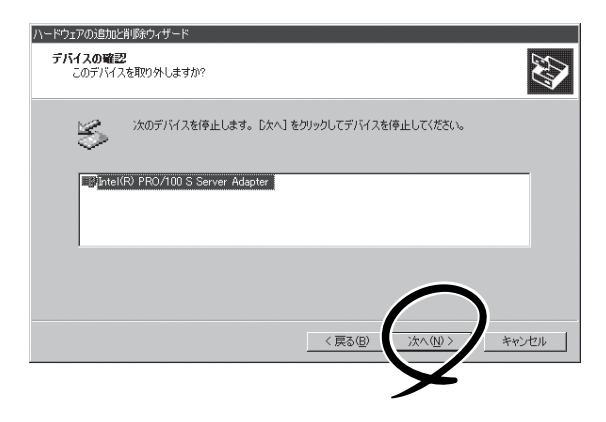

[ハードウェアの追加と削除]ウィザードが完了します。

⑦ [完了]ボタンをクリックする。

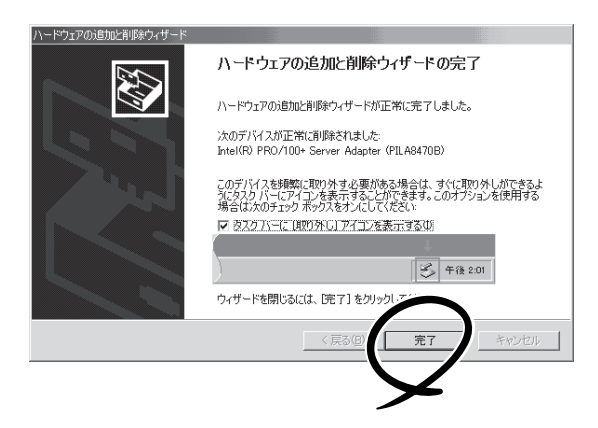

2. 電源がONの状態のままリアアクセスカバーを取り外し、取り外すPCIボードのスロットを確認す る。

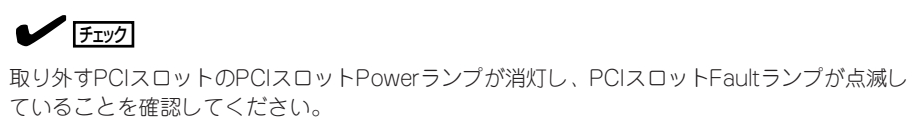

- 3. ボードに接続しているケーブルをすべて取り外す。
- 4. タブを押してロックを解除し、ゆっくりとタブを開いてPCIボードを取り外す。

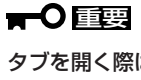

### タブを開く際は、閉じた位置から90度以上開かないでください。無理に開くとタブを破損する おそれがあります。

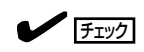

PCIスロットの間には「インシュレータ」が取り付けられています。インシュレータはPCIボード の取り付け/取り外しの際にボードや搭載済みのボードを保護するためのものです。取り付け/ 取り外しの後にインシュレータを正しく取り付けられていること、および正しく固定されてい ることを確認してください。

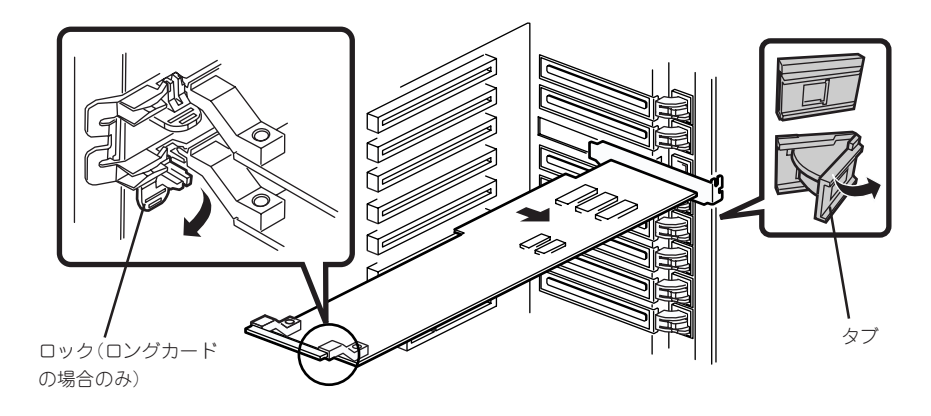

- 5. PCIボードをゆっくりサーバ内へ差し込む。
- 6. ボードの接続部分がスロットに確実に接続するようしっかりとボードを押し込む。

**₩**-0 III

うまくボードを取り付けられないときは、ボードをいったん取り外してから取り付け直してく ださい。ボードに過度の力を加えるとボードを破損するおそれがありますので注意してくださ い。

### **チェック**

- PCIスロットの間には「インシュレータ」が取り付けられています。インシュレータはPCI ボードの取り付け/取り外しの際にボードや搭載済みのボードを保護するためのものです。
   取り付け/取り外しの後にインシュレータを正しく取り付けられていること、および正しく
   固定されていることを確認してください。
- ロングボードを取り付けた際は、ガイドレール上部のロックでボードを固定してください。

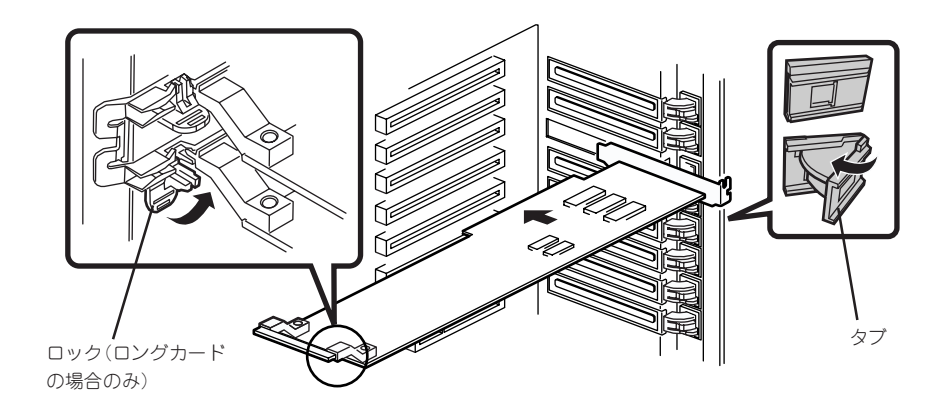

- 7. PCIボードを手でしっかりと支えながらボードにケーブルを接続する。
- 8. タブをゆっくりと閉じてボードを固定する。

PCIスロットFaultランプが消灯し、PCIスロットPowerランプが1度点滅した後、点灯します。

### 

Windows 2000の場合、OSによって自動的にボードが認識されドライバがインストールされます。

### **チェック**

PCIボードやPCIボードを取り付けたスロットに異常があるとPCIスロットFaultランプがアンバー色に点灯します(125ページ参照)。

タブはゆっくりと正確に閉じてください。急激に閉じるとボードを認識できない場合があります。

9. PCIスロットカバーを取り付ける。

- 10. 以下の手順で取り付けたPCIボードが正常に認識され、動作していることを確認する。
  - ① [コントロールパネル]→[管理ツール]→[コンピュータの管理]→[デバイスマネージャ]の順 でデバイスマネージャを起動する。
  - 追加したボードにカーソルを移動する。

| 三コンピュータの管理                                                                                                    |                                                                                                    | _ 🗆 X |
|----------------------------------------------------------------------------------------------------|----------------------------------------------------------------------------------------------------|-------|
|                                                                                                    | ■ 日 2 3 2 2 2<br>■ SABERWAVE<br>■ DUD/CO-ROM ドライブ<br>● DUD/CO-ROM ドライブ<br>● C IDE 4T/ATAPI コントローラ<br>● SOSIと RAID コントローラ<br>■ SOSIと RAID コントローラ<br>■ SOSI SOSI SOSI SOSI SOSI SOSI SOSI SOS |       |
| <ul> <li>⇒ 7/14 × √× − √×</li> <li>⇒ 7/14 × √× − √×</li> <li>⇒ 7/15 × √× − √×</li> <li>⇒ 12/6 ±</li> <li>⇒ 7×720/6 ±</li> <li>⇒ 7×720/6 ±</li> <li>⇒ 7×720/6 ±</li> <li>⇒ 8±15×77</li> <li>⇒ 9±15×77</li> <li>⇒ 9±15×77</li> <li>⇒ 9±15×77</li> <li>⇒ 9±15×77</li> <li>⇒ 9±15×77</li> </ul> | B:     システム デドイス       B:     ラスク ドライブ       B:     ディスク ドライブ       B:     B: オットワーク アダクタ       B:     B: B: B: B: B: B: B: B: B: B: B: B: B: B                                                                                                    |       |
|                                                                                                    |                                                                                                    |       |

③ プロパティの「全般」を表示させて、デバイスの状態が正常に動作していることを確認する。

|                         | 綿酸定   ドライバ   '<br>Intel(R) PRO/100                    | リンース  <br>S Server Adapter                                          |  |
|-------------------------|-------------------------------------------------------|---------------------------------------------------------------------|--|
|                         | デバイスの種類:<br>製造元:                                      | ネットワーク アダプタ<br>Intel                                                |  |
|                         | 場所:                                                   | 場所 7 (PCI バス 10, デバイス 8, 機能 0)                                      |  |
| このデ.<br>このデ.<br>シュー     | バイスは正常に動作し<br>バイスに問題がある場<br>ティングを開始してくだ               | しています。<br>合体、[トラブルシューティング] をクリックしてトラ ル                              |  |
| このデ.<br>このデ.<br>シュー     | バイスは正常に動作し<br>バイスに問題がある場<br>ティングを開始してくだ               | しています。<br>合は、トトラブルシューティング1をクリックしてトラル<br>ざい。<br>ア                    |  |
| 2077.<br>2077.<br>2077. | バイスは正常に動作し<br>バイスに問題がある場<br>ティングを開始してくだ<br>0(使用状況(D): | しています。<br>全は、「トラブルシューティング」をクリックしてトラル<br>さい。<br>デ<br>「トラブルシューティング(①」 |  |

### メモリボード

メモリ(DIMM)を増設または交換するときにメモリボードを取り外します。

#### 取り外し

次の手順に従ってメモリボードを取り外します。

|**⊤**0 重要

メモリボードは大変静電気に弱い電子部品です。装置の金属フレーム部分などに触れて身体 の静電気を逃がしてからボードを取り扱ってください。また、ボードの端子部分や部品を素 手で触ったり、ボードを直接机の上に置いたりしないでください。静電気に関する説明は 132ページで詳しく説明しています。

- 1. 107ページを参照して準備をする。
- 2. リアアクセスカバーを取り外す(117ページ参照)。
- 3. CPUアクセスカバーを取り外す(118ページ参照)。
- 青色にマーキングされているメモリボードの両端を持って、水平に手前に引いて装置から取り出す。

#### **₩**O EE

周りのボードやフレームにメモリボードやDIMMをぶつけないよう注意しながら水平に手前に 引いて取り外してください。また、取り外すときはボードを斜めに引かないように注意してく ださい。

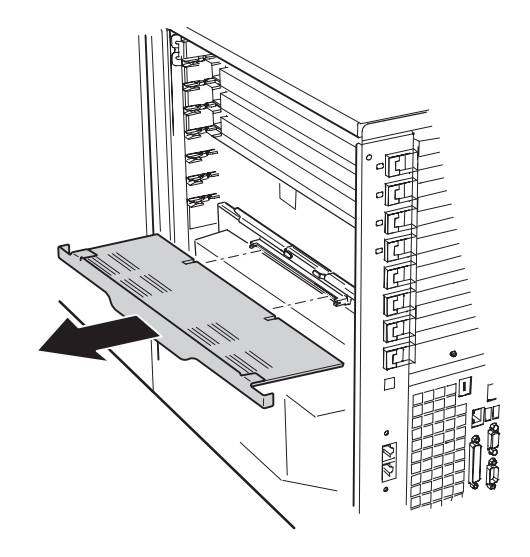

- 5. メモリボードを以下の条件を満たす場所にていねいに置く。
  - ほこりの少ない場所
  - 水などの液体がかかるおそれのない場所
  - 静電気や磁気が発生するおそれのない場所

次の手順に従ってメモリボードを取り付けます。

- 1. メモリボードの両端を持ち、エレクトロニクスペイの両側にあるガイドレールに差し込む。
- 2. メモリボードの接続部分をプロセッサボード上のコネクタに合わせ、完全に接続されるまでゆっ くりとていねいに押し込む。

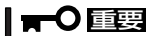

- 周りのボードやフレーム、ケーブルにメモリボードやDIMMをぶつけないよう注意しなが ら取り付けてください。また、コネクタに接続するときはボードを斜めにして押し込まない ように注意してください。
- メモリボードは奥まで確実に挿入してください。

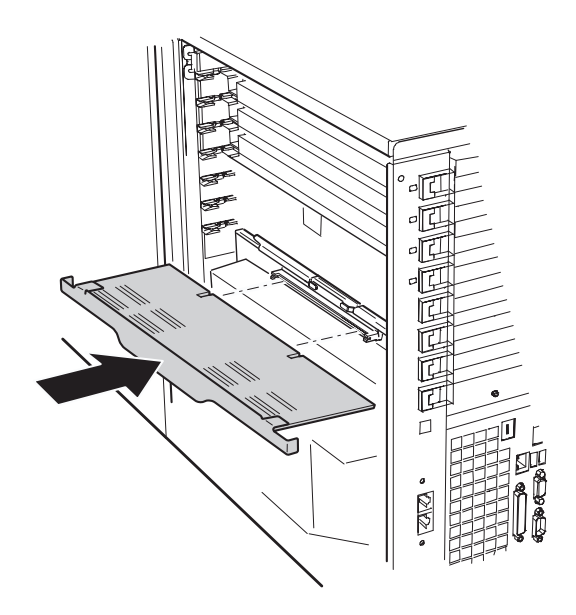

3. 取り外した部品を取り付ける。

# DIMM

DIMM(Dual Inline Memory Module)は、Expressサーバに取り付けられているメモリボー ド上のDIMMソケットに取り付けます。

メモリボード上にはDIMMを取り付けるソケットが12個あり、標準で128MBのDIMMが4 枚、DIMMグループ#1に取り付けられています(標準で取り付けられているDIMMも交換する ことができます)。

DIMMは4枚単位でDIMMグループ番号の小さい順に取り付けます。

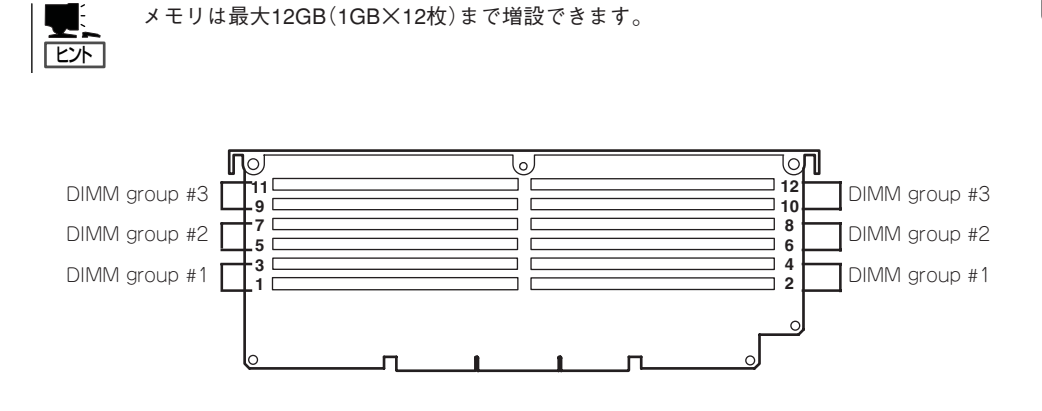

### 取り付け

次の手順に従ってDIMMを取り付けます。

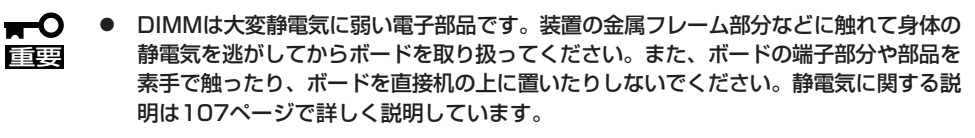

- NECで指定していないDIMMを使用しないでください。サードパーティのDIMMなどを取り付けると、DIMMだけでなくサーバ本体が故障するおそれがあります。また、これらの製品が原因となった故障や破損についての修理は保証期間中でも有料となります。
- インタリーブ装置であるため、グループ単位に4枚のDIMMボードを増設してください。1つのグループ内に異なった仕様\*のDIMMボードを実装すると動作しません。
- \* DIMMボードの仕様は、DIMMボードに貼ってあるラベルに下記の内容で表示されています。
  - (例) 200MHz・Bufferred・128MB・ロウアドレス12ビット・カラムアドレス 10ビット・Single sideの場合

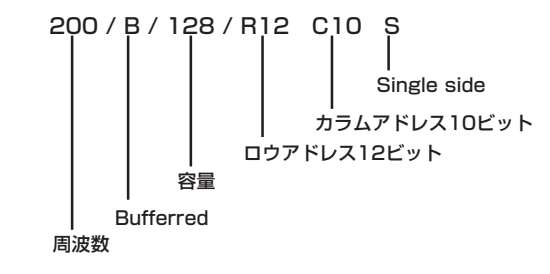

- 1. 107ページを参照して準備をする。
- 2. リアアクセスカバーを取り外す(117ページ参照)。
- 3. CPUアクセスカバーを取り外す(118ページ参照)。
- 4. メモリボードを取り外す(137ページ参照)。
- 5. DIMMを取り付けるソケットを確認する。
- 6. DIMMを取り付けるソケット両側にあるレバーをいっぱいに開く(①)。

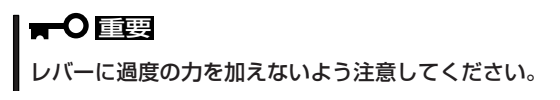

 DIMMをソケットにまっすぐ押し込む (②)。

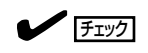

DIMMの向きに注意してください。 DIMMの端子側には誤挿入を防止する ための切り欠きがあります。

DIMMがDIMMソケットに差し込まれる とレバーが自動的に閉じます。レバーを 内側に押して完全に閉じてください (③)。

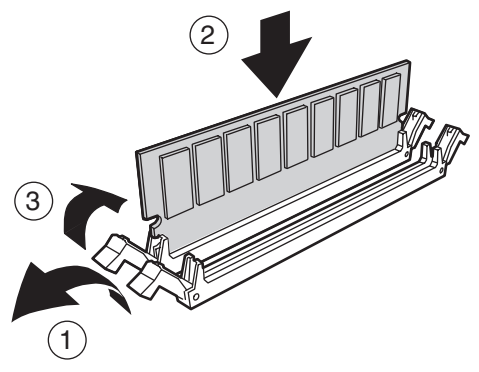

### **₩**O III

DIMMは4枚1組で取り付けてください。また同一仕様のメモリセットを使用してください。メモリの仕様はメモリに貼付けされているラベルに以下の内容で表示されています。

(例) 200MHz・Bufferred・128MB・ロウアドレス12ビット・カラムアドレス10 ビット・Single sideの場合

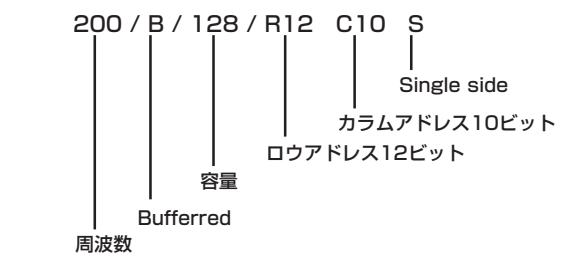

- 8. 取り外した部品を取り付ける。
- 9. Expressサーバの電源をONにしてPOSTでエラーメッセージが表示されていないことを確認する。

エラーメッセージが表示された場合は、メッセージをメモした後、92ページのエラーメッセージ 一覧を参照してください。

**10.** SETUPを起動して「Advanced」-「Memory Configuration」の順でメニューを選択し、増設した DIMM Groupのステータス表示が「Normal」になっていることを確認する(192ページ参照)。 11. 「Advanced」メニューの「Reset Configuration Data」を「Yes」にする。

ハードウェアの構成情報を更新するためです。詳しくは191ページをご覧ください。

**12.** Windows 2000/Windows NT 4.0を使用している場合は、ページングファイルサイズを推奨値 以上に設定する。

Windows 2000の場合: 搭載メモリ x 1.5(29ページ参照) Windows NT 4.0の場合:搭載メモリ+12MB(46ページ参照)

### 取り外し

次の手順に従ってDIMMを取り外します。

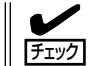

故障したDIMMを取り外す場合は、POSTやESMPROで表示されるエラーメッセージを確認して、取り付けているDIMMソケット(グループ)を確認してください。

- 1. 107ページを参照して準備をする。
- 2. リアアクセスカバーを取り外す(117ページ参照)。
- 3. CPUアクセスカバーを取り外す(118ページ参照)。
- 4. メモリボードを取り外す(137ページ参照)。
- 取り外すDIMMのソケットの両側にある レバーを左右にひろげる(①)。
   ロックが解除されDIMMを取り外せます (②)。

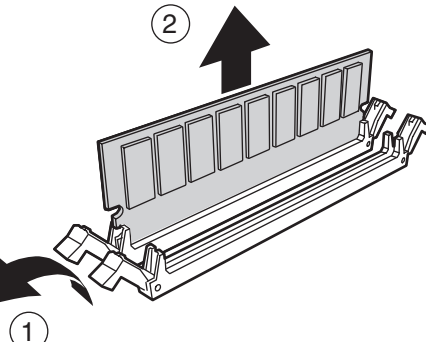

- 6. 取り外した部品を取り付ける。
- 7. Expressサーバの電源をONにしてPOSTでエラーメッセージが表示されていないことを確認する。

エラーメッセージが表示された場合は、メッセージをメモした後、92ページのエラーメッセージ 一覧を参照してください。

- 8. SETUPを起動して「Advanced」-「Memory Configuration」-「Memory Retest」の順でメニュー を選択し、取り外したDIMM Groupのエラー情報をクリアする(192ページ参照)。
- 9. 「Advanced」メニューの「Reset Configuration Data」を「Yes」にする。

ハードウェアの構成情報を更新するためです。詳しくは191ページをご覧ください。

# プロセッサボードエアダクト

プロセッサボードエアダクトは、CPUの冷却効果を向上させるためのカバーです。 CPUの増設や交換の際に取り外します。

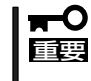

プロセッサボードエアダクトは必ず取り付けてください。また、正しく取り付けてくださ い。プロセッサボードエアダクトを取り付けなかったり、正しく取り付けていなかったりす ると、CPUの冷却効果が失われ、誤動作の原因やCPUの故障の原因となります。

#### 取り外し

次の手順に従ってプロセッサボードエアダクトを取り外します。

- 1. 107ページを参照して準備をする。
- 2. リアアクセスカバーを取り外す(117ページ参照)。
- 3. CPUアクセスカバーを取り外す(118ページ参照)。
- 4. メモリボードを取り外す(137ページ参照)。
- 5. 装置後方に最も近いところにあるプロセッサボードエアダクトのリリースタブをつまむ。
- 6. プロセッサボードエアダクトの装置後方側を回転させるようにして手前に引く。

### **★・〇 重要** プロセッサボードエアダクトをICMBボードにぶつけないよう注意してください。

プロセッサボードエアダクトのエレクトロニクスペイ前方側のタブが外れるようスライドさせて、装置から取り出す。

取り出したプロセッサボードエアダクトは、ほこりが少なく、水気のない場所に置いてください。

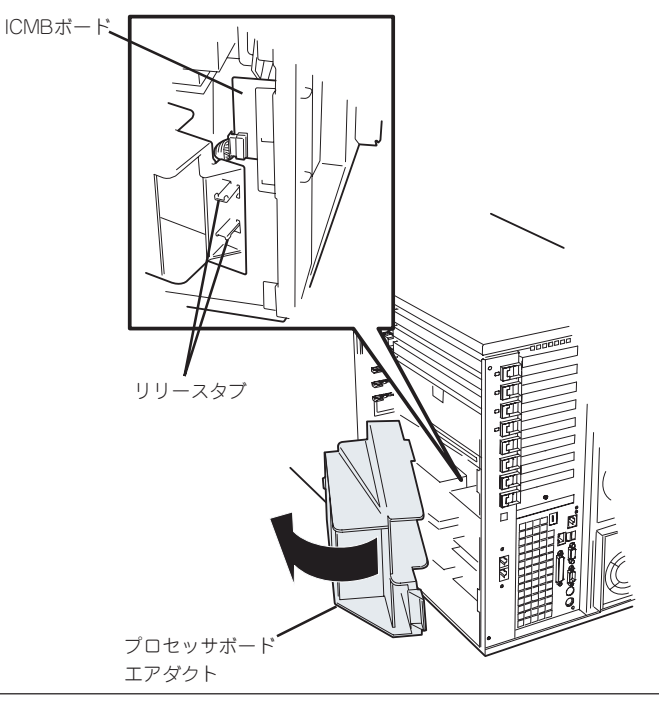

次の手順に従ってプロセッサボードエアダクトを取り付けます。

- 1. リリースタブが装置後方に向くようにしてプロセッサボードエアダクトを持つ。
- プロセッサボードエアダクトの装置後方を浮かせながら、エレクトロニクスペイ前面側のタブを エレクトロニクスペイにあるスロットに差し込む。
   約30度ほどプロセッサボードエアダクトを傾けると、タブを差し込みやすくなります。
- プロセッサボードエアダクトの後方側を回転させるようにしながら装置内へ置く。
   プロセッサボードエアダクトが正しい取り付け位置になるまでゆっくりとていねいに調節してください。

| ┳━Ѻ 証要

プロセッサボードエアダクトをICMBボードにぶつけないよう注意してください。また、取り 付けの際には過度の力を加えないようにしてください。

4. 取り外した部品を取り付ける。

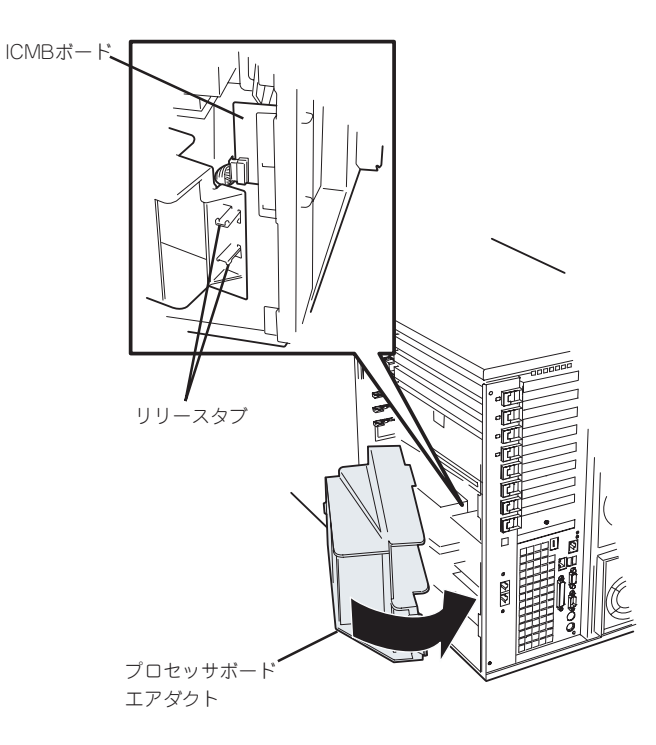

### プロセッサボード

プロセッサ(CPU)を増設または交換するときにプロセッサボードを取り外します。

#### 取り外し

次の手順に従ってプロセッサボードを取り外します。

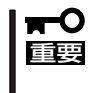

プロセッサボードは大変静電気に弱い電子部品です。装置の金属フレーム部分などに触れて 身体の静電気を逃がしてからボードを取り扱ってください。また、ボードの端子部分や部品 を素手で触ったり、ボードを直接机の上に置いたりしないでください。静電気に関する説明 は132ページで詳しく説明しています。

- 1. 107ページを参照して準備をする。
- 2. リアアクセスカバーを取り外す(117ページ参照)。
- 3. CPUアクセスカバーを取り外す(118ページ参照)。
- 4. メモリボードを取り外す(137ページ参照)。
- 5. プロセッサボードエアダクトを取り外す(142ページ参照)。
- 6. プロセッサボードのハンドルをいっぱいに開く。
- ハンドルを持って、プロセッサボードを少し傾けた後、プロセッサボードをしっかりと持って、 装置から取り出す。

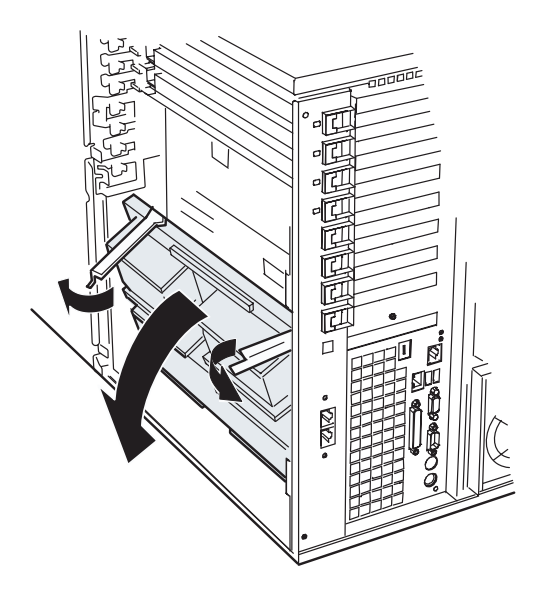

- 8. プロセッサボードを以下の条件を満たす場所にていねいに置く。
  - ほこりの少ない場所
  - 水などの液体がかかるおそれのない場所
  - 静電気や磁気が発生するおそれのない場所

次の手順に従ってプロセッサボードを取り付けます。

1. プロセッサボード底面にあるタブをベースボードのスロットに差し込む。

■● 重要 ベースボードのスロットにタブを差し込む際には、ベースボード上の部品にタブが接触しない よう、ていねいに差し込んでください。

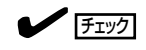

すべてのタブをスロットへ確実に差し込んでください。

- ハンドルを開いた状態にして、プロセッサボードをゆっくりとていねいにベースボードの上に置く。
- 3. ハンドルを閉じて、プロセッサボードがベースボードに確実に接続されるようハンドルを押す。

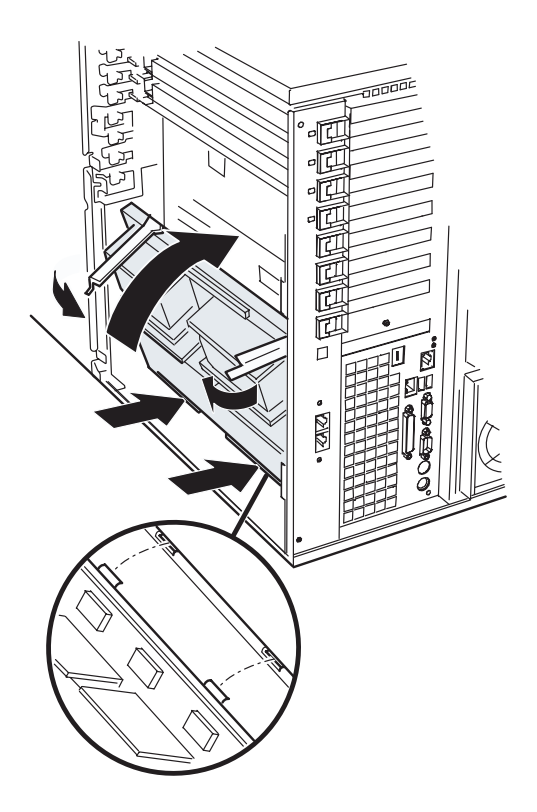

4. 取り外した部品を取り付ける。

# プロセッサ(CPU)

プロセッサボードには、CPU(Intel Xeon Processor MP)を4つ搭載することができるソ ケットがあります(標準で1つ搭載)。

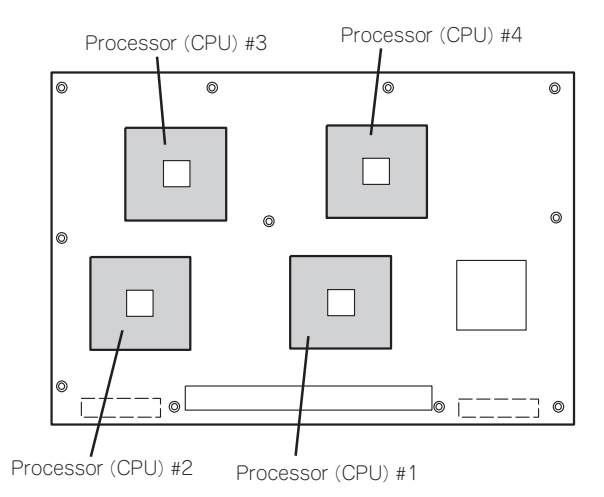

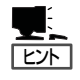

オプションのCPUの中には異な るレビジョン(ステッピング)の ものが含まれている場合があり ます。異なるレビジョンのCPU を混在して取り付けた場合、 Windows 2000ではイベント ビューアのシステムログに以下 のようなログが表示されます が、動作には問題ありません。

| イベントのプロパティ                                                              |                                                                                           |                                          |                                                              | ? ×                              |
|-------------------------------------------------------------------------|-------------------------------------------------------------------------------------------|------------------------------------------|--------------------------------------------------------------|----------------------------------|
| イベント                                                                    |                                                                                           |                                          |                                                              |                                  |
| 日付:<br>時刻:<br>種類:<br>ユーザー(U):<br>コンピュータ(C):<br>説明(D):                   | 2001/07/02<br>22:13<br>情報<br>N/A<br>SERVER-1                                              | ソース:<br>分類:<br>イベント ID:                  | Application Popup<br>なし<br>41                                |                                  |
| このマルチプロセ<br>てのプロセッサを<br>セッサに制限し<br>この混合プロセ                              | 2ッサ システムの C<br>を使用するためにオ<br>ます。このシステム<br>ッサがサポートされ                                        | PU は、一部。<br>ペレーティング<br>で問題が発生<br>ているかどうか | が同じリビジョン レベルで<br>システムをシステムで可す<br>する場合は、 CPU 製造<br>を確認してください。 | はありません。すべ<br>能な最小のプロ<br>記に問い合わせて |
| データ(①): (●                                                              | バイト( <u>B</u> ) (                                                                         | ) ワード( <u>W</u> )                        |                                                              |                                  |
| 0000: 00 00<br>0008: 00 00<br>0010: 02 00<br>0018: 00 00<br>0020: 00 00 | 00 00 01 00 d4<br>00 00 29 00 00<br>00 00 29 00 00<br>00 00 00 00 00 00<br>00 00 00 00 00 | 400<br>40<br>40<br>00                    | 0.<br>)0<br>)0                                               |                                  |
|                                                                         |                                                                                           | ОК                                       | キャンセル                                                        | 道用( <u>a</u> )                   |

次の手順に従ってCPUを取り付けます。

- CPUは大変静電気に弱い電子部品です。サーバの金属フレーム部分などに触れて身体の静電気を逃がしてからCPUを取り扱ってください。また、CPUのピンを素手で触ったり、CPUを直接机の上に置いたりしないでください。静電気に関する説明は107ページで詳しく説明しています。
  - 1個のCPUで運用する場合は、前ページの図のProcessor #1に取り付けていなけれ ばいけません。
  - CPUの増設順序は前ページの図にある順番です。
  - Processor #3、#4にCPUを取り付けない場合は、ダミースポンジを取り付けておいてください。ダミースポンジはCPUの冷却効果を高めるための適切なエアフローを起こすために必要な部材です。

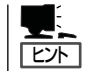

説明しやすくするためにリテンションのダクト部分のイラストを省略しています(下図参 照)。

- 1. 107ページを参照して準備をする。
- 2. リアアクセスカバーを取り外す(117ページ参照)。
- 3. CPUアクセスカバーを取り外す(118ページ参照)。
- 4. メモリボードを取り外す(137ページ参照)。
- 5. プロセッサボードエアダクトを取り外す(142ページ参照)。
- 6. プロセッサボードを取り外す(144ページ参照)。
- 7. CPUソケットの位置を確認し、ソケットカバーをはがす。
- 8. ソケットのレバーを持ち上げる。

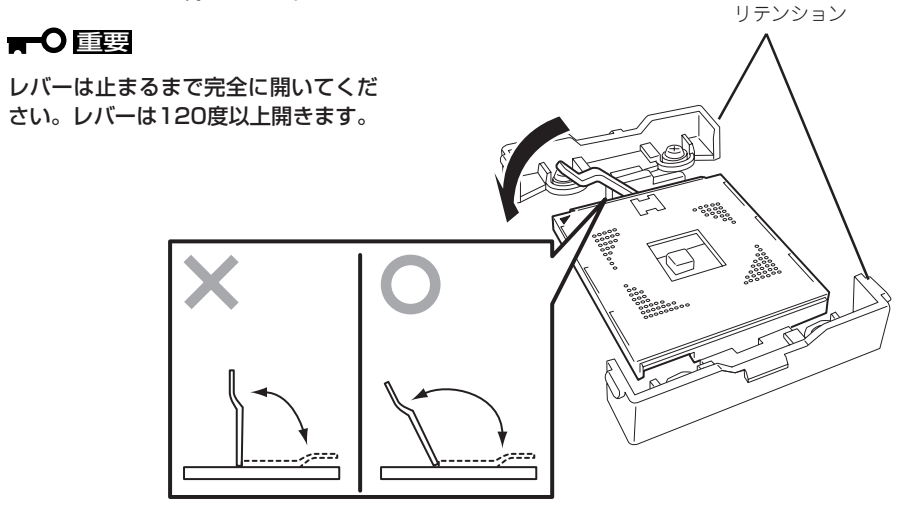

9. CPUをソケットの上にていねいにゆっく りと置く。

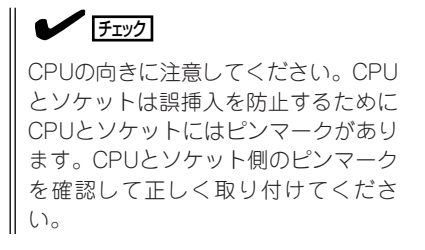

**10.** CPUを軽くソケットに押しつけてからレ バーを倒して固定する。

11. ヒートシンクをCPUの上に置く。

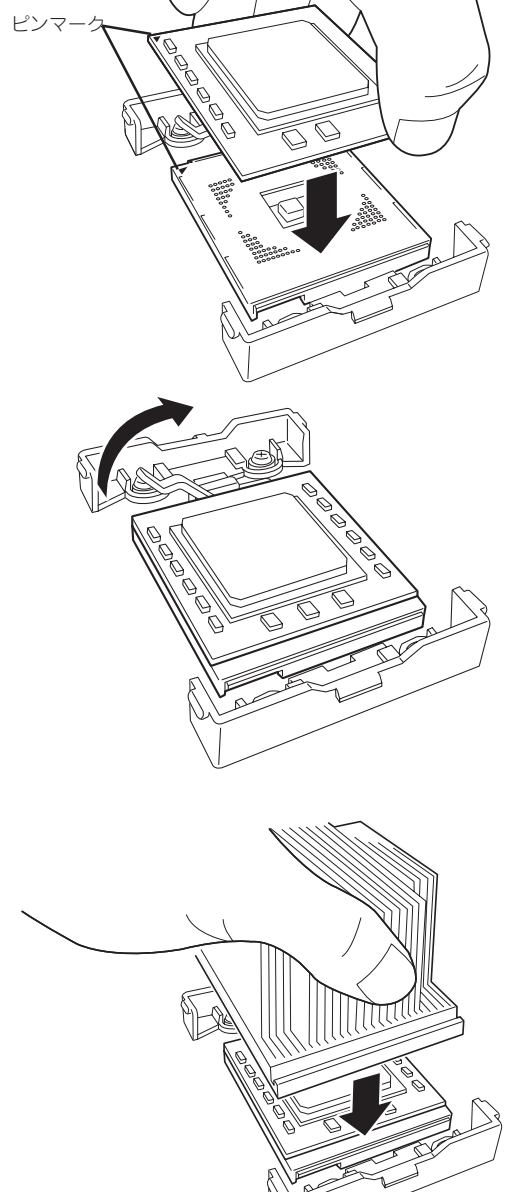

 ヒートシンククリップでヒートシンクを 固定する。

> ヒートシンククリップの一方のクリップ をリテンションのタブに引っかけます。 次に、クリップを押さえながら、リテン ションの側面中央にあるタブにクリップ を引っかけます。 最後に、もう一方のヒートシンククリッ プをリテンションのタブに引っかけま す。

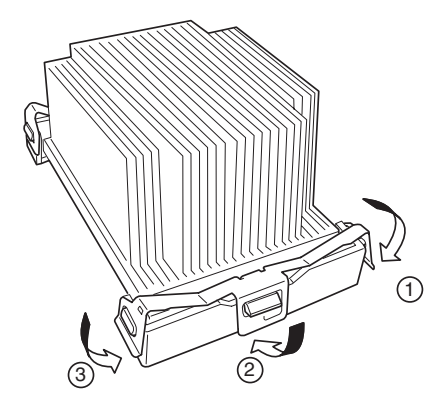

 ヒートシンクがプロセッサボードと水平 に取り付けられていることを確認する。

### ਰਾ

斜めに傾いているときは、いったんヒートシンクを取り外してから、もう一度取り付け直してください。

水平に取り付けられない原因には次のことが考えられます。

- CPUが正しく取り付けられていない。
- ヒートシンククリップを正しく引っかけていない。
- 固定されたヒートシンクを持って動かさないでください。
- 14. 取り外した部品を取り付ける。
- **15.** 「Advanced」メニューの「Reset Configuration Data」を「Yes」にする。

ハードウェアの構成情報を更新するためです。詳しくは191ページをご覧ください。

**16.** 1CPU構成のExpressサーバにCPUを増設し、2つ以上のCPUで運用する場合に以下の手順を行う。

Windows 2000の場合: デバイスマネージャの「コンピュータ」のドライバが「ACPIシングルプロ セッサPC」になっている場合は「ACPIマルチプロセッサPC」に変更し、 メッセージに従って再起動後、システムのアップデート(33ページ)を 行う。

Windows NT 4.0の場合: システムのアップデート(51ページ)を行う。

### 取り外し

重要

CPUを取り外すときは、「取り付け」の手順1~6 を参照して取り外しの準備をした後、手順12~8 の逆の手順を行ってください。ただし、ヒートシ ンククリップを取り外す際は、オプションのCPU に添付のヒートシンク取外し工具を使用して図の 手順で取り外してください。

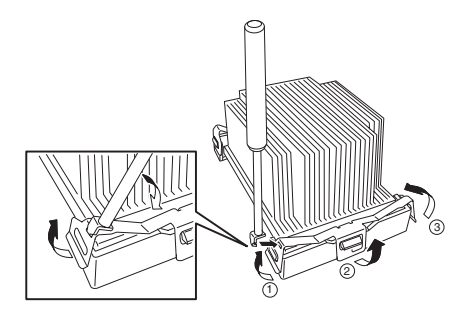

- CPUの故障以外で取り外さないでください。
- Processor #3と#4にCPUを取り付けていない場合は、ダミースポンジを取り付け ておいてください。ダミースポンジはCPUの冷却効果を高めるための適切なエアフ ローを起こすために必要な部材です。
  - ヒートシンククリップを取り外す際は、必ずオプションのCPUに添付されているヒー トシンク取外し工具を使用してください。ドライバ等で無理に取り外すと誤ってプロ セッサボードを破損させてしまうおそれがあります。
  - 運用後は熱によってヒートシンクの底面にあるクールシートがCPUに粘着している場合があります。ヒートシンクを取り外す際は、左右に軽く回して、ヒートシンクが CPUから離れたことを確認してから行ってください。CPUに粘着したままヒートシン クを取り外すとCPUやソケットを破損するおそれがあります。

CPUの取り外し(または交換)後に次の手順を行ってください。

 SETUPを起動して「Main」-「Processor Settings」-「Processor Retest」の順でメニューを選択 し、取り外したCPUのエラー情報をクリアする(188ページ参照)。

CPUを交換した場合

「Main」ー「Processor Settings」の順でメニューを選択し、増設したCPUのIDおよびL2 Cache SizeとL3 Cache Sizeが正常になっていることを確認する(188ページ参照)。

2. 「Advanced」メニューの「Reset Configuration Data」を「Yes」にする。

ハードウェアの構成情報を更新するためです。詳しくは191ページをご覧ください。

# フロントアクセスカバー

5.25インチデバイスや増設HDDケージの取り付け/取り外しをする場合、およびこれらのデバイスのケーブル接続を切り替える場合には、本体右側面にあるフロントアクセスカバーを取り外します。

### 取り外し

- 1. 107ページを参照して準備をする。
- 2. セキュリティキーでフロントドアのロックを解除する。

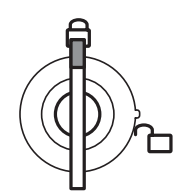

フロントドア・ フロントアクセスカバー ともにロック

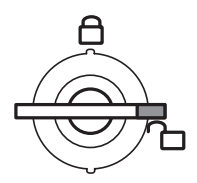

フロントドア・ フロントアクセスカパー ともに解除

- 3. ネジ2本を取り外す。
- 4. 装置背面へスライドさせる。
- 5. フロントアクセスカバーを持ち上げて本体から取り外す。

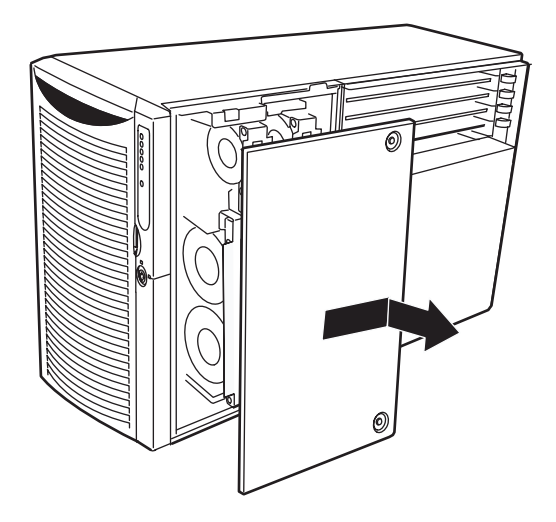

フロントアクセスカバーを取り付ける前に、装置内部に工具やネジなどを置き忘れていない ことや、装置内部の部品が確実に固定されていること、取り付け忘れの部品がないことなど を確認してください。

- フロントアクセスカバーのタブが本体フレームにあるスロットに合うように位置を合わせて置く。
- 2. 軽く本体に押しつけながら、フロントアクセスカバーを装置前面にスライドさせて取り付ける。
- 3. ネジ2本でフロントアクセスカバーを固定する。
- 4. セキュリティキーでフロントドアをロックする。

## ホットスワップファンアセンブリ

5.25インチデバイスや増設HDDケージの取り付け/取り外しをする場合、およびこれらのデ パイスのケーブル接続を切り替える場合には、本体右側面内部側にあるホットスワップファ ンアセンブリを取り外します。

★● ホットスワップファンアセンブリは、システムの電源がONの間でも取り付け/取り外しができますが、ファンの故障による交換作業は本装置について専門の教育を受けた保守サービス会社の保守員のみが行えます。デバイスの増設やケーブル接続の切り替えの際は、システムの電源をOFFにしてから、ホットスワップファンアセンブリを取り外してください。システムの電源をOFFにしてからのホットスワップファンアセンブリを取り外し作業は、お客様でも行えることができます。

ホットスワップファンアセンブリは「Fan 1」、「Fan 4」、「Fan 5と6」、「Fan 2と3」の4つの単位で取り付けられています。

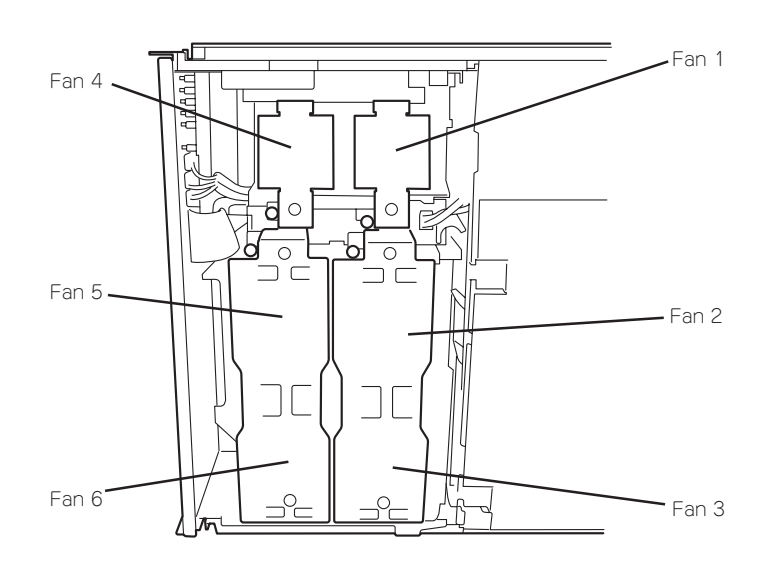

### 取り外し

- 1. 107ページを参照して準備をする。
- 2. セキュリティキーでフロントドアのロックを解除する。
- 3. フロントアクセスカバーを取り外す(151ページ参照)。

4. それぞれのファンアセンブリを持って、まっすぐ装置から引き出す。

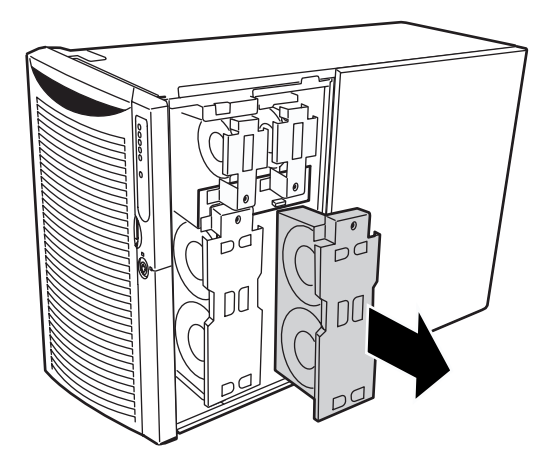

5. ファンフォームバッフルの上下2カ所を押しながらシャーシのタブを外し、フロントサブシャー シから取り出す。

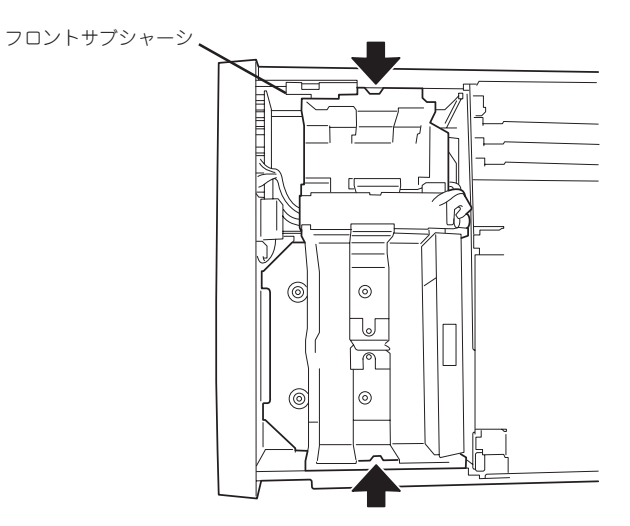

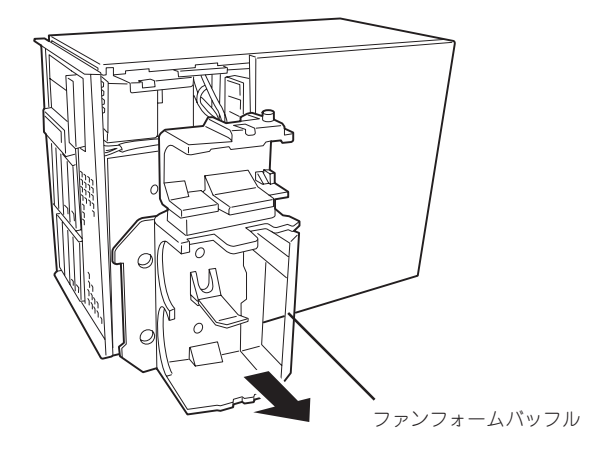

ファンアセンブリを取り付ける前に、フロントサブシャーシ内部に工具やネジなどを置き忘 れていないことや、装置内部の部品が確実に固定されていること、取り付け忘れの部品がな いことなどを確認してください。

取り付けは、取り外し手順の逆の手順で行えます。

## フロントサブシャーシ

フロントサブシャーシは、本体前面にあるフロントパネルボード類や3.5インチディスクベイ、CD-ROMドライブやフロッピーディスクドライブ、オプションのファイルデバイスを搭載する5.25インチデバイスベイ、ホットスワップファンアセンブリを搭載したシャーシです。

5.25インチデバイスや増設HDDケージの取り付け/取り外しをする場合、およびこれらのデバイスのケーブル接続を切り替える場合にフロントサブシャーシを開きます。

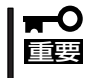

フロントサブシャーシは取り外すこともできますが、取り付け/取り外し作業は本装置につ いて専門の教育を受けた保守サービス会社の保守員のみが行えます。お客様で行える作業は フロントサブシャーシの開閉のみです。

### フロントサブシャーシを開く

- 1. 107ページを参照して準備をする。
- 2. セキュリティキーでフロントドアのロックを解除する。
- 3. フロントアクセスカバーを取り外す(151ページ参照)。
- 4. ファンアセンブリを取り外す(153ページ参照)。
- フロントサブシャーシの背面側のフレームをしっかりと持って、手前にゆっくりと引き出す。 「カチッ」と音がして、リリースタブによって固定されるまで開いてください。

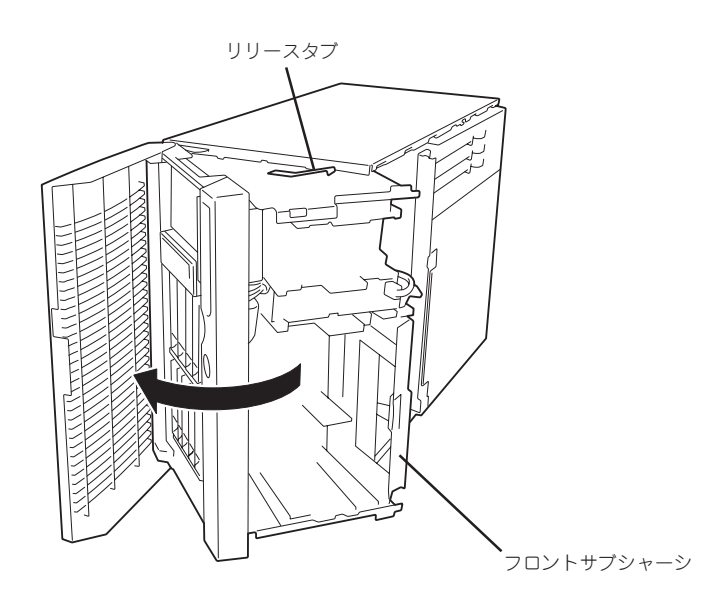

### フロントサブシャーシを閉じる

フロントサブシャーシはリリースタブを押して、ロックを解除しながら、ゆっくりと閉じてください。

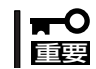

閉じているときに内部のケーブル類がフロントサブシャーシと本体シャーシに挟まれていた り、圧迫されていたりしていないことを確認してください。

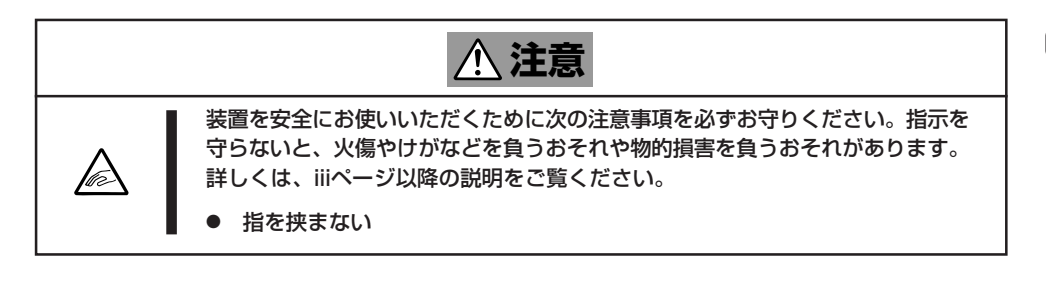

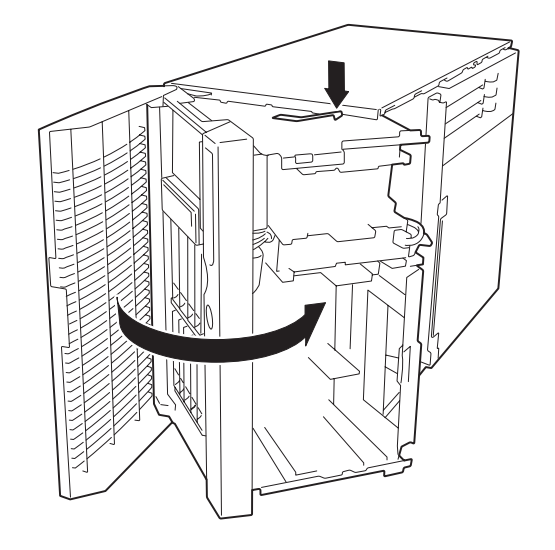

# 5.25インチデバイス

Expressサーバには、CD-ROMドライブや磁気テープドライブなどのバックアップデバイス を取り付けるスロットを2つ用意しています。

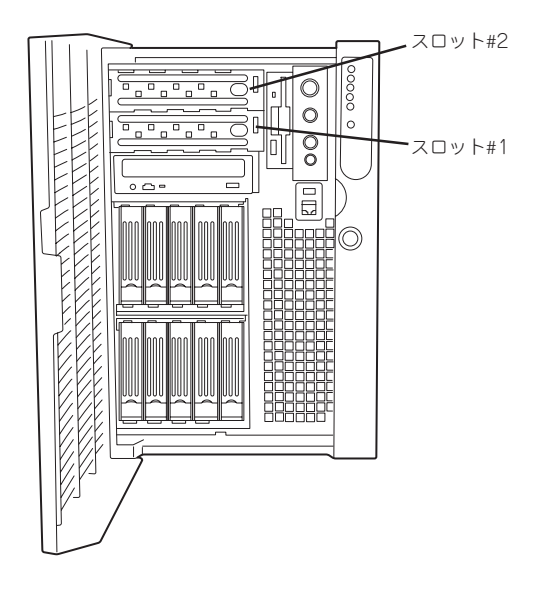

### 搭載デバイスについて

5.25インチデバイスには、シングルハイトのデバイスの場合は2台、フルハイトの場合は1 台のデバイスを搭載することができます。また、SCSI対応のデバイスとIDE対応のデバイス のどちらでも取り付けることができます。

- SCSI対応デバイス
  - 本体背面のSCSIコネクタに外付けSCSI装置を接続している場合は、ベースボード上のUltra 160(B)コネクタを使用できません。別売のSCSIコントローラボードを取り付けて、SCSIコントローラボードに接続してください。
  - ベースボード上のUltra 160(B) コネクタに接続されているケーブルにデバイスを接続して使用する場合は、SCSI IDを0から6の間で設定してください。SCSIの終端設定は「無効」に設定してください。
- IDE対応デバイス
  - 1台のみ取り付けることができます。
  - 標準のCD-ROMドライブに接続されているケーブルにある未使用のコネクタを接続 するため、デバイスは、CD-ROMドライブの上のベイ(スロット#1)に取り付けてく ださい。
  - デバイスの設定は、「スレーブ(SLAVE)」に設定してください。設定はデバイスの ジャンパピンを使用します。詳しくはデバイスに添付の説明書を参照してください。

ここでは、IDEデバイス、またはSCSIデバイスを取り付ける手順を併せて説明します。 SCSIデバイスはベースボード上のUltra 160(B)コネクタに接続する場合の手順を説明しま す。別売のSCSIコントローラボードに接続する場合のケーブル接続については、この後の 「ケーブル接続」を参照してください。

- 1. 107ページを参照して準備をする。
- 2. フロントドアを開き、上下のタブを押し ながら取り外す。
- フロントアクセスカバーを取り外す(151 ページ参照)。
- ファンアセンブリを取り外す(153ページ 参照)。
- フロントサブシャーシを開く(156ページ 参照)。

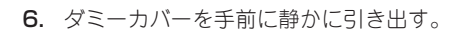

 本体に添付のラッチングレール(2個)を Expressサーバに添付のネジ(PL-CPIMSx3x6x15BF)でデバイスに取り付 ける。

### **∎**0 iiig

ネジはExpressサーバに添付のネジを 使用し、デバイスに添付のネジは使用 しないでください。Expressサーバに 添付のネジより長いネジや径の異なる ネジを使用するとデバイスを破損する おそれがあります。

チェック

ラッチングレールの下側のネジ穴で固 定してください。

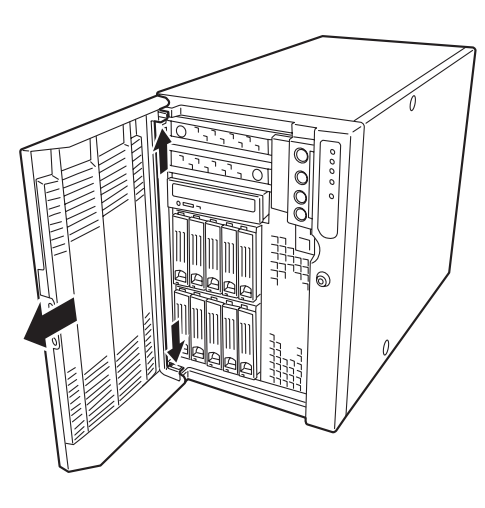

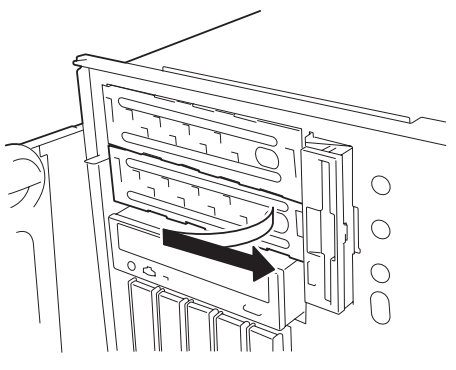

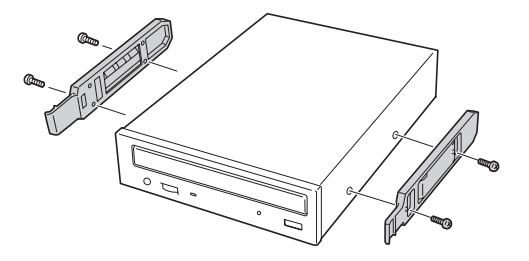

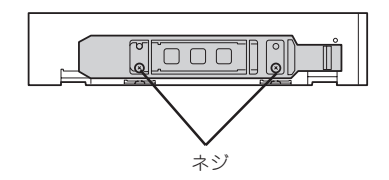

8. デバイスペイにデバイスを静かに押し込 む。

押し込んでいく途中で「カチッ」と音がし てロックされます。

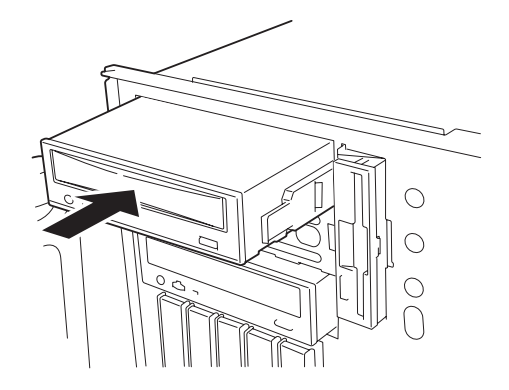

9. デバイスにインタフェースケーブルを接続する。

<IDEデバイスの場合>

CD-ROMドライブに接続しているケーブルの先にコネクタがあります。このコネクタをデバイスに接続します。

<SCSIデバイスを場合>

ベースボードのUltra 160(B)コネクタに接続されているケーブルのコネクタをデバイスに接続します。

**₩**O EE

- 本体背面のSCSIコネクタに外付けSCSI装置を接続している場合は、ベースボード上の Ultra 160(B)コネクタを使用できません。別売のSCSIコントローラボードを取り付け て、SCSIコントローラボードに接続してください。
- 内蔵のSCSIケーブルのコネクタにはあらかじめWide-Narrow変換コネクタ(50ピン)がついています。68ピンのコネクタを持つデバイスを取り付けたときは、Wide-Narrow変換コネクタを取り外してデバイスのSCSIコネクタに接続してください。取り外したWide-Narrow変換コネクタは大切に保管しておいてください。
- コネクタのピンが曲がったり、確実に接続していなかったりすると、誤動作の原因となります。5.25インチデバイスと各ケーブルコネクタを見ながら確実に接続してください。

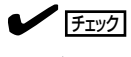

ケーブルをはさんでいないことを確認してください。

10. デバイスに電源ケーブルを接続する。

装置内部にある電源ケーブルを接続してください。

#### ਰਾ

電源ケーブルにはコネクタカバーが取り付けられています。デバイスに接続した後、カバーは 大切に保管しておいてください。 11. 取り外した部品を取り付ける。

フロントドアは上下のタブを本体のス ロットに合わせて差し込んでください。 「カチッ」という音がしたら、取り付け完 了です。フロントドアの開閉動作を確認 してください。

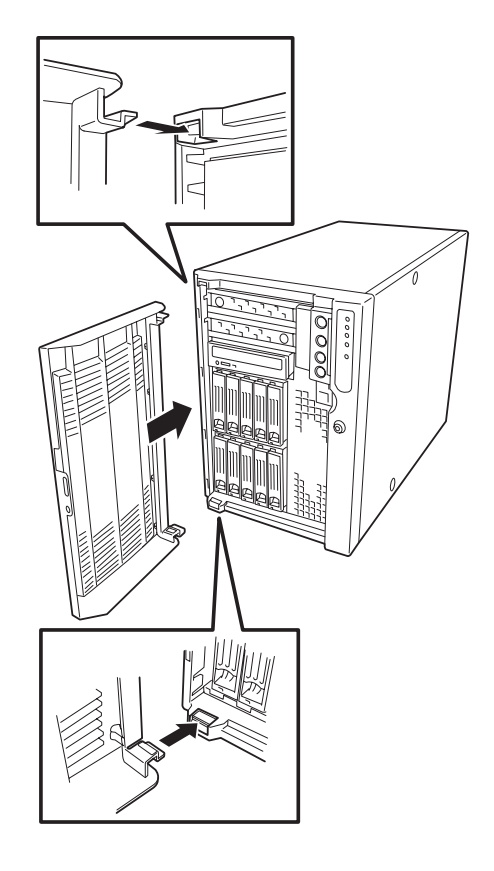

12. 212ページの「SCSI BIOS」を参照してセットアップをする。

別売のSCSIコントローラボードに接続した場合は、SCSIコントローラボードに添付の説明書を 参照してセットアップをしてください。

### 取り外し

取り外しは、「取り付け」の逆を行ってください。

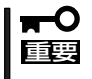

コネクタからケーブルを外すときはプルタブ(またはコネクタ部分)を持って引き抜いてく ださい。ケーブル部分を持って引き抜くとピンが曲がったり、内部のケーブルが断線したり して誤動作の原因となります。

HDDケージ

HDDケージは内蔵型のハードディスクを5台搭載することができます。

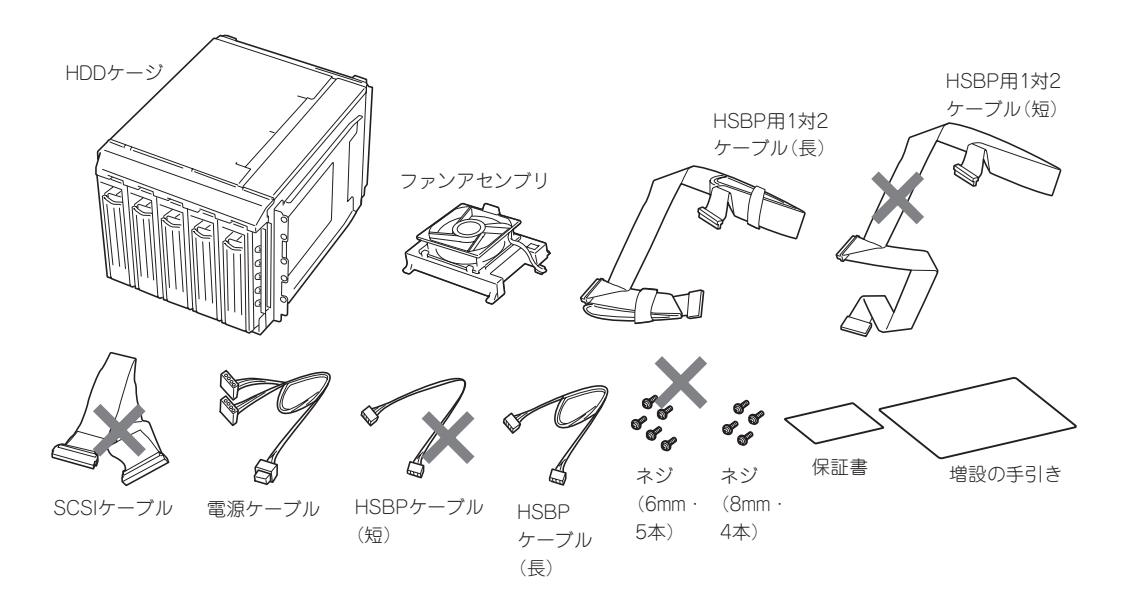

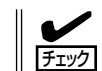

HSBP用1対2ケーブル(短)とSCSIケーブル、HSBPケーブル(短)、ネジ(6mm)は使用しま せん(上図の中で×印のある部品)。

HDDケージを搭載すると、最大10台のハードディスクを内蔵することができます。 HDDケージに搭載されるハードディスクのSCSI IDはID8~ID12に固定で割り当てられています。

また、HDDケージのインタフェースケーブルをディスクアレイコントローラに接続すること で搭載したハードディスクをディスクアレイ構成で運用することもできます。

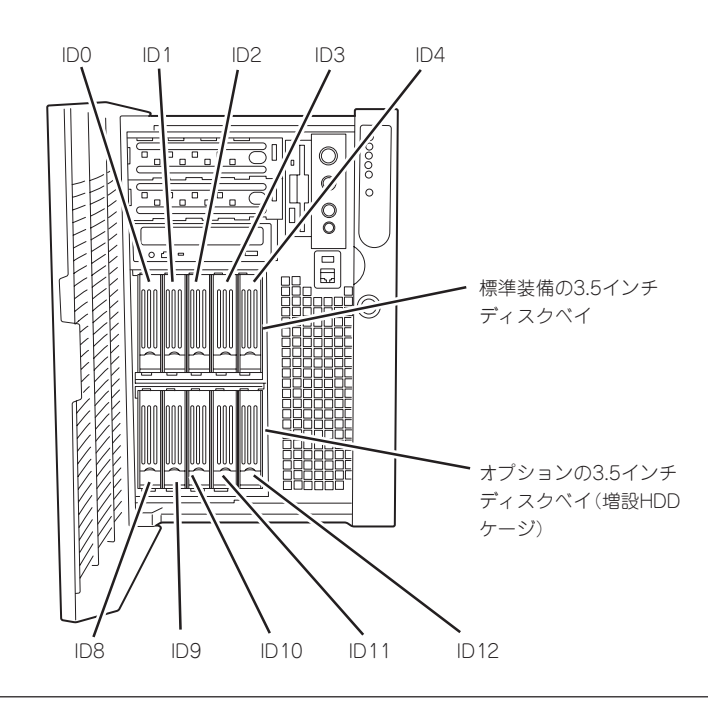

次の手順に従ってHDDケージを取り付けます。

- 1. 107ページを参照して準備をする。
- 2. フロントドアを開く。
- 3. フロントアクセスカバーを取り外す(151ページ参照)。
- 4. ファンアセンブリを取り外す(153ページ参照)。
- 5. フロントサブシャーシを開く(156ページ参照)。
- 6. HDDケージを取り付けるスロットにある ブランクカバーを取り外す。

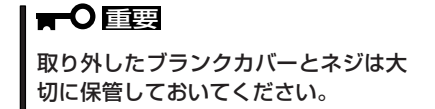

7. ネジ2本を外してサイドカバーを取り外す。

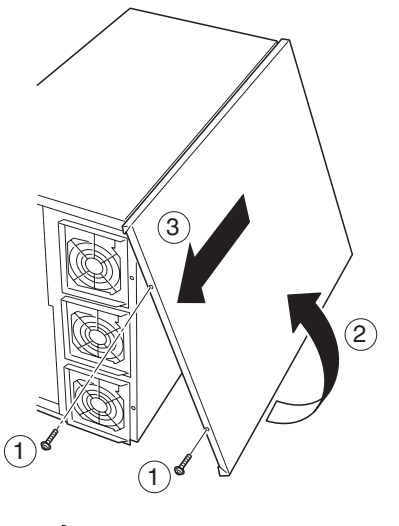

ブランクカバー

8. ネジ8本を外し、HDDケージの左右のブ ラケットを取り外す。

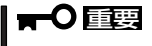

取り外したブラケットとネジは大切に 保管しておいてください。

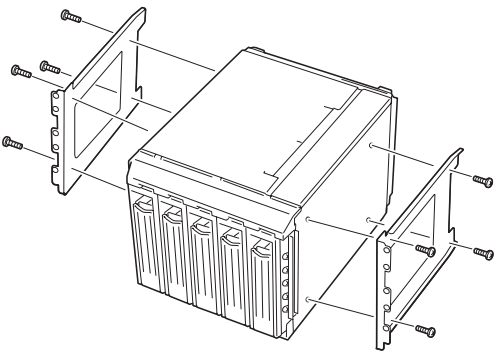

9. ネジ4本を外して、HDDケージに取り付けのれているファンホルダを取り外す。

**10.** HDDケージに添付のファンアセンブリを 手順9で外したネジを使用して取り付け

る。

- ファンホルダ 6
- 7ryPty7y
- ファンケーブルをHDDケージ背面にある コネクタ(2つあるうちの上側(FAN1と表

示がある))に接続する。

- **12.** HDDケージの前面にあるハードディスクトレーのランプ面が下に向くようにして持ち、フロント サブシャーシ背面から差し込む。

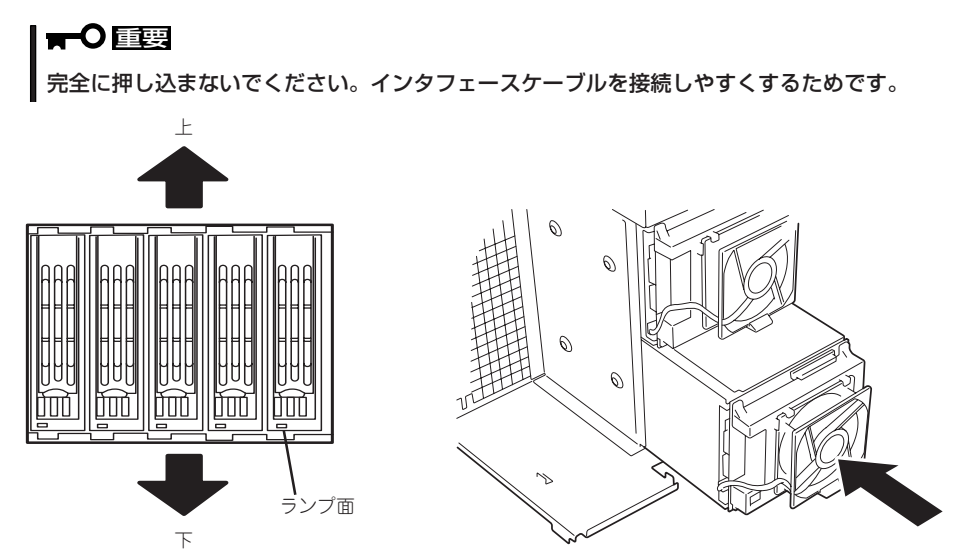

164

- 13. 標準装備のHDDケージとペースボード間に取付けられているSCSIケーブルを取り外す。
- HDDケージ背面にあるコネクタに添付の HSBP用1対2ケーブル(長)を接続し、も うー方のコネクタをExpressサーバの ペースボードに接続する。

ディスクアレイコントローラに接続す る場合もHSBP1対2ケーブルを使用し ます。詳しくはケーブル接続を参照し てください。

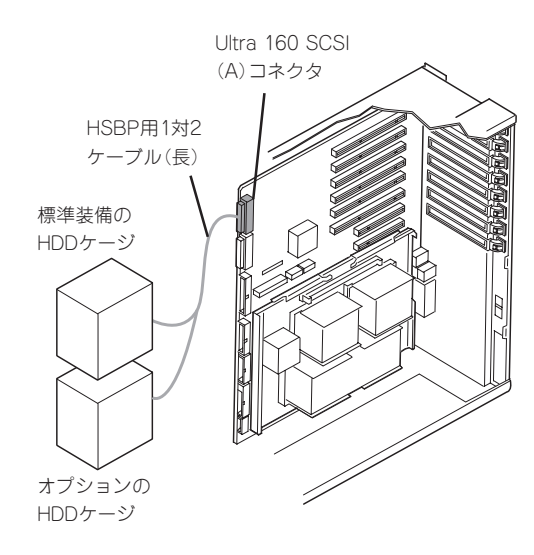

**15.** HDDケージのHSBPコネクタに添付のHSBPケーブル(長)を接続し、もう一方をベースボードの コネクタに接続する。

HSBPケーブルのベースボード側のコネクタは、HSBP Secコネクタに接続してください(HSBP Priコネクタは、標準のHDDケージに接続されています)。

16. HDDケージの電源コネクタ(2個)に添付の電源ケーブルを接続し、もう一方を電源バックプレーンのコネクタに接続する。

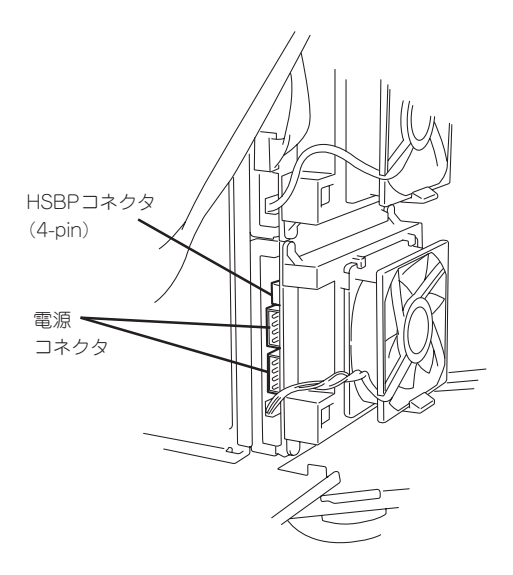

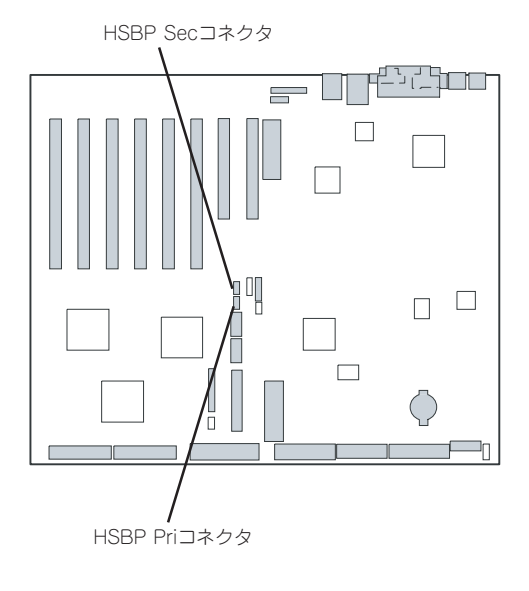

- 17. 本体内部へ完全に押し込む。
- 18. HDDケージに添付のネジ(2本)で本体右 側面から固定する。

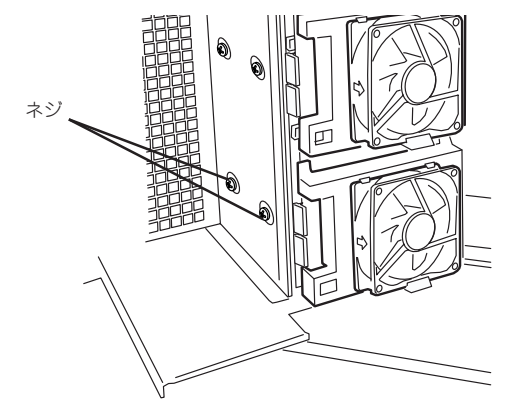

19. HDDケージに添付のネジ(長)(2本)で本 体左側面から固定する。

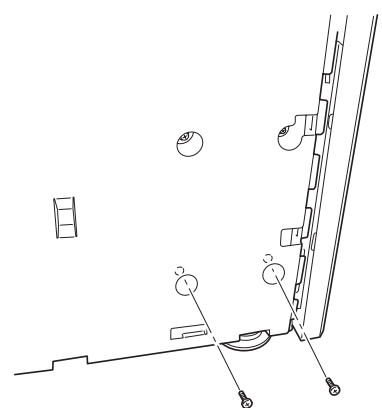

- 20. 取り外した部品を取り付け直し、Expressサーバを組み立てる。
- HDDケージにハードディスクを取り付ける。
   前述の「3.5インチハードディスク」を参照してください。
- **22**. 添付のHSBP用1対2ケーブルを使ってHDDケージをベースボード上のSCSIコネクタに接続した場合は、SCSI BIOSを起動して、「Host Adapter SCSI Termination」を「Disable」にする。

212ページ以降の説明を参照してください。

### 取り外し

取り外しは、「取り付け」の逆を行ってください。

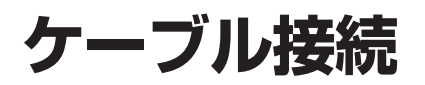

Expressサーバのケーブル接続を示します。

# 標準構成

標準構成での接続例です。ハードディスクはオプションです。別途購入してください。 Ultra160 SCSI(A)コネクタは標準装備の3.5インチディスクベイ(HDDケージ)に接続され ています。

Ultra160 SCSI(B) コネクタには5.25インチデバイスに接続するためのSCSIケーブルが取り 付けられています。ケーブルには2個のSCSIコネクタと最遠端に終端コネクタがあります。 IDEコネクタは、ケーブルで標準装備のCD-ROMドライブ(MASTER)に接続されています。 ケーブルには、オプションのIDEファイルデバイスを接続できるコネクタが1個ついていま す。

添付のケーブルをつなぎ変えることでUltra160 SCSI(B)コネクタのインタフェースを装置 背面で使用することができます。また、背面のシリアルインタフェース(COM B)もケーブ ル接続を変更することで前面でも使用できるようになります。

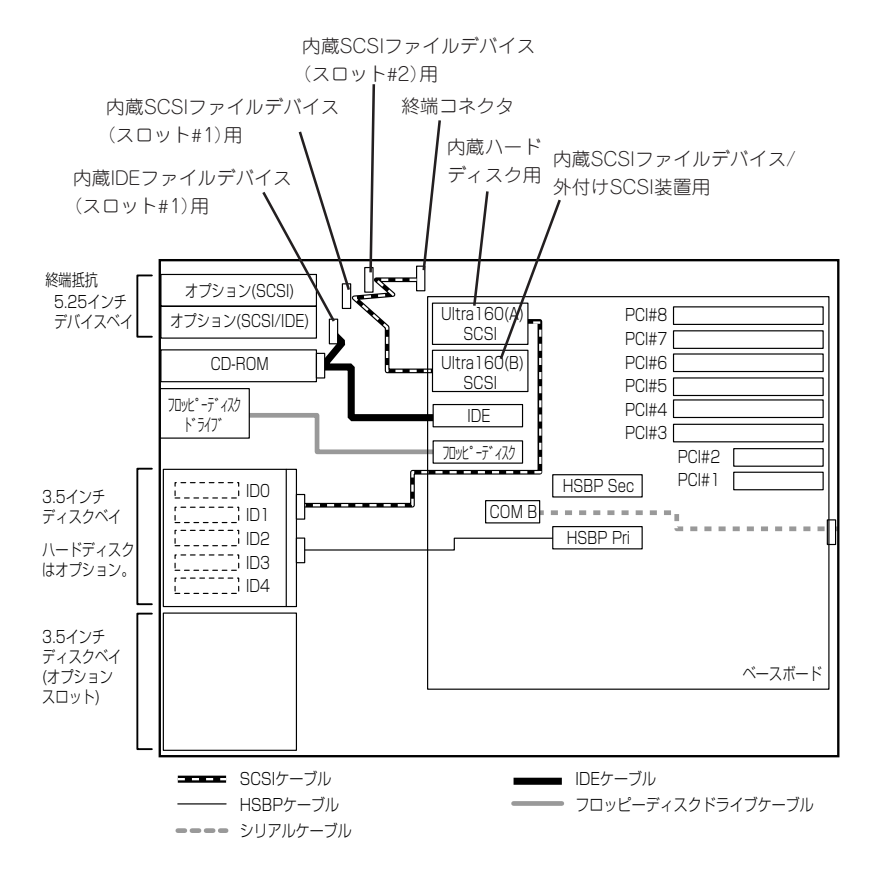

# IDEインタフェース

ベースボード上にはIDEコネクタが1つあります。標準の状態で接続しているケーブルには2 個のコネクタがあります。1個は、標準装備のCD-ROMドライブに接続されています。残り の1個を5.25インチデバイスベイに搭載した内蔵型オプションのIDEデバイスに接続するこ とができます。

5.25インチデバイスベイに搭載したデバイスは、動作モード(MASTER/SLAVE)の設定を 「スレーブ(SLAVE)」に設定してください(設定方法については、デバイスに添付の説明書を 参照してください)。また、5.25インチデバイスベイの搭載スロットはスロット#1とし、 ケーブルの接続順序はベースボード→CD-ROMドライブ→オプションデバイスの順番として ください。

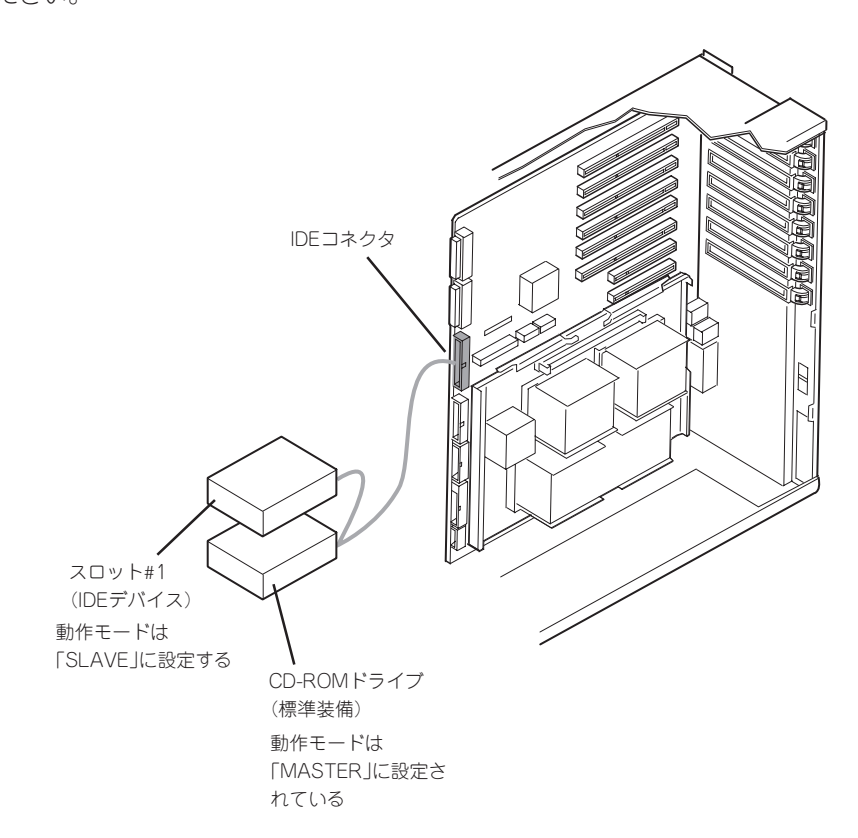
# SCSIインタフェース

SCSIインタフェースの接続パターンについて説明します。

## ベースボード

ベースボード上にはUltra 160 SCSIコネクタが2個あります。標準の状態で、Ultra 160 SCSI(A)コネクタは、3.5インチディスクベイに接続されています。 SCSI(B)コネクタは、5.25インチデバイスペイに搭載した内蔵型オプション用および外部 SCSIデバイス接続用です。購入時ではSCSI(B)コネクタには5.25インチデバイスペイを使 用するためのケーブルが接続されています。外部SCSIデバイスを使用する場合は、装置に 添付のSCSIケーブルを接続し直す必要があります。

### 3.5インチディスクベイ(HDDケージ)

本装置には、ハードディスクを5台搭載できる3.5インチディスクベイ(HDDケージ)を1台搭載されています。HDDケージは最大で2台まで搭載することができます。

HDDケージを2台搭載する場合は、Ultra 160 SCSI(A) コネクタと1台目のHDDケージを接続していたSCSIケーブルをHDDケージに添付の「HSBP用1対2ケーブル(長)」につなぎ変えます。ケーブルは、一方の端が1個のコネクタ、もう一方はケーブルが分岐した2個のコネクタを持つ形状をしています。分岐した2本のケーブルのコネクタをそれぞれのHDDケージへ接続し、もう一方のコネクタをUltra 160 SCSI(A) コネクタへ接続します。

HDDケージを制御するために、HDDケージに添付の「「HSBPケーブル(長)」をベースボード 上のHSBP Secコネクタに接続してください。HSBP Priコネクタは標準装備のHDDケージ 用のコネクタです。

その他のケーブル(電源ケーブルなど)については、前述のオプション取り付け手順で説明しています。HDDケージ内のハードディスクをディスクアレイで制御する場合は、この後の 「ディスクアレイコントローラ」を参照してください。

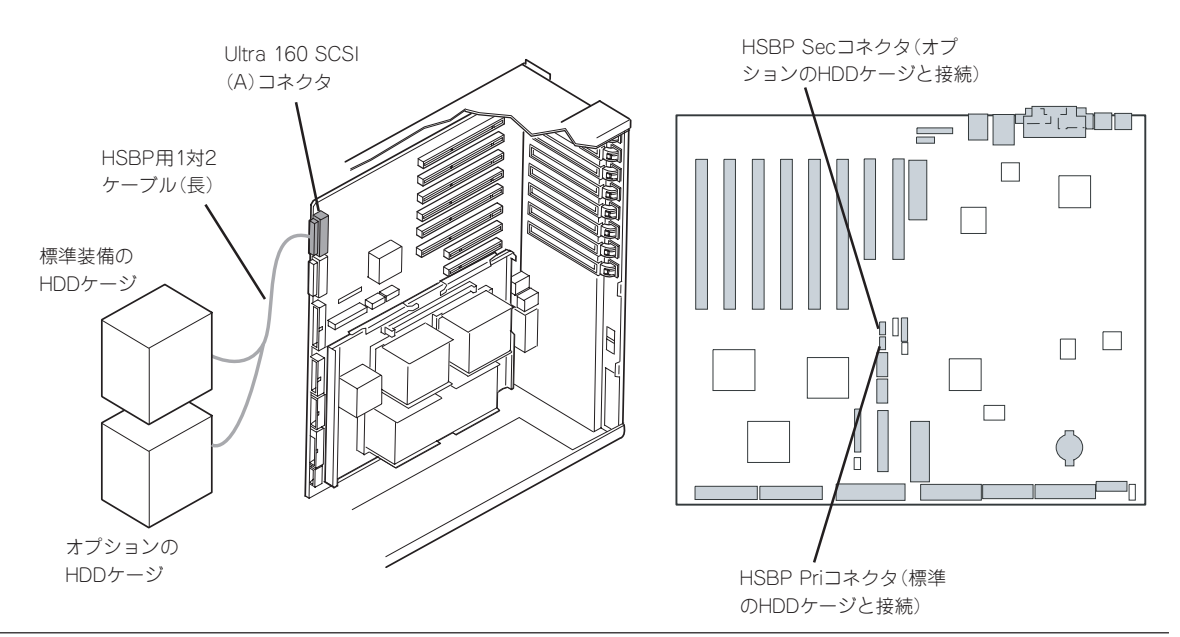

## 5.25インチデバイス

ベースボードのUltra160 SCSI(B)コネクタは、5.25インチデバイスベイに搭載されたSCSI ファイルデバイス用のコネクタです。このコネクタに接続されたケーブルのコネクタには、 Wide-Narrow変換コネクタ(50ピン)が取り付けられています。5.25インチデバイスベイに 68ピンのコネクタを持つデバイスを取り付ける場合は、Wide-Narrow変換コネクタを取り 外して接続してください。

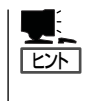

SCSI(B)コネクタは、外付けSCSI装置との接続用としても使用できます。この後の「外付け SCSIデバイス」を参照してください。ただし、外付けSCSI装置用として使用する場合、 5.25インチデバイスに搭載できるデバイスは、IDEファイルデバイスのみです(SCSIファイ ルデバイスは搭載できません)。

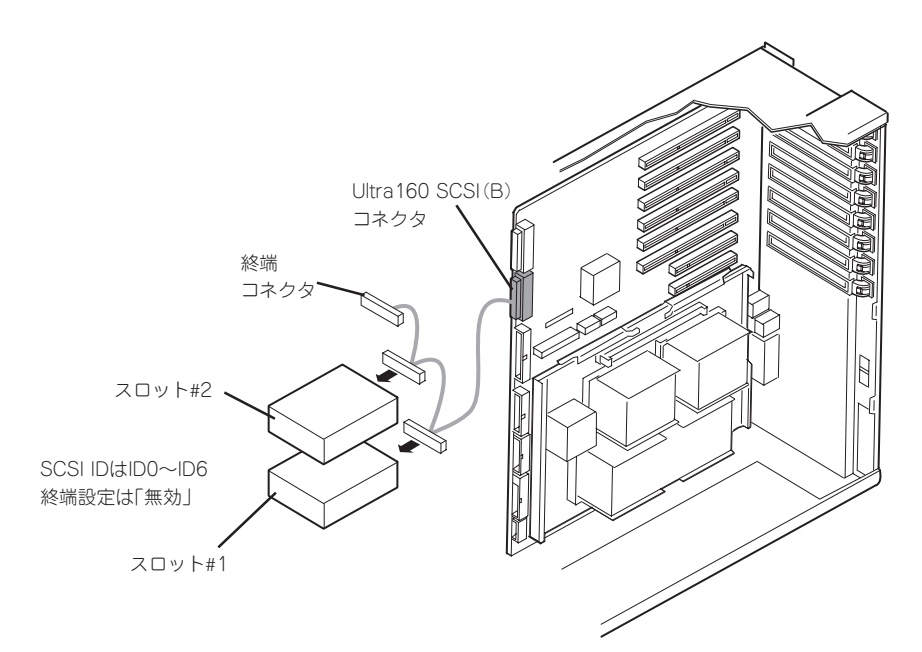

#### 外付けSCSIデバイス

本装置に添付の外付け用SCSIケーブルをベースボード上のUltra160 SCSI(B) コネクタに付け替えることで、別売のSCSIカードなどを購入せずに、装置背面から外付けのSCSI装置(1台)を接続することができます。SCSI装置の終端設定は「有効」に設定してください。設定方法については、SCSI装置に添付の説明書を参照してください。

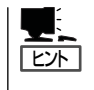

Ultra160 SCSI(B) コネクタを外付けSCSI装置用として使用する場合、5.25インチデバイス に搭載できるデバイスは、IDEファイルデバイスのみです(SCSIファイルデバイスは搭載で きません)。

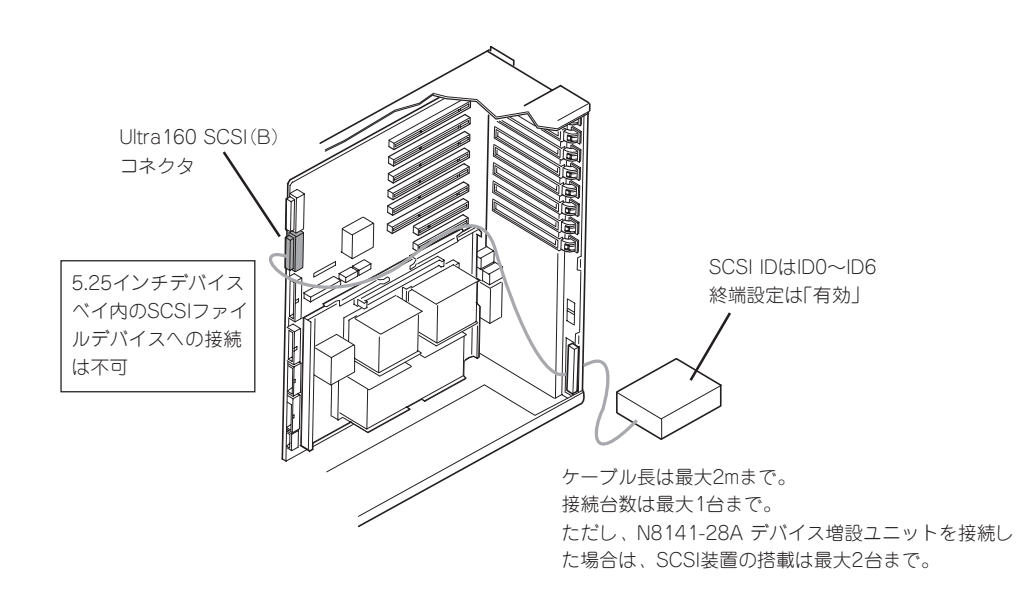

外付けSCSI機器を接続する場合は、Ultra 160 SCSI (B) コネクタから5.25インチデバイス 用のケーブルをを取り外して、添付の外付け用SCSIケーブルを取り付ける必要があります。

以下に取り付け手順を示します。

- 1. 107ページを参照して準備をする。
- 2. フロントアクセスカバーを取り外す(151ページ参照)。
- 3. フロントサブシャーシを開く(156ページ参照)。
- 4. リアアクセスカバーを取り外す(117ページ参照)。
- 5. CPUアクセスカバーを取り外す(118ページ参照)。
- 6. メモリボードを取り外す(137ページ参照)。

7. ベースボード上のUltra 160 SCSI (B) コネクタからケーブルを取り外す。

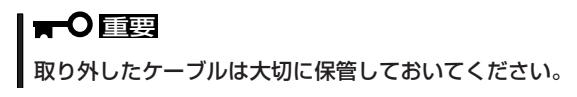

- 8. Ultra 160 SCSI (B) コネクタにExpressサーバに添付の外付け用SCSIケーブルを取り付ける。
- 9. ケーブルを装置背面へ通す。

ケーブルのルーティングは前ページの図を参照してください。PCIボード用ガイドレールの下を 通すときは下図の位置から通してください。

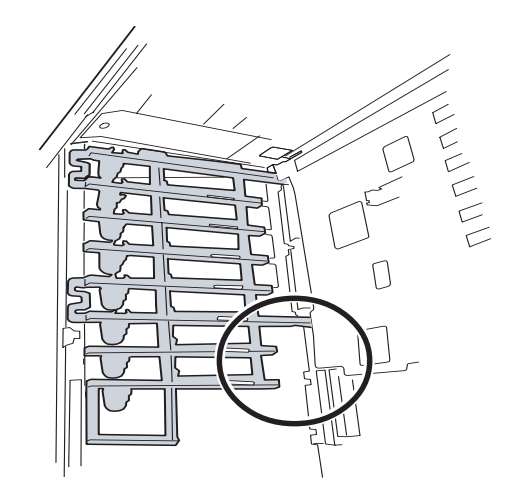

10. マイナスドライバなどを使ってブランクカバーを背面のフレームから取り外す。

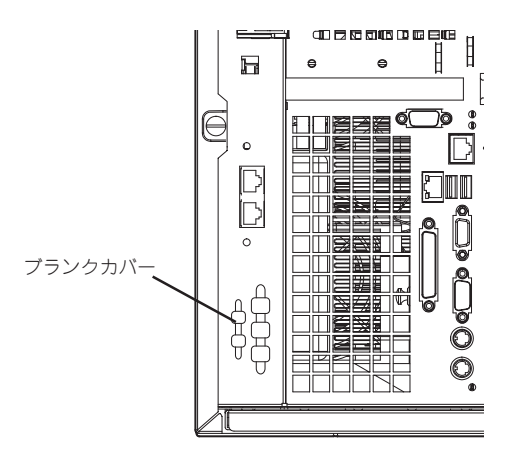

- 11. 外付け用SCSIケーブルのコネクタに付いているネジ(2本)を取り外す。
- 12. 装置の内側からケーブルの先を装置背面の穴にあわせる。
- 13. 手順11で取り外したネジで装置背面外側からケーブルを固定する。
- 14. 取り外した部品を取り付ける。

# SCSIコントローラ

本体にSCSIファイルデバイスを搭載し、外付けのSCSIデバイスも接続したい場合は、オプ ションのSCSIコントローラが必要です。

PCIボードスロットにSCSIコントローラを接続し、背面のコネクタに外付けSCSI装置を接続します。接続するデバイスやSCSIコントローラの機能・制限事項についてはそれぞれのデバイスに添付の説明書を参照してください。

内部のSCSIファイルデバイスについては、前述の「5.25インチデバイス」での説明を参照してください。

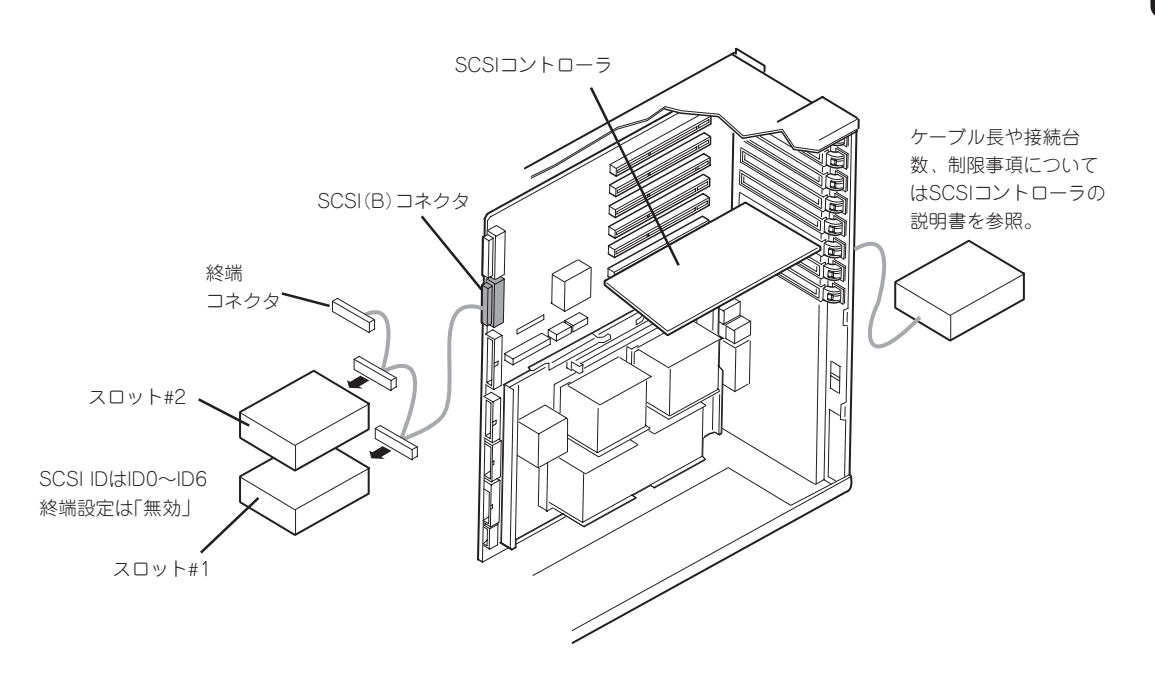

# ディスクアレイコントローラ

「ディスクアレイコントローラボード(N8103-53A/64)」は、データの信頼性を向上させる ために用意されたオプションのPCIボードです。

このボードを取り付けると、Expressサーバの3.5インチディスクベイのハードディスクやオ プションのDISK増設筐体のハードディスクを「ディスクアレイ構成」で使用することができ ます。

#### 内蔵ディスクをディスクアレイ構成にする場合

ディスクアレイコントローラボードを取り付けたExpressサーバで、3.5インチディスクベイ に取り付けているハードディスクをディスクアレイ構成に変えるケーブル接続の方法を示し ます。

|<del>∎</del>®

増設HDDケージにHSBP用1対2ケーブル(長)を取付ける際には、途中にあるコネクタ(ブ ランクになっている)に取り付けられているコネクタキャップは外さないでください。

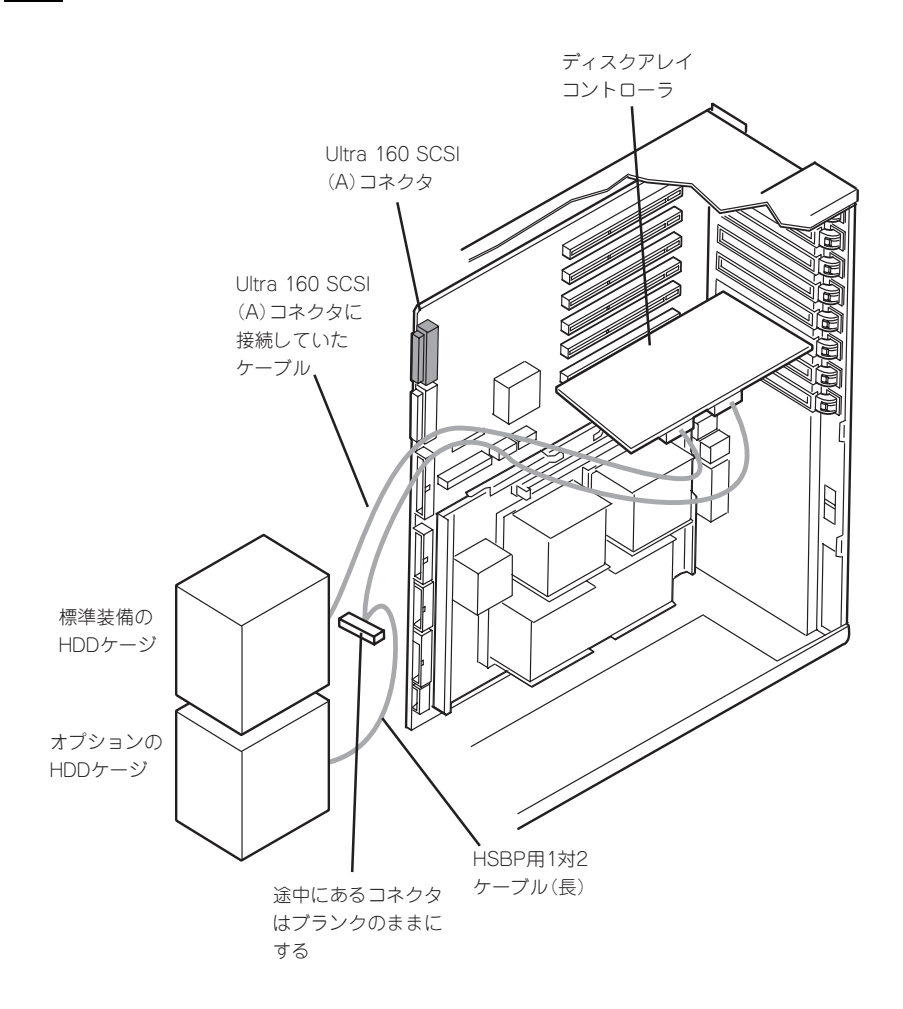

- 1. 107ページを参照して準備をする。
- 2. フロントドアを開く。
- 3. フロントアクセスカバーを取り外す(151ページ参照)。
- 4. ファンアセンブリを取り外す(153ページ参照)。
- 5. フロントサブシャーシを開く(156ページ参照)。
- 6. リアアクセスカパーを取り外す(117ページ参照)。
- 7. ディスクアレイコントローラをPCIスロット#3~#4に取付ける場合はCPUアクセスカバーを取り 外す(118ページ参照)。
- 8. ディスクアレイコントローラを取り付ける。

「オプションの取り付け」の「PCIボード」を参照して、ボードの取り付け位置の確認や取り付けを 行ってください。

9. オプションのHDDケージを購入した場合は、HDDケージを取り付ける。

「オプションの取り付け」の「増設HDDケージ」を参照して、取り付けてください。ただし、ケーブ ル接続はHSBP用1対2ケーブル(長)を除いたケーブルのみを行ってください。

- 10. ペースボード上のUltra 160 SCSI(A)コネクタに接続しているSCSIケーブルを取り外す。
- 手順10で取り外したケーブルをディスクアレイコントローラに接続する。
   PCIボード用ガイドレールの下を通すときは下図の位置から通してください。

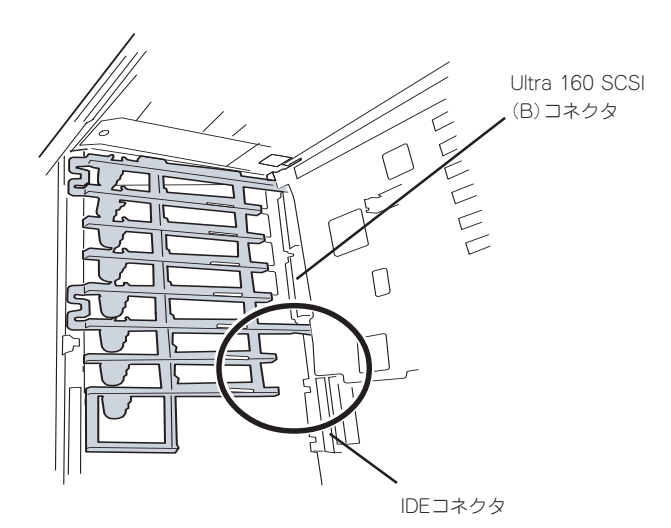

**12.** オプションのHDDケージ内のハードディスクをディスクアレイで運用する場合は、HDDケージに 添付のHSBP用1対2ケーブル(長)をHDDケージとディスクアレイコントローラに接続する。

PCIボード用ガイドレールの下を通すときは上図の位置から通してください。HSBP用1対2ケーブル(長)の接続方法は前ページをの図を参照してください。

13. 取り外した部品を取り付ける。

Л

14. Expressサーバの電源をONにしてPOSTでエラーメッセージが表示されていないことを確認する。

エラーメッセージが表示された場合は、メッセージをメモした後、92ページのエラーメッセージ 一覧を参照してください。

15. BIOSセットアップユーティリティを起動して「Advanced」メニューの「Reset Configuration Data」を「Yes」にする。

ハードウェアの構成情報を更新するためです。詳しくは191ページをご覧ください。

16. ユーティリティを使用してコンフィグレーションをする。

添付のCD-ROM 「EXPRESSBUILDER」に格納されているオンラインドキュメントまたはディス クアレイコントローラに添付の説明書を参照してください。

ਰਾ

取り付けたボードによって使用するユーティリティが異なります。

#### DISK増設ユニットをディスクアレイ構成にする場合

N8141-32 DISK増設ユニットは最大14台取り付けることのできる専用の筐体(キャビネット)です。ディスクアレイコントローラボードを取り付けたExpressサーバはDISK増設ユニットを最大16台まで接続できます(DISK増設ユニットはについての詳しい説明についてはDISK増設ユニットの説明書を参照してください)。

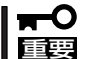

DISK増設ユニットには、ハードディスクドライブが添付されていません。別途購入してく 可ださい。

N8141-32 DISK増設ユニットをExpressサーバに接続するためには、N8141-33 DISK増 (チェック) 設ユニットタワーコンバージョンキットを用いて据置型に変更する必要があります。

N8141-32 DISK増設ユニットと接続するためには、次のいずれかのオプションケーブルが 必要です。

- K410-93(01) 増設筐体接続SCSIケーブル
- K410-93(03) 増設筐体接続SCSIケーブル
- K410-93(06) 増設筐体接続SCSIケーブル

DISK増設ユニットを接続後、DISK増設ユニットをディスクアレイ構成に設定してください。設定の詳細とその方法については、ディスクアレイコントローラに添付の説明書を参照してください。

DISK増設ユニットをディスクアレイ構成に設定すると、DISK増設ユニットに取り付けた ハードディスクのうちのどれかが故障してデータが破壊されても、ディスクアレイコント ローラボードが持つ「オートリビルド」機能によってデータを復旧することができます(電源 がONのまま故障したディスクを交換(ホットスワップ)してください)。

# シリアルインタフェース

本体背面にあるシリアルポートBを本体前面に移動させることもできます。接続は装置に添 付のフロント用シリアルケーブルを使用します。 以下に接続手順を示します。

- 1. 107ページを参照して準備をする。
- 2. フロントドアを開く。
- 3. フロントアクセスカバーを取り外す(151ページ参照)。
- 4. フロントサブシャーシを開く(156ページ参照)。
- 5. リアアクセスカパーを取り外す(117ページ参照)。
- 6. CPUアクセスカバーを取り外す(118ページ参照)。
- 7. 装置背面のシリアルポートBに取り付けられているシリアルケーブルを取り外す。
- 8. ベースボードのCOMBコネクタからシリアルケーブルを取り外す。

#### ■ ● **重要** 取り外したケーブルの先はプロセッサボードエアダクトと底面の間に配置してください。

 PCIボード用ガイドレールの裏にケーブルクランプで固定されているフロント用シリアルケーブ ルを取り外し、COM Bコネクタに接続する。

ケーブルは下図の位置から通してください。

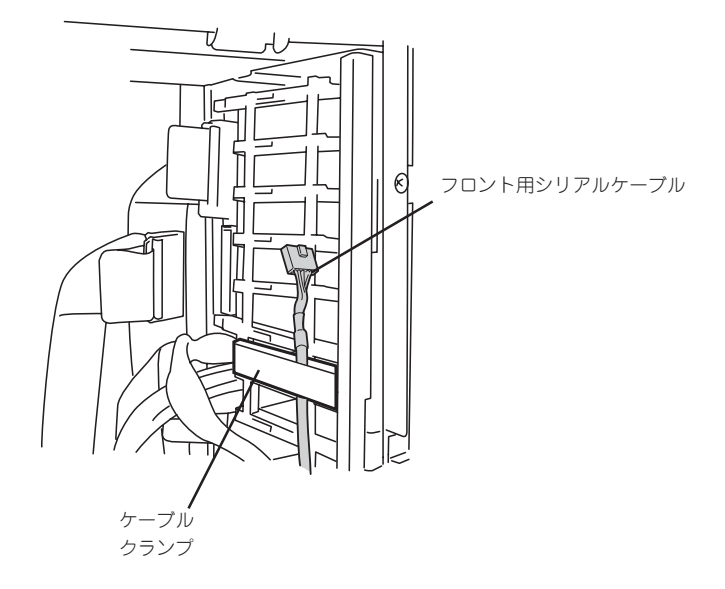

10. ケーブルを装置前面へ通す。

PCIボード用ガイドレールの下を通すときは下図の位置から通してください。

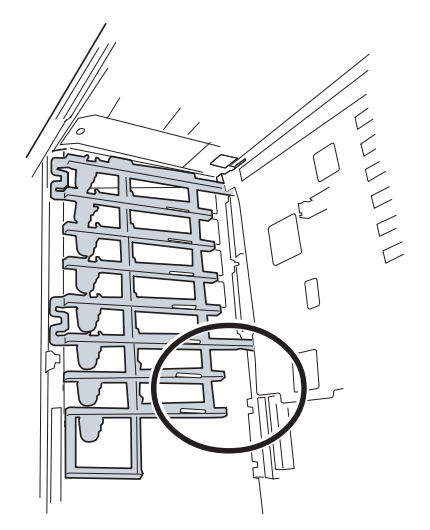

11. 取り外した部品を取り付ける。

# BIOSのセットアップ

Basic Input Output System(BIOS)の設定方法について説明します。

Expressサーバを導入したときやオプションの増設/取り外しをするときはここで説明する内容をよく理解して、正しく設定してください。

# システムBIOS ~SETUP~

SETUPはExpressサーバの基本ハードウェアの設定を行うためのユーティリティツールです。このユーティリティはExpressサーバ内のフラッシュメモリに標準でインストールされているため、専用のユーティリティなどがなくても実行できます。

SETUPで設定される内容は、出荷時にExpressサーバにとって最も標準で最適な状態に設定 していますのでほとんどの場合においてSETUPを使用する必要はありませんが、この後に 説明するような場合など必要に応じて使用してください。

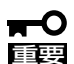

- SETUPの操作は、システム管理者(アドミニストレータ)が行ってください。
- SETUPでは、パスワードを設定することができます。パスワードには、 「Supervisor」と「User」の2つのレベルがあります。「Supervisor」レベルのパスワー ドでSETUPにアクセスした場合、すべての項目の変更ができます。「Supervisor」の パスワードが設定されている場合、「User」レベルのパスワードでは、設定内容を変更 できる項目が限られます。
  - OS(オペレーティングシステム)をインストールする前にパスワードを設定しないでく ださい。
  - ここでは特に説明していない項目(メニュー)があります。これらの項目は、出荷時の設定以外の値(パラメータ)に変更しないでください。これらの項目の値を変更すると、装置の動作の保証ができなくなるばかりでなく、装置が故障するおそれがあります。
  - Expressサーバには、最新のバージョンのSETUPユーティリティがインストールされています。このため設定画面が本書で説明している内容と異なる場合があります。設定項目については、オンラインヘルプを参照するか、保守サービス会社に問い合わせてください。

# 起 動

次の手順に従って、SETUPを起動します。

1. サーバの電源をONにする。

画面にロゴが表示されます(SETUPの設定によってはPOSTの画面が表示されることがあります。 この場合は、手順3に進んでください)。

しばらくすると次のメッセージ\*が画面下に表示されます。

パターン1:

Press <ESC> to enter boot selection menu Press <F2> to enter SETUP or <F12> to Network

パターン2:

Press <ESC> to enter boot selection menu Press <F2> to enter SETUP, <F4> Service Partition, <F12> Network

または

パターン3:

Press <ESC> to enter boot selection menu

Press <F1> to resume, <F2> to enter Setup, <F12> to Network

パターン4:

Press <ESC> to enter boot selection menu

Press <F1> to resume, <F2> to enter Setup, <F4> Service Partition, <F12> Network

\* 装置の状態によってメッセージの内容は異なります。

2. <F2>キーを押す。

SETUPが起動してMainメニューを表示します。

以前にSETUPを起動してSecurity項目の設定を変更している場合には、パスワードを入力する画面が表示される場合があります。その際には設定したパスワードを入力してください。

パスワードの入力は、3回まで行えます。3回とも誤ったパスワードを入力すると、Expressサーバは動作を停止します(これより先の操作を行えません)。電源をOFFにしてください。

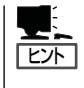

パスワードには、「Supervisor」と「User」の2種類のパスワードがあります。「Supervisor」で は、SETUPでのすべての設定の状態を確認したり、それらを変更したりすることができま す。「User」では、確認できる設定や、変更できる設定に制限があります。

## キーと画面の説明

キーボード上の次のキーを使ってSETUPを操作します(キーの機能については、画面下にも 表示されています)。

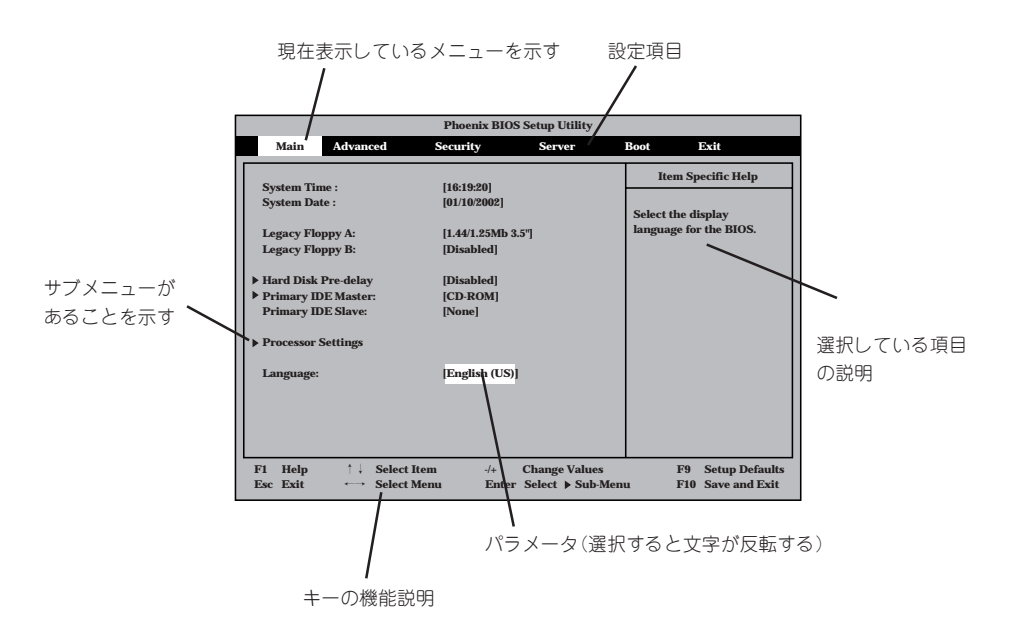

| カーソルキー(↑、↓)       | 画面に表示されている項目を選択します。文字の表示が反転している項目が現在選択さ               |
|-------------------|-------------------------------------------------------|
|                   | れています。                                                |
| カーソルキー(←、→)       | MainやAdvanced、Security、Server、Boot、Exitなどのメニューを選択します。 |
| <->+-/<+>+-       | 選択している項目の値(パラメータ)を変更します。サブメニュー(項目の前に「▶」がつ             |
|                   | いているもの)を選択している場合、このキーは無効です。                           |
| <enter>+—</enter> | 選択したパラメータの決定を行うときに押します。                               |
| <esc>+-</esc>     | ひとつ前の画面に戻ります。                                         |
| <f1>+-</f1>       | SETUPの操作でわからないことがあったときはこのキーを押してください。SETUPの            |
|                   | 操作についてのヘルプ画面が表示されます。 <esc>キーを押すと、元の画面に戻りま</esc>       |
|                   | す。                                                    |
| <f9>+-</f9>       | 現在表示している項目のパラメータをデフォルトのパラメータに戻します(出荷時の設定              |
|                   | と異なる場合があります)。                                         |
| <f10>=</f10>      | SETUPの設定内容を保存し、SETUPを終了します。                           |

# 設定例

次にソフトウェアと連係した機能や、システムとして運用するときに必要となる機能の設 定例を示します。

#### 管理ソフトウェアとの連携関連

#### [ESMPRO/ServerAgent]が持つ温度監視機能と連携させる

[Server]→[Thermal Sensor]→[Enabled]

#### 「ESMPRO/ServerManager」を使ってネットワーク経由でExpressサーバの電源を制 御する

[Server]→[AC-LINK]→[StayOff] [Advanced]→[Advanced Chipset Control]→[Wake On Lan]→[Enabled]

#### UPS関連

#### UPSと電源連動させる

- UPSから電源が供給されたら常に電源をONさせる 「Server」→「AC-LINK」→「Power On」
- POWERスイッチを使ってOFFにしたときは、UPSから電源が供給されても電源をOFF のままにする 「Server」→「AC-LINK」→「Last State」
- UPSから電源が供給されても電源をOFFのままにする 「Server」→「AC-LINK」→「StavOff」

#### 起動関連

#### Expressサーバに接続している起動デバイスの順番を変える

「Boot」→起動順序を設定する

#### POSTの実行内容を表示する

「Advanced」→「Boot-time Diagnostic Screen」→「Enabled」 「NEC」ロゴの表示中に<Esc>キーを押しても表示させることができます。

#### HWコンソールから制御する

「Server」→「Console Redirection」→それぞれの設定をする

#### CPU関連

#### CPUが縮退した場合にPOSTをいったん停止する

「Advanced」→「Memory/Processor Error」→「Halt」(停止)

「Main」→「Processor Settings」→表示を確認する

画面に表示されているCPU番号とベースボード上のソケットの位置は下図のように対応して います。

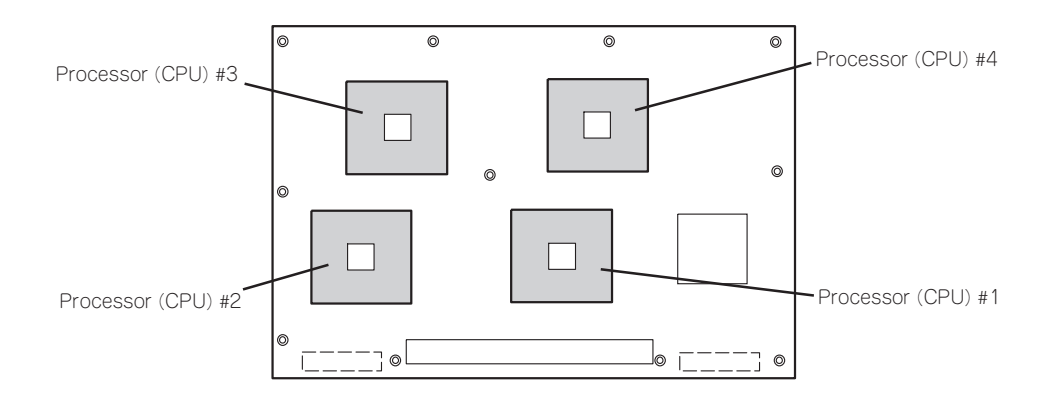

#### CPUのエラー情報をクリアする

「Main」→「Processor Settings」→「Processor Retest」→「Yes」

#### メモリ関連

#### メモリが縮退した場合にPOSTをいったん停止する

「Advanced」→「Memory/Processor Error」→「Halt」(停止)

#### 搭載しているメモリ(DIMM)の状態を確認する

「Advanced」→「Memory Configuration」→表示を確認する

画面に表示されているDIMMグループとベースボード上のソケットの位置は下図のように対応しています。

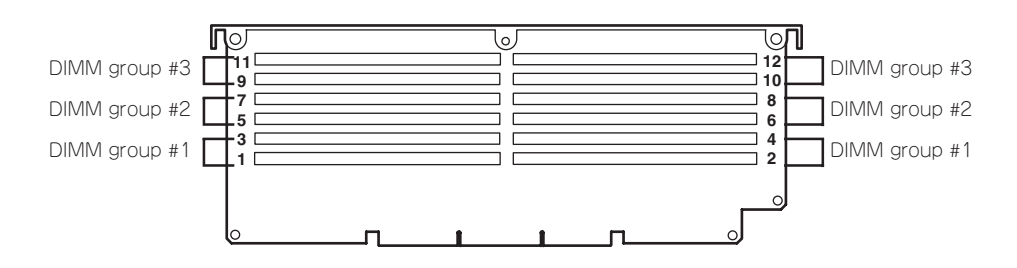

#### メモリ(DIMM)のエラー情報をクリアする

「Advanced」→「Memory Configuration」→「Memory Retest」→「Yes」→リブートするとク リアされる

#### セキュリティ関連

#### BIOSレベルでのパスワードを設定する

「Security」→「Set Supervisor Password」→パスワードを入力する 管理者パスワード(Supervisor)、ユーザーパスワード(User)は個別に設定することができ ます。ただし、ユーザーパスワードを設定した場合はSETUPメニューへのアクセス制限が あります。

#### POWERスイッチおよびSLEEPスイッチの機能を有効/無効にする

「Security」→「Power Switch Inhibit」→「Enabled」(無効) 「Security」→「Power Switch Inhibit」→「Disabled」(有効)

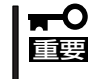

「Power Switch Inhibit」を「Enabled」に設定すると、POWERスイッチによるON/OFF 操作に加え、「強制シャットダウン(220ページ参照)」も機能しなくなります。また、 SLEEPスイッチも機能しなくなります。

#### セキュアモードを設定する

「Security」→「Secure Mode」→それぞれを設定する

#### 外付けデバイス関連

#### 外付けデバイスに対する設定をする

「Advanced」→「I/O Device Configuration」→それぞれのデバイスに対して設定をする

#### 内蔵デバイス関連

#### Expressサーバ内蔵のPCIデバイスに対する設定をする

「Advanced」→「PCI Configuration」→それぞれのデバイスに対して設定をする

#### ハードウェアの構成情報をクリアする(内蔵デバイスの取り付け/取り外しの後)

[Advanced]→[Reset Configuration Data]→[Yes]

#### PCIホットプラグ関連

#### PCIボードをホットプラグする

[Advanced]→[PCI Configuration]→[Hot Plug PCI Control]→[Minimum/Middle/ Maximum\*]

\* ホットプラグをするPCIボードによって設定は異なります。各ボードの設定値については 次の表を参照してください。

| N型番       | ボード名             | 設定値     |
|-----------|------------------|---------|
| N8104-85  | 100BASE-TX 接続ボード | Minimum |
| N8104-103 | 1000BASE-T 接続ボード | Minimum |

「Advanced」→「PCI Configuration」→「Hot Plug PCI Control」→「Empty Bus Default Speed」→「PCI Slots 5-6\*」、「PCI Slots 7-8\*」→取り付けるボードのスピード

\* PCIスロット#5、#6およびPCIスロット#7、#8に対して、取り付けるボードに合わせて あらかじめスロットのスピードを設定しておいてください。

#### 設定内容のセーブ関連

#### BIOSの設定内容を保存する

「Exit」→「Exit Saving Changes」または「Save Changes」

#### 変更したBIOSの設定を破棄する

「Exit」→「Exit Discarding Changes」または「Discard Changes」

#### BIOSの設定を出荷時の設定にもどす

「Exit」→「Load Setup Defaults」

# パラメータと説明

SETUPには大きく6種類のメニューがあります。

- Mainメニュー
- Advancedメニュー
- Securityメニュー
- Serverメニュー
- Bootメニュー
- Exitメニュー

このメニューの中からサブメニューを選択することによって、さらに詳細な機能の設定がで きます。次に画面に表示されるメニュー別に設定できる機能やパラメータ、出荷時の設定を 説明をします。

#### Main

SETUPを起動すると、まずはじめにMainメニューが表示されます。項目の前に「▶」がついているメニューは、選択して<Enter>キーを押すとサブメニューが表示されます。

| Phoenix BIOS Setup Utility                                                                                                    |                                                                                                    |                  |                                  |                                                                     |                                     |
|----------------------------------------------------------------------------------------------------|----------------------------------------------------------------------------------------------------|------------------|----------------------------------|---------------------------------------------------------------------|-------------------------------------|
| Main Advanced                                                                                                    | Security                                                                                                    | S                | Server I                         | Boot I                                                              | Sxit                                |
| System Time:<br>System Date:<br>Legacy Floppy A:<br>Legacy Floppy B:<br>Hard Disk Pre-Delay<br>Primary IDE Master<br>Primary IDE Slave<br>Primary IDE Slave | [1]:19:20]<br>[12/24/2001]<br>[1.44/1.25 MB 3.5"<br>[Disabled]<br>[Disabled]<br>[CD-ROM]<br>[None]<br>[English (US)] | ŋ                |                                  | Item Spe<br><tab>, <shift<br><enter> selec</enter></shift<br></tab> | cific Help<br>Tab>, or<br>ts field. |
| F1 Help ↑↓ Sele<br>Esc Exit ← Sele                                                                                                    | ct Item                                                                                                    | -/+ (<br>Enter S | Change Values<br>Select Sub-Menu | F9 S<br>F10 S                                                       | Setup Defaults<br>Save and Exit     |

Mainメニューの画面上で設定できる項目とその機能を示します。

| 項目                                      | パラメータ                                                                                                    | 説 明                                                                   |
|-----------------------------------------|----------------------------------------------------------------------------------------------------|-----------------------------------------------------------------------|
| System Time                             | HH:MM:SS                                                                                                  | 時刻の設定をします。                                                            |
| System Date                             | MM/DD/YYYY                                                                                                | 日付の設定をします。                                                            |
| Legacy Floppy A                         | Disabled<br>1.2MB 5.25"<br>720Kb 3.5"<br>[1.44/1.25MB 3.5"]<br>2.88MB 3.5"                                | フロッピーディスクドライブA(標準装備)の<br>設定をします。通常は「1.44/1.25MB 3.5"」<br>にしてください。     |
| Legacy Floppy B                         | [Disabled]<br>1.2MB 5.25"<br>720Kb 3.5"<br>1.44/1.25MB 3.5"<br>2.88MB 3.5"                                | フロッピーディスクドライブBの設定をしま<br>す。本装置ではドライブBをサポートしてい<br>ないので「Disable」にしてください。 |
| Hard Disk Pre-Delay                     | [Disabled]<br>3 Seconds<br>6 Seconds<br>9 Seconds<br>12 Seconds<br>15 Seconds<br>21 Seconds<br>30 Seconds | POST中にディスクスピンアップ待ち時間を<br>設定します。                                       |
| Primary IDE Master<br>Primary IDE Slave |                                                                                                    | 内蔵のIDEデバイスのタイプを表示します。<br>ハードディスクの場合はディスクの容量が表<br>示されます。               |
| Language                                | [English(US)]<br>French<br>German<br>Spanish<br>Italian                                                   | Setupで表示する言語を表示します。                                                   |

#### **Processor Settings**

Mainメニューで「Processor Settings」を選択すると、以下の画面が表示されます。

| Phoenix BIOS Setup Utility                                        |                                                          |                                             |  |  |
|-------------------------------------------------------------------|----------------------------------------------------------|---------------------------------------------|--|--|
| Main                                                              |                                                          |                                             |  |  |
| Processo                                                          | or Settings                                              | Item Specific Help                          |  |  |
| Processor Retest                                                  |                                                          | Select 'Yes', BIOS<br>will clear historical |  |  |
| Processor Speed Setting:                                          | 1.7 GHz                                                  | retest all processors                       |  |  |
| Processor 1 CPUID:                                                | OF11                                                     | on next boot.                               |  |  |
| Processor 1 L2 Cache Size                                         | : 256 KB                                                 |                                             |  |  |
| Processor 1 L3 Cache Size                                         | : 1024 KB                                                |                                             |  |  |
| Processor 2 CPUID:<br>Processor 2 L2 Cache Size                   | OF11<br>: 256 KB<br>: 1024 KB                            |                                             |  |  |
| Processor 3 CPUID:                                                | Not Istalled                                             |                                             |  |  |
| Processor 4 CPUID:                                                | Not Istalled                                             |                                             |  |  |
| F1     Help     ↑↓     Select       Esc     Exit     ←     Select | t Item -/+ Change Values<br>t Menu Enter Select ▶ Sub-Me | F9 Setup Defaults<br>nu F10 Previous Value  |  |  |

#### 項目については次の表を参照してください。

| 項目                                                                                                    | パラメータ                 | 説 明                                                                                                    |
|----------------------------------------------------------------------------------------------------|-----------------------|----------------------------------------------------------------------------------------------------|
| Processor Retest                                                                                                 | [No]<br>Yes           | 「Yes」に設定するとCPUエラー情報をクリア<br>します。故障したCPUを交換したいときは、<br>エラー情報をクリアしてください。                                                                     |
| Processor Speed Setting                                                                                          | _                     | 搭載しているCPUのクロックスピードを表示<br>します(表示のみ)。                                                                                                    |
| Processor 1 CPUID<br>Processor 2 CPUID<br>Processor 3 CPUID<br>Processor 4 CPUID                                 | _                     | CPUが正常な場合には。搭載しているCPU<br>のIDを表示します(表示のみ)。CPUが実装さ<br>れていない場合は、「Not Installed」と表示さ<br>れます。またBMCによってDisabledされて<br>いる場合には「Disabled」と表示されます。 |
| Processor 1 L2 Cache Size<br>Processor 2 L2 Cache Size<br>Processor 3 L2 Cache Size<br>Processor 4 L2 Cache Size | _                     | 搭載しているCPUのL2キャッシュサイズを<br>表示します(表示のみ)。                                                                                                    |
| Processor 1 L3 Cache Size<br>Processor 2 L3 Cache Size<br>Processor 3 L3 Cache Size<br>Processor 4 L3 Cache Size | _                     | 搭載しているCPUのL3キャッシュサイズを<br>表示します(表示のみ)。                                                                                                    |
| Hyper-Threading<br>Technology                                                                                    | Disabled<br>[Enabled] | 有効(Enabled)に設定すると、ACPIモード<br>においてHyper-Threading Technologyを<br>使用します。また、POST上やOSからはプ<br>ロセッサの数が実際に搭載されている数の倍<br>の表示になります。               |

#### Primary IDE Master/Primary IDE Slave

Mainメニューで「Primary IDE Master」または、「Primary IDE Slave」を選択すると、以下の画面が表示されます。

| Phoenix BIOS Setup Utility                                                                                |                                                             |                  |                     |                                                                                                    |
|----------------------------------------------------------------------------------------------------|-------------------------------------------------------------|------------------|---------------------|----------------------------------------------------------------------------------------------------|
| Main                                                                                                    |                                                             |                  |                     |                                                                                                    |
| Primary I                                                                                                 | IDE Master [CD-ROM                                          | 4]               |                     | Item Specific Help                                                                                                    |
| Type:<br>Multi-Sector Transfers:<br>LBA Mode Control:<br>32 Bit I/O:<br>Transfer Mode:<br>Ultra DMA Mode: | [Auto]<br>[Disaled]<br>[Disaled]<br>[Standard]<br>[Disaled] |                  |                     | User=you enter<br>parameters of hard-disk<br>drive installed at this<br>connection.<br>Auto=autotypes<br>hard-disk drive<br>installed here.<br>1-39=you select<br>pre-determined type of<br>hard-disk drive<br>installed here.<br>CD-ROM=a CD-ROM drive<br>is installed here.<br>ATAPI Removable=<br>removable disk drive is<br>installed here. |
| F1     Help     ↑↓     Select       Esc     Exit     ←→     Select                                        | Item -/+<br>Menu Enter                                      | Change<br>Select | Values<br>▶ Sub-Men | F9 Setup Defaults<br>u F10 Previous Value                                                                                                    |

#### 項目については次の表を参照してください。

| 項目                     | パラメータ                                                                               | 説明                                                                               |
|------------------------|-------------------------------------------------------------------------------------|----------------------------------------------------------------------------------|
| Туре                   | [Auto]<br>None<br>CD-ROM<br>IDE Removable<br>ATAPI Removable<br>Other ATAPI<br>User | 接続されているドライブタイプを設定しま<br>す。「Auto」の場合には自動設定されます、ま<br>た「None」の場合には接続ドライブが無視され<br>ます。 |
| Cylinders              | 1-2048                                                                              | [Type]が[User]の場合に項目が表示され変更<br>可能です。ドライブのシリンダ数を表示しま<br>す。                         |
| Heads                  | 1-16                                                                                | [Type]が[User]の場合に項目が表示され変更<br>可能です。ドライブのread/writeヘッド数を<br>表示します。                |
| Sector                 | 1-64                                                                                | [Type]が[User]の場合に項目が表示され変更<br>可能です。Trackごとのセクタ数を表示しま<br>す。                       |
| Maximum Capacity       | _                                                                                   | [Type]が[User]の場合にのみ表示されます。<br>シリンダ、ヘッド、セクタから算出されるド<br>ライブ容量を表示します。               |
| Multi-Sector Transfers | [Disabled]<br>2 Sectors<br>4 Sectors<br>8 Sectors<br>16 Sectors                     | [Type]が「Auto」の場合には表示のみです。<br>Multi-Sector転送時、ブロックごとの転送セ<br>クタ数を表示します。            |

ハードウェア編

<次ページへ続く>

| 項目               | パラメータ                                                                                              | 説 明                                                                          |
|------------------|----------------------------------------------------------------------------------------------------|------------------------------------------------------------------------------|
| LBA Mode Control | [Diabled]<br>Enabled                                                                               | [Type]が「Auto」の場合には表示のみです。<br>LBAのLogical Black Addlessing機能の有効/<br>無効を設定します。 |
| 32 Bit I/O       | [Diabled]<br>Enabled                                                                               | IDEの32bitデータ転送の有効/無効を設定しま<br>す。                                              |
| Transfer Mode    | [Standard]<br>Fast PIO 1<br>Fast PIO 2<br>Fast PIO 3<br>Fast PIO 4<br>FPIO 3/DMA 1<br>FPIO 4/DMA 2 | [Type]が「Auto」の場合には表示のみです。<br>ドライブのデータ転送モードを設定します。                            |
| Ultra DMA Mode   | [Disabled]<br>Mode 0<br>Mode 1<br>Mode 2<br>Mode 3<br>Mode 4<br>Mode 5                             | [Type]が「Auto」の場合には表示のみです。<br>Ultra DMAモードの設定をします。                            |

#### Advanced

カーソルを「Advanced」の位置に移動させると、Advancedメニューが表示されます。

項目の前に「▶」がついているメニューは、選択して<Enter>キーを押すとサブメニューが表示されます。

| Phoenix BIOS Setup Utility                                                                   |                                                                                                    |                            |              |                  |                    |                             |                                 |
|----------------------------------------------------------------------------------------------|----------------------------------------------------------------------------------------------------|----------------------------|--------------|------------------|--------------------|-----------------------------|---------------------------------|
| Main                                                                                         | Advanced                                                                                                    | Security                   |              | Server           |                    | Boot                        | Exit                            |
| Main  Main  PCI Config  I/O Device O Advanced C Boot-time D Reset Config NumLock: Memory/Pre | Advanced<br>Infiguration<br>Irration<br>Configuration<br>Support Control<br>Miagnostic Screen:<br>guration Data:<br>Docessor Error | [Disable<br>[No]<br>[Boot] | d]           | Server           |                    | Item 1<br>Memory R<br>Menu. | Specific Help                   |
| F1 Help<br>Esc Exit                                                                          | †↓ Select If<br>←→ Select M                                                                                                    | em<br>Ienu                 | -/+<br>Enter | Change<br>Select | values<br>▶ Sub-Me | F9<br>enu F10               | Setup Defaults<br>Save and Exit |

| 項目については次の表を参照してください。 |  |
|----------------------|--|

| 項目                             | パラメータ                 | 説明                                                                                                    |
|--------------------------------|-----------------------|----------------------------------------------------------------------------------------------------|
| Boot-time Diagnostic<br>Screen | [Disabled]<br>Enabled | 起動時の自己診断(POST)の実行画面を表示<br>させるか、表示させないかを設定します。<br>「Disabled」に設定すると、POSTの間、<br>「NEC」ロゴが表示されます。(ここで <esc><br/>キーを押すとPOSTの実行画面に切り替わり<br/>ます。)<br/>「Console Redirection」が設定された場合は<br/>無条件に「Enabled」に設定されます。</esc>                                                                       |
| Reset Configuration Data       | [No]<br>Yes           | Configuration Data(POSTで記憶している<br>システム情報)をクリアするときは「Yes」に<br>設定します。装置の起動後にこのパラメータ<br>は「No」に切り替わります。                                                                                                    |
| NumLock                        | On<br>[Off]           | システム起動時にNumlockの有効/無効を設<br>定します。                                                                                                    |
| Memory/Processor Error         | [Boot]<br>Halt        | POSTを実行中、CPUまたはメモリのエラー<br>が発生した際にPOSTの終わりでPOSTを<br>いったん停止するかどうかを設定します。<br>「Boot」が選択されている場合でも、全ての<br>DIMMでErrorを検出したときには、エラーを<br>表示してPOSTの終わりでいったん停止しま<br>す。<br>また、[Advanced]メニューの[Advanced]<br>→[POST Error Pause]が[Disabled]の場合<br>には、この項目が[Enabled]に設定されてい<br>てもPOSTの終わりで停止しません。 |

#### Memory Configuration

Advancedメニューで「Memory Configuration」を選択すると、以下の画面が表示されます。

| Γ | Phoenix BIOS Setup Utility                                                                                 |                                                         |              |                                  |                                |                                 |  |
|---|----------------------------------------------------------------------------------------------------|---------------------------------------------------------|--------------|----------------------------------|--------------------------------|---------------------------------|--|
|   | Advanced                                                                                                   |                                                         |              |                                  |                                |                                 |  |
|   | Memo                                                                                                    | ory Configuration                                       |              |                                  | Item Spec                      | cific Help                      |  |
|   | DIMM Group #1 Status<br>DIMM Group #2 Status<br>DIMM Group #3 Status<br>Memory Retest<br>Extended RAM Step | Normal<br>Normal<br>Not Installed<br>[NC]<br>[Disabled] |              |                                  | Clear the men<br>error status. | югу                             |  |
|   | F1 Help ↑↓ Se<br>Esc Exit ↔ Se                                                                             | elect Item<br>elect Menu                                | -/+<br>Enter | Change Values<br>Select ▶ Sub-Me | F9<br>enu F10                  | Setup Defaults<br>Save and Exit |  |

#### 項目については次の表を参照してください。

| 項目                        | パラメータ                                      | 説明                                                                                                    |
|---------------------------|--------------------------------------------|----------------------------------------------------------------------------------------------------|
| DIMM Group #1 - #3 Status | Normal<br>Not Installed<br>Disabled        | メモリの現在の状態を表示します。<br>「Normal」はメモリが正常であることを示し<br>ます。「Disabled」は故障していることを、<br>「Not Installed」はメモリが取り付けられてい<br>ないことを示します(表示のみ)。<br>画面に表示されているDIMM Group番号に対<br>するペースボード上のDIMMソケットについ<br>ては、183ページを参照してください。 |
| Memory Retest             | [No]<br>Yes                                | 「Yes」に設定すると、メモリのエラー情報を<br>クリアします。故障した(「Error」と表示され<br>た)メモリを交換したときは、エラー情報を<br>クリアしてください。                                                                                                    |
| Extended RAM Step         | 1MB<br>1KB<br>Every-Location<br>[Disabled] | メモリのテストを実施するかどうかを設定し<br>ます。                                                                                                    |

#### **PCI** Configuration

Advancedメニューで「PCI Configuration」を選択すると、以下の画面が表示されます。それぞれを選択するとサブメニューが表示されます。

| Phoenix BIOS Setup Utility                                                                                                    |                  |                                               |                       |  |  |  |
|----------------------------------------------------------------------------------------------------|------------------|-----------------------------------------------|-----------------------|--|--|--|
|                                                                                                    | Advanced         |                                               |                       |  |  |  |
|                                                                                                    | PCI Configuratio | Item Specific Help                            |                       |  |  |  |
| ▶ Hot-plug PC                                                                                                    | I Control        | Selects Hot-plug PCI<br>Control menu options. |                       |  |  |  |
| ▶ Embedded S                                                                                                    | CSI              |                                               |                       |  |  |  |
| ► Embedded N                                                                                                    | NIC 1(10/100)    |                                               |                       |  |  |  |
| Embedded N                                                                                                    | IIC 2(Gbit)      |                                               |                       |  |  |  |
| Embedded V                                                                                                    | ideo Controller  |                                               |                       |  |  |  |
| <ul> <li>PCI Slot 1</li> <li>PCI Slot 2</li> <li>PCI Slot 3</li> <li>PCI Slot 4</li> <li>PCI Slot 5</li> <li>PCI Slot 5</li> <li>PCI Slot 6</li> <li>PCI Slot 7</li> <li>PCI Slot 8</li> </ul> |                  |                                               |                       |  |  |  |
| F1 Help                                                                                                    | ↑↓ Select Item   | -/+ Change Values                             | F9 Setup Defaults     |  |  |  |
| Esc Exit                                                                                                    | ←→ Select Menu   | Enter Select > Sub-Me                         | enu F10 Save and Exit |  |  |  |

PCI Configuration メニューの画面上で設定できる項目はありません。それぞれのサブメ ニューを表示させて、サブメニュー上で設定します。

#### Hot-plug PCI Control

PCI Configurationサブメニューで「Hot-plug PCI Control」を選択すると、以下の画面が表示されます。

| Phoenix BIOS Setup Utility                                                   |                           |                       |                                                                          |  |  |  |
|------------------------------------------------------------------------------|---------------------------|-----------------------|--------------------------------------------------------------------------|--|--|--|
| Advanced                                                                     |                           |                       |                                                                          |  |  |  |
| Hot-plug PCI Con                                                             |                           | Item Specific Help    |                                                                          |  |  |  |
| Reserving memory space for PHP:<br>Empty Bus Default Speed                   | [Disabled]                |                       | Determines memory space<br>at every empty slot<br>for PHP(PCI Hot Plog). |  |  |  |
|                                                                              |                           |                       | Reserved memory space is                                                 |  |  |  |
|                                                                              |                           |                       | [Disabled]<br>None                                                       |  |  |  |
|                                                                              |                           |                       | [Minimum]                                                                |  |  |  |
|                                                                              |                           |                       | [Middle]                                                                 |  |  |  |
|                                                                              |                           |                       | 48(16+32) MB<br>[Maximum]<br>96(32+64) MB                                |  |  |  |
|                                                                              |                           |                       |                                                                          |  |  |  |
| F1     Help     ↑↓     Select Item       Esc     Exit     ←→     Select Menu | -/+ Chang<br>Enter Select | e Values<br>▶ Sub-Men | F9 Setup Defaults<br>u F10 Save and Exit                                 |  |  |  |

#### 項目については次の表を参照してください。

| 項目                                | パラメータ                                      | 説 明                                                                |
|-----------------------------------|--------------------------------------------|--------------------------------------------------------------------|
| Reserving memory space<br>for PHP | (Disabled)<br>Minimum<br>Middle<br>Maximum | PCIカードを搭載していないPCIスロットに<br>対してPCIホットプラグのために予約する<br>PCIメモリサイズを設定します。 |

#### Empty Bus Default Speed

Hot-plug PCI Controlサブメニューで「Empty Bus Default Speed」を選択すると、以下の 画面が表示されます。

| Phoenix BIOS Setup Utility                                 |                                   |                       |                     |                                                                                                    |  |  |  |  |
|------------------------------------------------------------|-----------------------------------|-----------------------|---------------------|----------------------------------------------------------------------------------------------------|--|--|--|--|
| Advanced                                                   |                                   |                       |                     |                                                                                                    |  |  |  |  |
|                                                            | Empty Bus Default Sp              | eed                   |                     | Item Specific Help                                                                                                    |  |  |  |  |
| PCI Slot 5-6:<br>PCI Slot 7-8:                             | [PCI 33MHZ]<br>[PCI 33MHZ]        |                       |                     | If no cards are present<br>in a PCI-X capable PCI<br>bus, this will select<br>the speed (33,66, or<br>100MHz) and the<br>capability setting (PCI<br>or PCI-X) of that empty<br>bus. If cards are<br>presents, this option<br>is ignored and the slot<br>speed and capability<br>settings are<br>autmatically<br>determined. |  |  |  |  |
| F1Help $\uparrow \downarrow$ EscExit $\longleftrightarrow$ | Select Item -/-<br>Select Menu Er | Change<br>nter Select | Values<br>▶ Sub-Mer | F9 Setup Defaults<br>nu F10 Save and Exit                                                                                                    |  |  |  |  |

#### 項目については次の表を参照してください。

| 項目                           | パラメータ                                                   | 説 明                                                                                                    |
|------------------------------|---------------------------------------------------------|----------------------------------------------------------------------------------------------------|
| PCI Slot 5-6<br>PCI Slot 7-8 | [PCI 33MHz]<br>PCI 66MHz<br>PCI-X 66MHz<br>PCI-X 100MHz | PCIスロット5-6、およびPCIスロット7-8に<br>あらかじめスロットスピードを設定します。<br>電源ON中にシステムにホットプラグでボー<br>ドを実装する場合に、そのボードのスピード<br>を設定しておく必要があります。なおボード<br>を実装してから電源ONすると、ボードに対<br>応したスピードが自動設定されて、この値は<br>無視されます。 |

PCI Configurationサブメニューで上記のメニューをそれぞれ選択すると、以下の画面が表示されます(以下は、「Embedded SCSI」を選択した場合のメニューです)。

| Γ | Phoenix BIOS Setup Utility                                                   |                                            |                                                      |  |  |  |  |
|---|------------------------------------------------------------------------------|--------------------------------------------|------------------------------------------------------|--|--|--|--|
|   | Advanced                                                                     |                                            |                                                      |  |  |  |  |
|   | PCI Slot 1                                                                   |                                            | Item Specific Help                                   |  |  |  |  |
|   | SCSI Controller: [Enabled]<br>Option ROM Scan: [Enabled]                     |                                            | Enables/disables<br>the on-board SCSI<br>controller. |  |  |  |  |
|   |                                                                              |                                            |                                                      |  |  |  |  |
|   | F1     Help     ↑↓     Select Item       Esc     Exit     ←→     Select Menu | -/+ Change Values<br>Enter Select ▶ Sub-Me | F9 Setup Defaults<br>nu F10 Save and Exit            |  |  |  |  |

#### 項目については次の表を参照してください。

| 項目                                                                                      | パラメータ                 | 説明                                                                     |
|-----------------------------------------------------------------------------------------|-----------------------|------------------------------------------------------------------------|
| SCSI Controller<br>LAN Controller 1(10/100)<br>LAN Controller 2(Gbit)<br>VGA Controller | [Enabled]<br>Disabled | 内蔵のSCSIコントローラ、LANコントロー<br>ラ1、LANコントローラ2およびViedoコント<br>ローラの有効/無効を設定します。 |
| Option ROM Scan                                                                         | (Enabled)<br>Disabled | 各コントローラのBIOS展開の有効/無効を設<br>定します。なお、VGA Controllerにはこの<br>項目はありません。      |

#### PCI Slot 1~PCI Slot 8

PCI Configurationサブメニューで「PCI Slot 1」~「PCI Slot 8」を選択すると、以下の画面 が表示されます。

| Phoenix BIOS Setup Utility |                                             |              |                  |                       |                              |                                 |
|----------------------------|---------------------------------------------|--------------|------------------|-----------------------|------------------------------|---------------------------------|
| Adva                       | nced                                        |              |                  |                       |                              |                                 |
|                            | PCI Slot 1                                  |              |                  |                       | Item Sp                      | ecific Help                     |
| Option ROM Scan            | [Enabled]                                   |              |                  |                       | Initialize de<br>expansion R | vice<br>20M                     |
|                            |                                             |              |                  |                       |                              |                                 |
|                            |                                             |              |                  |                       |                              |                                 |
|                            |                                             |              |                  |                       |                              |                                 |
|                            |                                             |              |                  |                       |                              |                                 |
| F1 Help ↑↓<br>Esc Exit ←   | Select Item <ul> <li>Select Menu</li> </ul> | -/+<br>Enter | Change<br>Select | e Values<br>▶ Sub-Mei | F9<br>nu F10                 | Setup Defaults<br>Save and Exit |

項目については次の表を参照してください。

| 項目              | パラメータ                 | 説明                                                                                                    |
|-----------------|-----------------------|----------------------------------------------------------------------------------------------------|
| Option ROM Scan | [Enabled]<br>Disabled | PCIバスに接続されているデバイス(ボード)<br>に搭載されているBIOSの有効/無効を設定し<br>ます。グラフィックスアクセラレータボード<br>およびディスクアレイコントローラボードを<br>取り付ける際にはそのスロットを「Enabled」<br>に設定してください。 |

#### I/O Device Configuration

Advancedメニューで「I/O Device Configuration」を選択すると、以下の画面が表示されます。

| Phoenix BIOS Setup Utility                                                                                                    |                                                                                                    |                                                                                                    |  |  |  |  |
|----------------------------------------------------------------------------------------------------|----------------------------------------------------------------------------------------------------|----------------------------------------------------------------------------------------------------|--|--|--|--|
| Advanced                                                                                                    |                                                                                                    |                                                                                                    |  |  |  |  |
| I/O De                                                                                                    | vice Configuration                                                                                                    | Item Specific Help                                                                                                    |  |  |  |  |
| Serial port A:<br>Base I/O address:<br>Interrupt:<br>Serial port B:<br>Base I/O address:<br>Interrupt:<br>Parallel port:<br>Mode:<br>Base I/O address:<br>Interrupt:<br>DMA channel:<br>Legacy USB Support<br>PS/2 Mouse | [Brablet]<br>[3F8]<br>[IRQ 4]<br>[Enabled]<br>[2F8]<br>[IRQ 3]<br>[Enabled]<br>[ECP]<br>[378]<br>[IRQ 7]<br>[DMA 1]<br>[Disabled]<br>[Enabled] | Configure serial port A<br>using options:<br>[Disabled]<br>No configuration<br>[Enabled]<br>User configuration<br>[Auto]<br>BIOS or OS chooses<br>configuration |  |  |  |  |
| F1 Help ↑↓ Sele<br>Esc Exit ↔ Sele                                                                                                    | ect Item -/+ Change Values<br>ect Menu Enter Select > Sub-Men                                                                                  | F9 Setup Defaults<br>u F10 Save and Exit                                                                                                    |  |  |  |  |

項目については次の表を参照してください。

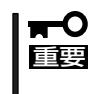

割り込みやベースI/Oアドレスが他と重複しないように注意してください。設定した値が他 のリソースで使用されている場合は黄色の「\*」が表示されます。黄色の「\*」が表示されて いる項目は設定し直してください。

| 項目                 | パラメータ                                         | 説 明                                                                                             |
|--------------------|-----------------------------------------------|-------------------------------------------------------------------------------------------------|
| Serial Port A      | Disabled<br>[Enabled]<br>Auto                 | シリアルポートAの有効/無効を設定しま<br>す。                                                                       |
| Base I/O Address   | [3F8]<br>2F8<br>3E8<br>2E8                    | シリアルポートAが有効([Enable])の場合、<br>ペースアドレスおよび割り込みを設定しま<br>す。シリアルポートAが[Disable]か[Auto]の<br>時には表示されません。 |
| Interrupt          | IRQ 3<br>[IRQ 4]                              |                                                                                                 |
| Serial Port B      | Disabled<br>[Enabled]<br>Auto                 | シリアルポートBの有効/無効を設定しま<br>す。                                                                       |
| Base I/O Address   | 3F8<br>[2F8]<br>3E8<br>2E8                    | シリアルポートBが有効([Enable])の場合、<br>ベースアドレスおよび割り込みを設定しま<br>す。シリアルポートBが[Disable]か[Auto]の<br>時には表示されません。 |
| Interrupt          | [IRQ 3]<br>IRQ 4                              |                                                                                                 |
| Parallel Port      | Disabled<br>[Enabled]<br>Auto                 | パラレルポートの有効/無効を設定します。                                                                            |
| Mode               | Output only<br>Bi-directional<br>EPP<br>[ECP] | パラレルポートの動作モードを設定します。<br>パラレルポートが[Disable]の時には表示さ<br>れません。[Auto]の時にはModeのみ表示さ<br>れます。            |
| Base I/O Address   | [378]<br>278                                  |                                                                                                 |
| Interrupt          | IRQ 5<br>[IRQ 7]                              | -                                                                                               |
| DMA channel        | (DMA 1)<br>DMA 3                              |                                                                                                 |
| Legacy USB Support | (Disabled)<br>Enabled                         | USBを正式にサポートしていないOSでも<br>USBキーボードが使用できるようにするかど<br>うかを設定します。                                      |
| PS/2 Mouse         | Disabled<br>[Enabled]                         | PS/2マウスの有効/無効を設定します。                                                                            |

ハードウェア編

#### Advanced Chipset Control

Advancedメニューで「Advanced Chipset Control」を選択すると、次の画面が表示されます。

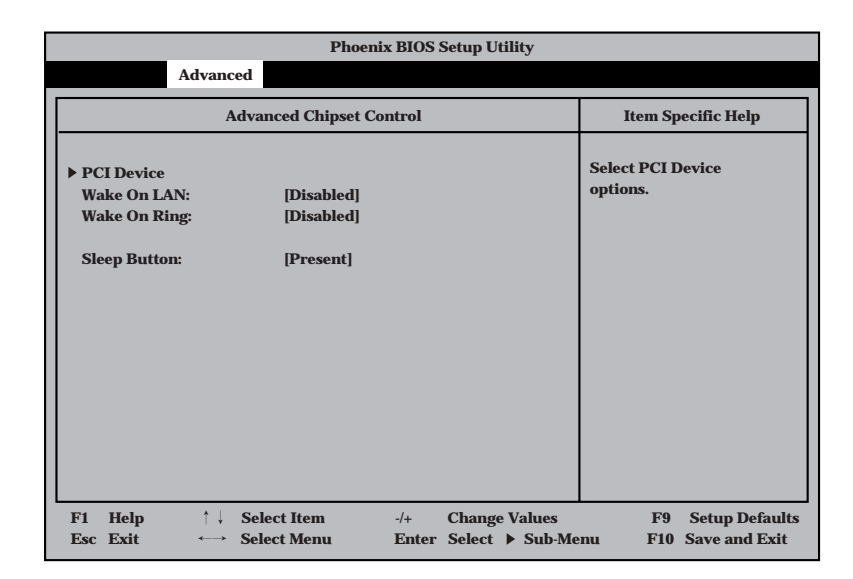

項目については次の表を参照してください。

| 項目           | パラメータ                 | 説明                                                                                        |  |  |  |  |
|--------------|-----------------------|-------------------------------------------------------------------------------------------|--|--|--|--|
| Wake On LAN  | [Disabled]<br>Enabled | ネットワークを介したリモートパワーオン機<br>能の有効/無効を設定します。                                                    |  |  |  |  |
| Wake On Ring | [Disabled]<br>Enabled | シリアルポートを介したリモートパワーオン<br>機能の有効/無効を設定します。                                                   |  |  |  |  |
| Sleep Button | [Present]<br>Absent   | SLEEPスイッチ機能の有効/無効を設定しま<br>す。[Absent]に設定すると、OSの起動後は<br>SLEEPスイッチでシステムをスリープ状態<br>にできなくなります。 |  |  |  |  |

#### PCI Device

Advancedメニューの「Advanced Chipset Control」で「PCI Device」を選択すると、以下の 画面が表示されます。

| Phoenix BIOS Setup Utility                                                                                                    |                                                                                                    |              |                  |                     |                                             |                                 |
|----------------------------------------------------------------------------------------------------|----------------------------------------------------------------------------------------------------|--------------|------------------|---------------------|---------------------------------------------|---------------------------------|
| Advan                                                                                                    | ced                                                                                                    |              |                  |                     |                                             |                                 |
|                                                                                                    | PCI Device                                                                                                    |              |                  |                     | Item Sp                                     | ecific Help                     |
| PCI IRQ line 1:<br>PCI IRQ line 2:<br>PCI IRQ line 3:<br>PCI IRQ line 3:<br>PCI IRQ line 5:<br>PCI IRQ line 5:<br>PCI IRQ line 6:<br>PCI IRQ line 7:<br>PCI IRQ line 8:<br>PCI IRQ line 8:<br>PCI IRQ line 10:<br>PCI IRQ line 10:<br>PCI IRQ line 11:<br>PCI IRQ line 12:<br>PCI IRQ line 13:<br>PCI IRQ line 14:<br>PCI IRQ line 17: | [Auto Select]<br>[10]<br>[Auto Select]<br>[Auto Select]<br>[Auto Select]<br>[Auto Select]<br>[Auto Select]<br>[Auto Select]<br>[Auto Select]<br>[Auto Select]<br>[Auto Select]<br>[Auto Select]<br>[Auto Select]<br>[Auto Select]<br>[Auto Select] |              |                  |                     | PCI device o<br>hardware in<br>called IRQs. | an use<br>iterrupts             |
| F1Help $\uparrow \downarrow$ EscExit $\longleftrightarrow$                                                                                                    | Select Item<br>Select Menu                                                                                                    | -/+<br>Enter | Change<br>Select | Values<br>▶ Sub-Mer | F9<br>nu F10                                | Setup Defaults<br>Save and Exit |

項目については次の表を参照してください。

| 項目                                          | パラメータ                                                                      | 説明                                                                                                    |
|---------------------------------------------|----------------------------------------------------------------------------|----------------------------------------------------------------------------------------------------|
| PCI IRQ line 1 - 14<br>PCI IRQ line 17 - 32 | Disabled<br>[Auto Select]<br>3<br>4<br>5<br>7<br>9<br>10<br>11<br>14<br>15 | PCIバスにある割り込み信号をどのIRQリク<br>エストに割り当てるかを設定します。<br>[PCI IRQ line 2]のみ、出荷時の設定が[10]<br>になっています。パラメータの[5]、[10]、<br>[11]は[Server]メニューの[BMC IRQ]で設<br>定されていないときのみ選択できます。 |

#### Security

カーソルを「Security」の位置に移動させると、Securityメニューが表示されます。

|                                    | Phoenix BIOS Setup Utility                                                                                 |                                                         |                                                                  |  |  |  |
|------------------------------------|----------------------------------------------------------------------------------------------------|---------------------------------------------------------|------------------------------------------------------------------|--|--|--|
|                                    | Main Advanced Se                                                                                           | curity Server                                           | Boot Exit                                                        |  |  |  |
|                                    | Liese Deserveed In                                                                                         | Charr                                                   | Item Specific Help                                               |  |  |  |
|                                    | Supervisor Password Is                                                                                     | Clear                                                   |                                                                  |  |  |  |
|                                    | Set User Password<br>Set Supervisor Password                                                               | [Enter]<br>[Enter]                                      | Superviosor Password<br>controls access to the<br>setup utility. |  |  |  |
|                                    | Password on boot:<br>Fixed disk boot sector:                                                               | [Disabled]<br>[Normal]                                  |                                                                  |  |  |  |
|                                    | Secure Mode Timer:<br>Hot Key (CTRL+ALT+):<br>Secure Mode Boot:<br>Video Blanking<br>Floppy Write Protect: | [2 hr]<br>[L]<br>[Disabled]<br>[Disabled]<br>[Disabled] |                                                                  |  |  |  |
|                                    | Power Switch Inhibit:                                                                                      | [Disabled]                                              |                                                                  |  |  |  |
| User Passwordを登録して<br>いるときのみ選択できる。 | E1 Holp 1 Soloct Itom                                                                                      | /+ Change Values                                        | F9 Sotup Dofaults                                                |  |  |  |
|                                    | Esc Exit $\longleftrightarrow$ Select Menu                                                                 | Enter Select Sub-Mer                                    | nu F10 Previous Value                                            |  |  |  |

Set Supervisor PasswordもしくはSet User Passwordのどちらかで<Enter>キーを押す と以下のような画面が表示されます(画面は[Set Supervisor Password]を選択したときの 画面です)。

ここでパスワードの設定を行います。パスワードは7文字以内の英数字および記号でキー ボードから直接入力します。

| Phoenix BIOS Setup Utility                                                                                                    |                                                                                                    |                                     |                                                                                      |  |  |  |
|----------------------------------------------------------------------------------------------------|----------------------------------------------------------------------------------------------------|-------------------------------------|--------------------------------------------------------------------------------------|--|--|--|
| Main Advanced                                                                                                    | Security                                                                                                    | Server                              | Boot Exit                                                                            |  |  |  |
| User Password Is:<br>Supervisor Password Is<br>Set User Password<br>Set Supervisor Password<br>Password on boot:<br>Fixed disk boot sect<br>Secure Mode Timer<br>Hot Key (CTRL+AL<br>Secure Mode Boot:<br>Video Blanking<br>Floppy Write Protect:<br>Power Switch Inhibit: | Clear<br>Clear<br>[Enter]<br>[Enter]<br>Set Superviso<br>er New Passwor<br>m New Passwor<br>[Disabled<br>[Disabled | or Password<br>d [ ]<br>d [ ]<br>l] | Item Specific Help         Supervisor Password controls access to the setup utility. |  |  |  |
| $ \begin{array}{c c} F1 & Help & \uparrow \downarrow & Select In \\ \hline Esc & Exit & \longleftrightarrow & Select In \\ \end{array} $                                                                                                    | tem -/+<br>Ienu Ente                                                                                               | Change Values<br>er Select → Sub-M  | F9 Setup Defaults<br>Menu F10 Previous Value                                         |  |  |  |

- **★** OSのインストール前にパスワードを設定しないでください。
- パスワードを忘れてしまった場合は、お買い求めの販売店または保守サービス会社にお問い合わせください。

各項目については次の表を参照してください。

| 項目                      | パラメータ                                                | 説 明                                                                                                    |
|-------------------------|------------------------------------------------------|----------------------------------------------------------------------------------------------------|
| Set User Password       | 7文字までの英数字                                            | <enter>キーを押すとユーザーのパスワード<br/>入力画面になります。このパスワードでは<br/>SETUPメニューへのアクセスが制限されま<br/>す。</enter>                                                                                               |
| Set Supervisor Password | 7文字までの英数字                                            | <enter>キーを押すとスーパーバイザのパス<br/>ワード入力画面になります。この設定は、<br/>SETUPを起動したときのパスワードの入力<br/>で「Supervisor」でログインしたときのみ設定<br/>できます。</enter>                                                             |
| Password on boot        | [Disabled]<br>Enabled                                | ブート時にパスワードの入力を行う/行わな<br>いの設定をします。パスワードを設定する必<br>要があります。                                                                                                    |
| Fixed disk boot sector  | (Normal)<br>Write Protect                            | [Write protect]に設定すると、ハードドラ<br>イブのboot sectorを書き込み禁止に設定す<br>ることによりウィルスから保護します。                                                                                                    |
| Secure Mode Timer       | 2 min<br>5 min<br>10 min<br>20 min<br>1 hr<br>[2 hr] | キーボードやマウスからの入力が途絶えて<br>からSecure Modeに入るまでの時間を設定<br>します。                                                                                                    |
| Hot Key (CTRL+ALT+)     | (L)                                                  | Secure Modeを起動させるキーを設定しま<br>す。 <ctrl>キーと<alt>キーを押しながら設<br/>定したキーを押すとSecure Modeが起動し<br/>ます。</alt></ctrl>                                                                               |
| Secure Mode Boot        | [Disabled]<br>Enabled                                | Expressサーバの起動時にSecure Mode<br>で起動させるかどうかを設定します。<br>[Enabled]に設定するとPOST中にSecure<br>modeに入ります。                                                                                           |
| Video Blanking          | [Disabled]<br>Enabled                                | Secure Modeに入った時にモニタ画面を非<br>表示にするかどうか設定します。                                                                                                    |
| Floppy Write Protect    | [Disabled]<br>Enabled                                | Secure Modeの間、フロッピーディスクド<br>ライブにセットしたフロッピーディスクへの<br>書き込みを許可するか禁止するかを設定しま<br>す。                                                                                                    |
| Power Switch Inhibit    | [Disabled]<br>Enabled                                | POWERスイッチの機能の有効/無効を設定<br>します。[Enabled]に設定すると、OSの起<br>動後はPOWERスイッチで電源をOFFできな<br>くなります(強制シャットダウン(POWERス<br>イッチを4秒以上押して強制的にシャットダ<br>ウンさせる機能)も含む)。また、SLEEPス<br>イッチを押しても省電力モードへ移行できま<br>せん。 |

#### Secure Modeについて

Secure Modeは、ユーザーパスワードを持つ利用者以外からのアクセスを制御するモードです。Secure Modeを解除するまでPOWERスイッチやSLEEPスイッチ、RESETスイッチ、およびキーボード、マウスは機能しません。Secure Mode中、サーバのキーボード上のランプがScrollLockランプ、CapsLockランプ、NumLockランプの順に点滅します。

Secure Modeの状態にあるサーバを通常の状態に戻すには、キーボードからユーザーパスワードを入力して<Enter>キーを入力してください。

#### Server

カーソルを「Server」の位置に移動させると、Serverメニューが表示されます。

Serverメニューで設定できる項目とその機能を示します。「System Management」と 「Console Redirection」は選択後、<Enter>キーを押してサブメニューを表示させてから設 定します。

| Phoenix BIOS Setup Utility                                                                                                    |                                                                                                    |                                     |                                                                                                    |                                                                  |                  |                       |                                                             |                                                        |
|----------------------------------------------------------------------------------------------------|----------------------------------------------------------------------------------------------------|-------------------------------------|----------------------------------------------------------------------------------------------------|------------------------------------------------------------------|------------------|-----------------------|-------------------------------------------------------------|--------------------------------------------------------|
| Main                                                                                                    | Advan                                                                                                 | ced                                 | Security                                                                                              |                                                                  | Serv             | ver                   | Boot                                                        | Exit                                                   |
| <ul> <li>System Ma</li> <li>Console Re<br/>Service Pair<br/>Clear Even<br/>Assert NMI<br/>Assert NMI<br/>FRB-2 Poli<br/>Boot Monit<br/>Boot Monit<br/>Thermal Sc<br/>BMC IRQ:<br/>Post Error<br/>AC-LINK:</li> </ul> | nagemer<br>direction<br>ttition Ty<br>t Log:<br>on PER<br>on SER<br>cy<br>oring Po<br>onsor:<br>Pause | ıt<br>1<br>/pe<br>R:<br>R:<br>licy: | 12<br>[Press ]<br>[Enable<br>[Disabl<br>[Disabl<br>[Retry :<br>[Enable<br>[11]<br>[Enable<br>[Last St | Enter]<br>ed]<br>e BSP]<br>ed]<br>3 times<br>ed]<br>ed]<br>tate] | 1                |                       | Item 5<br>Additiona<br>menu to cl<br>server ma<br>features. | Specific Help<br>I setup<br>hange<br>nagement          |
| F1 Help<br>Esc Exit                                                                                                    | $\begin{array}{c} \downarrow \uparrow \\ \leftarrow \rightarrow \end{array}$                          | Select Item<br>Select Men           | u                                                                                                    | -/+<br>Enter                                                     | Change<br>Select | e Values<br>▶ Sub-Men | F9<br>u F1                                                  | <ul><li>Setup Defaults</li><li>Save and Exit</li></ul> |

各項目については次の表を参照してください。
| 項目                     | パラメータ                                                                                                    | 説明                                                                                                    |
|------------------------|----------------------------------------------------------------------------------------------------|----------------------------------------------------------------------------------------------------|
| Service Partition Type | _                                                                                                    | サービスパーティションのタイプを表示しま<br>す。                                                                                                    |
| Clear Event Log        | [Press Enter]                                                                                                    | <enter>キーを押すとだたちにError Logが<br/>初期化されます。</enter>                                                                                                    |
| Assert NMI on PERR     | Disabled<br>[Enabled]                                                                                                    | [Enable]に設定すると、PCIバスパリティエ<br>ラー (PERR)検出を有効にし、エラー発生時<br>にはNMIとして通知されます。                                                                                                    |
| Assert NMI on SERR     | Disabled<br>[Enabled]                                                                                                    | [Enable]に設定すると、PCIバスシステムエ<br>ラー (SERR)検出を有効にし、エラー発生時<br>にはNMIとして通知されます。                                                                                                    |
| FRB-2 Policy           | Disable FRB2 Timer<br>(Disable BSP)<br>Do Not Disabl BSP<br>Retry 3 Times                                                                                           | BSPでFRB-2エラーが発生した場合、プロ<br>セッサを[Disabled]にするかしないかを設<br>定します。                                                                                                    |
| Boot Monitoring        | [Disabled]<br>5 Minutes<br>10 Minutes<br>15 Minutes<br>20 Minutes<br>25 Minutes<br>30 Minutes<br>35 Minutes<br>40 Minutes<br>50 Minutes<br>55 Minutes<br>60 Minutes | 起動時のブート監視の機能タイマの有効/無<br>効を設定します。[Disabled]以外を選択する<br>と、タイマが有効になります。なお、この機<br>能を使用する場合は、ESMPRO/<br>ServerAgentをインストールしてください。<br>ESMPRO/ServerAgentをインストールして<br>いないOSから起動する場合には、この機能<br>を無効にしてください。<br>ARCServeでDisaster Recovery Optionを<br>使用する場合は、[Disabled]にしてくださ<br>い。                                                                                                    |
| Boot Monitoring Policy | [Retry 3 times]<br>Retry Service Boot<br>Always Reset                                                                                                    | <ul> <li>ブート監視機能を有効にした場合に表示されます。ブート監視時にタイムアウトが発生した場合の処理を設定します。</li> <li>[Retry 3 times]に設定するとタイムアウト発生後にシステムをリセットし、OSブートを3回までリトライします。3回目にブートを失敗すると、サービスパーティションからブートを試みます。</li> <li>[Retry Service Boot]に設定するとタイムアウト発生後にシステムをリセットし、OSブートを3回までリトライします。その後、サービスパーティションからのブートを3回までリトライします。その後、サービスパーティションからのブートを3回試みます。</li> <li>[Always Reset]に設定するとタイムアウト発生後にシステムをリセットし、OSブートのリトライを繰り返します。</li> </ul> |
| Thermal Sensor         | Disabled<br>[Enabled]                                                                                                    | 温度センサ監視機能の有効/無効を設定しま<br>す。                                                                                                    |
| BMC IRQ                | Disabled<br>5<br>10<br>[11]                                                                                                    | BMC割り込みのIRQを設定します。                                                                                                    |

[ ]: 出荷時の設定

<次ページに続く>

ハードウェア編

| 項目               | パラメータ                                | 説 明                                                                  |
|------------------|--------------------------------------|----------------------------------------------------------------------|
| Post Error Pause | Disabled<br>[Enabled]                | POSTの実行中にエラーが発生した際に、<br>POSTの終わりでPOSTをいったん停止する<br>かどうかを設定します。        |
| AC-LINK          | Stay Off<br>[Last State]<br>Power On | AC-LINK機能を設定します。AC電源が再度<br>供給されたときのExpressサーバの電源の状<br>態を設定します(下表参照)。 |

[ ]: 出荷時の設定

「AC-LINK」の設定と本装置のAC電源がOFFになってから再度電源が供給されたときの動作を次の表に示します。

| A C 雪酒 O E E の前の 出能 | 設 定      |            |          |  |  |  |
|---------------------|----------|------------|----------|--|--|--|
|                     | Stay Off | Last State | Power On |  |  |  |
| 動作中                 | Off      | On         | On       |  |  |  |
| 停止中(DC電源もOffのとき)    | Off      | Off        | On       |  |  |  |
| 強制シャットダウン*          | Off      | Off        | On       |  |  |  |

\* POWERスイッチを4秒以上押し続ける操作です。強制的に電源をOFFにします。

#### System Management

Serverメニューで「System Management」を選択し<Enter>キーを押すと、以下の画面が表示されます。

| Phoenix BIOS Setup Utility                                                                                                    |                                                                                                    |                       |  |  |  |  |  |
|----------------------------------------------------------------------------------------------------|----------------------------------------------------------------------------------------------------|-----------------------|--|--|--|--|--|
|                                                                                                    | Server                                                                                                    |                       |  |  |  |  |  |
| System Manageme                                                                                                    | nt                                                                                                    | Item Specific Help    |  |  |  |  |  |
| BIOS Version:                                                                                                    | SSH40.86B.0041.B.0202082017                                                                                            |                       |  |  |  |  |  |
| Board Part #:<br>Board Serial #:<br>System Part #:<br>Chassis Part #:<br>Chassis Serial #:<br>BMC Device ID:<br>BMC Device Rev:<br>BMC Firmware Rev:<br>BMC BBFirmware Rev: | 243-630380<br>XXXXXXXXXXX<br>[8100-757]<br>XXXXXXXXXXX<br>243-530458-001<br>XXXXXXXXXXXX<br>20<br>01<br>00.11<br>00.06 |                       |  |  |  |  |  |
| IPMI Rev:                                                                                                    | 1.5                                                                                                    |                       |  |  |  |  |  |
| <b>EXAMPLE 1</b> FI Help $\uparrow \downarrow$ Select Item<br>Esc Exit $\longleftrightarrow$ Select Menu                                                                    | -/+ Change Values<br>Enter Select ▶ Sub-Me                                                                             | enu F10 Save and Exit |  |  |  |  |  |

#### 項目については次の表を参照してください。

| 項目                 | パラメータ | 説明                                                                    |
|--------------------|-------|-----------------------------------------------------------------------|
| BIOS Version       | _     | システムBIOSのパージョンを表示します。                                                 |
| Board Part #       | _     | ベースボードの情報を表示します。                                                      |
| Board Serial #     | _     |                                                                       |
| System Part #      | _     | システムの情報を表示します。                                                        |
| System Serial #    | _     |                                                                       |
| Chassis Part #     | _     | 筐体の情報を表示します。                                                          |
| Chassis Serial #   | _     |                                                                       |
| BMC Device ID      | _     | BMC(ベースボードマネージメントコント<br>ローラ)の情報を表示します。                                |
| BMC Device Rev     | _     |                                                                       |
| BMC Firmware Rev   | _     |                                                                       |
| BMC BBFirmware Rev | _     |                                                                       |
| IPMI Rev           | _     | BMCがサポートしているIPMI(インテリジェ<br>ントプラットフォームマネージメントインタ<br>フェース)のパージョンを表示します。 |
| SDR Rev            | _     | SDR(センサ装置情報)のレビジョンを表示します。                                             |
| PIA Rev            | _     | PIAのレビジョンを表示します(表示のみ)。                                                |
| Primary HSBP Rev   | _     | Primary HSBPのレビジョンを表示します。                                             |
| Secondary HSBP Rev | _     | Secondary HSBPのレビジョンを表示します。                                           |

[ ]: 出荷時の設定

#### **Console Redirection**

Serverメニューで「Console Redirection」を選択し<Enter>キーを押すと、以下の画面が表示されます。

|                                                                                                | Phoenix BIOS S                                                  | Setup Utility                    |                                                         |
|------------------------------------------------------------------------------------------------|-----------------------------------------------------------------|----------------------------------|---------------------------------------------------------|
|                                                                                                |                                                                 | Server                           |                                                         |
| Conso                                                                                          | le Redirection                                                  |                                  | Item Specific Help                                      |
| Serial Port Address:<br>Baud Rate:<br>Flow Control:<br>Console Type:<br>Remote Console Retest: | [Disabled]<br>[9600]<br>[CTS/RTS+CD]<br>[VT 100+]<br>[Disabled] |                                  | If enabled, it will<br>use a port on the<br>motherboad. |
| F1     Help     ↑ ↓     Set       Esc     Exit     ←→     Set                                  | lect Item -/+<br>lect Menu Enter                                | Change Values<br>Select ▶ Sub-Me | F9 Setup Defaults<br>enu F10 Save and Exit              |

#### 項目については次の表を参照してください。

| 項目                   | パラメータ                                          | 説 明                                                                                                    |
|----------------------|------------------------------------------------|----------------------------------------------------------------------------------------------------|
| Serial Port Address  | [Disabled]<br>On-Board Com A<br>On-Board Com B | コンソールリダイレクションで使用するI/O<br>ポートのアドレス/割り込みを設定します。<br>「On-boad COM A」または「On-boad COM<br>B」を選択すると、AdvancedメニューのI/O<br>Device Configuration「Serial Port 1」、<br>「Serial Port 2」で選択されているアドレス/<br>割り込みを使用します。<br>[Disabled]を選択すると、コンソールリダイ<br>レクション機能が無効になります。 |
| Baud Rate            | [9600]<br>19.2k<br>57.6k<br>115.2k             | 接続するHWコンソールとのインタフェース<br>に使用するボーレートを設定します。                                                                                                    |
| Flow Control         | None<br>XON/XOFF<br>CTS/RTS<br>[CTS/RTS+CD]    | フロー制御の方法を設定します。                                                                                                    |
| Console Type         | PC ANSI<br>[VT 100+]<br>VT-UTF8                | コンソールタイプを選択します。                                                                                                    |
| Remote Console Reset | [Disabled]<br>Enabled                          | リモートコンソールからのリセットの有効/<br>無効を設定します。                                                                                                    |

[ ]: 出荷時の設定

#### Boot

カーソルを「Boot」の位置に移動させると、起動順位を設定するBootメニューが表示されます。

|                                                            |                                                               | Phoen        | ix BIOS      | Setup U          | tility             |                                                                                                    |                                                                                                    |
|------------------------------------------------------------|---------------------------------------------------------------|--------------|--------------|------------------|--------------------|----------------------------------------------------------------------------------------------------|----------------------------------------------------------------------------------------------------|
| Main                                                       | Advanced                                                      | Security     | 7            | Serve            | er                 | Boot                                                                                                    | Exit                                                                                                    |
| CD-ROM<br>+Removah<br>+Hard Dri<br>IBA 1.0.17<br>Intel (R) | Drive<br>le Devices<br>ve<br>7 Slot 0103<br>Boot Agent Versic | on 4.0.17    |              |                  |                    | Ite<br>Keys u<br>config<br><enter<br>collaps<br/>a + or -<br/>&lt;+&gt; an<br/>device<br/><n> Ma<br/>device<br/>Disk on</n></enter<br> | em Specific Help<br>sed to view or<br>ure devices:<br>-> expands or<br>ses devices with<br>d <-> moves the<br>up or down.<br>ay move removable<br>between Hard<br>r Removable Disk |
| F1 Help<br>Esc Exit                                        | †↓ Select<br>←→ Select                                        | Item<br>Menu | -/+<br>Enter | Change<br>Select | Values<br>▶ Sub-Me | nu                                                                                                    | F9Setup DefaultsF10Save and Exit                                                                                                    |

Expressサーバは起動時にこのメニューで設定した順番にデバイスをサーチし、起動ソフト ウェアを見つけるとそのソフトウェアで起動します。

<↑>キー/<↓>キー、<+>キー/<->キーでブートデバイスの優先順位を変更できます。 各デバイスの位置へ<↑>キー/<↓>キーで移動させ、<+>キー/<->キーで優先順位を変 更できます。

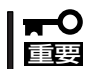

EXPRESSBUILDERを起動する場合は、上図に示す順番に設定してください。

#### Exit

カーソルをExitの位置に移動させると、Exitメニューが表示されます。

このメニューの各オプションについて以下に説明します。

|                                   |                                                                             |                                                             |                                                                        |                                   | Phoe               | nix BIOS     | 5 Setup U        | J <b>tility</b>                            |                                       |                                         |                       |
|-----------------------------------|-----------------------------------------------------------------------------|-------------------------------------------------------------|------------------------------------------------------------------------|-----------------------------------|--------------------|--------------|------------------|--------------------------------------------|---------------------------------------|-----------------------------------------|-----------------------|
|                                   | Main                                                                        | A                                                           | dvan                                                                   | ced                               | Securit            | у            | Ser              | ver                                        | Boot                                  | Exit                                    |                       |
| Ex<br>Ex<br>Lo<br>Sa<br>Dis<br>Sa | it Savir<br>it Disca<br>ad Setu<br>ad Cust<br>ve Cust<br>scard C<br>ve Char | ng Ch<br>ardina<br>up De-<br>tom E<br>tom D<br>hang<br>nges | ange<br>g Cha<br>faults<br>Defau<br>lefaul<br>es                       | s<br>inges<br>i<br>ts<br>ts<br>ts | [Enter]<br>[Enter] |              |                  |                                            | Iter<br>Exit Sys<br>save you<br>CMOS. | n Specific l<br>tem Setup<br>1r changes | Help<br>and<br>to     |
| F1<br>Esc                         | Help<br>Exit                                                                |                                                             | $ \begin{array}{c} \uparrow \downarrow \\ \longleftarrow \end{array} $ | Select<br>Select                  | Item<br>Menu       | -/+<br>Enter | Change<br>Select | <ul><li>Values</li><li>▶ Sub-Mer</li></ul> | nu l                                  | F9 Setup<br>F10 Previo                  | Defaults<br>ous Value |

#### **Exit Saving Changes**

新たに選択した内容をCMOS(不揮発性メモリ)内に保存してSETUPを終わらせる時に、この項目を選択します。Save Change & Exitを選択すると、確認の画面が表示されます。 ここで、「Yes」を選択すると新たに選択した内容をCMOS内に保存してSETUPを終了し、 Expressサーバは自動的にシステムを再起動します。

#### Exit Discarding Changes

新たに選択した内容をCMOS(不揮発性メモリ)内に保存しないでSETUPを終わらせたい時に、この項目を選択します。

ここで、「Yes」を選択すると変更した内容をCMOS(不揮発性メモリ)内に保存せずにSETUP を終了します。SETUPの内容を変更している場合には確認メッセージが表示されます。 ここで、「No」を選択すると、変更した内容を保存しないでSetupを終わらせることができま す。「Yes」を選択すると変更した内容をCMOS内に保存してSETUPを終了し、Expressサー パは自動的にシステムを再起動します。

#### Load Setup Defaults

SETUPのすべての値をデフォルト値(出荷時の設定)に戻したい時に、この項目を選択しま す。Load Setup Defaultsを選択すると、確認の画面が表示されます。 ここで、「Yes」を選択すると、デフォルト値に戻ります。「No」を選択するとExitメニューの 画面に戻ります。

#### Save Custom Defaults/Load Custom Defaults

SETUPにてパラメータ変更中に[Custom Defaults]を一時的にCMOSに保存する場合、 Save Custom Defaultを選択します。またCMOSに保存してある[Custom Defaults]の値 をロードする場合は、Load Custom Defaultを選択します。

#### **Discard Changes**

新たにCMOSに値を保存する前に今回の変更を以前の値に戻したい場合は、この項目を選択 します。Load Previous Valuesを選択すると確認の画面が表示されます。 ここで、「Yes」を選択すると、以前の値に戻ります。「No」を選択するとExitメニューの画面

ここで、|Yes」を選択すると、以前の値に戻ります。|No」を選択するとExitメニューの画面 に戻ります。

#### Save Changes

SETUPを終了せず、新たに選択した内容をCMOS(不揮発性メモリ)内に保存する時に、この項目を選択します。

ここで、「Yes」を選択するとCMOS(不揮発性メモリ)内に保存します。「No」を選択すると Exitメニューの画面に戻ります。

## SCSI BIOS ~SCSISelect~

「SCSI*Select*」ユーティリティはベースボード上のSCSIコントローラ(またはオプションボード上のSCSIコントローラ)に対して各種設定を行うためのユーティリティで、起動には特殊な起動ディスクなどを使用せずに、POSTの実行中に簡単なキー操作から起動することができます。

### SCSISelectユーティリティの用途

SCSISelectユーティリティは、主に接続されるSCSI装置の転送速度の設定を行う場合(5.25 インチデバイスベイに搭載したデバイスや外付けDATなどのバックアップデバイスを接続する場合)に使用します。

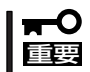

SCSIのコンフィグレーションはSCSIコントローラ単位に個別にユーティリティを起動し て設定しなければなりません。Expressサーバ内にはSCSIコントローラが1つ搭載されて います。

オプションのSCSIコントローラボードを増設した場合は、Expressサーバ内蔵のSCSIコ ントローラに加え増設した枚数分のSCSIコントローラの設定が必要です。また、設定を変 更するために使用するユーティリティも異なる場合があります。

### ベースボード内蔵のコントローラに対する設定

Expressサーバのベースボードに搭載されているSCSIコントローラに対する設定の変更方法 について説明します。オプションのSCSIコントローラおよびに接続したSCSI装置に対する 設定については、「オプションボードのコントローラに対する設定」を参照してください。

|**⊤**-0 |重要

Expressサーバには、最新のバージョンのSCSI*Select*ユーティリティがインストールされています。このため設定画面が本書で説明している内容と異なる場合があります。本書と 異なる設定項目については、オンラインヘルプを参照するか、保守サービス会社に問い合わ せてください。

#### 起動

SCSISelectユーティリティの起動から終了までの方法を次に示します。

1. Expressサーバの電源をONにする。

POST実行中の画面の途中で次のメッセージを表示します。

### **≖**0重要

増設したSCSIコントローラの枚数分表示されます。

Adaptec AIC-7899 SCSI BIOS Build v2.57s13 (c) 2000 Adaptec, Inc. All Rights Reserved

◀ ◀ ♥ Press <Ctrl> <A> for SCSISelect(TM) Utility! ▶ ▶ ▶

2. <Ctrl>キーを押しながら<A>キーを押す。

SCSISelectユーティリティが起動し、「Main」メニューを表示します。

 カーソルキーを使って「Bus:Device」ボックス内の「01:04:A」または「01:04:B」を選択して <Enter>キーを押す。

| You have an AIC-7899<br>SCSI Controller in your system. Move<br>the cursor to the Bus:Channel to<br>be configured and press <enter>.</enter> | <b>Bus:Device:Channel</b><br>01:04:A<br>01:04:B |
|----------------------------------------------------------------------------------------------------|-------------------------------------------------|
| <f5> - Toggle color/monochrome</f5>                                                                                                    |                                                 |

ベースボードのSCSIコントローラにはチャネルが2つあります。チャネルA(01:04:A)はUltra 160 SCSIコネクタ(ハードディスク用)を、チャネルB(01:04:B)はUltra160 SCSIコネクタ(5.25 インチデバイスまたは外部SCSI(Wide)コネクタ用)を示します。

選択すると、「Options」メニューを表示します。

4. オプションからメニューを選択して<Enter>キーを押す。

| Ontions                              |  |  |  |  |  |  |
|--------------------------------------|--|--|--|--|--|--|
|                                      |  |  |  |  |  |  |
| Configure/View Host Adapter Settings |  |  |  |  |  |  |
| SCSI Disk Utilities                  |  |  |  |  |  |  |

アダプタ(選択したチャネル)やチャネルに接続されているデバイスに対して設定したいときは、 「Configure/View Host Adapter Settings」を選択します。 選択したチャネルに接続されたハードディスクのフォーマットやベリファイ、およびチャネルに 接続されたデバイスのSCSI IDなどを知りたいときは、「SCSI Disk Utilities」を選択します。

詳しい内容については以降の説明を参照してください。

#### Configure/View Host Adapter Settings

設定するチャネルを選択後に表示される「Options」メニューで「Configure/View Host Adapter Settings」を選択すると画面が表示されます。

| - Configuration ———————        |                       |
|--------------------------------|-----------------------|
| SCSI Bus Interface Definitions |                       |
| Host Adapter SCSI ID           | 7                     |
| SCSI Parity Checking           | Enabled               |
| Host Adapter SCSI Termination  | Enabled               |
| Additional Options             |                       |
| Boot Device Options            | Press <enter></enter> |
| SCSI Device Configuration      | Press <enter></enter> |
|                                |                       |

次にメニューとパラメータを説明します。ここでの説明を参照して最適な状態に設定してく ださい。

#### SCSI Bus Interface Definitions

「SCSI Bus Interface Definitions」にある3つの項目は、キーボードのカーソル(< $\downarrow$ >キー/< <↑>キー)で項目を選択してから、<Enter>キーを押して変更する項目を決定します。パラ メータの選択はカーソル(< $\downarrow$ >キー/<↑>キー)を使用します。それぞれの機能とパラメータ は次の表のとおりです。

| 項目                               | パラメータ                 | 機能/設定                                    |
|----------------------------------|-----------------------|------------------------------------------|
| Host Adapter SCSI ID             | 0~[7]~15              | 「7」に設定してください。                            |
| SCSI Parity Checking             | [Enabled]<br>Disabled | 「Enabled」に設定してください。                      |
| Host Adapter SCSI<br>Termination | [Enabled]<br>Disabled | 終端抵抗の有効/無効を設定します。<br>「Enabled」に設定してください。 |

[ ]: 出荷時の設定

#### Additional Options

「Additional Options」にある3つの項目はキーボードのカーソル(<↓>キー/<↑>キー)で項 目を選択してから、<Enter>キーを押すとそれぞれのサブメニューが表示されます。サブメ ニューにある項目はキーボードのカーソル(<↓>キー/<↑>キー)で項目を選択してから、 <Enter>キーを押して変更する項目を決定します。パラメータの選択はカーソル(<↓>キー/ <↑>キー)を使用します。

#### Boot Device Options

「Boot Device Options」にカーソルを合わせて<Enter>キーを押すと次のような表示に 変わります。

| Boot Device Configuration           Select SCSI peripheral from which to boot.           To view peripheral by ID# select "SCSI Disk Utilities" from previous menu. |
|----------------------------------------------------------------------------------------------------|
| Boot Channel A First<br>Boot SCSI ID 0                                                                                                    |
| Options Listed Below Have NO EFFECT if MULTI LUN Support Is Disabled     Boot LUN Number                                                                            |

#### メニュー内の機能とパラメータは次の表のとおりです。

| 項目              | パラメータ                | 機能/設定                         |
|-----------------|----------------------|-------------------------------|
| Boot Channel    | [A First]<br>B First | OSが接続されているチャネル側に設定し<br>てください。 |
| Boot SCSI ID    | [0]~15               | 「0」に設定してください。                 |
| Boot LUN Number | [0]~7                | 「0」に設定してください。                 |

[ ]: 出荷時の設定

#### • SCSI Device Configuration

「SCSI Device Configuration」にカーソルを合わせて<Enter>キーを押すと次のような表示に変わります。

| SCSI Dev                              | vice Co | onfigur | ation   |         |         |        |     |     |
|---------------------------------------|---------|---------|---------|---------|---------|--------|-----|-----|
| SCSI Device ID                        | #0      | #1      | #2      | #3      | #4      | #5     | #6  | #7  |
| Sync Transfer Rate (MB/Sec) · · · · · | 160     | 160     | 160     | 160     | 160     | 160    | 160 | 160 |
| Initiate Wide Negotiation             | Yes     | Yes     | Yes     | Yes     | Yes     | Yes    | Yes | Yes |
| Enable Disconnection                  | Yes     | Yes     | Yes     | Yes     | Yes     | Yes    | Yes | Yes |
| Send Start Unit Command               | Yes     | Yes     | Yes     | Yes     | Yes     | Yes    | Yes | Yes |
| Ontions Listed Below Have N           | JO FFI  | егст ;  | ftha 1  | 2106 :  | Dical   | blad — |     |     |
| - Options Listed Below Have I         | U EFI   | PECI I  | I the I | 5103 1  | s Disa  | neu —  |     |     |
| Enable Write Back Cache · · · · · ·   | N/C     | N/C     | N/C     | N/C     | N/C     | N/C    | N/C | N/C |
| BIOS Multiple LUN Support · · · · ·   | No      | No      | No      | No      | No      | No     | No  | No  |
| Include in BIOS Scan · · · · · · ·    | Yes     | Yes     | Yes     | Yes     | Yes     | Yes    | Yes | Yes |
|                                       |         |         |         |         |         |        |     |     |
| SCSI Device ID                        | #8      | #9      | #10     | #11     | #12     | #13    | #14 | #15 |
| Sync Transfer Rate (MB/Sec) · · · · · | 160     | 160     | 160     | 160     | 160     | 160    | 160 | 160 |
| Initiate Wide Negotiation · · · · · · | Yes     | Yes     | Yes     | Yes     | Yes     | Yes    | Yes | Yes |
| Enable Disconnection                  | Yes     | Yes     | Yes     | Yes     | Yes     | Yes    | Yes | Yes |
| Send Start Unit Command · · · · · ·   | Yes     | Yes     | Yes     | Yes     | Yes     | Yes    | Yes | Yes |
|                                       |         |         |         |         |         |        |     |     |
| — Options Listed Below Have N         | IO EFI  | FECT i  | f the l | BIOS is | s Disal | bled — |     |     |
| Enable Write Back Cache · · · · · ·   | N/C     | N/C     | N/C     | N/C     | N/C     | N/C    | N/C | N/C |
| BIOS Multiple LUN Support · · · · · · | No      | No      | No      | No      | No      | No     | No  | No  |
| Include in BIOS Scan ·····            | Yes     | Yes     | Yes     | Yes     | Yes     | Yes    | Yes | Yes |

メニュー内の機能とパラメータは次の表のとおりです。

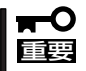

#### 設定は各SCSI IDごとに行えます。ターゲットとなる装置のSCSI IDを確認してから設定 を変更してください。

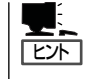

追加したオプションのSCSI IDがわからない場合は「Options」メニューで「SCSI Disk Utilities」を選択してください。しばらくすると、SCSI IDと対応するデバイスの画面が表示 されます。詳しくはこの後の「SCSI Disk Utilities」を参照してください。

| 項目                             | パラメータ                                                                  | 機能/設定                                                                                        |
|--------------------------------|------------------------------------------------------------------------|----------------------------------------------------------------------------------------------|
| Sync Transfer Rate<br>(MB/Sec) | [160] 20.0<br>80.0 16.0<br>53.4 13.4<br>40.0 10.0<br>32.0 ASYN<br>26.8 | 通常は「160」に設定してください。<br>(この値は接続するオプションによって変<br>更が必要な場合があります。<br>詳しくはオプションに添付の説明書を<br>参照してください。 |
| Initiate Wide<br>Negotiation   | [Yes]<br>No                                                            | 接続したSCSI装置がWide SCSIに対応しているときは「Yes」に設定してください。<br>対応していないときは、「No」に設定してください。                   |
| Enable Disconnection           | [Yes]<br>No                                                            | 「Yes」に設定してください。                                                                              |
| Send Start Unit<br>Command     | [Yes]<br>No                                                            | ハードディスクに対して使用する場合は<br>「Yes」に設定してください。それ以外の場<br>合は、「No」に設定してください。                             |

[ ]: 出荷時の設定

次ページに続く

| 項目                           | パラメータ              | 機能/設定           |
|------------------------------|--------------------|-----------------|
| Enable Write Back<br>Cache   | Yes<br>No<br>[N/C] | 「N/C」に設定してください。 |
| BIOS Multiple LUN<br>Support | Yes<br>[No]        | 「No」に設定してください。  |
| Include in BIOS Scan         | [Yes]<br>No        | 「Yes」に設定してください。 |

[ ]: 出荷時の設定

オプションのSCSI装置に対する「Initiate Wide Negotiation」の設定値を以下に示します。

| デバイス     | 型名         | Initiate Wide Negotiation |  |  |  |  |
|----------|------------|---------------------------|--|--|--|--|
|          |            |                           |  |  |  |  |
| 内蔵3.5"MO | N8151-25   | No                        |  |  |  |  |
| 内蔵DAT    | N8151-12BC | No                        |  |  |  |  |
| 内蔵DAT    | N8151-26   | Yes                       |  |  |  |  |
| 内蔵DAT集合型 | N8151-13AC | No                        |  |  |  |  |
| 内蔵DAT集合型 | N8151-27   | Yes                       |  |  |  |  |
| 内蔵DAT集合型 | N8151-39   | Yes                       |  |  |  |  |
| 内蔵SDLT   | N8151-38   | Yes                       |  |  |  |  |
| 内蔵AIT    | N8151-34   | Yes                       |  |  |  |  |
| 内蔵AIT    | N8151-28   | Yes                       |  |  |  |  |
| 内蔵AIT    | N8151-41   | Yes                       |  |  |  |  |
| 内蔵AIT集合型 | N8151-36   | Yes                       |  |  |  |  |
| 内蔵AIT集合型 | N8151-29   | Yes                       |  |  |  |  |
| 内蔵LTO    | N8151-40   | Yes                       |  |  |  |  |
|          | 外付け用SCSI装置 |                           |  |  |  |  |
| 外付DAT    | N8560-22   | Yes                       |  |  |  |  |
| 外付DAT集合型 | N8560-13AC | No                        |  |  |  |  |
| 外付DAT集合型 | N8560-23   | Yes                       |  |  |  |  |
| 外付LTO    | N8160-39   | Yes                       |  |  |  |  |
| 外付LTO集合型 | N8160-34   | Yes                       |  |  |  |  |

#### • Advanced Configuration Options

「Advanced Configuration Options」にカーソルを合わせて<Enter>キーを押すと次のような表示に変わります。

| Advanced Configuration Ontions                                  |                 |
|-----------------------------------------------------------------|-----------------|
|                                                                 |                 |
| Reset SCSI Bus at IC Initialization                             | Enabled         |
| Display <ctrl><a> Message During BIOS Initialization</a></ctrl> | Enabled         |
| Extended BIOS Translation for DOS Driver > 1 GByte              | Enabled         |
| Verbose/Silent Mode                                             | Verbose         |
|                                                                 |                 |
| — Options Listed Below Have NO EFFECT if MULTI LUN Support      | t Is Disabled — |
| Host Adapter BIOS                                               | Enabled         |
| Domain Validation                                               | Enabled         |
| Support Removable Disks Under BIOS as Fixed Disks               | Disabled        |
| BIOS Support for Bootable CD-ROM                                | Enabled         |
| BIOS Support for Int13 Extensions                               | Enabled         |
|                                                                 |                 |

メニュー内の機能とパラメータは次の表のとおりです。

| 項目                                                                      | パラメータ                                                 | 機能/設定                                                                                                    |
|-------------------------------------------------------------------------|-------------------------------------------------------|----------------------------------------------------------------------------------------------------|
| Reset SCSI Bus at<br>IC Initialization                                  | [Enabled]<br>Disabled                                 | 「Enabled」に設定してください。                                                                                                    |
| Display <ctrl><a><br/>Message During<br/>BIOS Initialization</a></ctrl> | (Enabled)<br>Disabled                                 | 「Enabled」に設定してください。                                                                                                    |
| Extended BIOS<br>Translation for DOS<br>Driver > 1 GByte                | (Enabled)<br>Disabled                                 | 「Enabled」に設定してください。                                                                                                    |
| Verbose/Silent Mode                                                     | (Verbose)<br>Silent                                   | 「Verbose」に設定してください。                                                                                                    |
| Host Adapter BIOS                                                       | [Enabled]<br>Disabled: NOT Scan<br>Disabled: scan bus | <ul> <li>SCSI BIOSの有効/無効を設定します。<br/>次の場合を除いて「Enabled」に設定して<br/>ください。</li> <li>SCSIコントローラ配下に接続された<br/>ハードディスク以外のコントローラ配下<br/>に接続したハードディスクからOSを<br/>Bootする場合(ハードディスクが接続されていない場合は問題ありません)。</li> <li>拡張ROM空間の領域を確保する目的で<br/>ハードディスクが接続されていない<br/>SCSIコントローラのBIOSを「Disabled」<br/>にすることができる。</li> </ul> |
| Domain Validation                                                       | [Enabled]<br>Disabled                                 | 「Enabled」に設定してください。                                                                                                    |
| Support Removable<br>Disks under BIOS as<br>Fixed Disks                 | Boot Only<br>All Disks<br>[Disabled]                  | リムーバブルメディアがコントロールする<br>オプションはAIC-78xx BIOSによりサポー<br>トします。                                                                                                    |
| BIOS Support for<br>Bootable CD-ROM                                     | [Enabled]<br>Disabled                                 | 「Enabled」に設定してください。                                                                                                    |
| BIOS Support for<br>Int 13 Extension                                    | [Enabled]<br>Disabled                                 | 「Enabled」に設定してください。                                                                                                    |

[ ]: 出荷時の設定

#### **SCSI Disk Utilities**

SCSI Disk Utilitiesは選択したチャネルに接続されたデバイスをスキャンし、それぞれのデ バイスの情報を表示します。デバイスがハードディスクの場合は、ディスクのローレベル フォーマットやベリファイを実行することもできます。

設定するチャネルを選択後に表示される「Options」メニューで「SCSI Disk Utilities」を選択 すると次のようなSCSI IDをスキャンする画面が表示されます。

```
Scanning SCSI ID: 0 LUN Number: 0
```

スキャン後、次のようなSCSI IDと対応するデバイスの画面が表示されます。

| Select      | S | CSI Disk and press <enter></enter> |
|-------------|---|------------------------------------|
|             |   |                                    |
| SCSI ID #0  | : | No device                          |
| SCSI ID #1  | : | No device                          |
| SCSI ID #2  | : | No device                          |
| SCSI ID #3  | : | No device                          |
| SCSI ID #4  | : | No device                          |
| SCSI ID #5  | : | No device                          |
| SCSI ID #6  | : | ESG-SHV_SCA_HSBP_MI5               |
| SCSI ID #7  | : | AIC-7899                           |
| SCSI ID #8  | : | No device                          |
| SCSI ID #9  | : | No device                          |
| SCSI ID #10 | : | No device                          |
| SCSI ID #11 | : | No device                          |
| SCSI ID #12 | : | No device                          |
| SCSI ID #13 | : | No device                          |
| SCSI ID #14 | : | No device                          |
| SCSI ID #15 | : | No device                          |

この画面でデバイスを選択して<Enter>キーを押すとデバイスの詳細が表示されます。 選択したデバイスがハードディスクの場合は、次のサブメニューを実行することができま す。

- Format: 選択したデバイスをローレベルでフォーマットします。
- Verify Disk Media: 選択したデバイスのすべてのセクタを比較(ベリファイ)し、不良なセクタがあればアサインし直します。

#### 終了

SCSI*Select*を終了するには、終了メッセージが表示されるまで<Esc>キーを押してください (設定を変更している場合は、その前に変更内容の保存を確認するメッセージが表示されま す。保存する(Yes)か、破棄する(No)を選択してください)。

### オプションボードのコントローラに対する設定

オプションのSCSIコントローラボードに接続したSCSI装置に関する設定はオプションの SCSIコントローラボードに搭載されているSCSI BIOSユーティリティを使います。 詳しくはオプションのSCSIコントローラボードに添付のマニュアルを参照してください。

複数のSCSIコントローラボードを増設しているときは、はじめにオンボード上のSCSIコントローラに対するSCSISelectユーティリティの起動メッセージを表示後、増設したSCSIコントローラの数だけユーティリティの起動メッセージを表示します。起動メッセージは PCI#3→PCI#4→PCI#1→PCI#2→PCI#5→PCI#6の順に表示されます。オプションによっては、画面の表示が異なる場合があります。詳しくは、SCSIコントローラに添付の説明書を参照してください。

# リセットとクリア

Expressサーバが動作しなくなったときやBIOSで設定した内容を出荷時の設定に戻すときに参照してください。

# リセット

リセットにはスイッチによるハードリセットとキーボードからのソフトリセットの2つがあ ります。

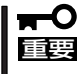

リセットは、ExpressサーバのDIMM内のメモリや処理中のデータをすべてクリアしてし まいます。ハングアップしたとき以外でリセットを行うときは、Expressサーバがなにも 処理していないことを確認してください。

• ハードリセット

Expressサーバ前面にあるRESETスイッチを押 します。

・ソフトリセット

OSが起動する前にExpressサーバが動作しなく なったときは、<Ctrl>キーと<Alt>キーを押しな がら、<Delete>キーを押してください。 Expressサーバがリセットされます。

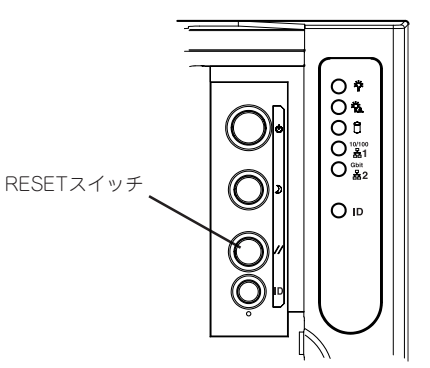

## 強制シャットダウン

OSからExpressサーバをシャットダウンできなく なったときや、POWERスイッチを押しても電源を OFFにできなくなったとき、リセットが機能しない ときなどに使用します。

ExpressサーバのPOWERスイッチを4秒ほど押し 続けてください。電源が強制的にOFFになります。 (電源を再びONにするときは、電源OFF(強制 シャットダウン)から約10秒ほど待ってから電源を ONにしてください。)

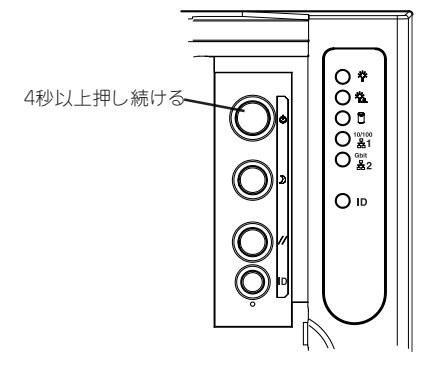

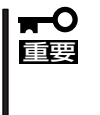

リモートパワーオン機能を使用している場合 は、一度、電源をONにし直して、OSを起動 させ、正常な方法で電源をOFFにしてください。

# CMOS・パスワードのクリア

Expressサーバ自身が持つセットアップユーティリティ「SETUP」では、Expressサーバ内部 のデータを第三者から保護するために独自のパスワードを設定することができます。 万一、パスワードを忘れてしまったときなどは、ここで説明する方法でパスワードをクリア することができます。

また、ExpressサーバのCMOSに保存されている内容をクリアする場合も同様の手順で行い ます。

■● CMOSの内容をクリアするとSETUPの設定内容がすべて出荷時の設定に戻ります。 重要

パスワード/CMOSのクリアはベースボード上のジャンパスイッチを操作して行います。そ れぞれの内容をクリアする方法を次に示します。

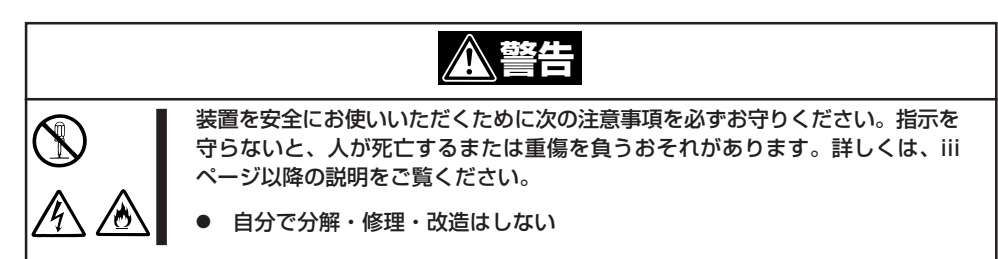

- 1. 現在のパラメータ値をメモする。
- 2. 107ページを参照してExpressサーバの電源をOFFにして、電源コードをコンセントから抜く。
- 3. 117ページを参照してリアアクセスカバーを取り外す。
- 4. 118ページを参照してCPUアクセスカバーを取り外す。
- 5. クリアしたい機能のジャンパスイッチの設定を変更する。

#### **₩**O iiii

- Expressサーバのジャンパピン(ピン1-2)に付いているクリップを使用してください。
- その他のジャンパの設定は変更しないでください。Expressサーバの故障や誤動作の原因となります。
- クリップをなくさないよう注意してください。

ジャンパスイッチは次ページ図の位置にあります。

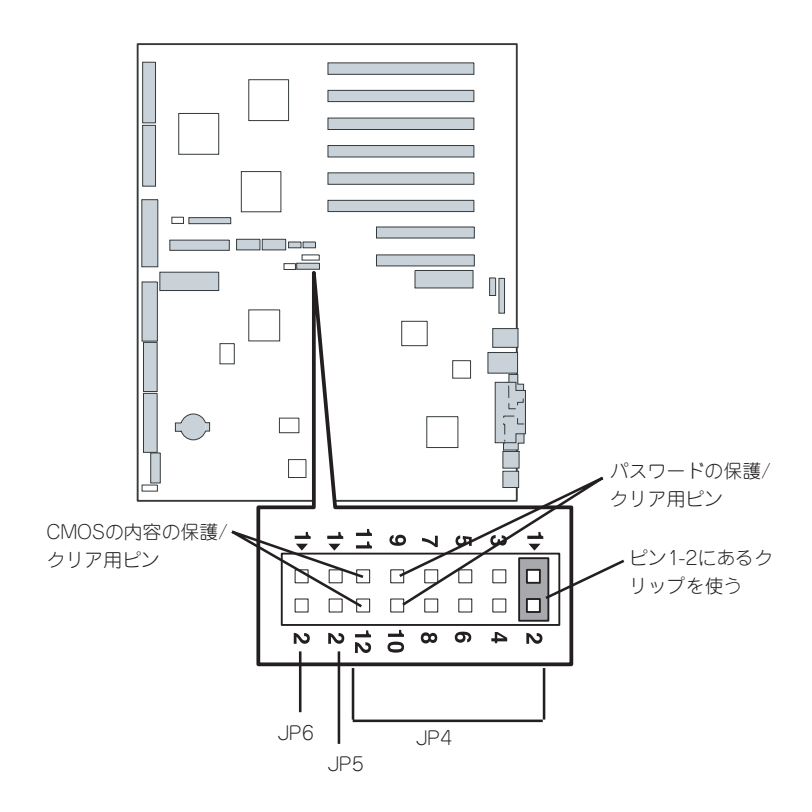

● パスワードの保護/クリア用ピン

2つのピンをショート:パスワードをクリアする 2つのピンをオープン:パスワードを保護する(出荷時の設定)

● CMOSの内容の保護/クリア用ピン

2つのピンをショート: CMOSの内容をクリアする 2つのピンをオープン: CMOSの内容を保護する(出荷時の設定)

- 6. Expressサーバを元どおりに組み立ててPOWERスイッチを押す。
- 7. BIOSのSETUPユーティリティを起動して、手順1で控えたパラメータ値に戻す。 パスワードをクリアした場合は、必要に応じてパスワードを設定し直してください。
- 8. 変更した内容を保存してSETUPを終了する。
- 9. Expressサーバの電源をOFFにして、電源コードをコンセントから抜く。
- 10. ジャンパスイッチの設定を元に戻した後、もう一度電源をONにして設定し直す。

クリップをなくさないためにも使用後 はジャンパピン1-2に差し込んでおいて ください。その他のジャンパピンに差 し込むと誤動作をするおそれがありま す。

# 割り込みラインとI/Oポートアドレス

割り込みラインやI/Oポートアドレスは、出荷時に次のように割り当てられています。オプションを増設するときなどに参考にしてください。

#### ● 割り込みライン

出荷時では、次のように割り当てられています。

| IRQ | 周辺装置(コントローラ)             | IRQ | 周辺装置(コントローラ)         |
|-----|--------------------------|-----|----------------------|
| 0   | システムタイマ                  | 8   | リアルタイムクロック           |
| 1   | キーボード                    | 9   | PCI/SCI              |
| 2   | カスケード接続                  | 10  | PCI(BMC IRQ)         |
| 3   | COMBシリアルポート(PCI)         | 11  | BMCIRQ/PCI/ISA       |
| 4   | COMAシリアルポート(PCI)         | 12  | マウス                  |
| 5   | PCI/LPT2パラレルポート(BMC IRQ) | 13  | 数値演算プロセッサ            |
| 6   | フロッピーディスク                | 14  | プライマリIDE(CD-ROMドライブ) |
| 7   | LPT1パラレルポート              | 15  | PCI                  |

#### ● PIRQとPCIデバイスの関係

出荷時では、PCIデバイスの割り込みは次のように割り当てられています。割り込みの設定は、BIOSセットアップメニュー「SETUP」で変更できます。詳しくは179ページを参照してください。

| メニュー項目     | 割り込み             |
|------------|------------------|
| PCI IRQ 0  | オンボードSCSI(チャネルA) |
| PCI IRQ 1  | オンボードSCSI(チャネルB) |
| PCI IRQ 2  | オンボードLAN#1       |
| PCI IRQ 3  | オンボードLAN#2       |
| PCI IRQ 4  | オンボードGA          |
| PCI IRQ 5  | 未使用              |
| PCI IRQ 6  | PCIスロット#1(INT A) |
| PCI IRQ 7  | PCIスロット#2(INT A) |
| PCI IRQ 8  | PCIスロット#3(INT A) |
| PCI IRQ 9  | PCIスロット#4(INT A) |
| PCI IRQ 10 | PCIスロット#5(INT A) |
| PCI IRQ 11 | PCIスロット#6(INT A) |
| PCI IRQ 12 | PCIスロット#7(INT A) |
| PCI IRQ 13 | PCIスロット#8(INT A) |
| PCI IRQ 14 | 未使用              |
| PCI IRQ 15 | SCI              |
| PCI IRQ 16 | PCIスロット#1(INT B) |
| PCI IRQ 17 | PCIスロット#2(INT B) |
| PCI IRQ 18 | PCIスロット#3(INT B) |

<次ページへ続く>

| メニュー項目     | 割り込み                              |
|------------|-----------------------------------|
| PCI IRQ 19 | PCIスロット#4(INT B)                  |
| PCI IRQ 20 | PCIスロット#5(INT B)                  |
| PCI IRQ 21 | PCIスロット#6(INT B)                  |
| PCI IRQ 22 | PCIスロット#7(INT B)                  |
| PCI IRQ 23 | PCIスロット#8(INT B)                  |
| PCI IRQ 24 | PCIスロット#1(INT C)、PCIスロット#2(INT D) |
| PCI IRQ 25 | PCIスロット#1(INT D)、PCIスロット#2(INT C) |
| PCI IRQ 26 | PCIスロット#3(INT C)、PCIスロット#4(INT D) |
| PCI IRQ 27 | PCIスロット#3(INT D)、PCIスロット#4(INT C) |
| PCI IRQ 28 | PCIスロット#5(INT C)、PCIスロット#6(INT D) |
| PCI IRQ 29 | PCIスロット#5(INT D)、PCIスロット#6(INT C) |
| PCI IRQ 30 | PCIスロット#7(INT C)、PCIスロット#8(INT D) |
| PCI IRQ 31 | PCIスロット#7(INT D)、PCIスロット#8(INT C) |

#### ● I/Oポートアドレス

Expressサーバでは、I/Oポートアドレスを次のように割り当てています。

| アドレス                                                                                                    | 使用チップ                                                                                                    |
|----------------------------------------------------------------------------------------------------|----------------------------------------------------------------------------------------------------|
| 00 - 1F                                                                                                    | 8ビットDMAコントロールレジスタ                                                                                                    |
| 20 - 21                                                                                                    | マスター8259プログラミングインタフェース                                                                                                    |
| 2E - 2F                                                                                                    | コンフィグレーション                                                                                                    |
| 40 - 43                                                                                                    | 8254プログラミングインタフェース                                                                                                    |
| 60                                                                                                    | キーボード/マウス                                                                                                    |
| 61                                                                                                    | NMIステータスレジスタ                                                                                                    |
| 64                                                                                                    | キーボード/マウス                                                                                                    |
| 70 - 71                                                                                                    | NMIイネーブルレジスタ/リアルタイムクロック                                                                                                    |
| 80 - 8F                                                                                                    | 16ビットDMAコントロールレジスタ                                                                                                    |
| A0 - A1                                                                                                    | スレーブ8259プログラミングインタフェース                                                                                                    |
| C0 - DF                                                                                                    | DMAコントローラページレジスタ                                                                                                    |
| E0 - E9                                                                                                    | ベースアドレスレジスタ                                                                                                    |
| FO                                                                                                    | レジスタIRQ13                                                                                                    |
| F1 - FF                                                                                                    | 論理デバイスコンフィグレーション                                                                                                    |
| 170 - 177 or BAR2                                                                                                    | EDMA2互換モードプライマリコマンドブロックレジスタ                                                                                                    |
| 1F0 - 1F7 or BAR0                                                                                                    | EDMA2互換モードセカンダリコマンドブロックレジスタ                                                                                                    |
| 278 - 27F                                                                                                    | (パラレルボート3)                                                                                                    |
| 2F8 - 2FF                                                                                                    |                                                                                                    |
| BAR or 376                                                                                                    | EDMA2互換モードセカンダリコマンドプロックレジスタ                                                                                                    |
| 3'70 - 3'7'7                                                                                                    | (フロッピーディスクドライブ2)、IDE 2                                                                                                    |
| 3'78 -3'7                                                                                                    | (バラレルボート2)                                                                                                    |
| 3B0 - 3BB                                                                                                    |                                                                                                    |
| 3BC - 3BE                                                                                                    |                                                                                                    |
| 3CU - 3DF                                                                                                    |                                                                                                    |
| 3F6 OF BAR I                                                                                                    | EDIMA2互換モートフライマリコマントノロックレンスタ                                                                                                    |
| 3FU - 3F7                                                                                                    | ノロッヒーティスクトライノT、IDE T                                                                                                    |
| 3F8 - 3FF                                                                                                    |                                                                                                    |
| 40B                                                                                                    |                                                                                                    |
| 4DU<br>4D1                                                                                                    | ヾ∧ゞ ̄0205 ELUKノロクノミノク<br>フレーゴ8250 ELCPプログラミング                                                                                                    |
| 401                                                                                                    | - ハレーフ 0203 ELONフロクフミンク<br>                                                                                                    |
| 400<br>580 - 585                                                                                                    | UNIAZM滅ノニトモートレンスタ<br>SMRusコントロール                                                                                                    |
| 2F8 - 2FF<br>BAR or 376<br>370 - 377<br>378 -37F<br>3B0 - 3BB<br>3BC - 3BE<br>3C0 - 3DF<br>3F6 or BAR1<br>3F0 - 3F7<br>3F8 - 3FF<br>40B<br>4D0<br>4D1<br>4D6<br>580 - 58F | <ul> <li>シリアルホートB</li> <li>EDMA2互換モードセカンダリコマンドブロックレジスタ<br/>(フロッピーディスクドライブ2)、IDE 2</li> <li>(パラレルポート2)</li> <li>VGA</li> <li>パラレルポートA</li> <li>VGA</li> <li>EDMA2互換モードプライマリコマンドブロックレジスタ</li> <li>フロッピーディスクドライブ1、IDE 1</li> <li>シリアルポート1</li> <li>DMA1拡張ライトモードレジスタ</li> <li>マスター8259 ELCRプログラミング</li> <li>スレーブ8259 ELCRプログラミング</li> <li>DMA2拡張ライトモードレジスタ</li> <li>SMBusコントロール</li> </ul> |

<次ページへ続く>

| アドレス         | 使用チップ                         |
|--------------|-------------------------------|
| 900-93F      | PHPC1 register                |
| 900-97F      | PHPC2 register                |
| C00          | PCI IRQマッピングインデックスレジスタ        |
| C01          | PCI IRQマッピングデータレジスタ           |
| C14          | PCIエラーステータスレジスタ               |
| C49          | アドレス/ステータスコントロール              |
| C4A          | 立ち上がり時間(Rise Time)カウンターコントロール |
| C52          | 汎用レジスタ(GPMs)                  |
| C6C          | ISAウェイトレジスタ                   |
| C6F          | その他コントロールレジスタ                 |
| CA2 - CA3    | IPMI(MPI KCSインタフェース)          |
| CA4 - CA5    | IPMI(SMIインタフェース)              |
| CA6 - CA7    | IPMI(SCI/SW1インタフェース)          |
| CD6          | パワーマネージメントインデックスレジスタ          |
| CD7          | パワーマネージメントデータレジスタ             |
| CF8, CFC     | PCIコンフィグレーションスペース             |
| CF9          | リセットコントロール                    |
| F50 - F58    | 汎用チップセット                      |
| FE00 - FE3F  | チップセット                        |
| BAR4+00 - 0F | EDMA2 PCIベースアドレスレジスタ4         |

\*1 16進数で表記しています。 \*2 PCIデバイスのI/OポートアドレスはPCIデバイスの種類や数によって任意に設定されます。

| ~Memo~ |
|--------|
|        |
|        |
|        |
|        |
|        |
|        |
|        |
|        |
|        |
|        |
|        |
|        |
|        |
|        |
|        |
|        |
|        |
|        |
|        |
|        |
|        |
|        |
|        |
|        |
|        |
|        |
|        |
|        |
|        |
|        |
|        |
|        |
|        |
|        |
|        |
|        |
|        |
|        |
|        |
|        |
|        |
|        |
|        |
|        |
|        |
|        |
|        |
|        |
|        |
|        |
|        |
|        |
|        |
|        |
|        |
|        |
|        |
|        |
|        |
|        |
|        |
|        |
|        |
|        |
|        |
|        |
|        |
|        |
|        |
|        |